Hitachi Industrial Equipment Systems Co.,Ltd.

# H Series SIO 驱动程序

| 1 | 系统配置     | 3  |
|---|----------|----|
| 2 | 选择外接控制器  | 9  |
| 3 | 通讯设置示例   | 10 |
| 4 | 设置项目     | 94 |
| 5 | 电缆接线图    |    |
| 6 | 支持的寄存器   |    |
| 7 | 寄存器和地址代码 |    |
| 8 | 错误消息     |    |
|   |          |    |

#### 前言

本手册介绍如何连接人机界面和外接控制器。

在本手册中,将按以下章节顺序介绍连接步骤:

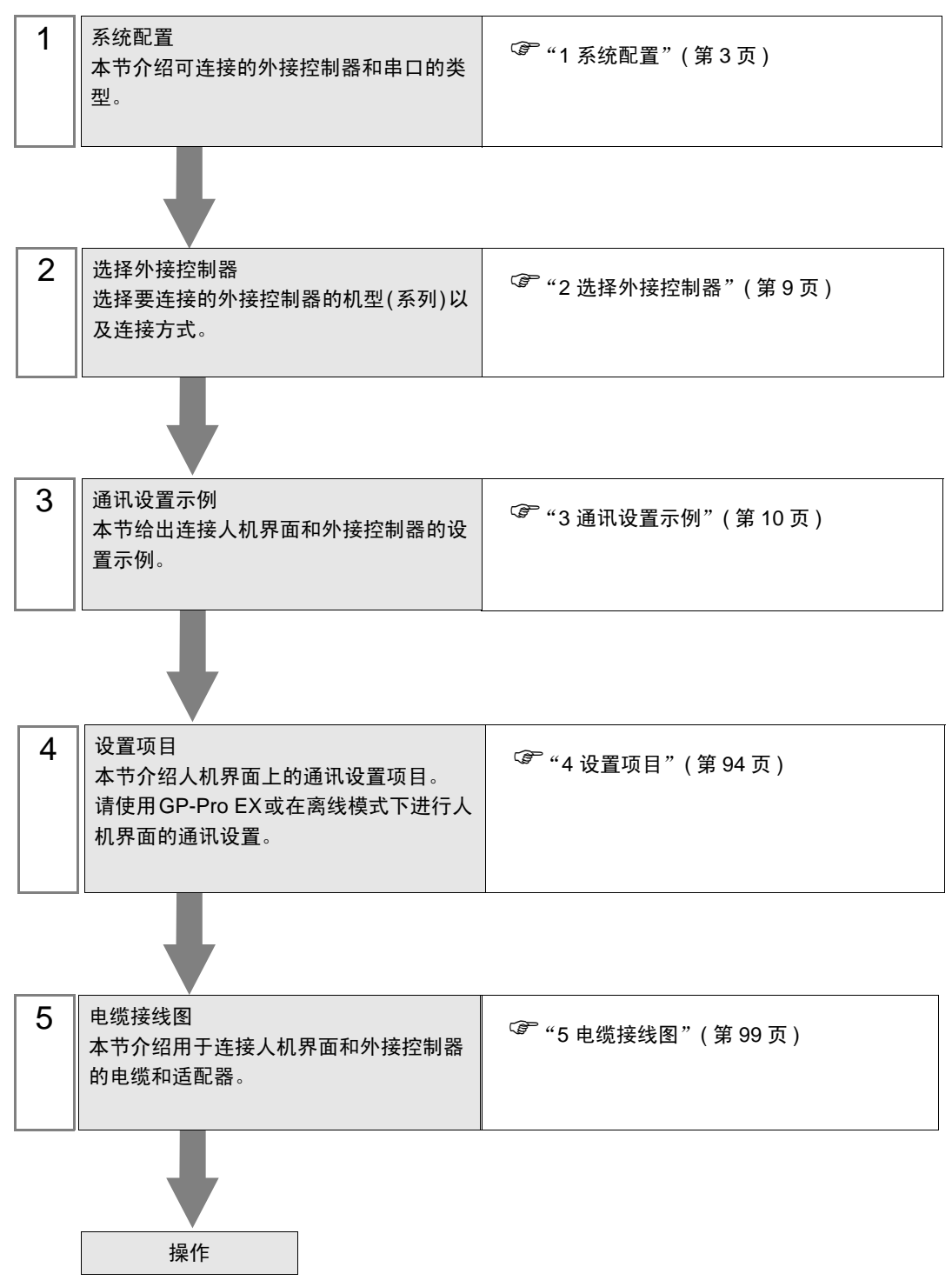

# 1 系统配置

Hitachi Industrial Equipment Systems Co.,Ltd. 的外接控制器与人机界面连接时的系统配置如下表所示。

| 系列                 | CPU                                                                                                    | 通讯接口              | 串口类型                 | 设置示例               | 电缆接线图                |
|--------------------|----------------------------------------------------------------------------------------------------|-------------------|----------------------|--------------------|----------------------|
|                    | H-20, H-28, H-40, H-64                                                                                                    | CPU 上的接口          | RS-232C              | 设置示例 1<br>(第 10 页) | 电缆接线图 1<br>(第 99 页)  |
|                    | H-200(CPU-02H) <sup>*1</sup><br>H-250(CPU21-02H) <sup>*1</sup><br>H-252B(CPU22-02HB) <sup>*1</sup>                                 | CPU 上的接口          | RS-232C              | 设置示例 1<br>(第 10 页) | 电缆接线图 1<br>(第 99 页)  |
|                    | H-252C(CPU22-02HC) <sup>*1 *2</sup>                                                                                                | CPU 上的接口          | RS-232C              | 设置示例 1<br>(第 10 页) | 电缆接线图 1<br>(第 99 页)  |
|                    | H-300(CPU-03Ha) <sup>*1</sup>                                                                                                    | CPU 上的接口          | RS-232C              | 设置示例 1<br>(第 10 页) | 电缆接线图 1<br>(第 99 页)  |
| H<br>(Procedure 1) | H-700(CPU-07Ha) <sup>*1</sup><br>H-2000(CPU-20Ha) <sup>*1</sup>                                                                    | СОММ-Н<br>СОММ-2Н | RS-232C              | 设置示例 2<br>(第 12 页) | 电缆接线图 1<br>(第 99 页)  |
|                    | n-2002(CP02-20n)                                                                                                    |                   | RS-422/485<br>(4 线 ) | 设置示例 3<br>(第 14 页) | 电缆接线图 2<br>(第 102 页) |
|                    | H-302(CPU2-03H) <sup>*1</sup><br>H-702(CPU2-07H) <sup>*1</sup><br>H-4010(CPU3-40H) <sup>*1</sup><br>H-1002(CPU2-10H) <sup>*1</sup> | CPU 上的接口          | RS-232C              | 设置示例 1<br>(第 10 页) | 电缆接线图 1<br>(第 99 页)  |
|                    |                                                                                                    | COMM-2H           | RS-232C              | 设置示例 2<br>(第 12 页) | 电缆接线图 1<br>(第 99 页)  |
|                    |                                                                                                    |                   | RS-422/485<br>(4 线)  | 设置示例 3<br>(第 14 页) | 电缆接线图 2<br>(第 102 页) |
|                    | H-300(CPU-03Ha)<br>H-700(CPU-07Ha)                                                                                                 |                   | RS-232C              | 设置示例 4<br>(第 16 页) | 电缆接线图 1<br>(第 99 页)  |
| H<br>(Procedure 2) | H-2000(CPU2-20Ha)<br>H-302(CPU2-03H)<br>H-702(CPU2-07H)<br>H-2002(CPU2-20H)<br>H-4010(CPU3-40H)<br>H-1002(CPU2-10H)                | СОММ-2Н           | RS-422/485<br>(4 线)  | 设置示例 5<br>(第 18 页) | 电缆接线图 2<br>(第 102 页) |

| 系列                      | CPU                                                                                                    | 通讯接口                                                                | 串口类型                               | 设置示例               | 电缆接线图                |
|-------------------------|----------------------------------------------------------------------------------------------------|---------------------------------------------------------------------|------------------------------------|--------------------|----------------------|
|                         | EH-150(EH-CPU104)<br>EH-150(EH-CPU104A)<br>EH-150(EH-CPU208)<br>EH-150(EH-CPU208A)<br>EH-150(EH-CPU308)<br>EH-150(EH-CPU316) | CPU 上的串口 1<br>CPU 上的串口 2                                            | RS-232C                            | 设置示例 6<br>(第 20 页) | 电缆接线图 3<br>(第 109 页) |
|                         |                                                                                                    |                                                                     | RS-232C                            | 设置示例 6<br>(第 20 页) | 电缆接线图 3<br>(第 109 页) |
|                         | EH-150(EH-CPU308A)<br>EH-150(EH-CPU316A)<br>EH-150(EH-CPU448)                                                                | CPU 上的串口 1                                                          | RS-422/485<br>(4 线 )               | 设置示例 7<br>(第 22 页) | 电缆接线图 4<br>(第 112 页) |
| EH-150<br>(Procedure 1) | EH-150(EH-CPU448A)<br>EH-150(EH-CPU516)<br>EH-150(EH-CPU548)                                                                 |                                                                     | RS-422/485<br>(2 线 )               | 设置示例 8<br>(第 24 页) | 电缆接线图 5<br>(第 119 页) |
|                         |                                                                                                    | CPU 上的串口 2                                                          | RS-232C                            | 设置示例 6<br>(第 20 页) | 电缆接线图 3<br>(第 109 页) |
|                         |                                                                                                    | EH-SIO 上的接口 1 <sup>*3</sup>                                         | RS-232C                            | 设置示例 9<br>(第 26 页) | 电缆接线图12<br>(第 169 页) |
|                         | EH-150(EH-CPU516)<br>EH-150(EH-CPU548)                                                                                       | H-150(EH-CPU516)<br>H-150(EH-CPU548)<br>EH-SIO 上的接口 2 <sup>*3</sup> | RS-232C <sup>*4</sup>              | 设置示例10<br>(第 28 页) | 电缆接线图12<br>(第 169 页) |
|                         |                                                                                                    |                                                                     | RS-422/485<br>(4 线 ) <sup>*4</sup> | 设置示例11<br>(第 30 页) | 电缆接线图 6<br>(第 127 页) |
|                         |                                                                                                    |                                                                     | RS-422/485<br>(2 线 ) <sup>*4</sup> | 设置示例12<br>(第 32 页) | 电缆接线图 7<br>(第 132 页) |
|                         | EH-150(EH-CPU104A)<br>EH-150(EH-CPU208A)                                                                                     | CPU 上的串口 1                                                          | RS-232C                            | 设置示例13<br>(第 34 页) | 电缆接线图 3<br>(第 109 页) |
|                         | EH-150(EH-CPU308A)                                                                                                    | 8A)<br>6A)                                                          | RS-232C                            | 设置示例13<br>(第 34 页) | 电缆接线图 3<br>(第 109 页) |
|                         | EH-150(EH-CPU448)<br>EH-150(EH-CPU448A)                                                                                      | CPU 上的串口 1                                                          | RS-422/485<br>(4 线 )               | 设置示例14<br>(第 36 页) | 电缆接线图 4<br>(第 112 页) |
| EH-150                  | EH-150(EH-CPU516)<br>EH-150(EH-CPU548)                                                                                       |                                                                     | RS-422/485<br>(2 线 )               | 设置示例15<br>(第 38 页) | 电缆接线图 5<br>(第 119 页) |
| (Procedure 2)           |                                                                                                    | EH-SIO 上的接口 1 <sup>*3</sup>                                         | RS-232C                            | 设置示例16<br>(第 40 页) | 电缆接线图12<br>(第 169 页) |
|                         | EH-150(EH-CPU516)<br>EH-150(EH-CPU548)                                                                                       | EH-SIO 上的接口 2 <sup>*3</sup>                                         | RS-232C <sup>*4</sup>              | 设置示例17<br>(第 42 页) | 电缆接线图12<br>(第 169 页) |
|                         |                                                                                                    |                                                                     | RS-422/485<br>(4 线 ) <sup>*4</sup> | 设置示例18<br>(第 44 页) | 电缆接线图 6<br>(第 127 页) |
|                         |                                                                                                    |                                                                     | RS-422/485<br>(2 线 ) <sup>*4</sup> | 设置示例19<br>(第 46 页) | 电缆接线图 7<br>(第 132 页) |

| 系列             | CPU                                                                                                    | 通讯接口                   | 串口类型                 | 设置示例               | 电缆接线图                |
|----------------|----------------------------------------------------------------------------------------------------|------------------------|----------------------|--------------------|----------------------|
|                | MICRO-EH(EH-D10□□□) <sup>*5</sup><br>MICRO-EH(EH-A14□□□) <sup>*5</sup><br>MICRO-EH(EH-D14□□□) <sup>*5</sup>                                                                                                    | CPU 上的接口 1             | RS-232C              | 设置示例20<br>(第 48 页) | 电缆接线图 3<br>(第 109 页) |
|                |                                                                                                    | CPU 上的接口 1             | RS-232C              | 设置示例20<br>(第 48 页) | 电缆接线图 3<br>(第 109 页) |
|                | MICRO-EH(EH-D23□□□)*5<br>MICRO-EH(EH-A28□□□)*5<br>MICRO-EH(EH-A28□□□)*5                                                                                                    |                        | RS-422/485<br>(4 线 ) | 设置示例21<br>(第 50 页) | 电缆接线图 8<br>(第 139 页) |
| MICRO-EH       |                                                                                                    | CPU 上的接口 2             | RS-422/485<br>(2 线 ) | 设置示例22<br>(第 52 页) | 电缆接线图 9<br>(第 146 页) |
| (Flocedule 1)  | *5                                                                                                    | CPU 上的接口               | RS-232C              | 设置示例20<br>(第 48 页) | 电缆接线图 3<br>(第 109 页) |
|                | Micro-eh(eh-A6400) <sup>, 5</sup><br>Micro-eh(eh-D6400) <sup>*5</sup><br>Micro-eh(eh-A4000) <sup>*5</sup>                                                                                                    | EH-OB232 <sup>*6</sup> | RS-232C              | 设置示例23<br>(第 54 页) | 电缆接线图 3<br>(第 109 页) |
|                | MICRO-EH(EH-D4000) <sup>*5</sup><br>MICRO-EH(EH-A2000) <sup>*5</sup><br>MICRO-EH(EH-D2000) <sup>*5</sup>                                                                                                    |                        | RS-422/485<br>(4 线 ) | 设置示例24<br>(第 56 页) | 电缆接线图10<br>(第 156 页) |
| WIGRO-LI       |                                                                                                    | EH-OB463               | RS-422/485<br>(2 线 ) | 设置示例25<br>(第 58 页) | 电缆接线图11<br>(第 161 页) |
|                | MICRO-EH(EH-D10□□□) <sup>*5</sup><br>MICRO-EH(EH-A14□□□) <sup>*5</sup><br>MICRO-EH(EH-D14□□□) <sup>*5</sup>                                                                                                    | CPU 上的接口 1             | RS-232C              | 设置示例26<br>(第 60 页) | 电缆接线图 3<br>(第 109 页) |
|                | MICRO-EH(EH-A23□□□) <sup>*5</sup><br>MICRO-EH(EH-D23□□□) <sup>*5</sup><br>MICRO-EH(EH-A28□□□) <sup>*5</sup><br>MICRO-EH(EH-D28□□□) <sup>*5</sup>                                                                     | CPU 上的接口 1             | RS-232C              | 设置示例26<br>(第 60 页) | 电缆接线图 3<br>(第 109 页) |
| MICRO-EH       |                                                                                                    | CPU 上的接口 2             | RS-422/485<br>(4 线)  | 设置示例27<br>(第 62 页) | 电缆接线图 8<br>(第 139 页) |
|                |                                                                                                    |                        | RS-422/485<br>(2 线)  | 设置示例28<br>(第 64 页) | 电缆接线图 9<br>(第 146 页) |
| (Frocedure 2)  | *5                                                                                                    | CPU 上的接口               | RS-232C              | 设置示例26<br>(第 60 页) | 电缆接线图 3<br>(第 109 页) |
|                | MICRO-EH(EH-A6400) <sup>5</sup><br>MICRO-EH(EH-D6400) <sup>*5</sup><br>MICRO-EH(EH-A4000) <sup>*5</sup><br>MICRO-EH(EH-D4000) <sup>*5</sup><br>MICRO-EH(EH-A2000) <sup>*5</sup><br>MICRO-EH(EH-D20000) <sup>*5</sup> | EH-OB232 <sup>*6</sup> | RS-232C              | 设置示例29<br>(第 66 页) | 电缆接线图 3<br>(第 109 页) |
|                |                                                                                                    |                        | RS-422/485<br>(4 线)  | 设置示例30<br>(第 68 页) | 电缆接线图10<br>(第 156 页) |
|                |                                                                                                    |                        | RS-422/485<br>(2 线 ) | 设置示例31<br>(第 70 页) | 电缆接线图11<br>(第 161 页) |
|                | EH-WD10DR                                                                                                    | CPU 上的串口               | RS-232C              | 设置示例32<br>(第 72 页) | 电缆接线图 3<br>(第 109 页) |
| Web Controller |                                                                                                    |                        | RS-232C              | 设置示例40<br>(第 88 页) | 电缆接线图 3<br>(第 109 页) |
| 和 2)           | EH-WA23DR                                                                                                    | CPU 上的串口               | RS-422/485<br>(4 线)  | 设置示例41<br>(第 90 页) | 电缆接线图13<br>(第 170 页) |
|                |                                                                                                    |                        | RS-422/485<br>(2 线)  | 设置示例42<br>(第 92 页) | 电缆接线图14<br>(第 177 页) |

| 系列                           | CPU                                               | 通讯接口                        | 串口类型                 | 设置示例               | 电缆接线图                |
|------------------------------|---------------------------------------------------|-----------------------------|----------------------|--------------------|----------------------|
| EHV<br>(Procedure 1<br>≭□ 2) | EHV-CPU128<br>EHV-CPU64<br>EHV-CPU32<br>EHV-CPU16 | -<br>CPU 上的串口               | RS-232C              | 设置示例33<br>(第 74 页) | 电缆接线图 3<br>(第 109 页) |
|                              |                                                   |                             | RS-422/485<br>(4 线 ) | 设置示例34<br>(第 76 页) | 电缆接线图 4<br>(第 112 页) |
|                              |                                                   |                             | RS-422/485<br>(2 线 ) | 设置示例35<br>(第 78 页) | 电缆接线图 5<br>(第 119 页) |
|                              |                                                   | EH-SIO 上的接口 1 <sup>*8</sup> | RS-232C              | 设置示例36<br>(第 80 页) | 电缆接线图12<br>(第 169 页) |
|                              |                                                   | EH-SIO 上的接口 2 <sup>*8</sup> | RS-232C              | 设置示例37<br>(第 82 页) | 电缆接线图12<br>(第 169 页) |
|                              |                                                   |                             | RS-422/485<br>(4 线)  | 设置示例38<br>(第 84 页) | 电缆接线图 6<br>(第 127 页) |
|                              |                                                   |                             | RS-422/485<br>(2 线 ) | 设置示例39<br>(第 86 页) | 电缆接线图 7<br>(第 132 页) |

\*1 连接到 CPU 模块上的外设接口。

\*2 使用 CPU 上的外设接口 2 时,在 8 针接头和 D-SUB 15 针接头之间,需要使用 Hitachi IES Co., Ltd. 制造的 CNCOM-05 转换电缆。

\*3 V2.0 及以上版本的 EH-SIO 软件支持 Procedure 1; V2.1 及以上版本支持 Procedure 2。此外,仅 EH-CPU548(Ver.E402 及以上)/EH-CPU516(Ver.E202 及以上) 可使用 EH-SIO。

\*4 位 8 用于接口 2 的连接选择 (RS-232C 或 RS-422/485)。

\*5 外接控制器型号中的 "口"因各控制器的规格而异。

\*6 通讯卡 (RS-232C) 可在 V0101 及以上版本的 CPU 中使用。

\*7 通讯卡 (RS-422/485) 可在 V0100 及以上版本的 CPU 中使用。

\*8 V2.0 及以上版本的 EH-SIO 软件支持 Procedure 1; V2.1 及以上版本支持 Procedure 2。

# ■ IPC 的串口

连接 IPC 与外接控制器时,可用的串口取决于系列和串口类型。详情请参阅 IPC 的手册。 可用串口

| 玄川                                              | 可用接口                                                                   |                      |                      |  |
|-------------------------------------------------|------------------------------------------------------------------------|----------------------|----------------------|--|
| 저기                                              | RS-232C                                                                | RS-422/485(4 线 )     | RS-422/485(2 线 )     |  |
| PS-2000B                                        | COM1 <sup>*1</sup> , COM2,<br>COM3 <sup>*1</sup> , COM4                | -                    | -                    |  |
| PS-3450A, PS-3451A,<br>PS3000-BA, PS3001-BD     | COM1, COM2 <sup>*1*2</sup>                                             | COM2 <sup>*1*2</sup> | COM2 <sup>*1*2</sup> |  |
| PS-3650A(T41 机型 ),<br>PS-3651A(T41 机型 )         | COM1 <sup>*1</sup>                                                     | -                    | -                    |  |
| PS-3650A(T42 机型 ),<br>PS-3651A(T42 机型 )         | COM1 <sup>*1*2</sup> , COM2                                            | COM1 <sup>*1*2</sup> | COM1 <sup>*1*2</sup> |  |
| PS-3700A (Pentium <sup>®</sup> 4-M)<br>PS-3710A | COM1 <sup>*1</sup> , COM2 <sup>*1</sup> ,<br>COM3 <sup>*2</sup> , COM4 | COM3 <sup>*2</sup>   | COM3 <sup>*2</sup>   |  |
| PS-3711A                                        | COM1 <sup>*1</sup> , COM2 <sup>*2</sup>                                | COM2 <sup>*2</sup>   | COM2 <sup>*2</sup>   |  |
| PS4000 <sup>*3</sup>                            | COM1, COM2                                                             | -                    | -                    |  |
| PL3000                                          | COM1 <sup>*1*2</sup> , COM2 <sup>*1</sup> ,<br>COM3, COM4              | COM1 <sup>*1*2</sup> | COM1 <sup>*1*2</sup> |  |

\*1 可在 RI/5V 之间切换。如有需要,请使用 IPC 上的开关进行切换。

\*2 用 DIP 开关设置串口类型。请根据拟使用的串口类型进行以下设置。

\*3 在外接控制器与扩展槽上的 COM 接口之间进行通讯时,仅支持 RS-232C。但是,因 COM 接口规格的缘故,不能执行 ER(DTR/CTS) 控制。 与外接控制器连接时,请使用自备电缆,并禁用 1、4、6和9号针脚。 关于针脚排列的详情,请参阅 IPC 手册。

DIP 开关设置: RS-232C

| DIP 开关 | 设置                | 描述                          |  |
|--------|-------------------|-----------------------------|--|
| 1      | OFF <sup>*1</sup> | 保留 ( 保持 OFF)                |  |
| 2      | OFF               | 中口米刑, PS 2220               |  |
| 3      | OFF               | 中口突坐: K3-2320               |  |
| 4      | OFF               | SD(TXD) 数据的输出模式:保持输出        |  |
| 5      | OFF               | SD(TXD) 终端电阻 (220Ω): 无      |  |
| 6      | OFF               | RD(RXD) 终端电阻 (220Ω): 无      |  |
| 7      | OFF               | SDA(TXA) 和 RDA(RXA) 的短路:不可用 |  |
| 8      | OFF               | SDB(TXB) 和 RDB(RXB) 的短路:不可用 |  |
| 9      | OFF               | RS(RTS) 自动控制模式:禁用           |  |
| 10     | OFF               |                             |  |

\*1 当使用 PS-3450A、 PS-3451A、 PS3000-BA 和 PS3001-BD 时,请将设定值置 ON。

DIP 开关设置: RS-422/485(4 线)

| DIP 开关 | 设置  | 描述                          |  |
|--------|-----|-----------------------------|--|
| 1      | OFF | 保留 ( 保持 OFF)                |  |
| 2      | ON  | 中口米刑, PS 422/495            |  |
| 3      | ON  | 中口尖空: R3-422/465            |  |
| 4      | OFF | SD(TXD) 数据的输出模式:保持输出        |  |
| 5      | OFF | SD(TXD) 终端电阻 (220Ω): 无      |  |
| 6      | OFF | RD(RXD) 终端电阻 (220Ω): 无      |  |
| 7      | OFF | SDA(TXA) 和 RDA(RXA) 的短路.不可用 |  |
| 8      | OFF | SDB(TXB) 和 RDB(RXB) 的短路:不可用 |  |
| 9      | OFF |                             |  |
| 10     | OFF | KS(KTS) 目初控制模式: 奈用          |  |

#### DIP 开关设置: RS-422/485(2 线)

| DIP 开关 | 设置  | 描述                         |
|--------|-----|----------------------------|
| 1      | OFF | 保留 ( 保持 OFF)               |
| 2      | ON  | 中口米型 DC 422/405            |
| 3      | ON  | 中口尖空: R3-422/403           |
| 4      | OFF | SD(TXD) 数据的输出模式:保持输出       |
| 5      | OFF | SD(TXD) 终端电阻 (220Ω): 无     |
| 6      | OFF | RD(RXD) 终端电阻 (220Ω): 无     |
| 7      | ON  | SDA(TXA) 和 RDA(RXA) 的短路.可用 |
| 8      | ON  | SDB(TXB) 和 RDB(RXB) 的短路:可用 |
| 9      | ON  | RS(RTS) 自动控制模式:启用          |
| 10     | ON  |                            |

# 2 选择外接控制器

选择要连接到人机界面的外接控制器。

| ➢欢迎使用GP-Pro EX |              |                       | ×        |
|----------------|--------------|-----------------------|----------|
|                | -控制器 / PLC - |                       |          |
| GP-Pro         | 控制器/PLC数     | 如量 1 🗮 🧰              |          |
|                |              | 控制器 /PLC1             |          |
|                | 制造商          | Hitachi IES Co., Ltd. | •        |
|                | 系列           | H Series SID          | -        |
|                | 端口           | COM1                  | <b>•</b> |
|                |              | 请参阅该控制器/PLC连接手册       |          |
|                |              | 最近使用的控制器/PLC          |          |
|                | 4            |                       | Þ        |
|                | 🗆 使用系统区      |                       | 控制器信息    |
|                |              |                       |          |
|                |              |                       |          |
|                |              |                       |          |
|                |              |                       |          |
|                |              |                       |          |
|                |              |                       |          |
|                |              |                       |          |
|                |              |                       |          |
|                |              |                       | 取消       |

| 设置项目        | 设置描述                                                                                                    |
|-------------|----------------------------------------------------------------------------------------------------|
| 控制器 /PLC 数量 | 输入1到4之间的整数表示连接到人机界面的外接控制器的数量。                                                                                   |
| 制造商         | 选择要连接的外接控制器的制造商。请选择 "Hitachi IES Co., Ltd."。                                                                    |
| 系列          | 选择外接控制器的型号 (系列)和连接方式。选择"H Series SIO"。<br>在系统配置中确认"H Series SIO"是否支持所连接的外接控制器。<br><sup>②●</sup> "1 系统配置"(第 3 页) |
| 端口          | 选择连接外接控制器的人机界面接口。                                                                                               |
| 使用系统区       | 当同步人机界面的系统区数据和外接控制器的存储器数据时请勾选此项。同步后,可<br>以使用外接控制器的梯形图程序来切换人机界面上的显示或在人机界面上显示窗口。                                  |

# 3 通讯设置示例

Pro-face 推荐的人机界面与外接控制器的通讯设置示例如下所示。

#### 3.1 设置示例 1

# ■ 设置 GP-Pro EX

◆ 通讯设置

从 [工程] 菜单中指向 [系统设置], 点击 [控制器 /PLC], 显示设置画面。

| 控制器/PLC1                                                        |
|-----------------------------------------------------------------|
| · 摘要···································                         |
| 制造商 Hitachi IES Co., Ltd. 系列 H Series SIO 端口 COM1               |
| 文本数据模式 1 更改                                                     |
| 通讯设置                                                            |
| SID Type 💿 RS232C 🔿 RS422/485(2wire) 🔿 RS422/485(4wire)         |
| Speed 19200                                                     |
| Data Length 💿 7 🔿 8                                             |
| Parity C NONE C EVEN C ODD                                      |
| Stop Bit © 1 © 2                                                |
| Flow Control C NONE C ER(DTR/CTS) C XON/XOFF                    |
| Timeout 3 📑 (sec)                                               |
| Retry 2                                                         |
| Wait To Send 🛛 🔁 (ms)                                           |
| Procedure Procedure 1                                           |
| RI / VCC   RI   VCC                                             |
| In the case of RS232C, you can select the 9th pin to RI (Input) |
| Isolation Unit, please select it to VCC. Default                |
| 特定控制器的设置                                                        |
| 允许的控制器/ <u>添加控制器</u><br>PLC数量 1C                                |
|                                                                 |
| 1 PLC1 Im Series I Series                                       |
|                                                                 |
|                                                                 |

٠

"Wait To Send"的设定值取决于外接控制器。更多详情,请参阅外接控制器的手册。

#### ◆ 控制器设置

如需显示 [特定控制器设置]对话框,可从 [控制器 /PLC]的 [特定控制器的设置]中选择外接控制器, 然后点击 [设置] p。如需连接多台外接控制器,请从 [控制器 /PLC]的 [特定控制器的设置]点击 [添 加控制器],从而添加另一台外接控制器。

| <b>齡特定</b> 拒                                                                                   | 會制器设置    | ×             |
|------------------------------------------------------------------------------------------------|----------|---------------|
| PLC1                                                                                           |          |               |
| Series                                                                                         | H Series | <b>•</b>      |
| Please reconfirm all of address settings that<br>you are using if you have changed the series. |          |               |
| Station N                                                                                      | o. 0     | <i>ь</i><br>т |
|                                                                                                |          | Default       |
|                                                                                                | 确定(0)    | 取消            |

■ 设置外接控制器 (CPU 上的接口: 仅 H-4010)

用 CPU 单元上的开关进行通讯设置。完成通讯设置后,再次接通外接控制器的电源,使设置生效。更 多详情,请参阅外接控制器的手册。

- ◆ 模式设置开关
  - DIPSW1

| DIP 开关 | 设置  | 描述                    |
|--------|-----|-----------------------|
| SW03   | OFF | 接口 1 传输速率: 19,200 bps |
| SW04   | OFF | 接口 2 传输速率: 19,200 bps |

注 释 • 其他传输速率设置如下所示。

| DIP 开关 | 设置 | 描述                    |
|--------|----|-----------------------|
| SW03   | ON | 接口1传输速率: 38,400 bps   |
| SW04   | ON | 接口 2 传输速率: 38,400 bps |

- 3.2 设置示例 2
  - 设置 GP-Pro EX
  - ◆ 通讯设置

```
从[工程]菜单中指向[系统设置],点击[控制器/PLC],显示设置画面。
```

| 控制器/PLC1                                                                                                    |                  |
|----------------------------------------------------------------------------------------------------|------------------|
| 摘要                                                                                                    | <u>控制器/PLC更改</u> |
| 制造商 Hitachi IES Co., Ltd. 系列 H Series SID                                                                                    | 端口 COM1          |
| 文本数据模式 1 更改                                                                                                    |                  |
| 通讯设置                                                                                                    |                  |
| SID Type 💿 RS232C 💿 RS422/485(2wire) 💿 RS422/485(4wire)                                                                      |                  |
| Speed 19200                                                                                                    |                  |
| Data Length 💿 7 💿 8                                                                                                    |                  |
| Parity CINONE O EVEN CIOD                                                                                                    |                  |
| Stop Bit 💿 1 💿 2                                                                                                    |                  |
| Flow Control C NONE C ER(DTR/CTS) C XON/XOFF                                                                                 |                  |
| Timeout 3 👘 (sec)                                                                                                    |                  |
| Retry 2                                                                                                    |                  |
| Wait To Send 🛛 💼 (ms)                                                                                                    |                  |
| Procedure Procedure 1                                                                                                    |                  |
| RI/VCC  © RI © VCC                                                                                                    |                  |
| In the case of RS232C, you can select the 9th pin to RI (Input)<br>or VCC (5V Power Supply). If you use the Digital's RS232C |                  |
| Isolation Unit, please select it to VLC.                                                                                     |                  |
|                                                                                                    |                  |
| 近叶的全制器/ <u>添加控制器</u><br>PLC数量 16                                                                                             |                  |
| 编号 控制器名称 设置                                                                                                    | 添加回接拴<br>制器      |
| 👗 1 PLC1 📊 Series=H Series                                                                                                   | <b>-</b>         |
|                                                                                                    |                  |

注释 • "Wait To Send"的设定值取决于外接控制器。更多详情,请参阅外接控制器的手册。

◆ 控制器设置

| 🍯 特定技                            | 空制器设置                                                                                     | ×    |
|----------------------------------|-------------------------------------------------------------------------------------------|------|
| PLC1                             |                                                                                           |      |
| Series<br>Please re<br>you are u | H Series<br>econfirm all of address settings that<br>using if you have changed the series |      |
| Station N                        | io, 0                                                                                     | - A- |
|                                  | Default                                                                                   |      |
|                                  | 确定(1) 取消                                                                                  |      |

# ■ 设置外接控制器 (COMM-H、 COMM-2H)

用接口单元上的开关进行通讯设置。完成通讯设置后,再次接通外接控制器的电源,使设置生效。更多 详情,请参阅外接控制器的手册。

#### ◆ 通讯设置开关

| DIP 开关 | 设置  | 描述                |
|--------|-----|-------------------|
| 01     | OFF | 位长:7位             |
| 02     | ON  |                   |
| 03     | ON  | 波特率传输速率:19,200bps |
| 04     | ON  |                   |
| 05     | ON  | 奇偶校验启用/禁用: 启用     |
| 06     | ON  | 奇偶校验: 偶校验         |
| 07     | OFF | 停止位长度:1位          |
| 08     | ON  | 校验和:启用            |

#### ◆ 站设置旋转开关

| 旋转开关 | 设置 | 描述          |
|------|----|-------------|
| x10  | 0  | 外接控制器站号(十位) |
| x1   | 0  | 外接控制器站号(个位) |

# ◆ 模式设置旋转开关

| 旋转开关 | 设置 | 描述              |
|------|----|-----------------|
| MODE | 2  | 步骤: Procedure 1 |

- 3.3 设置示例 3
  - 设置 GP-Pro EX
  - ◆ 通讯设置

| 控制器/PLC1                                                                                                    |                  |
|----------------------------------------------------------------------------------------------------|------------------|
| 摘要                                                                                                    | <u>控制器/PLC更改</u> |
| 制造商 Hitachi IES Co., Ltd. 系列 H Series SIO                                                                     | 端口 COM1          |
| 文本数据模式 1 更改                                                                                                   |                  |
| 通讯设置                                                                                                    |                  |
| SIO Type O RS232C O RS422/485(2wire) O RS422/485(4wire)                                                       |                  |
| Speed 19200                                                                                                   |                  |
| Data Length 07 08                                                                                             |                  |
| Parity ONONE OEVEN ODD                                                                                        |                  |
| Stop Bit                                                                                                    |                  |
| Flow Control C NONE C ER(DTR/CTS) C XON/XOFF                                                                  |                  |
| Timeout 3 📑 (sec)                                                                                             |                  |
| Retry 2                                                                                                    |                  |
| Wait To Send 🛛 📑 (ms)                                                                                         |                  |
| Procedure Procedure 1                                                                                         |                  |
|                                                                                                    |                  |
| In the case of RS232C, you can select the 9th pin to RI (Input)                                               |                  |
| or VLL (SV Power Supply). If you use the Digital's R5232L<br>Isolation Unit, please select it to VCC. Default |                  |
|                                                                                                    |                  |
| 允许的控制器/ 添加控制器                                                                                                 |                  |
| PLC数量 16<br>使用 物理理 CAB ···································                                                    | 添加间接控            |
| 細ち 江利語石柳 改正<br>V 1 PIC1 Ma Cariae Station No -0                                                               | 制器               |
|                                                                                                    | 1711<br>1        |
|                                                                                                    |                  |

注释 I • "Wait To Send"的设定值取决于外接控制器。更多详情,请参阅外接控制器的手册。

◆ 控制器设置

| <i>퉬</i> 特定控制                                                                                  | 器设置      | ×          |
|------------------------------------------------------------------------------------------------|----------|------------|
| PLC1                                                                                           |          |            |
| Series                                                                                         | H Series | •          |
| Please reconfirm all of address settings that<br>you are using if you have changed the series. |          |            |
| Station No.                                                                                    | 0        | - <u>-</u> |
|                                                                                                |          | Default    |
|                                                                                                | 确定(0)    | 取消         |

# ■ 设置外接控制器 (COMM-H、 COMM-2H)

用接口单元上的开关进行通讯设置。完成通讯设置后,再次接通外接控制器的电源,使设置生效。更多 详情,请参阅外接控制器的手册。

#### ◆ 通讯设置开关

| DIP 开关 | 设置  | 描述                |
|--------|-----|-------------------|
| 01     | OFF | 位长:7位             |
| 02     | ON  |                   |
| 03     | ON  | 波特率传输速率:19,200bps |
| 04     | ON  |                   |
| 05     | ON  | 奇偶校验启用/禁用: 启用     |
| 06     | ON  | 奇偶校验: Even        |
| 07     | OFF | 停止位长度:1位          |
| 08     | ON  | 校验和:启用            |

#### ◆ 站设置旋转开关

| 旋转开关 | 设置 | 描述          |
|------|----|-------------|
| x10  | 0  | 外接控制器站号(十位) |
| x1   | 0  | 外接控制器站号(个位) |

# ◆ 模式设置旋转开关

| 旋转开关 | 设置 | 描述              |
|------|----|-----------------|
| MODE | 2  | 步骤: Procedure 1 |

- 3.4 设置示例 4
  - 设置 GP-Pro EX
  - ◆ 通讯设置

| 控制器/PLC1                                                     |                                                                               |                                          |                    |                      |
|--------------------------------------------------------------|-------------------------------------------------------------------------------|------------------------------------------|--------------------|----------------------|
| 摘要                                                           |                                                                               |                                          |                    | <u> 控制器 / PLC 更改</u> |
| 制造商 Hitach                                                   | i IES Co., Ltd.                                                               | <br>系列 HS                                | ieries SIO         | 端口 COM1              |
| 文本数据模式                                                       | 1 更改                                                                          |                                          |                    |                      |
| 通讯设置                                                         |                                                                               |                                          |                    |                      |
| SIO Type                                                     | • RS232C • •                                                                  | RS422/485(2wire)                         | C RS422/485(4wire) |                      |
| Speed                                                        | 19200                                                                         | •                                        |                    |                      |
| Data Length                                                  | © 7 O                                                                         | 8                                        |                    |                      |
| Parity                                                       | O NONE                                                                        | EVEN                                     | C ODD              |                      |
| Stop Bit                                                     | ⊙1 O                                                                          | 2                                        |                    |                      |
| Flow Control                                                 | O NONE O                                                                      | ER(DTR/CTS)                              | C XON/XOFF         |                      |
| Timeout                                                      | 3 📫 (sec)                                                                     |                                          |                    |                      |
| Retry                                                        | 2 🔹                                                                           |                                          |                    |                      |
| Wait To Send                                                 | 0 🗧 (ms)                                                                      |                                          |                    |                      |
| Procedure                                                    | Procedure 2                                                                   | •                                        |                    |                      |
| RI / VCC                                                     | ⊙ RI O                                                                        | VCC                                      |                    |                      |
| In the case of RS<br>or VCC (5V Powe<br>Isolation Unit, plea | 232C, you can select the<br>Supply). If you use the I<br>se select it to VCC. | 9th pin to RI (Input<br>Digital's RS232C | :)<br>Default      |                      |
| 特定控制器的设置                                                     |                                                                               |                                          |                    |                      |
| 允许的控制器/<br>PLC数量                                             | <u>添加控</u><br>16                                                              | <u>制器</u>                                |                    |                      |
| 编号 控制器名利                                                     | ···<br>际 设置                                                                   |                                          |                    | 添加间接控制器              |
| 👗 1 PLC1                                                     | Series=H                                                                      | Series                                   |                    | 1                    |
|                                                              |                                                                               |                                          |                    |                      |

注释 4 "Wait To Send"的设定值取决于外接控制器。更多详情,请参阅外接控制器的手册。

#### ◆ 控制器设置

| 🍯 特定控制                                  | 器设置                                                | ×                                      |
|-----------------------------------------|----------------------------------------------------|----------------------------------------|
| PLC1                                    |                                                    |                                        |
| Series<br>Please recor<br>you are using | H Series<br>nfirm all of addre<br>g if you have ch | ess settings that<br>anged the series. |
| Station No.                             | 0                                                  | - A-                                   |
|                                         |                                                    | Default                                |
|                                         | 确定(0)                                              | 取消                                     |

# ■ 设置外接控制器 (COMM-2H)

用接口单元上的开关进行通讯设置。完成通讯设置后,再次接通外接控制器的电源,使设置生效。更多 详情,请参阅外接控制器的手册。

#### ◆ 通讯设置开关

| DIP 开关 | 设置  | 描述                |
|--------|-----|-------------------|
| 01     | OFF | 位长:7位             |
| 02     | ON  |                   |
| 03     | ON  | 波特率传输速率:19,200bps |
| 04     | ON  |                   |
| 05     | ON  | 奇偶校验启用/禁用: 启用     |
| 06     | ON  | 奇偶校验: Even        |
| 07     | OFF | 停止位长度:1位          |
| 08     | ON  | 校验和:启用            |

#### ◆ 站设置旋转开关

| 旋转开关 | 设置 | 描述          |  |
|------|----|-------------|--|
| x10  | 0  | 外接控制器站号(十位) |  |
| x1   | 0  | 外接控制器站号(个位) |  |

# ◆ 模式设置旋转开关

| 旋转开关 | 设置 | 描述              |
|------|----|-----------------|
| MODE | 9  | 步骤: Procedure 2 |

- 3.5 设置示例 5
  - 设置 GP-Pro EX
  - ◆ 通讯设置

| 控制器/PLC1                                                                                                    |                  |
|----------------------------------------------------------------------------------------------------|------------------|
| 摘要                                                                                                    | <u>控制器/PLC更改</u> |
| 制造商 Hitachi IES Co., Ltd. 系列 H Series SIO                                                                     | 端口 COM1          |
| 文本数据模式 1 更改                                                                                                   |                  |
| 通讯设置                                                                                                    |                  |
| SIO Type O RS232C O RS422/485(2wire) O RS422/485(4wire)                                                       |                  |
| Speed 19200                                                                                                   |                  |
| Data Length 💿 7 🔿 8                                                                                           |                  |
| Parity CNONE CEVEN CODD                                                                                       |                  |
| Stop Bit 💿 1 💿 2                                                                                              |                  |
| Flow Control O NONE O ER(DTR/CTS) O XON/XOFF                                                                  |                  |
| Timeout 3 * (sec)                                                                                             |                  |
| Retry 2                                                                                                    |                  |
| Wait To Send 0 👘 (ms)                                                                                         |                  |
| Procedure Procedure 2                                                                                         |                  |
| RL/VCC O RL O VCC                                                                                             |                  |
| In the case of RS232C, you can select the 9th pin to RI (Input)                                               |                  |
| or VLC (by Power Supply). If you use the Digital's H5232L<br>Isolation Unit, please select it to VCC. Default |                  |
|                                                                                                    |                  |
| 允许的控制器/ 添加控制器                                                                                                 |                  |
| FLL 叙重 1b                                                                                                    | 添加间接控            |
| 1 PLC1                                                                                                    | 55EUT            |
|                                                                                                    | ( <u>+</u> 11)   |

注释 I • "Wait To Send"的设定值取决于外接控制器。更多详情,请参阅外接控制器的手册。

#### ◆ 控制器设置

| 🍯 特定控制                                   | 器设置                                                 | ×                                |
|------------------------------------------|-----------------------------------------------------|----------------------------------|
| PLC1                                     |                                                     |                                  |
| Series<br>Please recont<br>you are using | H Series<br>irm all of address<br>if you have chang | settings that<br>ged the series. |
| Station No.                              | 0                                                   | ×                                |
|                                          |                                                     | Default                          |
|                                          | 确定(0)                                               | 取消                               |

# ■ 设置外接控制器 (COMM-2H)

用接口单元上的开关进行通讯设置。完成通讯设置后,再次接通外接控制器的电源,使设置生效。更多 详情,请参阅外接控制器的手册。

#### ◆ 通讯设置开关

| DIP 开关 | 设置  | 描述                 |
|--------|-----|--------------------|
| 01     | OFF | 位长:7位              |
| 02     | ON  |                    |
| 03     | ON  | 波特率传输速率: 19,200bps |
| 04     | ON  |                    |
| 05     | ON  | 奇偶校验启用 / 禁用: 启用    |
| 06     | ON  | 奇偶校验:Even          |
| 07     | OFF | 停止位长度:1位           |
| 08     | ON  | 校验和:启用             |

#### ◆ 站设置旋转开关

| 旋转开关 | 设置 | 描述          |  |
|------|----|-------------|--|
| x10  | 0  | 外接控制器站号(十位) |  |
| x1   | 0  | 外接控制器站号(个位) |  |

# ◆ 模式设置旋转开关

| 旋转开关 | 设置 | 描述              |
|------|----|-----------------|
| MODE | 9  | 步骤: Procedure 2 |

- 3.6 设置示例 6
  - 设置 GP-Pro EX
  - ◆ 通讯设置

| 控制器/PLC1                                                        |                                                                                                    |                  |
|-----------------------------------------------------------------|----------------------------------------------------------------------------------------------------|------------------|
| 摘要                                                              |                                                                                                    | <u>控制器/PLC更改</u> |
| 制造商 Hitachi                                                     | IES Co., Ltd. 系列 H Series SIO                                                                                             | 端口 COM1          |
| 文本数据模式                                                          | 1 更改                                                                                                    |                  |
| 通讯设置                                                            |                                                                                                    |                  |
| SIO Type                                                        | RS232C C RS422/485(2wire) C RS422/485(4wire)                                                                              |                  |
| Speed                                                           | 19200                                                                                                    |                  |
| Data Length                                                     | ⊙ 7 ○ 8                                                                                                    |                  |
| Parity                                                          | O NONE O EVEN O ODD                                                                                                    |                  |
| Stop Bit                                                        |                                                                                                    |                  |
| Flow Control                                                    | ○ NONE                                                                                                    |                  |
| Timeout                                                         | 3 * (sec)                                                                                                    |                  |
| Retry                                                           | 2 *                                                                                                    |                  |
| Wait To Send                                                    | 0 (ms)                                                                                                    |                  |
| Procedure                                                       | Procedure 1                                                                                                    |                  |
| RI / VCC                                                        | © RI O VCC                                                                                                    |                  |
| In the case of RS2<br>or VCC (5V Power<br>Isolation Unit, pleas | 32C, you can select the 9th pin to RI (Input)<br>Supply). If you use the Digital's RS232C<br>se select it to VCC. Default |                  |
| 特定控制器的设置                                                        |                                                                                                    |                  |
| 允许的控制器/<br>PLC数量                                                | <u>添加控制器</u>                                                                                                    |                  |
| 编号 控制器名称                                                        | · · · · · · · · · · · · · · · · · · ·                                                                                     | 添加间接控制器          |
| 3 1 PLC1                                                        | Series=H Series                                                                                                    |                  |

注释 4 "Wait To Send"的设定值取决于外接控制器。更多详情,请参阅外接控制器的手册。

#### ◆ 控制器设置

| <i>齡</i> 特定控 | 制器设置              | ×                 |
|--------------|-------------------|-------------------|
| PLC1         |                   |                   |
| Series       | H Series          | ▼                 |
| you are usi  | ng if you have ch | anged the series. |
| Station No.  | 0                 |                   |
|              |                   | Default           |
|              | 确定(0)             | 取消                |

## ■ 设置外接控制器 (CPU 上的串口)

用 CPU 单元上的开关进行通讯设置。用梯形图软件 (LADDER EDITOR for Windows) 在地址 WRF037 中输入 8000(H), 串口类型即被设置为 RS-232C(Procedure 1)。完成通讯设置后,再次接通外接控制器的电源,使设置生效。更多详情,请参阅外接控制器的手册。

#### ◆ 模式设置开关

| DIP 开关 | 设置  | 描述                                              |  |
|--------|-----|-------------------------------------------------|--|
| SW03   | ON  | 培口 1 佳绘速率、10 200 boc                            |  |
| SW04   | OFF | 按山 1                                            |  |
| SW05   | ON  | 接口1操作:指定接口                                      |  |
| SW06   | OFF | 接口 2 传输速率 <sup>*1</sup> :4,800 bps 或 19,200 bps |  |

\*1 将接口 2 的传输速率设置为 19,200bps 或 38,400bps 时请将接口切换开关设置到 "High" (ON) 位。

接口 2 的传输速率用 SW06 和 PHL 开关进行设置。

◆ 接口切换开关

| PHL 开关 | 设置 | 描述    |
|--------|----|-------|
| PHL 开关 | ON | 接口2操作 |

注释 • 当切换开关为 ON 时, PHL 信号变 ON。

• 其他传输速率设置如下所示。

< 接口 1 >

| SW03 | SW04 | SW05 | 传输速度       |
|------|------|------|------------|
| ON   | ON   | ON   | 4,800 bps  |
| OFF  | ON   | ON   | 9,600 bps  |
| OFF  | OFF  | ON   | 38,400 bps |

< 接口 2 >

| SW06 | PHL | 传输速率       |
|------|-----|------------|
| OFF  | OFF | 4,800 bps  |
| ON   | OFF | 9,600 bps  |
| ON   | ON  | 38,400 bps |

- 3.7 设置示例 7
  - 设置 GP-Pro EX
  - ◆ 通讯设置

| 控制器/PLC1                              |                                           |                                                         |                      |
|---------------------------------------|-------------------------------------------|---------------------------------------------------------|----------------------|
| 摘要                                    |                                           |                                                         | <u> 控制器 / PLC 更改</u> |
| 制造商 Hitach                            | ii IES Co., Ltd.                          | 系列 H Series SIO                                         | 端口 COM1              |
| 文本数据模式                                | 1 更改                                      |                                                         |                      |
| 通讯设置                                  |                                           |                                                         |                      |
| SIO Type                              | C RS232C                                  | C RS422/485(2wire) © RS422/485(4wire)                   |                      |
| Speed                                 | 19200                                     |                                                         |                      |
| Data Length                           | ⊙ 7                                       | C 8                                                     |                      |
| Parity                                | C NONE                                    | ⊙ EVEN O ODD                                            |                      |
| Stop Bit                              | 1                                         | C 2                                                     |                      |
| Flow Control                          | C NONE                                    | ER(DTR/CTS) C XON/XOFF                                  |                      |
| Timeout                               | 3 🕂                                       | (sec)                                                   |                      |
| Retry                                 | 2 🔅                                       |                                                         |                      |
| Wait To Send                          | 0 🗧                                       | (ms)                                                    |                      |
| Procedure                             | Procedure 1                               | <b>_</b>                                                |                      |
| RI / VCC                              | 🛈 BI                                      | O VCC                                                   |                      |
| In the case of RS:<br>or VCC (5V Powe | 232C, you can sele<br>r Sunnluì If you us | et the 9th pin to RI (Input)<br>at the Digital's RS232C |                      |
| Isolation Unit, plea                  | ase select it to VCC                      | Default                                                 |                      |
| 特定控制器的设置                              |                                           |                                                         |                      |
| 允许的控制器/<br>PLC数量                      | 16                                        | 泰 <u>加控制器</u>                                           |                      |
| 编号 控制器名和                              | 你 设置                                      |                                                         | 添加间接控制器              |
| 👗 1 🛛 PLC1                            | Se 🔢                                      | ries=H Series,Station No.=0                             | 5                    |
|                                       |                                           |                                                         |                      |

注 释 • "Wait To Send"的设定值取决于外接控制器。更多详情,请参阅外接控制器的手册。

#### ◆ 控制器设置

| 🍜 特定控制                                      | 器设置                                                  | ×                                |
|---------------------------------------------|------------------------------------------------------|----------------------------------|
| PLC1                                        |                                                      |                                  |
| Series<br>Please reconfi<br>you are using i | H Series<br>rm all of address :<br>if you have chang | settings that<br>ged the series. |
| Station No.                                 | 0                                                    | ×                                |
|                                             |                                                      | Default                          |
|                                             | 确定(0)                                                | 取消                               |

## ■ 设置外接控制器 (CPU 上的串口)

用 CPU 单元上的开关进行通讯设置。用梯形图软件 (LADDER EDITOR for Windows) 在地址 WRF037 中输入 A100(H)<sup>\*1</sup>, 串口类型即被设置为 RS-422/485(Procedure 1)。完成通讯设置后,再次接通外接 控制器的电源,使设置生效。更多详情,请参阅外接控制器的手册。

\*1 如需启用终端电阻,请输入 B100(H)。另外,在 A100(或 B100)的低 2 位中输入在人机界面上设置的站号。

◆ 模式设置开关

| DIP 开关 | 设置  | 描述                           |  |
|--------|-----|------------------------------|--|
| SW03   | ON  | 培口 1 佳绘速率、10 200 boc         |  |
| SW04   | OFF | 按口 1 1 1 1 1 1 1 1 9,200 bps |  |
| SW05   | ON  | 接口1操作:指定接口                   |  |

注 释 • 其他传输速率设置如下所示。

| SW03 | SW04 | SW05 | 传输速率       |
|------|------|------|------------|
| ON   | ON   | ON   | 4,800 bps  |
| OFF  | ON   | ON   | 9,600 bps  |
| OFF  | OFF  | ON   | 38,400 bps |

- 3.8 设置示例 8
  - 设置 GP-Pro EX
  - ◆ 通讯设置

| 控制器/PLC1                               |                                        |                                                     |                       |                  |
|----------------------------------------|----------------------------------------|-----------------------------------------------------|-----------------------|------------------|
| 摘要                                     |                                        |                                                     |                       | <u>控制器/PLC更改</u> |
| 制造商 Hitachi                            | IES Co., Ltd.                          | 系列 H                                                | Series SIO            | 端口 COM1          |
| 文本数据模式                                 | 1 更改                                   |                                                     |                       |                  |
| 通讯设置                                   |                                        |                                                     |                       |                  |
| SIO Type                               | C RS232C                               | • RS422/485(2win                                    | e) C RS422/485(4wire) |                  |
| Speed                                  | 19200                                  | <b>T</b>                                            |                       |                  |
| Data Length                            | ● 7                                    | O 8                                                 |                       |                  |
| Parity                                 | C NONE                                 | EVEN                                                | O ODD                 |                  |
| Stop Bit                               | ⊙ 1                                    | O 2                                                 |                       |                  |
| Flow Control                           | C NONE                                 | ER(DTR/CTS)                                         | C XON/XOFF            |                  |
| Timeout                                | 3 🕂                                    | (sec)                                               |                       |                  |
| Retry                                  | 2 🔹                                    |                                                     |                       |                  |
| Wait To Send                           | 0 🕂                                    | (ms)                                                |                       |                  |
| Procedure                              | Procedure 1                            | <b>T</b>                                            |                       |                  |
| RI / VCC                               | © RI                                   | O VCC                                               |                       |                  |
| In the case of RS2<br>or VCC (BV Power | 32C, you can sele<br>Supplu) If you us | ct the 9th pin to RI (Inp<br>e the Digital's BS2320 | ut)                   |                  |
| Isolation Unit, plea                   | se select it to VCC                    |                                                     | Default               |                  |
| 特定控制器的设置                               |                                        |                                                     |                       |                  |
| 允许的控制器/<br>₽LC数量                       | 16                                     | <u>泰加控制器</u>                                        |                       |                  |
| 编号 控制器名称                               | 7 设置                                   | È .                                                 |                       | 添加间接控<br>制器      |
| 👗 1 PLC1                               | Sei                                    | ries=H Series,Station No                            | o.=0                  | <b></b>          |
|                                        |                                        |                                                     |                       |                  |

注释 I • "Wait To Send"的设定值取决于外接控制器。更多详情,请参阅外接控制器的手册。

#### ◆ 控制器设置

| 🍯 特定控制                                      | 器设置                                                | ×                             |
|---------------------------------------------|----------------------------------------------------|-------------------------------|
| PLC1                                        |                                                    |                               |
| Series<br>Please reconfi<br>you are using i | H Series<br>rm all of address<br>if you have chang | settings that ged the series. |
| Station No.                                 | 0                                                  | *                             |
|                                             |                                                    | Default                       |
|                                             | 确定(0)                                              | 取消                            |

## ■ 设置外接控制器 (CPU 上的串口)

用 CPU 单元上的开关进行通讯设置。用梯形图软件 (LADDER EDITOR for Windows) 在地址 WRF037 中输入 A200(H)<sup>\*1</sup>, 串口类型即被设置为 RS-422/485(Procedure 1)。完成通讯设置后,再次接通外接 控制器的电源,使设置生效。更多详情,请参阅外接控制器的手册。

\*1 如需启用终端电阻,请输入 B200(H)。另外,在 A200(或 B200)的低 2 位中输入在人机界面上设置的站号。

◆ 模式设置开关

| DIP 开关 | 设置  | 描述                   |  |
|--------|-----|----------------------|--|
| SW03   | ON  | 培口 1 佳绘速率、10 200 boc |  |
| SW04   | OFF | 按口 1                 |  |
| SW05   | ON  | 接口1操作:指定接口           |  |

注 释 • 其他传输速率设置如下所示。

| SW03 | SW04 | SW05 | 传输速率       |
|------|------|------|------------|
| ON   | ON   | ON   | 4,800 bps  |
| OFF  | ON   | ON   | 9,600 bps  |
| OFF  | OFF  | ON   | 38,400 bps |

- 3.9 设置示例 9
  - 设置 GP-Pro EX
  - ◆ 通讯设置

| 控制器/PLC1                                                  |                                                                                                    |                  |
|-----------------------------------------------------------|----------------------------------------------------------------------------------------------------|------------------|
| 摘要                                                        |                                                                                                    | <u>控制器/PLC更改</u> |
| 制造商 Hitad                                                 | hi IES Co., Ltd. 系列 H Series SIO                                                                                                 | 端口 COM1          |
| 文本数据模式                                                    | 1 更改                                                                                                    |                  |
| 通讯设置                                                      |                                                                                                    |                  |
| SIO Type                                                  | RS232C     C RS422/485(2wire)     C RS422/485(4wire)                                                                             |                  |
| Speed                                                     | 19200                                                                                                    |                  |
| Data Length                                               | ⊙ 7 ○ 8                                                                                                    |                  |
| Parity                                                    | C NONE C EVEN C ODD                                                                                                    |                  |
| Stop Bit                                                  |                                                                                                    |                  |
| Flow Control                                              | ○ NONE                                                                                                    |                  |
| Timeout                                                   | 3 📑 (sec)                                                                                                    |                  |
| Retry                                                     | 2 🕂                                                                                                    |                  |
| Wait To Send                                              | 0 🕂 (ms)                                                                                                    |                  |
| Procedure                                                 | Procedure 1                                                                                                    |                  |
| RI / VCC                                                  | RI O VCC                                                                                                    |                  |
| In the case of R<br>or VCC (5V Pow<br>Isolation Unit, pla | S232C, you can select the 9th pin to RI (Input)<br>er Supply). If you use the Digital's RS232C<br>sase select it to VCC. Default |                  |
| 特定控制器的设置                                                  |                                                                                                    |                  |
| 允许的控制器 /<br>PLC 数量                                        | 添加控制器<br>16                                                                                                    |                  |
| 编号 控制器名                                                   | 称    设置                                                                                                    | 添加申接控<br>制器      |
| 👗 1 🛛 PLC1                                                | Series=H Series                                                                                                    | <b>-</b>         |
|                                                           |                                                                                                    |                  |

注释 I • "Wait To Send"的设定值取决于外接控制器。更多详情,请参阅外接控制器的手册。

#### ◆ 控制器设置

| <i>齡</i> 特定控制                            | 器设置                                             | ×                                      |
|------------------------------------------|-------------------------------------------------|----------------------------------------|
| PLC1                                     |                                                 |                                        |
| Series<br>Please recont<br>you are using | H Series<br>firm all of addre<br>if you have ch | ess settings that<br>anged the series. |
| Station No.                              | 0                                               | Default                                |
|                                          | 确定(0)                                           | 取消                                     |

# ■ 设置外接控制器 (EH-SIO)

用 EH-SIO 上的开关进行通讯设置。设置完成后,分配 I/O,然后再次接通外接控制器的电源,使设置 生效。用梯形图软件 (LADDER EDITOR for Windows) 进行 I/O 分配。 更多详情,请参阅外接控制器的手册。

#### ♦步骤

#### 1. 用 EH-SIO 上的开关进行通讯设置。

| DIP 开关 | 设置  | 描述                         |
|--------|-----|----------------------------|
| 01     | OFF |                            |
| 02     | ON  | 速率:19,200 bps              |
| 03     | ON  | 有关其他通讯速率设置的详情,请参阅外接控制器的手册。 |
| 04     | ON  |                            |
| 05     | OFF | 传输特征配置设置                   |
| 06     | ON  | 数据长度:7位                    |
| 07     | OFF | 停止位:1位<br>  校验方式:偶校验       |
| 08     | OFF | 保持 OFF                     |

2. 需要梯形图程序进行初始设置。更多详情,请参阅外接控制器的手册。

- 3.10 设置示例 10
  - 设置 GP-Pro EX
  - ◆ 通讯设置

| 控制器/PLC1                                                       |                                                                                                    |                     |
|----------------------------------------------------------------|----------------------------------------------------------------------------------------------------|---------------------|
| 摘要                                                             |                                                                                                    | <u>控制器 / PLC 更改</u> |
| 制造商 Hitach                                                     | i IES Co., Ltd. 系列 H Series SIO                                                                                             | 端口 COM1             |
| 文本数据模式                                                         | 1 更改                                                                                                    |                     |
| 通讯设置                                                           |                                                                                                    |                     |
| SIO Type                                                       | RS232C     RS422/485(2wire)     RS422/485(4wire)                                                                            |                     |
| Speed                                                          | 19200                                                                                                    |                     |
| Data Length                                                    | ⊙ 7 ○ 8                                                                                                    |                     |
| Parity                                                         | O NONE O EVEN O ODD                                                                                                    |                     |
| Stop Bit                                                       |                                                                                                    |                     |
| Flow Control                                                   | C NONE C ER(DTR/CTS) C XON/XOFF                                                                                             |                     |
| Timeout                                                        | 3 :: (sec)                                                                                                    |                     |
| Retry                                                          | 2                                                                                                    |                     |
| Wait To Send                                                   | 0 • (ms)                                                                                                    |                     |
| Procedure                                                      | Procedure 1                                                                                                    |                     |
| RI / VCC                                                       | RI      VCC                                                                                                    |                     |
| In the case of RS2<br>or VCC (5V Power<br>Isolation Unit, plea | 232C, you can select the 9th pin to RI (Input)<br>Supply). If you use the Digital's RS232C<br>ise select it to VCC. Default |                     |
| 特定控制器的设置                                                       |                                                                                                    |                     |
| 允许的控制器/<br>PLC数量                                               | <u>添加控制器</u><br>16                                                                                                    |                     |
| 编号 控制器名称                                                       | · · · · · · · · · · · · · · · · · · ·                                                                                       | 添加间接控<br>制器         |
| 👗 1 🛛 PLC1                                                     | Series=H Series                                                                                                    | 5                   |
|                                                                |                                                                                                    |                     |

│注 释 ┃ ● "Wait To Send"的设定值取决于外接控制器。更多详情,请参阅外接控制器的手册。

#### ◆ 控制器设置

| <i>齡</i> 特定控制                         | 器设置                                                 | ×                                     |
|---------------------------------------|-----------------------------------------------------|---------------------------------------|
| PLC1                                  |                                                     |                                       |
| Series<br>Please reco<br>you are usin | H Series<br>nfirm all of addre<br>g if you have cha | ss settings that<br>anged the series. |
| Station No.                           | 0                                                   | Default                               |
|                                       | 确定(0)                                               | 取消                                    |

# ■ 设置外接控制器 (EH-SIO)

用 EH-SIO 上的开关进行通讯设置。设置完成后,分配 I/O,然后再次接通外接控制器的电源,使设置 生效。用梯形图软件 (LADDER EDITOR for Windows) 进行 I/O 分配。 更多详情,请参阅外接控制器的手册。

#### ♦步骤

1. 用 EH-SIO 上的开关进行通讯设置。

通讯设置开关 2(用于接口 2)

|        | , , |                            |
|--------|-----|----------------------------|
| DIP 开关 | 设置  | 描述                         |
| 01     | OFF |                            |
| 02     | ON  | 速率:19,200 bps              |
| 03     | ON  | 有关其他通讯速率设置的详情,请参阅外接控制器的手册。 |
| 04     | ON  |                            |
| 05     | OFF | 传输特征配置设置                   |
| 06     | ON  | 数据长度:7位                    |
| 07     | OFF |                            |
| 08     | OFF | 接口类型: RS-232C              |

2. 需要梯形图程序进行初始设置。更多详情,请参阅外接控制器的手册。

- 3.11 设置示例 11
  - 设置 GP-Pro EX
  - ◆ 通讯设置

| 控制器/PLC1              |                                         |                                                        |                  |                  |
|-----------------------|-----------------------------------------|--------------------------------------------------------|------------------|------------------|
| 摘要                    |                                         |                                                        |                  | <u>控制器/PLC更改</u> |
| 制造商 Hitachi           | IES Co., Ltd.                           | 系列 H Se                                                | eries SIO        | 端口 COM1          |
| 文本数据模式                | 1 更改                                    |                                                        |                  |                  |
| 通讯设置                  |                                         |                                                        |                  |                  |
| SIO Type              | O RS232C                                | C RS422/485(2wire)                                     | RS422/485(4wire) |                  |
| Speed                 | 19200                                   | •                                                      |                  |                  |
| Data Length           | • 7                                     | • 8                                                    |                  |                  |
| Parity                | O NONE                                  | EVEN                                                   | O ODD            |                  |
| Stop Bit              | ● 1                                     | O 2                                                    |                  |                  |
| Flow Control          | O NONE                                  | ER(DTR/CTS)                                            | C XON/XOFF       |                  |
| Timeout               | 3 📑                                     | (sec)                                                  |                  |                  |
| Retry                 | 2 📑                                     |                                                        |                  |                  |
| Wait To Send          | 0 🗦                                     | (ms)                                                   |                  |                  |
| Procedure             | Procedure 1                             | <b>•</b>                                               |                  |                  |
| RI / VCC              | 💿 RI                                    | O VCC                                                  |                  |                  |
| In the case of RS2    | 32C, you can sele<br>Supplu). If you us | ct the 9th pin to RI (Input)<br>e the Digital's BS2320 |                  |                  |
| Isolation Unit, pleas | se select it to VCC.                    | o the bigitals hazaza                                  | Default          |                  |
| 特定控制器的设置              |                                         |                                                        |                  |                  |
| 允许的控制器/<br>PLC数量      | 16                                      | 和控制器                                                   |                  |                  |
|                       | , 设置                                    | 1                                                      |                  | 添加间接控<br>制器      |
| 👗 1 PLC1              | III Ser                                 | ies=H Series,Station No.=I                             | 0                | 5                |
|                       |                                         |                                                        |                  |                  |

注释 • "Wait To Send"的设定值取决于外接控制器。更多详情,请参阅外接控制器的手册。

#### ◆ 控制器设置

| 🍯 特定控制                                      | 器设置                                                | ×                             |
|---------------------------------------------|----------------------------------------------------|-------------------------------|
| PLC1                                        |                                                    |                               |
| Series<br>Please reconfi<br>you are using i | H Series<br>rm all of address<br>if you have chang | settings that ged the series. |
| Station No.                                 | 0                                                  | *                             |
|                                             |                                                    | Default                       |
|                                             | 确定(0)                                              | 取消                            |

# ■ 设置外接控制器 (EH-SIO)

用 EH-SIO 上的开关进行通讯设置。设置完成后,分配 I/O,然后再次接通外接控制器的电源,使设置 生效。用梯形图软件 (LADDER EDITOR for Windows) 进行 I/O 分配。 更多详情,请参阅外接控制器的手册。

#### ♦步骤

1. 用 EH-SIO 上的开关进行通讯设置。

通讯设置开关 2(用于接口 2)

|        | ,   |                            |
|--------|-----|----------------------------|
| DIP 开关 | 设置  | 描述                         |
| 01     | OFF |                            |
| 02     | ON  | -<br>速率:19,200 bps         |
| 03     | ON  | 有关其他通讯速率设置的详情,请参阅外接控制器的手册。 |
| 04     | ON  |                            |
| 05     | OFF | 传输特征配置设置                   |
| 06     | ON  | 数据长度:7位                    |
| 07     | OFF | · 停止位:1位<br>校验方式:Even      |
| 08     | ON  | 接口类型: RS-422/RS-485        |

2. 需要梯形图程序进行初始设置。更多详情,请参阅外接控制器的手册。

- 3.12 设置示例 12
  - 设置 GP-Pro EX
  - ◆ 通讯设置

| 控制器/PLC1             |                                         |                              |                       |                  |
|----------------------|-----------------------------------------|------------------------------|-----------------------|------------------|
| 摘要                   |                                         |                              |                       | <u>控制器/PLC更改</u> |
| 制造商 Hitach           | i IES Co., Ltd.                         | 系列 ┣                         | l Series SIO          | 端口 COM1          |
| 文本数据模式               | 1 更改                                    |                              |                       |                  |
| 通讯设置                 |                                         |                              |                       |                  |
| SIO Type             | O RS232C                                | • R\$422/485(2wir            | e) O RS422/485(4wire) |                  |
| Speed                | 19200                                   | <b>T</b>                     |                       |                  |
| Data Length          | • 7                                     | O 8                          |                       |                  |
| Parity               | O NONE                                  | EVEN                         | O ODD                 |                  |
| Stop Bit             | ● 1                                     | O 2                          |                       |                  |
| Flow Control         | O NONE                                  | ER(DTR/CTS)                  | C XON/XOFF            |                  |
| Timeout              | 3 📫                                     | (sec)                        |                       |                  |
| Retry                | 2 +                                     |                              |                       |                  |
| Wait To Send         | 0 🕂                                     | (ms)                         |                       |                  |
| Procedure            | Procedure 1                             | •                            |                       |                  |
| RI / VCC             | © RI                                    | O VCC                        |                       |                  |
| In the case of RS:   | 232C, you can sele<br>Supply) If you us | ct the 9th pin to RI (Inp    | put]                  |                  |
| Isolation Unit, plea | ise select it to VCC                    |                              | Default               |                  |
| 特定控制器的设置             |                                         |                              |                       |                  |
| 允许的控制器/<br>PLC数量     | 10                                      | 泰加控制器                        |                       |                  |
| 「こし数単<br>編号 控制器気利    | 10 祝程                                   | 7                            |                       | 添加间接控制器          |
| 1 PLC1               |                                         | -<br>ries=H Series,Station N | 0.=0                  | (D) 222          |
|                      | Barri Jana                              |                              |                       | +11              |

注释 I • "Wait To Send"的设定值取决于外接控制器。更多详情,请参阅外接控制器的手册。

#### ◆ 控制器设置

| 🍜 特定控制                                    | 器设置                                                 | X                             |
|-------------------------------------------|-----------------------------------------------------|-------------------------------|
| PLC1                                      |                                                     |                               |
| Series<br>Please reconfi<br>you are using | H Series<br>irm all of address<br>if you have chang | settings that ged the series. |
| Station No.                               | 0                                                   | -                             |
|                                           |                                                     | Default                       |
|                                           | 确定(0)                                               | 取消                            |

# ■ 设置外接控制器 (EH-SIO)

用 EH-SIO 上的开关进行通讯设置。设置完成后,分配 I/O,然后再次接通外接控制器的电源,使设置 生效。用梯形图软件 (LADDER EDITOR for Windows) 进行 I/O 分配。 更多详情,请参阅外接控制器的手册。

#### ♦步骤

1. 用 EH-SIO 上的开关进行通讯设置。

通讯设置开关 2(用于接口 2)

|        | ,   |                            |
|--------|-----|----------------------------|
| DIP 开关 | 设置  | 描述                         |
| 01     | OFF |                            |
| 02     | ON  | 速率:19,200 bps              |
| 03     | ON  | 有关其他通讯速率设置的详情,请参阅外接控制器的手册。 |
| 04     | ON  |                            |
| 05     | OFF | 传输特征配置设置                   |
| 06     | ON  | 数据长度:7位                    |
| 07     | OFF |                            |
| 08     | ON  | 接口类型: RS-422/RS-485        |

2. 需要梯形图程序进行初始设置。更多详情,请参阅外接控制器的手册。

- 3.13 设置示例 13
  - 设置 GP-Pro EX
  - ◆ 通讯设置

| 控制器/PLC1                                                    |                                                                                                    |                  |
|-------------------------------------------------------------|----------------------------------------------------------------------------------------------------|------------------|
| 摘要                                                          |                                                                                                    | <u>控制器/PLC更改</u> |
| 制造商 Hitac                                                   | hi IES Co., Ltd. 系列 H Series SIO                                                                                                 | 端口 COM1          |
| 文本数据模式                                                      | 1 更改                                                                                                    |                  |
| 通讯设置                                                        |                                                                                                    |                  |
| SIO Type                                                    | RS232C C RS422/485(2wire) C RS422/485(4wire)                                                                                     |                  |
| Speed                                                       | 19200                                                                                                    |                  |
| Data Length                                                 | ⊙ 7 ○ 8                                                                                                    |                  |
| Parity                                                      | C NONE C EVEN C ODD                                                                                                    |                  |
| Stop Bit                                                    |                                                                                                    |                  |
| Flow Control                                                | O NONE  © ER(DTR/CTS) O XON/XOFF                                                                                                 |                  |
| Timeout                                                     | 3 📑 (sec)                                                                                                    |                  |
| Retry                                                       | 2                                                                                                    |                  |
| Wait To Send                                                | 0 • (ms)                                                                                                    |                  |
| Procedure                                                   | Procedure 2                                                                                                    |                  |
| RI / VCC                                                    | RI O VCC                                                                                                    |                  |
| In the case of RS<br>or VCC (5V Powe<br>Isolation Unit, ple | S232C, you can select the 9th pin to RI (Input)<br>er Supply). If you use the Digital's RS232C<br>sase select it to VCC. Default |                  |
| 特定控制器的设置                                                    |                                                                                                    |                  |
| 允许的控制器/<br>PLC数量                                            | <u>添加控制器</u><br>16                                                                                                    | 法加间接控            |
|                                                             | 称                                                                                                    | 制器               |
| 👗 1 PLC1                                                    | Series=H Series                                                                                                    | <b>-</b>         |
|                                                             |                                                                                                    |                  |

注释 I • "Wait To Send"的设定值取决于外接控制器。更多详情,请参阅外接控制器的手册。

#### ◆ 控制器设置

| 🍯 特定控制                                   | 器设置                                                 | X                                |
|------------------------------------------|-----------------------------------------------------|----------------------------------|
| PLC1                                     |                                                     |                                  |
| Series<br>Please reconf<br>you are using | H Series<br>irm all of address<br>if you have chang | settings that<br>ged the series. |
| Station No.                              | 0                                                   | Default                          |
|                                          | 确定(0)                                               | 取消                               |

# ■ 设置外接控制器 (CPU 上的串口)

用 CPU 单元上的开关进行通讯设置。用梯形图软件 (LADDER EDITOR for Windows) 在地址 WRF037 中输入 C000(H), 串口类型即被设置为 RS-232C(Procedure 2)。完成通讯设置后,再次接通外接控制器的电源,使设置生效。更多详情,请参阅外接控制器的手册。

#### ◆ 模式设置开关

| DIP 开关 | 设置  | 描述         |  |
|--------|-----|------------|--|
| SW03   | ON  |            |  |
| SW04   | OFF | 按口 1 16    |  |
| SW05   | ON  | 接口1操作:指定接口 |  |

注 释 • 其他传输速率设置如下所示。

| SW03 | SW04 | SW05 | 传输速率       |
|------|------|------|------------|
| ON   | ON   | ON   | 4,800 bps  |
| OFF  | ON   | ON   | 9,600 bps  |
| OFF  | OFF  | ON   | 38,400 bps |

- 3.14 设置示例 14
  - 设置 GP-Pro EX
  - ◆ 通讯设置

| 控制器/PLC1                                                                                                    |                  |                           |                  |                  |
|----------------------------------------------------------------------------------------------------|------------------|---------------------------|------------------|------------------|
| 摘要                                                                                                    |                  |                           |                  | <u>控制器/PLC更改</u> |
| 制造商 Hitac                                                                                                    | hi IES Co., Ltd. | 系列 H Si                   | eries SIO        | 端口 COM1          |
| 文本数据模式                                                                                                    | 1 更改             |                           |                  |                  |
| 通讯设置                                                                                                    |                  |                           |                  |                  |
| SIO Type                                                                                                    | O RS232C         | C RS422/485(2wire)        | RS422/485(4wire) |                  |
| Speed                                                                                                    | 19200            | <b>•</b>                  |                  |                  |
| Data Length                                                                                                    | • 7              | C 8                       |                  |                  |
| Parity                                                                                                    | O NONE           | EVEN                      | O ODD            |                  |
| Stop Bit                                                                                                    | ● 1              | O 2                       |                  |                  |
| Flow Control                                                                                                    | O NONE           | ER(DTR/CTS)               | C XON/XOFF       |                  |
| Timeout                                                                                                    | 3 📫              | (sec)                     |                  |                  |
| Retry                                                                                                    | 2 📫              |                           |                  |                  |
| Wait To Send                                                                                                    | 0 🕂              | (ms)                      |                  |                  |
| Procedure                                                                                                    | Procedure 2      | <b>-</b>                  |                  |                  |
| RI / VCC                                                                                                    | 🖲 BI             | O VCC                     |                  |                  |
| In the case of RS232C, you can select the 9th pin to RI [Input]<br>or VCC (5V Power Supply). If you use the Digital's RS232C<br>Isolation Unit, please select it to VCC. |                  |                           |                  |                  |
| 特定控制器的设置                                                                                                    |                  |                           |                  |                  |
| 允许的控制器/<br>PLC数量                                                                                                    | 16               | 和控制器                      |                  |                  |
|                                                                                                    | 称设置              | :                         |                  | 添加间接控<br>制器      |
| 🔏 1 PLC1                                                                                                    | Ser              | ies=H Series,Station No.= | 0                | <b>F</b>         |
|                                                                                                    |                  |                           |                  |                  |

│注 释 ┃ ● "Wait To Send"的设定值取决于外接控制器。更多详情,请参阅外接控制器的手册。

#### ◆ 控制器设置

| <i>戶</i> 特定控制                            | 器设置                                                 | ×                             |
|------------------------------------------|-----------------------------------------------------|-------------------------------|
| PLC1                                     |                                                     |                               |
| Series<br>Please reconf<br>you are using | H Series<br>irm all of address<br>if you have chang | settings that ged the series. |
| Station No.                              | 0                                                   | *                             |
|                                          |                                                     | Default                       |
|                                          | 确定(0)                                               | 取消                            |
## ■ 设置外接控制器 (CPU 上的串口)

用 CPU 单元上的开关进行通讯设置。用梯形图软件 (LADDER EDITOR for Windows) 在地址 WRF037 中输入 E100(H)<sup>\*1</sup>,串口类型即被设置为 RS-422/485(Procedure 2)。完成通讯设置后,再次接通外接 控制器的电源,使设置生效。更多详情,请参阅外接控制器的手册。

\*1 如需启用终端电阻,请输入 F100(H)。另外,在 E100(或 F100)的低 2 位中输入在人机界面上设置的站号。

◆ 模式设置开关

| DIP 开关 | 设置  | 描述                    |  |
|--------|-----|-----------------------|--|
| SW03   | ON  | 培口 1 佳龄速率。10 200 bpc  |  |
| SW04   | OFF | 按山 1 飞棚还竿: 19,200 bps |  |
| SW05   | ON  | 接口1操作:指定接口            |  |

注 释 • 其他传输速率设置如下所示。

| SW03 | SW04 | SW05 | 传输速率       |
|------|------|------|------------|
| ON   | ON   | ON   | 4,800 bps  |
| OFF  | ON   | ON   | 9,600 bps  |
| OFF  | OFF  | ON   | 38,400 bps |

- 3.15 设置示例 15
  - 设置 GP-Pro EX
  - ◆ 通讯设置

| 控制器/PLC1             |                      |                             |                         |                  |
|----------------------|----------------------|-----------------------------|-------------------------|------------------|
| 摘要                   |                      |                             |                         | <u>控制器/PLC更改</u> |
| 制造商 Hitach           | i IES Co., Ltd.      | 系列                          | H Series SIO            | 端口 COM1          |
| 文本数据模式               | 1 更改                 |                             |                         |                  |
| 通讯设置                 |                      |                             |                         |                  |
| SIO Type             | O R\$232C            | • RS422/485(2w)             | ire) O RS422/485(4wire) |                  |
| Speed                | 19200                | -                           |                         |                  |
| Data Length          | • 7                  | O 8                         |                         |                  |
| Parity               | O NONE               | EVEN                        | O ODD                   |                  |
| Stop Bit             | ● 1                  | C 2                         |                         |                  |
| Flow Control         | O NONE               | ER(DTR/CTS)                 | C XON/XOFF              |                  |
| Timeout              | 3 🔹                  | (sec)                       |                         |                  |
| Retry                | 2 🔹                  |                             |                         |                  |
| Wait To Send         | 0 🗧                  | (ms)                        |                         |                  |
| Procedure            | Procedure 2          | ▼                           |                         |                  |
| RI / VCC             | © RI                 | O VCC                       |                         |                  |
| In the case of RS:   | 232C, you can sele   | ct the 9th pin to RI (In    | nput)                   |                  |
| Isolation Unit, plea | ise select it to VCC | e the Digital's Hozoz       | Default                 |                  |
| 特定控制器的设置             |                      |                             |                         |                  |
| 允许的控制器/<br>PLC数母     | 10                   | <u>泰加控制器</u>                |                         |                  |
| FLU数単<br>编号 控制器么≸    | 10 신문                | +                           |                         | 添加间接控制器          |
|                      |                      | -<br>ies=H Series.Station I | No.=0                   |                  |
|                      | RUC I                |                             |                         | (*);             |

│注 释 ┃ ● "Wait To Send"的设定值取决于外接控制器。更多详情,请参阅外接控制器的手册。

## ◆ 控制器设置

| 🍯 特定控制                                    | 器设置                                                | ×                             |
|-------------------------------------------|----------------------------------------------------|-------------------------------|
| PLC1                                      |                                                    |                               |
| Series<br>Please reconfi<br>you are using | H Series<br>irm all of address<br>if you have chan | settings that ged the series. |
| Station No.                               | 0                                                  |                               |
|                                           |                                                    | Default                       |
|                                           | 确定(0)                                              | 取消                            |

## ■ 设置外接控制器 (CPU 上的串口)

用 CPU 单元上的开关进行通讯设置。用梯形图软件 (LADDER EDITOR for Windows) 在地址 WRF037 中输入 E200(H)<sup>\*1</sup>, 串口类型即被设置为 RS-422/485(Procedure 2)。完成通讯设置后,再次接通外接 控制器的电源,使设置生效。更多详情,请参阅外接控制器的手册。

\*1 如需启用终端电阻,请输入 F200(H)。另外,在 E200(或 F200)的低 2 位中输入在人机界面上设置的站号。

◆ 模式设置开关

| DIP 开关 | 设置  | 描述                    |  |
|--------|-----|-----------------------|--|
| SW03   | ON  | 培口 1 佳绘速率、10 200 boc  |  |
| SW04   | OFF | 按口 1 夜棚还举: 19,200 bps |  |
| SW05   | ON  | 接口1操作:指定接口            |  |

注 释 • 其他传输速率设置如下所示。

| SW03 | SW04 | SW05 | 传输速率       |
|------|------|------|------------|
| ON   | ON   | ON   | 4,800 bps  |
| OFF  | ON   | ON   | 9,600 bps  |
| OFF  | OFF  | ON   | 38,400 bps |

- 3.16 设置示例 16
  - 设置 GP-Pro EX
  - ◆ 通讯设置

| 控制器/PLC1                                                     |                                                                                                    |                  |
|--------------------------------------------------------------|----------------------------------------------------------------------------------------------------|------------------|
| 摘要                                                           |                                                                                                    | <u>控制器/PLC更改</u> |
| 制造商 Hitach                                                   | ni IES Co., Ltd. 系列 H Series SIO                                                                                              | 端口 COM1          |
| 文本数据模式                                                       | 1 更改                                                                                                    |                  |
| 通讯设置                                                         |                                                                                                    |                  |
| SIO Type                                                     | RS232C C RS422/485(2wire) C RS422/485(4wire)                                                                                  |                  |
| Speed                                                        | 19200                                                                                                    |                  |
| Data Length                                                  | © 7 C 8                                                                                                    |                  |
| Parity                                                       | C NONE C EVEN C ODD                                                                                                    |                  |
| Stop Bit                                                     | ● 1 ● 2                                                                                                    |                  |
| Flow Control                                                 | C NONE C ER(DTR/CTS) C XON/XOFF                                                                                               |                  |
| Timeout                                                      | 3 (sec)                                                                                                    |                  |
| Retry                                                        | 2                                                                                                    |                  |
| Wait To Send                                                 | 0 📑 (ms)                                                                                                    |                  |
| Procedure                                                    | Procedure 2                                                                                                    |                  |
| RI / VCC                                                     | RI  VCC                                                                                                    |                  |
| In the case of RS<br>or VCC (5V Powe<br>Isolation Unit, plea | 232C, you can select the 9th pin to RI (Input)<br>r Supply). If you use the Digital's RS232C<br>sse select it to VCC. Default |                  |
| 特定控制器的设置                                                     |                                                                                                    |                  |
| 允许的控制器/<br>PLC数量                                             | <u>添加控制器</u><br>16                                                                                                    | 法加词按约            |
| 编号 控制器名利                                                     | 你                                                                                                    | 約加回接空<br>制器      |
| 👗 1 🛛 PLC1                                                   | Series=H Series                                                                                                    | <b>F</b>         |
|                                                              |                                                                                                    |                  |

注 释 ● "Wait To Send"的设定值取决于外接控制器。更多详情,请参阅外接控制器的手册。

### ◆ 控制器设置

| <i>髻</i> 特定技                     | 制器设置                                                   | ×                                       |
|----------------------------------|--------------------------------------------------------|-----------------------------------------|
| PLC1                             |                                                        |                                         |
| Series<br>Please re<br>you are u | H Series<br>confirm all of addr<br>sing if you have cl | ess settings that<br>hanged the series. |
| Station N                        | p, 0                                                   | Default                                 |
|                                  | 确定(0)                                                  |                                         |

# ■ 设置外接控制器 (EH-SIO)

用 EH-SIO 上的开关进行通讯设置。设置完成后,分配 I/O,然后再次接通外接控制器的电源,使设置 生效。用梯形图软件 (LADDER EDITOR for Windows) 进行 I/O 分配。 更多详情,请参阅外接控制器的手册。

#### ♦步骤

#### 1. 用 EH-SIO 上的开关进行通讯设置。

| DIP 开关 | 设置  | 描述                         |
|--------|-----|----------------------------|
| 01     | OFF |                            |
| 02     | ON  | 速率:19,200 bps              |
| 03     | ON  | 有关其他通讯速率设置的详情,请参阅外接控制器的手册。 |
| 04     | ON  |                            |
| 05     | OFF | 传输特征配置设置                   |
| 06     | ON  | 数据长度:7位                    |
| 07     | OFF | 停止位: 1 位<br>  校验方式: Even   |
| 08     | OFF | 保持 OFF                     |

2. 需要梯形图程序进行初始设置。更多详情,请参阅外接控制器的手册。

- 3.17 设置示例 17
  - 设置 GP-Pro EX
  - ◆ 通讯设置

| 控制器/PLC1                                                       |                                                                                                    |                    |
|----------------------------------------------------------------|----------------------------------------------------------------------------------------------------|--------------------|
| 摘要                                                             |                                                                                                    | <u>控制器 /PLC 更改</u> |
| 制造商 Hitach                                                     | i IES Co., Ltd.      系列   H Series SIO                                                                                        | 端口 COM1            |
| 文本数据模式                                                         | 1 更改                                                                                                    |                    |
| 通讯设置                                                           |                                                                                                    |                    |
| SIO Type                                                       | © RS232C © RS422/485(2wire) © RS422/485(4wire)                                                                                |                    |
| Speed                                                          | 19200                                                                                                    |                    |
| Data Length                                                    | ⊙ 7 ○ 8                                                                                                    |                    |
| Parity                                                         | O NONE O EVEN O ODD                                                                                                    |                    |
| Stop Bit                                                       |                                                                                                    |                    |
| Flow Control                                                   | O NONE                                                                                                    |                    |
| Timeout                                                        | 3 (sec)                                                                                                    |                    |
| Retry                                                          | 2                                                                                                    |                    |
| Wait To Send                                                   | 0 (ms)                                                                                                    |                    |
| Procedure                                                      | Procedure 2                                                                                                    |                    |
| RI / VCC                                                       | RI  VCC                                                                                                    |                    |
| In the case of RS:<br>or VCC (5V Power<br>Isolation Unit, plea | 232C, you can select the 9th pin to RI (Input)<br>r Supply). If you use the Digital's RS232C<br>see select it to VCC. Default |                    |
| 特定控制器的设置                                                       |                                                                                                    |                    |
| 允许的控制器/<br>PLC数量                                               | <u>添加控制器</u><br>16                                                                                                    |                    |
| 编号 控制器名称                                                       | <b>你 没置</b>                                                                                                    | 添加间接控<br>制器        |
| 👗 1 🛛 PLC1                                                     | Series=H Series                                                                                                    | <b>-</b>           |
|                                                                |                                                                                                    |                    |

│注 释 ┃ ● "Wait To Send"的设定值取决于外接控制器。更多详情,请参阅外接控制器的手册。

## ◆ 控制器设置

| <i>齡</i> 特定控制                           | 器设置                                          |                    | ×               |
|-----------------------------------------|----------------------------------------------|--------------------|-----------------|
| PLC1                                    |                                              |                    |                 |
| Series<br>Please recon<br>you are using | H Series<br>firm all of add<br>if you have d | lress settings the | ➡<br>at<br>ies. |
| Station No.                             | 0                                            | Defa               | ÷.              |
|                                         | 确定(0)                                        |                    |                 |

# ■ 设置外接控制器 (EH-SIO)

用 EH-SIO 上的开关进行通讯设置。设置完成后,分配 I/O,然后再次接通外接控制器的电源,使设置 生效。用梯形图软件 (LADDER EDITOR for Windows) 进行 I/O 分配。 更多详情,请参阅外接控制器的手册。

#### ♦步骤

1. 用 EH-SIO 上的开关进行通讯设置。

通讯设置开关 2(用于接口 2)

|        | , , |                            |
|--------|-----|----------------------------|
| DIP 开关 | 设置  | 描述                         |
| 01     | OFF |                            |
| 02     | ON  | 速率:19,200 bps              |
| 03     | ON  | 有关其他通讯速率设置的详情,请参阅外接控制器的手册。 |
| 04     | ON  |                            |
| 05     | OFF | 传输特征配置设置                   |
| 06     | ON  | 数据长度:7位                    |
| 07     | OFF | 停止位: 1 位<br>校验方式: Even     |
| 08     | OFF | 接口类型: RS-232C              |

2. 需要梯形图程序进行初始设置。更多详情,请参阅外接控制器的手册。

- 3.18 设置示例 18
  - 设置 GP-Pro EX
  - ◆ 通讯设置

| 控制器/PLC1             |                                               |                              |                        |                  |
|----------------------|-----------------------------------------------|------------------------------|------------------------|------------------|
| 摘要                   |                                               |                              |                        | <u>控制器/PLC更改</u> |
| 制造商 Hitach           | i IES Co., Ltd.                               | 系列 [+                        | H Series SIO           | 端口 COM1          |
| 文本数据模式               | 1 更改                                          |                              |                        |                  |
| 通讯设置                 |                                               |                              |                        |                  |
| SIO Type             | O RS232C                                      | C RS422/485(2wi              | re) 💿 RS422/485(4wire) |                  |
| Speed                | 19200                                         | •                            |                        |                  |
| Data Length          | • 7                                           | C 8                          |                        |                  |
| Parity               | O NONE                                        | EVEN                         | O ODD                  |                  |
| Stop Bit             | ● 1                                           | C 2                          |                        |                  |
| Flow Control         | O NONE                                        | ER(DTR/CTS)                  | C XON/XOFF             |                  |
| Timeout              | 3 📫                                           | (sec)                        |                        |                  |
| Retry                | 2 📫                                           |                              |                        |                  |
| Wait To Send         | 0 🕂                                           | (ms)                         |                        |                  |
| Procedure            | Procedure 2                                   | •                            |                        |                  |
| RI / VCC             | © BI                                          | O VCC                        |                        |                  |
| In the case of RS2   | 232C, you can sele                            | ect the 9th pin to RI (In)   | put)                   |                  |
| Isolation Unit, plea | se select it to VCC                           | ie the Digital's Hozozt.     | ,<br>Default           |                  |
| 特定控制器的设置             |                                               |                              |                        |                  |
| 允许的控制器/<br>PLC数量     | 10                                            | 泰加控制器                        |                        |                  |
| 「LU数単<br>编号 榕制器夕和    | 10<br>次 · · · · · · · · · · · · · · · · · · · | 8                            |                        | 添加间接控制器          |
|                      |                                               | -<br>ries=H Series,Station N | 0.=0                   | 00000 C          |
|                      | Real Pro-                                     |                              |                        | +11              |

│注 释 ┃ ● "Wait To Send"的设定值取决于外接控制器。更多详情,请参阅外接控制器的手册。

## ◆ 控制器设置

| 🍯 特定控制                                    | 器设置                                                | ×                             |
|-------------------------------------------|----------------------------------------------------|-------------------------------|
| PLC1                                      |                                                    |                               |
| Series<br>Please reconfi<br>you are using | H Series<br>irm all of address<br>if you have chan | settings that ged the series. |
| Station No.                               | 0                                                  |                               |
|                                           |                                                    | Default                       |
|                                           | 确定(0)                                              | 取消                            |

# ■ 设置外接控制器 (EH-SIO)

用 EH-SIO 上的开关进行通讯设置。设置完成后,分配 I/O,然后再次接通外接控制器的电源,使设置 生效。用梯形图软件 (LADDER EDITOR for Windows) 进行 I/O 分配。 更多详情,请参阅外接控制器的手册。

#### ♦步骤

1. 用 EH-SIO 上的开关进行通讯设置。

通讯设置开关 2(用于接口 2)

|        | ,   |                            |
|--------|-----|----------------------------|
| DIP 开关 | 设置  | 描述                         |
| 01     | OFF |                            |
| 02     | ON  | -<br>速率:19,200 bps         |
| 03     | ON  | 有关其他通讯速率设置的详情,请参阅外接控制器的手册。 |
| 04     | ON  |                            |
| 05     | OFF | 传输特征配置设置                   |
| 06     | ON  | 数据长度:7位                    |
| 07     | OFF | · 停止位:1位<br>校验方式:Even      |
| 08     | ON  | 接口类型: RS-422/RS-485        |

2. 需要梯形图程序进行初始设置。更多详情,请参阅外接控制器的手册。

- 3.19 设置示例 19
  - 设置 GP-Pro EX
  - ◆ 通讯设置

| 控制器/PLC1           |                                                 |                  |
|--------------------|-------------------------------------------------|------------------|
| 摘要                 |                                                 | <u>控制器/PLC更改</u> |
| 制造商 Hitad          | chilES Co., Ltd.      系列     H Series SIO       | 端口 COM1          |
| 文本数据模式             | 1 更改                                            |                  |
| 通讯设置               |                                                 |                  |
| SIO Type           | O RS232C O RS422/485(2wire) O RS422/485(4wire)  |                  |
| Speed              | 19200                                           |                  |
| Data Length        | ⊙ 7 ○ 8                                         |                  |
| Parity             | O NONE O EVEN O ODD                             |                  |
| Stop Bit           | ● 1 ● 2                                         |                  |
| Flow Control       | O NONE O ER(DTR/CTS) O XON/XOFF                 |                  |
| Timeout            | 3 (sec)                                         |                  |
| Retry              | 2 📑                                             |                  |
| Wait To Send       | 0 📑 (ms)                                        |                  |
| Procedure          | Procedure 2                                     |                  |
| RI / VCC           | O RI O VCC                                      |                  |
| In the case of R   | S232C, you can select the 9th pin to RI (Input) |                  |
| Isolation Unit, pl | ease select it to VCC. Default                  |                  |
| 特定控制器的设置           |                                                 |                  |
| 允许的控制器/<br>PLC数量   | <u>添加控制器</u><br>12                              |                  |
| 编号 控制器名            | 5称 设置                                           | 添加间接控制器          |
| 1 PLC1             | Ima Series=H Series,Station No.=0               |                  |
|                    |                                                 | 1.11             |

│注 释 ┃ ● "Wait To Send"的设定值取决于外接控制器。更多详情,请参阅外接控制器的手册。

## ◆ 控制器设置

| 🍯 特定控制                                    | 器设置                                                | ×                             |
|-------------------------------------------|----------------------------------------------------|-------------------------------|
| PLC1                                      |                                                    |                               |
| Series<br>Please reconfi<br>you are using | H Series<br>irm all of address<br>if you have chan | settings that ged the series. |
| Station No.                               | 0                                                  |                               |
|                                           |                                                    | Default                       |
|                                           | 确定(0)                                              | 取消                            |

# ■ 设置外接控制器 (EH-SIO)

用 EH-SIO 上的开关进行通讯设置。设置完成后,分配 I/O,然后再次接通外接控制器的电源,使设置 生效。用梯形图软件 (LADDER EDITOR for Windows) 进行 I/O 分配。 更多详情,请参阅外接控制器的手册。

#### ♦步骤

1. 用 EH-SIO 上的开关进行通讯设置。

通讯设置开关 2(用于接口 2)

|        | ,   |                            |
|--------|-----|----------------------------|
| DIP 开关 | 设置  | 描述                         |
| 01     | OFF |                            |
| 02     | ON  | -<br>速率:19,200 bps         |
| 03     | ON  | 有关其他通讯速率设置的详情,请参阅外接控制器的手册。 |
| 04     | ON  |                            |
| 05     | OFF | 传输特征配置设置                   |
| 06     | ON  | 数据长度:7位                    |
| 07     | OFF | · 停止位:1位<br>校验方式:Even      |
| 08     | ON  | 接口类型: RS-422/RS-485        |

2. 需要梯形图程序进行初始设置。更多详情,请参阅外接控制器的手册。

3.20 设置示例 20

- 设置 GP-Pro EX
- ◆ 通讯设置

从 [工程] 菜单中指向 [系统设置], 点击 [控制器 /PLC], 显示设置画面。

| 控制器/PLC1                                                         |                                                                                                    |                     |
|------------------------------------------------------------------|----------------------------------------------------------------------------------------------------|---------------------|
| 摘要                                                               |                                                                                                    | <u>控制器 / PLC 更改</u> |
| 制造商 Hitachi                                                      | IES Co., Ltd. 系列 H Series SIO                                                                                            | 端口 COM1             |
| 文本数据模式                                                           | 1 更改                                                                                                    |                     |
| 通讯设置                                                             |                                                                                                    |                     |
| SIO Type                                                         | RS232C O RS422/485(2wire) O RS422/485(4wire)                                                                             |                     |
| Speed                                                            | 19200 💌                                                                                                    |                     |
| Data Length                                                      | • 7 • 8                                                                                                    |                     |
| Parity                                                           | O NONE O EVEN O ODD                                                                                                    |                     |
| Stop Bit                                                         | ● 1 ● 2                                                                                                    |                     |
| Flow Control                                                     | O NONE O ER(DTR/CTS) O XON/XOFF                                                                                          |                     |
| Timeout                                                          | 3 * (sec)                                                                                                    |                     |
| Retry                                                            | 2 *                                                                                                    |                     |
| Wait To Send                                                     | 0 * (ms)                                                                                                    |                     |
| Procedure                                                        | Procedure 1                                                                                                    |                     |
| RI / VCC                                                         | © RI O VCC                                                                                                    |                     |
| In the case of RS23<br>or VCC (5V Power<br>Isolation Unit, pleas | 32C, you can select the 9th pin to RI (Input)<br>Supply). If you use the Digital's RS232C<br>e select it to VCC. Default |                     |
| 特定控制器的设置                                                         |                                                                                                    |                     |
| 允许的控制器/<br>PLC数量                                                 | <u>添加控制器</u><br>16                                                                                                    |                     |
| 编号 控制器名称                                                         | 设置                                                                                                    | 添加间接控<br>制器         |
| 👗 1 🛛 PLC1                                                       | Series=H Series                                                                                                    | <b>-</b>            |
|                                                                  |                                                                                                    |                     |

注 释 🛛 • "Wait To Send"的设定值取决于外接控制器。更多详情,请参阅外接控制器的手册。

### ◆ 控制器设置

| 🍯 特定控制                                | 制器设置                                              | ×                                      |
|---------------------------------------|---------------------------------------------------|----------------------------------------|
| PLC1                                  |                                                   |                                        |
| Series<br>Please recc<br>you are usir | H Series<br>Infirm all of addroing if you have ch | ess settings that<br>anged the series. |
| Station No.                           | 0                                                 | Default                                |
|                                       | 确定(0)                                             |                                        |

## ■ 设置外接控制器 (CPU 上的接口)

用梯形图软件 (LADDER EDITOR for Windows) 进行通讯设置。更多详情,请参阅外接控制器的手册。

◆步骤

1. 用外接控制器前盖内侧的 DIP 开关启用与梯形图软件的通讯。

按下表进行设置。

|        | •   |                            |
|--------|-----|----------------------------|
| DIP 开关 | 设置  | 描述                         |
| SW01   | ON  |                            |
| SW02   | OFF | 传送速率:19,200 bps            |
| SW03   | OFF | 有关其他通讯速率设置的详情,请参阅外接控制器的手册。 |
| SW04   | OFF |                            |

2. 在 I/O 号 WRF01A 中置 0000(H),将 I/O 号 R7F6 置 ON,以便将设置写入外接控制器的 FLASH 存储器。

• WRF01A

| 限制位 | 设置 | 描述          |
|-----|----|-------------|
| 15  | 0  | Procedure 1 |

• R7F6

| 限制位 | 设置 | 描述           |
|-----|----|--------------|
| -   | 1  | 写入 FLASH 存储器 |

- 3.21 设置示例 21
  - 设置 GP-Pro EX
  - ◆ 通讯设置

| 控制器/PLC1                                                       |                                                                    |                                                     |               |                  |
|----------------------------------------------------------------|--------------------------------------------------------------------|-----------------------------------------------------|---------------|------------------|
| 摘要                                                             |                                                                    |                                                     |               | <u>控制器/PLC更改</u> |
| 制造商 Hitachi                                                    | IES Co., Ltd.                                                      | 系列 H Series SIO                                     | <u>й</u>      | 端口 COM1          |
| 文本数据模式                                                         | 1 更改                                                               |                                                     |               |                  |
| 通讯设置                                                           |                                                                    |                                                     |               |                  |
| SIO Type                                                       | C RS232C                                                           | O RS422/485(2wire) • RS4                            | 22/485(4wire) |                  |
| Speed                                                          | 19200                                                              | <b>•</b>                                            |               |                  |
| Data Length                                                    | 7                                                                  | O 8                                                 |               |                  |
| Parity                                                         | O NONE                                                             | • EVEN C ODD                                        |               |                  |
| Stop Bit                                                       | ⊙ 1                                                                | O 2                                                 |               |                  |
| Flow Control                                                   | C NONE                                                             | • ER(DTR/CTS) • C XON/XOP                           | F             |                  |
| Timeout                                                        | 3 📫 (;                                                             | sec)                                                |               |                  |
| Retry                                                          | 2 +                                                                |                                                     |               |                  |
| Wait To Send                                                   | 0 🕂 (                                                              | ns)                                                 |               |                  |
| Procedure                                                      | Procedure 1                                                        | ▼                                                   |               |                  |
| RI / VCC                                                       | 🖲 BL                                                               | O VCC                                               |               |                  |
| In the case of RS2<br>or VCC (5V Power<br>Isolation Unit, plea | (32C, you can selec<br>Supply). If you use<br>se select it to VCC. | t the 9th pin to RI (Input)<br>the Digital's RS232C | Default       |                  |
| 特定控制器的设置                                                       |                                                                    |                                                     |               |                  |
| 允许的控制器 /<br>PLC 数量                                             | 16                                                                 | <u>加控制器</u>                                         |               |                  |
| 编号控制器名称                                                        | 7 设置                                                               |                                                     |               | 添加间接控<br>制器      |
| 👗 1 PLC1                                                       | Seri                                                               | es=H Series,Station No.=0                           |               | 5                |
|                                                                |                                                                    |                                                     |               |                  |

注 释 ● "Wait To Send"的设定值取决于外接控制器。更多详情,请参阅外接控制器的手册。

### ◆ 控制器设置

| <i>齡</i> 特定控制                           | 器设置                                                   | ×                             |
|-----------------------------------------|-------------------------------------------------------|-------------------------------|
| PLC1                                    |                                                       |                               |
| Series<br>Please recor<br>you are using | H Series<br>firm all of address<br>g if you have chan | settings that ged the series. |
| Station No.                             | 0                                                     | *                             |
|                                         |                                                       | Default                       |
|                                         | 确定(0)                                                 | 取消                            |

## ■ 设置外接控制器 (CPU 上的接口)

用梯形图软件 (LADDER EDITOR for Windows) 进行通讯设置。更多详情,请参阅外接控制器的手册。

◆步骤

- 1. 在 I/O 号 WRF01A 中配置以下通讯设置,将 I/O 号 R7F6 置 ON,以便将设置写入外接控制器的 FLASH 存储器。
- WRF03D

| 限制位  | 设置              | 描述                                            |
|------|-----------------|-----------------------------------------------|
| 15   | 1 <sup>*1</sup> | 设置更改请求                                        |
| 14   | 0               | Procedure 1                                   |
| 13   | 1               | 站号: 启用                                        |
| 11~8 | 0010(H)         | 传输速率: 19,200bps<br>有关其他通讯速率设置的详情,请参阅外接控制器的手册。 |
| 7~0  | 0               | 站号 <sup>*2</sup>                              |

\*1 用于通讯设置,请设置为"1"。再次接通外接控制器的电源时,它将变为"0"。

#### • R7F6

| 限制位 | 设置 | 描述           |
|-----|----|--------------|
| -   | 1  | 写入 FLASH 存储器 |

<sup>\*2</sup> 用 2 位 BCD 码设置站号。位位置的 7~4 位对应于十位, 3~0 对应于个位。

- 3.22 设置示例 22
  - 设置 GP-Pro EX
  - ◆ 通讯设置

| 控制器/PLC1             |                                         |                            |                          |                  |
|----------------------|-----------------------------------------|----------------------------|--------------------------|------------------|
| 摘要                   |                                         |                            |                          | <u>控制器/PLC更改</u> |
| 制造商 Hitach           | i IES Co., Ltd.                         | 系列                         | H Series SIO             | 端口 COM1          |
| 文本数据模式               | 1 更改                                    |                            |                          |                  |
| 通讯设置                 |                                         |                            |                          |                  |
| SIO Type             | O RS232C                                | • RS422/485(2)             | wire) C RS422/485(4wire) |                  |
| Speed                | 19200                                   | <b>T</b>                   |                          |                  |
| Data Length          | • 7                                     | O 8                        |                          |                  |
| Parity               | O NONE                                  | EVEN                       | O ODD                    |                  |
| Stop Bit             | ● 1                                     | O 2                        |                          |                  |
| Flow Control         | O NONE                                  | ER(DTR/CTS)                | ) O XON/XOFF             |                  |
| Timeout              | 3 🕂                                     | (sec)                      |                          |                  |
| Retry                | 2 +                                     |                            |                          |                  |
| Wait To Send         | 0 🛨                                     | (ms)                       |                          |                  |
| Procedure            | Procedure 1                             | ▼                          |                          |                  |
| RI / VCC             | © BI                                    | O VCC                      |                          |                  |
| In the case of RS    | 232C, you can sele<br>Supply) If you us | ct the 9th pin to RI (I    | nput)                    |                  |
| Isolation Unit, plea | ise select it to VCC                    |                            | Default                  |                  |
| 特定控制器的设置             |                                         |                            |                          |                  |
| 允许的控制器/<br>PLC数量     | 10                                      | 泰加控制器                      |                          |                  |
| 「LU数単<br>编号 控制器な新    | 10 祝君                                   | ł                          |                          | 添加间接控制器          |
| 1 PLC1               |                                         | -<br>ries=H Series,Station | No.=0                    |                  |
|                      | Barri Jana                              |                            |                          | +11              |

注 释 ● "Wait To Send"的设定值取决于外接控制器。更多详情,请参阅外接控制器的手册。

### ◆ 控制器设置

| <i>戶</i> 特定控制                            | 器设置                                                 | X                             |
|------------------------------------------|-----------------------------------------------------|-------------------------------|
| PLC1                                     |                                                     |                               |
| Series<br>Please reconf<br>you are using | H Series<br>irm all of address<br>if you have chang | settings that ged the series. |
| Station No.                              | 0                                                   | *                             |
|                                          |                                                     | Default                       |
|                                          | 确定(0)                                               | 取消                            |

## ■ 设置外接控制器 (CPU 上的接口)

用梯形图软件 (LADDER EDITOR for Windows) 进行通讯设置。更多详情,请参阅外接控制器的手册。

◆步骤

- 1. 在 I/O 号 WRF01A 中配置以下通讯设置,将 I/O 号 R7F6 置 ON,以便将设置写入外接控制器的 FLASH 存储器。
- WRF03D

| 限制位  | 设置              | 描述                                            |
|------|-----------------|-----------------------------------------------|
| 15   | 1 <sup>*1</sup> | 设置更改请求                                        |
| 14   | 0               | Procedure 1                                   |
| 13   | 1               | 站号: 启用                                        |
| 11~8 | 0010(H)         | 传输速率: 19,200bps<br>有关其他通讯速率设置的详情,请参阅外接控制器的手册。 |
| 7~0  | 0               | 站号 <sup>*2</sup>                              |

\*1 用于通讯设置,请设置为"1"。再次接通外接控制器的电源时,它将变为"0"。

#### • R7F6

| 限制位 | 设置 | 描述           |
|-----|----|--------------|
| -   | 1  | 写入 FLASH 存储器 |

<sup>\*2</sup> 用 2 位 BCD 码设置站号。位位置的 7~4 位对应于十位, 3~0 对应于个位。

- 3.23 设置示例 23
  - 设置 GP-Pro EX
  - ◆ 通讯设置

| 控制器/PLC1                                                       |                                                                                                    |                      |
|----------------------------------------------------------------|----------------------------------------------------------------------------------------------------|----------------------|
| 摘要                                                             |                                                                                                    | <u> 控制器 / PLC 更改</u> |
| 制造商 Hitachi                                                    | IES Co., Ltd. 系列 H Series SIO                                                                                             | 端口 COM1              |
| 文本数据模式                                                         | 1 更改                                                                                                    |                      |
| 通讯设置                                                           |                                                                                                    |                      |
| SIO Type                                                       | RS232C RS422/485(2wire) RS422/485(4wire)                                                                                  |                      |
| Speed                                                          | 19200                                                                                                    |                      |
| Data Length                                                    | © 7 C 8                                                                                                    |                      |
| Parity                                                         | C NONE C EVEN C ODD                                                                                                    |                      |
| Stop Bit                                                       | © 1 © 2                                                                                                    |                      |
| Flow Control                                                   | ○ NONE                                                                                                    |                      |
| Timeout                                                        | 3 (sec)                                                                                                    |                      |
| Retry                                                          | 2 *                                                                                                    |                      |
| Wait To Send                                                   | 0 * (ms)                                                                                                    |                      |
| Procedure                                                      | Procedure 1                                                                                                    |                      |
| RI / VCC                                                       |                                                                                                    |                      |
| In the case of RS2<br>or VCC (5V Power<br>Isolation Unit, plea | 32C, you can select the 9th pin to RI (Input)<br>Supply). If you use the Digital's RS232C<br>se select it to VCC. Default |                      |
| 特定控制器的设置                                                       |                                                                                                    |                      |
| 允许的控制器/<br>PLC数量                                               | <u>添加控制器</u><br>16                                                                                                    |                      |
| 编号 控制器名称                                                       | 7. 设置                                                                                                    | 添加间接控<br>制器          |
| 👗 1 🛛 PLC1                                                     | Series=H Series                                                                                                    | <b>F</b>             |
|                                                                |                                                                                                    |                      |

注 释 🛛 • "Wait To Send"的设定值取决于外接控制器。更多详情,请参阅外接控制器的手册。

### ◆ 控制器设置

| 🍯 特定控制                                | 器设置                                              | ×                                       |
|---------------------------------------|--------------------------------------------------|-----------------------------------------|
| PLC1                                  |                                                  |                                         |
| Series<br>Please reco<br>you are usin | H Series<br>nfirm all of addr<br>g if you have c | ess settings that<br>hanged the series. |
| Station No.                           | 0                                                |                                         |
|                                       | 确定(0)                                            | 取消                                      |

# ■ 设置外接控制器 (EH-OB232)

用梯形图软件 (LADDER EDITOR for Windows) 进行通讯设置。更多详情,请参阅外接控制器的手册。

- ◆步骤
  - 1. 在 I/O 号 WRF01A 中配置以下通讯设置,将 I/O 号 R7F6 置 ON,以便将设置写入外接控制器的 FLASH 存储器。
  - WRF03D

| 限制位  | 设置              | 描述                                            |
|------|-----------------|-----------------------------------------------|
| 15   | 1 <sup>*1</sup> | 设置更改请求                                        |
| 14   | 0               | Procedure 1                                   |
| 13   | 0               | 站号:禁用                                         |
| 11~8 | 0010(H)         | 传输速率: 19,200bps<br>有关其他通讯速率设置的详情,请参阅外接控制器的手册。 |

\*1 用于通讯设置,请设置为"1"。再次接通外接控制器的电源时,它将变为"0"。

#### • R7F6

| 限制位 | 设置 | 描述           |
|-----|----|--------------|
| -   | 1  | 写入 FLASH 存储器 |

- 3.24 设置示例 24
  - 设置 GP-Pro EX
  - ◆ 通讯设置

| 控制器/PLC1              |                                                                                         |                  |
|-----------------------|-----------------------------------------------------------------------------------------|------------------|
| 摘要                    |                                                                                         | <u>控制器/PLC更改</u> |
| 制造商 Hitachi I         | IES Co., Ltd. 系列 H Series SID                                                           | 端口 COM1          |
| 文本数据模式                | 1 更改                                                                                    |                  |
| 通讯设置                  |                                                                                         |                  |
| SIO Type              | C RS232C C RS422/485(2wire) © RS422/485(4wire)                                          |                  |
| Speed                 | 19200                                                                                   |                  |
| Data Length           | © 7 C 8                                                                                 |                  |
| Parity                | C NONE C EVEN C ODD                                                                     |                  |
| Stop Bit              |                                                                                         |                  |
| Flow Control          | ○ NONE                                                                                  |                  |
| Timeout               | 3 * (sec)                                                                               |                  |
| Retry                 | 2 *                                                                                     |                  |
| Wait To Send          | 0 📩 (ms)                                                                                |                  |
| Procedure             | Procedure 1                                                                             |                  |
| RI / VCC              | C RI C VCC                                                                              |                  |
| In the case of RS23   | 32C, you can select the 9th pin to RI (Input)<br>Supply I fragrams the Digital's RS232C |                  |
| Isolation Unit, pleas | se select it to VCC. Default                                                            |                  |
| 特定控制器的设置              |                                                                                         |                  |
| 允许的控制器/<br>PLC数量      | <u>添加控制器</u><br>16                                                                      |                  |
|                       | 7. 设置                                                                                   | 添加间接控<br>制器      |
| 🔏 1 PLC1              | Series=H Series,Station No.=0                                                           | <b>F</b>         |
|                       |                                                                                         |                  |

注释 4 "Wait To Send"的设定值取决于外接控制器。更多详情,请参阅外接控制器的手册。

### ◆ 控制器设置

| <i>齡</i> 特定控制                           | 器设置                                                  | ×                             |
|-----------------------------------------|------------------------------------------------------|-------------------------------|
| PLC1                                    |                                                      |                               |
| Series<br>Please recon<br>you are using | H Series<br>firm all of address<br>if you have chang | settings that ged the series. |
| Station No.                             | 0                                                    | -                             |
|                                         |                                                      | Default                       |
|                                         | 确定(0)                                                | 取消                            |

## ■ 设置外接控制器 (EH-OB485)

用梯形图软件 (LADDER EDITOR for Windows) 进行通讯设置。更多详情,请参阅外接控制器的手册。

◆步骤

- 1. 在 I/O 号 WRF01A 中配置以下通讯设置,将 I/O 号 R7F6 置 ON,以便将设置写入外接控制器的 FLASH 存储器。
- WRF03D

| 限制位  | 设置              | 描述                                            |
|------|-----------------|-----------------------------------------------|
| 15   | 1 <sup>*1</sup> | 设置更改请求                                        |
| 14   | 0               | Procedure 1                                   |
| 13   | 1               | 站号: 启用                                        |
| 11~8 | 0010(H)         | 传输速率: 19,200bps<br>有关其他通讯速率设置的详情,请参阅外接控制器的手册。 |
| 7~0  | 0               | 站号 <sup>*2</sup>                              |

\*1 用于通讯设置,请设置为"1"。再次接通外接控制器的电源时,它将变为"0"。

\*2 用 2 位 BCD 码设置站号。位位置的 7~4 位对应于十位, 3~0 对应于个位。

#### • R7F6

| 限制位 | 设置 | 描述           |
|-----|----|--------------|
| -   | 1  | 写入 FLASH 存储器 |

- 3.25 设置示例 25
  - 设置 GP-Pro EX
  - ◆ 通讯设置

| 控制器/PLC1                                                    |                                                                     |                                                          |                  |
|-------------------------------------------------------------|---------------------------------------------------------------------|----------------------------------------------------------|------------------|
| 摘要                                                          |                                                                     |                                                          | <u>控制器/PLC更改</u> |
| 制造商 Hitac                                                   | hi IES Co., Ltd.                                                    | 系列 H Series SIO                                          | 端口 COM1          |
| 文本数据模式                                                      | 1 更改                                                                |                                                          |                  |
| 通讯设置                                                        |                                                                     |                                                          |                  |
| SIO Type                                                    | O RS232C                                                            | • RS422/485(2wire) • RS422/485(4                         | wire)            |
| Speed                                                       | 19200                                                               | <b>*</b>                                                 |                  |
| Data Length                                                 | • 7                                                                 | C 8                                                      |                  |
| Parity                                                      | O NONE                                                              |                                                          |                  |
| Stop Bit                                                    | ⊙ 1                                                                 | C 2                                                      |                  |
| Flow Control                                                | O NONE                                                              |                                                          |                  |
| Timeout                                                     | 3 📫                                                                 | (sec)                                                    |                  |
| Retry                                                       | 2 🔹                                                                 |                                                          |                  |
| Wait To Send                                                | 0 🛨                                                                 | (ms)                                                     |                  |
| Procedure                                                   | Procedure 1                                                         | <b>•</b>                                                 |                  |
| RI / VCC                                                    | © RI                                                                | O VCC                                                    |                  |
| In the case of RS<br>or VCC (SV Powe<br>Isolation Unit, ple | 232C, you can sele<br>er Supply). If you u:<br>ase select it to VCC | ect the 9th pin to RI (Input)<br>ee the Digital's RS232C | efault           |
| 特定控制器的设置                                                    |                                                                     |                                                          |                  |
| 允许的控制器/<br>PLC数量                                            | 16                                                                  | <u>泰加控制器</u>                                             |                  |
| 编号 控制器名:                                                    | 称设置                                                                 |                                                          | 添加间接控<br>制器      |
| 👗 1 🛛 PLC1                                                  | Se                                                                  | ries=H Series,Station No.=0                              | -                |
|                                                             |                                                                     |                                                          |                  |

注释 I • "Wait To Send"的设定值取决于外接控制器。更多详情,请参阅外接控制器的手册。

## ◆ 控制器设置

| 🍯 特定控制                                    | 器设置                                                   | ×              |
|-------------------------------------------|-------------------------------------------------------|----------------|
| PLC1                                      |                                                       |                |
| Series<br>Please reconfi<br>you are using | H Series<br>irm all of address s<br>if you have chang | ed the series. |
| Station No.                               | 0                                                     | *              |
|                                           |                                                       | Default        |
|                                           | 确定(1)                                                 | 取消             |

## ■ 设置外接控制器 (EH-OB485)

用梯形图软件 (LADDER EDITOR for Windows) 进行通讯设置。更多详情,请参阅外接控制器的手册。

◆步骤

- 1. 在 I/O 号 WRF01A 中配置以下通讯设置,将 I/O 号 R7F6 置 ON,以便将设置写入外接控制器的 FLASH 存储器。
- WRF03D

| 限制位  | 设置              | 描述                                            |
|------|-----------------|-----------------------------------------------|
| 15   | 1 <sup>*1</sup> | 设置更改请求                                        |
| 14   | 0               | Procedure 1                                   |
| 13   | 1               | 站号: 启用                                        |
| 11~8 | 0010(H)         | 传输速率: 19,200bps<br>有关其他通讯速率设置的详情,请参阅外接控制器的手册。 |
| 7~0  | 0               | 站号 <sup>*2</sup>                              |

\*1 用于通讯设置,请设置为"1"。再次接通外接控制器的电源时,它将变为"0"。

#### • R7F6

| 限制位 | 设置 | 描述           |
|-----|----|--------------|
| -   | 1  | 写入 FLASH 存储器 |

<sup>\*2</sup> 用 2 位 BCD 码设置站号。位位置的 7~4 位对应于十位, 3~0 对应于个位。

3.26 设置示例 26

- 设置 GP-Pro EX
- ◆ 通讯设置

从 [工程] 菜单中指向 [系统设置], 点击 [控制器 /PLC], 显示设置画面。

| 控制器/PLC1                                                     |                                                                                                    |                  |
|--------------------------------------------------------------|----------------------------------------------------------------------------------------------------|------------------|
| 摘要                                                           |                                                                                                    | <u>控制器/PLC更改</u> |
| 制造商 Hitach                                                   | ni IES Co., Ltd. 系列 H Series SIO                                                                                               | 端口 COM1          |
| 文本数据模式                                                       | 1 更改                                                                                                    |                  |
| 通讯设置                                                         |                                                                                                    |                  |
| SIO Type                                                     | RS232C O RS422/485(2wire) O RS422/485(4wire)                                                                                   |                  |
| Speed                                                        | 19200                                                                                                    |                  |
| Data Length                                                  | ⊙ 7 ○ 8                                                                                                    |                  |
| Parity                                                       | O NONE O EVEN O ODD                                                                                                    |                  |
| Stop Bit                                                     | ● 1 ● 2                                                                                                    |                  |
| Flow Control                                                 | O NONE O ER(DTR/CTS) O XON/XOFF                                                                                                |                  |
| Timeout                                                      | 3 (sec)                                                                                                    |                  |
| Retry                                                        | 2                                                                                                    |                  |
| Wait To Send                                                 | 0 (ms)                                                                                                    |                  |
| Procedure                                                    | Procedure 2                                                                                                    |                  |
| RI / VCC                                                     | RI VCC                                                                                                    |                  |
| In the case of RS<br>or VCC (5V Powe<br>Isolation Unit, plea | 232C, you can select the 9th pin to RI (Input)<br>ar Supply). If you use the Digital's RS232C<br>ase select it to VCC. Default |                  |
| 特定控制器的设置                                                     |                                                                                                    |                  |
| 允许的控制器/<br>PLC数量                                             | <u>添加控制器</u><br>16                                                                                                    |                  |
| 编号 控制器名利                                                     | 你                                                                                                    | 添加间接控<br>制器      |
| 👗 1 🛛 PLC1                                                   | Series=H Series                                                                                                    | <b>-</b>         |
|                                                              |                                                                                                    |                  |

注 释 I • "Wait To Send"的设定值取决于外接控制器。更多详情,请参阅外接控制器的手册。

#### ◆ 控制器设置

| <i>齡</i> 特定控制                           | 器设置                                          |                    | ×               |
|-----------------------------------------|----------------------------------------------|--------------------|-----------------|
| PLC1                                    |                                              |                    |                 |
| Series<br>Please recon<br>you are using | H Series<br>firm all of add<br>if you have d | lress settings the | ➡<br>at<br>ies. |
| Station No.                             | 0                                            | Defa               | ÷.              |
|                                         | 确定(0)                                        |                    |                 |

## ■ 设置外接控制器 (CPU 上的接口)

用梯形图软件 (LADDER EDITOR for Windows) 进行通讯设置。更多详情,请参阅外接控制器的手册。

◆步骤

1. 用外接控制器前盖内侧的 DIP 开关启用与梯形图软件的通讯。

按下表进行设置。

| DIP 开关 | 设置  | 描述                         |
|--------|-----|----------------------------|
| SW01   | ON  |                            |
| SW02   | OFF | 速率:19,200 bps              |
| SW03   | OFF | 有关其他通讯速率设置的详情,请参阅外接控制器的手册。 |
| SW04   | OFF |                            |

2. 在 I/O 号 WRF01A 中置 8000(H),将 I/O 号 R7F6 置 ON,以便将设置写入外接控制器的 FLASH 存储器。

• WRF01A

| 限制位 | 设置 | 描述          |
|-----|----|-------------|
| 15  | 1  | Procedure 2 |

• R7F6

| 限制位 | 设置 | 描述           |
|-----|----|--------------|
| -   | 1  | 写入 FLASH 存储器 |

- 3.27 设置示例 27
  - 设置 GP-Pro EX
  - ◆ 通讯设置

| 控制器/PLC1              |                                                |                  |
|-----------------------|------------------------------------------------|------------------|
| 摘要                    |                                                | <u>控制器/PLC更改</u> |
| 制造商 Hitachi           | IES Co., Ltd. 系列 H Series SIO                  | 端口 COM1          |
| 文本数据模式                | 1 更改                                           |                  |
| 通讯设置                  |                                                |                  |
| SIO Type              | O RS232C O RS422/485(2wire) O RS422/485(4wire) |                  |
| Speed                 | 19200                                          |                  |
| Data Length           | © 7 © 8                                        |                  |
| Parity                | O NONE O EVEN O ODD                            |                  |
| Stop Bit              |                                                |                  |
| Flow Control          | O NONE O ER(DTR/CTS) O XON/XOFF                |                  |
| Timeout               | 3 * (sec)                                      |                  |
| Retry                 | 2 *                                            |                  |
| Wait To Send          | 0 (ms)                                         |                  |
| Procedure             | Procedure 2                                    |                  |
| RI / VCC              | O RI O VCC                                     |                  |
| In the case of RS2    | 32C, you can select the 9th pin to RI (Input)  |                  |
| Isolation Unit, pleas | e select it to VCC. Default                    |                  |
| 特定控制器的设置              |                                                |                  |
| 允许的控制器/<br>PLC数量      | <u>添加控制器</u>                                   |                  |
| FLU 致重<br>编号 控制器互称    | 16<br>끊뽐                                       | 添加间接控制器          |
| 1 PLC1                | Series=H Series.Station No.=0                  |                  |
|                       |                                                | <b>*</b> 11      |

│注 释 ┃ ● "Wait To Send"的设定值取决于外接控制器。更多详情,请参阅外接控制器的手册。

### ◆ 控制器设置

| 🍜 特定控制                                   | 器设置                                                   | ×                                |
|------------------------------------------|-------------------------------------------------------|----------------------------------|
| PLC1                                     |                                                       |                                  |
| Series<br>Please reconf<br>you are using | H Series<br>irm all of address :<br>if you have chang | settings that<br>ged the series. |
| Station No.                              | 0                                                     | *                                |
|                                          |                                                       | Default                          |
|                                          | 确定(0)                                                 | 取消                               |

## ■ 设置外接控制器 (CPU 上的接口)

用梯形图软件 (LADDER EDITOR for Windows) 进行通讯设置。更多详情,请参阅外接控制器的手册。

◆步骤

- 1. 在 I/O 号 WRF01A 中配置以下通讯设置,将 I/O 号 R7F6 置 ON,以便将设置写入外接控制器的 FLASH 存储器。
- WRF03D

| 限制位  | 设置              | 描述                                            |
|------|-----------------|-----------------------------------------------|
| 15   | 1 <sup>*1</sup> | 设置更改请求                                        |
| 14   | 1               | Procedure 2                                   |
| 13   | 1               | 站号: 启用                                        |
| 11~8 | 0010(H)         | 传输速率: 19,200bps<br>有关其他通讯速率设置的详情,请参阅外接控制器的手册。 |
| 7~0  | 0               | 站号 <sup>*2</sup>                              |

\*1 用于通讯设置,请设置为"1"。再次接通外接控制器的电源时,它将变为"0"。

#### • R7F6

| 限制位 | 设置 | 描述           |
|-----|----|--------------|
| -   | 1  | 写入 FLASH 存储器 |

<sup>\*2</sup> 用 2 位 BCD 码设置站号。位位置的 7~4 位对应于十位, 3~0 对应于个位。

- 3.28 设置示例 28
  - 设置 GP-Pro EX
  - ◆ 通讯设置

| 控制器/PLC1              |                                                                                        |                  |
|-----------------------|----------------------------------------------------------------------------------------|------------------|
| 摘要                    |                                                                                        | <u>控制器/PLC更改</u> |
| 制造商 Hitachi           | IES Co., Ltd. 系列 H Series SID                                                          | 端口 COM1          |
| 文本数据模式                | 1 更改                                                                                   |                  |
| 通讯设置                  |                                                                                        |                  |
| SIO Type              | C RS232C C RS422/485(2wire) C RS422/485(4wire)                                         |                  |
| Speed                 | 19200                                                                                  |                  |
| Data Length           | © 7 C 8                                                                                |                  |
| Parity                | C NONE C EVEN C ODD                                                                    |                  |
| Stop Bit              | © 1 © 2                                                                                |                  |
| Flow Control          | C NONE                                                                                 |                  |
| Timeout               | 3 <u>*</u> (sec)                                                                       |                  |
| Retry                 | 2 *                                                                                    |                  |
| Wait To Send          | 0 📑 (ms)                                                                               |                  |
| Procedure             | Procedure 2                                                                            |                  |
| RI / VCC              | C RI C VCC                                                                             |                  |
| In the case of RS2    | 32C, you can select the 9th pin to RI (Input)<br>Supply I for use the Digital's RS232C |                  |
| Isolation Unit, plea: | se select it to VCC. Default                                                           |                  |
| 特定控制器的设置              |                                                                                        |                  |
| 允许的控制器/               | 添加控制器                                                                                  |                  |
| FLU 劉華<br>编导 控制盟友務    | 1b<br>7 沿署                                                                             | 添加间接控            |
| 新生い<br>1 PLC1         | ν σ.μ.<br>In Series=H Series Station No =0                                             | 利益               |
|                       |                                                                                        | (±10             |

注释 • "Wait To Send"的设定值取决于外接控制器。更多详情,请参阅外接控制器的手册。

### ◆ 控制器设置

| 🍯 特定控制                                      | 器设置                                                | ×                             |
|---------------------------------------------|----------------------------------------------------|-------------------------------|
| PLC1                                        |                                                    |                               |
| Series<br>Please reconfi<br>you are using i | H Series<br>rm all of address<br>if you have chang | settings that ged the series. |
| Station No.                                 | 0                                                  | *                             |
|                                             |                                                    | Default                       |
|                                             | 确定(0)                                              | 取消                            |

## ■ 设置外接控制器 (CPU 上的接口)

用梯形图软件 (LADDER EDITOR for Windows) 进行通讯设置。更多详情,请参阅外接控制器的手册。

◆步骤

- 1. 在 I/O 号 WRF01A 中配置以下通讯设置,将 I/O 号 R7F6 置 ON,以便将设置写入外接控制器的 FLASH 存储器。
- WRF03D

| 限制位  | 设置              | 描述                                            |
|------|-----------------|-----------------------------------------------|
| 15   | 1 <sup>*1</sup> | 设置更改请求                                        |
| 14   | 1               | Procedure 2                                   |
| 13   | 1               | 站号: 启用                                        |
| 11~8 | 0010(H)         | 传输速率: 19,200bps<br>有关其他通讯速率设置的详情,请参阅外接控制器的手册。 |
| 7~0  | 0               | 站号 <sup>*2</sup>                              |

\*1 用于通讯设置,请设置为"1"。再次接通外接控制器的电源时,它将变为"0"。

#### • R7F6

| 限制位 | 设置 | 描述           |
|-----|----|--------------|
| -   | 1  | 写入 FLASH 存储器 |

<sup>\*2</sup> 用 2 位 BCD 码设置站号。位位置的 7~4 位对应于十位, 3~0 对应于个位。

- 3.29 设置示例 29
  - 设置 GP-Pro EX
  - ◆ 通讯设置

| 控制器/PLC1                                                        |                                                                                                    |                  |
|-----------------------------------------------------------------|----------------------------------------------------------------------------------------------------|------------------|
| 摘要                                                              |                                                                                                    | <u>控制器/PLC更改</u> |
| 制造商 Hitachi                                                     | IES Co., Ltd. 系列 H Series SIO                                                                                             | 端口 COM1          |
| 文本数据模式                                                          | 1 更改                                                                                                    |                  |
| 通讯设置                                                            |                                                                                                    |                  |
| SIO Type                                                        |                                                                                                    |                  |
| Speed                                                           | 19200                                                                                                    |                  |
| Data Length                                                     | © 7 C 8                                                                                                    |                  |
| Parity                                                          | C NONE C EVEN C ODD                                                                                                    |                  |
| Stop Bit                                                        | ⊙ 1 ○ 2                                                                                                    |                  |
| Flow Control                                                    | ○ NONE                                                                                                    |                  |
| Timeout                                                         | 3 * (sec)                                                                                                    |                  |
| Retry                                                           | 2 *                                                                                                    |                  |
| Wait To Send                                                    | 0 🔫 (ms)                                                                                                    |                  |
| Procedure                                                       | Procedure 2                                                                                                    |                  |
| RI / VCC                                                        |                                                                                                    |                  |
| In the case of RS2<br>or VCC (5V Power<br>Isolation Unit, plea: | 32C, you can select the 9th pin to RI (Input)<br>Supply). If you use the Digital's RS232C<br>se select it to VCC. Default |                  |
| 特定控制器的设置                                                        |                                                                                                    |                  |
| 允许的控制器/<br>PLC数量                                                | <u>添加控制器</u><br>16                                                                                                    | 法加词按约            |
| 编号 控制器名称                                                        | 设置                                                                                                    | 制器               |
| 👗 1 🛛 PLC1                                                      | Series=H Series                                                                                                    | <b>F</b>         |
|                                                                 |                                                                                                    |                  |

注释 I • "Wait To Send"的设定值取决于外接控制器。更多详情,请参阅外接控制器的手册。

◆ 控制器设置

| 🍯 特定控制                                | 器设置                                                | ×                                  |
|---------------------------------------|----------------------------------------------------|------------------------------------|
| PLC1                                  |                                                    |                                    |
| Series<br>Please reco<br>you are usin | H Series<br>nfirm all of addre<br>g if you have ch | ss settings that anged the series. |
| Station No.                           | 0                                                  | *<br>*                             |
|                                       |                                                    | Default                            |
|                                       | 确定(0)                                              | 取消                                 |

# ■ 设置外接控制器 (EH-OB232)

用梯形图软件 (LADDER EDITOR for Windows) 进行通讯设置。更多详情,请参阅外接控制器的手册。

- ◆步骤
  - 1. 在 I/O 号 WRF01A 中配置以下通讯设置,将 I/O 号 R7F6 置 ON,以便将设置写入外接控制器的 FLASH 存储器。
  - WRF03D

| 限制位  | 设置              | 描述                                            |
|------|-----------------|-----------------------------------------------|
| 15   | 1 <sup>*1</sup> | 设置更改请求                                        |
| 14   | 1               | Procedure 2                                   |
| 13   | 0               | 站号:禁用                                         |
| 11~8 | 0010(H)         | 传输速率: 19,200bps<br>有关其他通讯速率设置的详情,请参阅外接控制器的手册。 |

\*1 用于通讯设置,请设置为"1"。再次接通外接控制器的电源时,它将变为"0"。

#### • R7F6

| 限制位 | 设置 | 描述           |
|-----|----|--------------|
| -   | 1  | 写入 FLASH 存储器 |

- 3.30 设置示例 30
  - 设置 GP-Pro EX
  - ◆ 通讯设置

| 控制器/PLC1                                                        |                                                                 |                                                                   |                  |
|-----------------------------------------------------------------|-----------------------------------------------------------------|-------------------------------------------------------------------|------------------|
| 摘要                                                              |                                                                 |                                                                   | <u>控制器/PLC更改</u> |
| 制造商 Hitachi                                                     | IES Co., Ltd.                                                   | 系列 H Series SIO                                                   | 端口 COM1          |
| 文本数据模式                                                          | 1 更改                                                            |                                                                   |                  |
| 通讯设置                                                            |                                                                 |                                                                   |                  |
| SIO Type                                                        | C RS232C                                                        | © RS422/485(2wire) © RS422/485(4wire)                             |                  |
| Speed                                                           | 19200                                                           | <b>•</b>                                                          |                  |
| Data Length                                                     | ● 7                                                             | • 8                                                               |                  |
| Parity                                                          | C NONE                                                          | • EVEN C ODD                                                      |                  |
| Stop Bit                                                        | ⊙ 1                                                             | © 2                                                               |                  |
| Flow Control                                                    | C NONE                                                          | • ER(DTR/CTS) C XON/XOFF                                          |                  |
| Timeout                                                         | 3 📫                                                             | (sec)                                                             |                  |
| Retry                                                           | 2 📫                                                             |                                                                   |                  |
| Wait To Send                                                    | 0 🕂                                                             | (ms)                                                              |                  |
| Procedure                                                       | Procedure 2                                                     | V                                                                 |                  |
| RI / VCC                                                        | 🖲 RI                                                            | O VCC                                                             |                  |
| In the case of RS2<br>or VCC (5V Power<br>Isolation Unit, plea: | 32C, you can sele<br>Supply). If you us<br>se select it to VCC, | ct the 9th pin to RI (Input)<br>e the Digital's RS232C<br>Default |                  |
| 特定控制器的设置                                                        |                                                                 |                                                                   |                  |
| 允许的控制器/<br>PLC数量                                                | 16                                                              | <u>添加控制器</u>                                                      | 法加词按约            |
| 编号 控制器名称                                                        | 7 设置                                                            | ł                                                                 | 制器               |
| 👗 1 🛛 PLC1                                                      | 1 Ser                                                           | ies=H Series,Station No.=0                                        | <b>F</b>         |
|                                                                 |                                                                 |                                                                   |                  |

注释 I • "Wait To Send"的设定值取决于外接控制器。更多详情,请参阅外接控制器的手册。

### ◆ 控制器设置

| <i>퉬</i> 特定控制                               | 器设置                                               | ×                             |
|---------------------------------------------|---------------------------------------------------|-------------------------------|
| PLC1                                        |                                                   |                               |
| Series<br>Please reconfi<br>you are using i | H Series<br>rm all of address<br>f you have chang | settings that ged the series. |
| Station No.                                 | 0                                                 | *                             |
|                                             |                                                   | Default                       |
|                                             | 确定(0)                                             | 取消                            |

## ■ 设置外接控制器 (EH-OB485)

用梯形图软件 (LADDER EDITOR for Windows) 进行通讯设置。更多详情,请参阅外接控制器的手册。

◆步骤

- 1. 在 I/O 号 WRF01A 中配置以下通讯设置,将 I/O 号 R7F6 置 ON,以便将设置写入外接控制器的 FLASH 存储器。
- WRF03D

| 限制位  | 设置              | 描述                                            |
|------|-----------------|-----------------------------------------------|
| 15   | 1 <sup>*1</sup> | 设置更改请求                                        |
| 14   | 1               | Procedure 2                                   |
| 13   | 1               | 站号: 启用                                        |
| 11~8 | 0010(H)         | 传输速率: 19,200bps<br>有关其他通讯速率设置的详情,请参阅外接控制器的手册。 |
| 7~0  | 0               | 站号 <sup>*2</sup>                              |

\*1 用于通讯设置,请设置为"1"。再次接通外接控制器的电源时,它将变为"0"。

#### • R7F6

| 限制位 | 设置 | 描述           |
|-----|----|--------------|
| -   | 1  | 写入 FLASH 存储器 |

<sup>\*2</sup> 用 2 位 BCD 码设置站号。位位置的 7~4 位对应于十位, 3~0 对应于个位。

- 3.31 设置示例 31
  - 设置 GP-Pro EX
  - ◆ 通讯设置

| 控制器/PLC1                                                        |                  |
|-----------------------------------------------------------------|------------------|
| 摘要                                                              | <u>控制器/PLC更改</u> |
| 制造商 Hitachi IES Co., Ltd. 系列 H Series SID                       | 端口 COM1          |
| 文本数据模式 1 更改                                                     |                  |
| 通讯设置                                                            |                  |
| SID Type O RS232C 💿 RS422/485(2wire) O RS422/485(4wire)         |                  |
| Speed 19200                                                     |                  |
| Data Length 💿 7 💿 8                                             |                  |
| Parity O NONE O EVEN O ODD                                      |                  |
| Stop Bit 💿 1 💿 2                                                |                  |
| Flow Control O NONE                                             |                  |
| Timeout 3 (sec)                                                 |                  |
| Retry 2                                                         |                  |
| Wait To Send 🛛 👘 (ms)                                           |                  |
| Procedure Procedure 2                                           |                  |
| RI/VCC ORI OVCC                                                 |                  |
| In the case of RS232C, you can select the 9th pin to RI (input) |                  |
| Isolation Unit, please select it to VCC. Default                |                  |
| —————————————————————————————————————                           |                  |
| 允许的控制器/ <u>添加控制器</u><br>PIC 数量    1C                            |                  |
|                                                                 | 添加间接控制器          |
| 1 PLC1 IF Series=H Series,Station No.=0                         | <b>1</b>         |
|                                                                 |                  |

注 释 • "Wait To Send"的设定值取决于外接控制器。更多详情,请参阅外接控制器的手册。

◆ 控制器设置

| <i>齡</i> 特定控制                             | 器设置                                                   | X                                |
|-------------------------------------------|-------------------------------------------------------|----------------------------------|
| PLC1                                      |                                                       |                                  |
| Series<br>Please reconfi<br>you are using | H Series<br>irm all of address :<br>if you have chang | settings that<br>ged the series. |
| Station No.                               | 0                                                     | *                                |
|                                           |                                                       | Default                          |
|                                           | 确定(0)                                                 | 取消                               |

## ■ 设置外接控制器 (EH-OB485)

用梯形图软件 (LADDER EDITOR for Windows) 进行通讯设置。更多详情,请参阅外接控制器的手册。

◆步骤

- 1. 在 I/O 号 WRF01A 中配置以下通讯设置,将 I/O 号 R7F6 置 ON,以便将设置写入外接控制器的 FLASH 存储器。
- WRF03D

| 限制位  | 设置              | 描述                                            |
|------|-----------------|-----------------------------------------------|
| 15   | 1 <sup>*1</sup> | 设置更改请求                                        |
| 14   | 1               | Procedure 2                                   |
| 13   | 1               | 站号: 启用                                        |
| 11~8 | 0010(H)         | 传输速率: 19,200bps<br>有关其他通讯速率设置的详情,请参阅外接控制器的手册。 |
| 7~0  | 0               | 站号 <sup>*2</sup>                              |

\*1 用于通讯设置,请设置为"1"。再次接通外接控制器的电源时,它将变为"0"。

#### • R7F6

| 限制位 | 设置 | 描述           |
|-----|----|--------------|
| -   | 1  | 写入 FLASH 存储器 |

<sup>\*2</sup> 用 2 位 BCD 码设置站号。位位置的 7~4 位对应于十位, 3~0 对应于个位。

- 3.32 设置示例 32
  - 设置 GP-Pro EX
  - ◆ 通讯设置

| 控制器/PLC1                                                       |                                                                                                    |                  |
|----------------------------------------------------------------|----------------------------------------------------------------------------------------------------|------------------|
| 摘要                                                             |                                                                                                    | <u>控制器/PLC更改</u> |
| 制造商 Hitachi                                                    | i IES Co., Ltd. 系列  H Series SIO                                                                                              | 端口 COM1          |
| 文本数据模式                                                         | 1 更改                                                                                                    |                  |
| 通讯设置                                                           |                                                                                                    |                  |
| SIO Type                                                       | RS232C O RS422/485(2wire) O RS422/485(4wire)                                                                                  |                  |
| Speed                                                          | 19200                                                                                                    |                  |
| Data Length                                                    | ⊙ 7 ○ 8                                                                                                    |                  |
| Parity                                                         | O NONE O EVEN O ODD                                                                                                    |                  |
| Stop Bit                                                       | ● 1 ● 2                                                                                                    |                  |
| Flow Control                                                   | ○ NONE                                                                                                    |                  |
| Timeout                                                        | 3 (sec)                                                                                                    |                  |
| Retry                                                          | 2                                                                                                    |                  |
| Wait To Send                                                   | 0 (ms)                                                                                                    |                  |
| Procedure                                                      | Procedure 1                                                                                                    |                  |
| RI / VCC                                                       | RI  VCC                                                                                                    |                  |
| In the case of RS2<br>or VCC (5V Power<br>Isolation Unit, plea | 232C, you can select the 9th pin to RI (Input)<br>r Supply). If you use the Digital's RS232C<br>use select it to VCC. Default |                  |
| 特定控制器的设置                                                       | ·····································                                                                                         |                  |
| PLC数量                                                          | 08/0432 muaa                                                                                                    | 法加问培约            |
| 编号 控制器名称                                                       | 尔设置                                                                                                    | 制器               |
| 👗 1 PLC1                                                       | Series=Web Controller Series                                                                                                  | 5                |
|                                                                |                                                                                                    |                  |

注释 I • "Wait To Send"的设定值取决于外接控制器。更多详情,请参阅外接控制器的手册。

## ◆ 控制器设置

| <i>髻</i> 特定控制                          | 播设置                                                   | ×                                                      |
|----------------------------------------|-------------------------------------------------------|--------------------------------------------------------|
| PLC1                                   |                                                       |                                                        |
| Series<br>Please recor<br>you are usin | Web Control<br>nfirm all of addre<br>g if you have ch | ler Series 💽<br>ess settings that<br>anged the series. |
| Station No.                            | D                                                     | Default                                                |
|                                        | 确定(0)                                                 | 取消                                                     |
■ 设置外接控制器 (Web Controller)

用 Web 浏览器访问外接控制器,进行通讯设置。更多详情,请参阅外接控制器的手册。

◆步骤

更多详情,请参阅 Web Controller 的使用手册。

- 1. 如下所示设置外接控制器的操作模式设置开关,以太网接口的临时 IP 地址会被设置为
  - "192.168.0.1"。
  - < 操作模式设置开关 >
  - •将旋转开关设置到"2"。
- 2. 用 LAN 电缆连接 PC 的以太网接口与 Web Controller 的以太网接口 (通过集线器连接或用交叉电缆 直接连接。)
- 在 Web 浏览器的地址输入框中输入 "http://192.168.0.1/mwconfig.cgi", 访问外接控制器。
   为能访问,必须将 PC 的 IP 地址的前三段设置为 192.168.0。(例如: 192.168.0.10)
- 4. 在显示的"系统配置登录"画面中登录。
- 5. 在显示的画面上,从 [System Configuration] 中选择 [Serial Protocol]-[Passive HIProtocol],进行通 讯设置。设置完毕后,点击 [SET] 确认设定值。

串行 - 被动 HI 协议

| 设置项目                           | 设定值                          |
|--------------------------------|------------------------------|
| Interface Type                 | RS-232C                      |
| Transmission Control Procedure | Procedure1 1:1 <sup>*1</sup> |
| Transmission Speed             | 19.2 kbps                    |
| Station No.                    | 0                            |

- \*1 如需使用 Procedure 2,请选择 [Procedure2 1:1]。
- 6. 设置外接控制器的操作模式设置开关,然后再次接通电源。
  - < 操作模式设置开关 >

•将旋转开关设置到 "0"。

- 3.33 设置示例 33
  - 设置 GP-Pro EX
  - ◆ 通讯设置

从 [工程] 菜单中指向 [系统设置], 点击 [控制器 /PLC], 显示设置画面。

| 控制器/PLC1                                                     |                                                                                                    |                      |
|--------------------------------------------------------------|----------------------------------------------------------------------------------------------------|----------------------|
| 摘要                                                           |                                                                                                    | <u> 控制器 / PLC 更改</u> |
| 制造商 Hitach                                                   | ni IES Co., Ltd. 系列 H Series SIO                                                                                              | 端口 COM1              |
| 文本数据模式                                                       | 1 更改                                                                                                    |                      |
| 通讯设置                                                         |                                                                                                    |                      |
| SIO Type                                                     | RS232C     RS422/485(2wire)     RS422/485(4wire)                                                                              |                      |
| Speed                                                        | 19200                                                                                                    |                      |
| Data Length                                                  | ⊙7 ○8                                                                                                    |                      |
| Parity                                                       | O NONE O EVEN O ODD                                                                                                    |                      |
| Stop Bit                                                     | ● 1 ● 2                                                                                                    |                      |
| Flow Control                                                 | O NONE O ER(DTR/CTS) O XON/XOFF                                                                                               |                      |
| Timeout                                                      | 3 (sec)                                                                                                    |                      |
| Retry                                                        | 2 🗄                                                                                                    |                      |
| Wait To Send                                                 | 0 (ms)                                                                                                    |                      |
| Procedure                                                    | Procedure 1                                                                                                    |                      |
| RI / VCC                                                     | RI      VCC                                                                                                    |                      |
| In the case of RS<br>or VCC (5V Powe<br>Isolation Unit, plea | 232C, you can select the 9th pin to RI (Input)<br># Supply). If you use the Digital's RS232C<br>ase select it to VCC. Default |                      |
| 特定控制器的设置<br>允许的控制器/<br>PLC数量                                 | <u>添加控制器</u><br>16                                                                                                    |                      |
| 编号 控制器名利                                                     | · · · · · · · · · · · · · · · · · · ·                                                                                         | 添加间接控<br>制器          |
| 👗 1 🛛 PLC1                                                   | Series=EHV Series                                                                                                    | <b>F</b>             |

注释 I • "Wait To Send"的设定值取决于外接控制器。更多详情,请参阅外接控制器的手册。

### ◆ 控制器设置

如需显示 [特定控制器设置]对话框,可从 [控制器 /PLC]的 [特定控制器的设置]中选择外接控制器, 然后点击 [设置] []] 。如需连接多台外接控制器,请从 [控制器 /PLC]的 [特定控制器的设置]点击 [添 加控制器],从而添加另一台外接控制器。

| 🍯 特定控制                                   | 器设置                                                    | X             |
|------------------------------------------|--------------------------------------------------------|---------------|
| PLC1                                     |                                                        |               |
| Series<br>Please reconf<br>you are using | EHV Series<br>irm all of address<br>if you have chance | settings that |
| Station No.                              | 0                                                      | Default       |
|                                          | 确定(0)                                                  | 取消            |

■ 设置外接控制器 (CPU 上的串口)

用编程软件 (Control Editor) 进行通讯设置。更多详情,请参阅外接控制器的手册。

### ◆步骤

- 1. 启动编程软件,新建工程。工程在离线模式下显示。
- 2. 从 [Tool] 菜单中选择 [Editor Communication Setting],显示通讯设置对话框。
- 3. 选择 "USB" 或 "Serial" 作为将通讯设置传输到外接控制器的通讯方式, 然后点击 [Setting]。
- 4. 用 USB 电缆或 Hitachi IES Co., Ltd. 制造的串口电缆连接 PC 与外接控制器。
- 5. 从 [Online] 菜单中选择 [Mode Change] [Online],转入在线模式。
- 6. 从 [Tool] 菜单中选择 [CPU Settings] [Serial Communication Settings],执行通讯设置。
- CPU 通讯设置(串行通讯设置)

| 设置项目                          | 设置                              |
|-------------------------------|---------------------------------|
| Serial Communication Settings | Specified                       |
| Port Type                     | RS-232C                         |
| Speed                         | 19.2 kbps                       |
| Communication Procedure       | Procedure 1 (1:1) <sup>*1</sup> |

\*1 如需使用 Procedure 2 进行通讯,请选择 [Procedure 2 (1:1)]。

7. 再次接通外接控制器的电源。

- 3.34 设置示例 34
  - 设置 GP-Pro EX
  - ◆ 通讯设置

从 [工程] 菜单中指向 [系统设置], 点击 [控制器 /PLC], 显示设置画面。

| 摘要  控制器/PLC更改                                                                                                    |
|----------------------------------------------------------------------------------------------------|
| 制造商 Hitachi IES Co., Ltd. 系列 H Series SIO 端口 COM1                                                                                       |
| 文本数据模式 1 更改                                                                                                    |
| 通讯设置                                                                                                    |
| SID Type O RS232C O RS422/485(2wire) O RS422/485(4wire)                                                                                 |
| Speed 19200                                                                                                    |
| Data Length 💽 7 🕓 8                                                                                                    |
| Parity C NONE C EVEN C ODD                                                                                                    |
| Stop Bit 💿 1 🔿 2                                                                                                    |
| Flow Control O NONE O ER(DTR/CTS) O XON/XOFF                                                                                            |
| Timeout 3 📑 (sec)                                                                                                    |
| Retry 2                                                                                                    |
| Wait To Send 🛛 📑 (ms)                                                                                                    |
| Procedure Procedure 1                                                                                                    |
| RL/VCC © RL C VCC                                                                                                    |
| In the case of RS232C, you can select the 9th pin to RI (Input)                                                                         |
| Isolation Unit, please select it to VCC. Default                                                                                        |
| —————————————————————————————————————                                                                                                   |
| 允许的控制器/ 添加控制器                                                                                                    |
|                                                                                                    |
| X 1 PLC1      Image Series_EHV Series_Station No.=0     Image Series_EHV Series_Station No.=0     Image Series_EHV Series_Station No.=0 |
|                                                                                                    |

│注 释 ┃ ● "Wait To Send"的设定值取决于外接控制器。更多详情,请参阅外接控制器的手册。

## ◆ 控制器设置

如需显示 [特定控制器设置]对话框,可从 [控制器 /PLC]的 [特定控制器的设置]中选择外接控制器, 然后点击 [设置] 💽 。如需连接多台外接控制器,请从 [控制器 /PLC]的 [特定控制器的设置]点击 [添 加控制器],从而添加另一台外接控制器。

| 🍜 特定控制                                   | 器设置                                                     | ×                                |
|------------------------------------------|---------------------------------------------------------|----------------------------------|
| PLC1                                     |                                                         |                                  |
| Series<br>Please reconf<br>you are using | EHV Series<br>irm all of address :<br>if you have chang | settings that<br>red the series. |
| Station No.                              | 0                                                       | *                                |
|                                          |                                                         | Default                          |
|                                          | 确定(0)                                                   | 取消                               |

■ 设置外接控制器 (CPU 上的串口)

用编程软件 (Control Editor) 进行通讯设置。更多详情,请参阅外接控制器的手册。

### ◆步骤

- 1. 启动编程软件,新建工程。工程在离线模式下显示。
- 2. 从 [Tool] 菜单中选择 [Editor Communication Setting],显示通讯设置对话框。
- 3. 选择 "USB" 或 "Serial" 作为将通讯设置传输到外接控制器的通讯方式, 然后点击 [Setting]。
- 4. 用 USB 电缆或 Hitachi IES Co., Ltd. 制造的串口电缆连接 PC 与外接控制器。
- 5. 从 [Online] 菜单中选择 [Mode Change] [Online],转入在线模式。
- 6. 从 [Tool] 菜单中选择 [CPU Settings] [Serial Communication Settings],执行通讯设置。
- CPU 通讯设置 (串行通讯设置)

| 设置项目                    | 设置                              |
|-------------------------|---------------------------------|
| 串行通讯设置                  | Specified                       |
| Port Type               | RS-422/RS-485                   |
| Speed                   | 19.2 kbps                       |
| Communication Procedure | Procedure 1 (1:n) <sup>*1</sup> |
| Station No.             | 输入在人机界面上设置的站号。 <sup>*2</sup>    |

\*1 如需使用 Procedure 2 进行通讯,请选择 [Procedure 2 (1:n)]。

\*2 如果将站号设置为"None",将无法进行通讯。

7. 再次接通外接控制器的电源。

- 3.35 设置示例 35
  - 设置 GP-Pro EX
  - ◆ 通讯设置

从[工程]菜单中指向[系统设置],点击[控制器/PLC],显示设置画面。

| 控制器/PLC1                                                                                                    |                  |
|----------------------------------------------------------------------------------------------------|------------------|
| 摘要                                                                                                    | <u>控制器/PLC更改</u> |
| 制造商 Hitachi IES Co., Ltd. 系列 H Series SIO                                                                      |                  |
| 文本数据模式 1 更改                                                                                                    |                  |
| 通讯设置                                                                                                    |                  |
| SID Type C RS232C C RS422/485(2wire) C RS422/485(4wire)                                                        |                  |
| Speed 19200                                                                                                    |                  |
| Data Length 💽 7 🔿 8                                                                                            |                  |
| Parity C NONE C EVEN C ODD                                                                                     |                  |
| Stop Bit 💿 1 🔿 2                                                                                               |                  |
| Flow Control C NONE © ER(DTR/CTS) C XON/XOFF                                                                   |                  |
| Timeout 3 📑 (sec)                                                                                              |                  |
| Retry 2                                                                                                    |                  |
| Wait To Send 🛛 📑 (ms)                                                                                          |                  |
| Procedure Procedure 1                                                                                          |                  |
|                                                                                                    |                  |
| In the case of RS232C, you can select the 9th pin to RI (Input)                                                |                  |
| or VCC (5V Power Supply). If you use the Digital's H5/232C<br>Isolation Unit, please select it to VCC. Default |                  |
|                                                                                                    |                  |
| 允许的控制器/ 添加控制器                                                                                                  |                  |
|                                                                                                    | 添加间接控            |
| 調査 近前諸治称                                                                                                    | 制器               |
|                                                                                                    | 1年61             |
|                                                                                                    |                  |

注释 I • "Wait To Send"的设定值取决于外接控制器。更多详情,请参阅外接控制器的手册。

◆ 控制器设置

如需显示 [特定控制器设置]对话框,可从 [控制器 /PLC]的 [特定控制器的设置]中选择外接控制器, 然后点击 [设置] []] 。如需连接多台外接控制器,请从 [控制器 /PLC]的 [特定控制器的设置]点击 [添 加控制器],从而添加另一台外接控制器。

| <i>齡</i> 特定控制                            | 器设置                                                    | X                                |
|------------------------------------------|--------------------------------------------------------|----------------------------------|
| PLC1                                     |                                                        |                                  |
| Series<br>Please recont<br>you are using | EHV Series<br>firm all of address<br>if you have chang | settings that<br>ged the series. |
| Station No.                              | 0                                                      | *                                |
|                                          |                                                        | Default                          |
|                                          | 确定(0)                                                  | 取消                               |

■ 设置外接控制器 (CPU 上的串口)

用编程软件 (Control Editor) 进行通讯设置。更多详情,请参阅外接控制器的手册。

### ◆步骤

- 1. 启动编程软件,新建工程。工程在离线模式下显示。
- 2. 从 [Tool] 菜单中选择 [Editor Communication Setting],显示通讯设置对话框。
- 3. 选择 "USB" 或 "Serial" 作为将通讯设置传输到外接控制器的通讯方式, 然后点击 [Setting]。
- 4. 用 USB 电缆或 Hitachi IES Co., Ltd. 制造的串口电缆连接 PC 与外接控制器。
- 5. 从 [Online] 菜单中选择 [Mode Change] [Online],转入在线模式。
- 6. 从 [Tool] 菜单中选择 [CPU Settings] [Serial Communication Settings],执行通讯设置。
- CPU 通讯设置 (串行通讯设置)

| 设置项目                    | 设置                              |
|-------------------------|---------------------------------|
| 串行通讯设置                  | Specified                       |
| Port Type               | RS-422/RS-485                   |
| Speed                   | 19.2 kbps                       |
| Communication Procedure | Procedure 1 (1:n) <sup>*1</sup> |
| Station No.             | 输入在人机界面上设置的站号。 <sup>*2</sup>    |

\*1 如需使用 Procedure 2 进行通讯,请选择 [Procedure 2 (1:n)]。

\*2 如果将站号设置为"None",将无法进行通讯。

7. 再次接通外接控制器的电源。

- 3.36 设置示例 36
  - 设置 GP-Pro EX
  - ◆ 通讯设置

从 [工程] 菜单中指向 [系统设置], 点击 [控制器 /PLC], 显示设置画面。

| 控制器/PLC1                                                                                                    |                                       |                  |
|----------------------------------------------------------------------------------------------------|---------------------------------------|------------------|
| 摘要                                                                                                    |                                       | <u>控制器/PLC更改</u> |
| 制造商 Hitachi                                                                                                    | IES Co., Ltd. 系列 H Series SIO         | 端口 COM1          |
| 文本数据模式                                                                                                    | 1 更改                                  |                  |
| 通讯设置                                                                                                    |                                       |                  |
| SIO Type                                                                                                    |                                       |                  |
| Speed                                                                                                    | 19200                                 |                  |
| Data Length                                                                                                    | © 7 C 8                               |                  |
| Parity                                                                                                    | C NONE C EVEN C ODD                   |                  |
| Stop Bit                                                                                                    |                                       |                  |
| Flow Control                                                                                                    | ○ NONE                                |                  |
| Timeout                                                                                                    | 3 * (sec)                             |                  |
| Retry                                                                                                    | 2                                     |                  |
| Wait To Send                                                                                                    | 0 * (ms)                              |                  |
| Procedure                                                                                                    | Procedure 1                           |                  |
| RI / VCC                                                                                                    |                                       |                  |
| In the case of RS232C, you can select the 9th pin to RI (Input)<br>or VCC (5V Power Supply). If you use the Digital's RS232C<br>Isolation Unit, please select it to VCC. |                                       |                  |
| 特定控制器的设置                                                                                                    |                                       |                  |
| 允许的控制器 /<br>PLC 数量                                                                                                    | 添加控制器<br>16                           |                  |
| 编号 控制器名称                                                                                                    | · · · · · · · · · · · · · · · · · · · | 添加间接控<br>制器      |
| 👗 1 🛛 PLC1                                                                                                    | Series=EHV Series                     | <b>F</b>         |
|                                                                                                    |                                       |                  |

注释 I • "Wait To Send"的设定值取决于外接控制器。更多详情,请参阅外接控制器的手册。

## ◆ 控制器设置

如需显示 [特定控制器设置]对话框,可从 [控制器 /PLC]的 [特定控制器的设置]中选择外接控制器, 然后点击 [设置] []] 。如需连接多台外接控制器,请从 [控制器 /PLC]的 [特定控制器的设置]点击 [添 加控制器],从而添加另一台外接控制器。

| <i>퉬</i> 特定控制                           | 器设置                                                 | ×                                  |
|-----------------------------------------|-----------------------------------------------------|------------------------------------|
| PLC1                                    |                                                     |                                    |
| Series<br>Please recor<br>you are using | EHV Series<br>firm all of addre<br>g if you have ch | ss settings that anged the series. |
| Station No.                             | 0                                                   | Default                            |
|                                         | 确定())                                               | 取消                                 |

■ 设置外接控制器 (EH-SIO)

用 EH-SIO 上的开关进行通讯设置。设置完成后,分配 I/O,然后再次接通外接控制器的电源,使设置 生效。用梯形图软件 (Control Editor) 进行 I/O 分配。 更多详情,请参阅外接控制器的手册。

### ♦步骤

- 1. 用 EH-SIO 上的开关进行通讯设置。
- 通讯设置开关 1(用于接口 1)

|        |     | ,                          |
|--------|-----|----------------------------|
| DIP 开关 | 设置  | 描述                         |
| 01     | OFF |                            |
| 02     | ON  | 速率:19,200 bps              |
| 03     | ON  | 有关其他通讯速率设置的详情,请参阅外接控制器的手册。 |
| 04     | ON  |                            |
| 05     | OFF | 传输特征配置设置                   |
| 06     | ON  | 数据长度:7位                    |
| 07     | OFF | 停止征:1 位<br>校验方式:Even       |
| 08     | OFF | 保持 OFF                     |

- 3.37 设置示例 37
  - 设置 GP-Pro EX
  - ◆ 通讯设置

从[工程]菜单中指向[系统设置],点击[控制器/PLC],显示设置画面。

| 控制器/PLC1                                                                      |                                                                                                    |                  |
|-------------------------------------------------------------------------------|----------------------------------------------------------------------------------------------------|------------------|
| 摘要                                                                            |                                                                                                    | <u>控制器/PLC更改</u> |
| 制造商 Hitachi IES (                                                             | Co., Ltd. 系列 H Series SIO 端口                                                                                 | COM1             |
| 文本数据模式 1                                                                      | <u>更改</u>                                                                                                    |                  |
| 通讯设置                                                                          |                                                                                                    |                  |
| SIO Type 💿                                                                    | RS232C ORS422/485(2wire) ORS422/485(4wire)                                                                   |                  |
| Speed 19                                                                      | 9200 🔽                                                                                                    |                  |
| Data Length 📀                                                                 | 7 08                                                                                                    |                  |
| Parity O                                                                      | NONE CEVEN CODD                                                                                              |                  |
| Stop Bit 💿                                                                    | 1 0 2                                                                                                    |                  |
| Flow Control                                                                  | NONE                                                                                                    |                  |
| Timeout 3                                                                     | (sec)                                                                                                    |                  |
| Retry 2                                                                       |                                                                                                    |                  |
| Wait To Send 0                                                                | (ms)                                                                                                    |                  |
| Procedure Pr                                                                  | rocedure 1                                                                                                   |                  |
| RI / VCC                                                                      | RI O VCC                                                                                                    |                  |
| In the case of RS232C,<br>or VCC (5V Power Supp<br>Isolation Unit, please set | you can select the 9th pin to RI (Input)<br>ply). If you use the Digital's RS232C<br>Ject it to VCC. Default |                  |
| 特定控制器的设置                                                                      |                                                                                                    |                  |
| <ul><li> 允许的控制器 / PLC 数量 1 </li></ul>                                         | 添 <u>加控制器</u><br>16                                                                                          |                  |
| 編号 控制器名称                                                                      |                                                                                                    | 忝加间接控<br>制器      |
| 👗 1 PLC1                                                                      | Series=EHV Series                                                                                            | <b>F</b>         |
|                                                                               |                                                                                                    |                  |

注释 I • "Wait To Send"的设定值取决于外接控制器。更多详情,请参阅外接控制器的手册。

◆ 控制器设置

如需显示 [特定控制器设置]对话框,可从 [控制器 /PLC]的 [特定控制器的设置]中选择外接控制器, 然后点击 [设置] 💽 。如需连接多台外接控制器,请从 [控制器 /PLC]的 [特定控制器的设置]点击 [添 加控制器],从而添加另一台外接控制器。

| <i>齡</i> 特定控                          | 制器设置                                   | ×                                   |
|---------------------------------------|----------------------------------------|-------------------------------------|
| PLC1                                  |                                        |                                     |
| Series<br>Please reco<br>you are usir | EHV Series<br>onfirm all of address se | ■<br>ettings that<br>ed the series. |
| Station No.                           | 0                                      | Default                             |
|                                       | 确定(0)                                  | 取消                                  |

■ 设置外接控制器 (EH-SIO)

用 EH-SIO 上的开关进行通讯设置。设置完成后,分配 I/O,然后再次接通外接控制器的电源,使设置 生效。用梯形图软件 (Control Editor) 进行 I/O 分配。 更多详情,请参阅外接控制器的手册。

### ♦步骤

- 1. 用 EH-SIO 上的开关进行通讯设置。
- 通讯设置开关 2(用于接口 2)

| DIP 开关 | 设置  | 描述                         |
|--------|-----|----------------------------|
| 01     | OFF |                            |
| 02     | ON  | 速率:19,200 bps              |
| 03     | ON  | 有关其他通讯速率设置的详情,请参阅外接控制器的手册。 |
| 04     | ON  |                            |
| 05     | OFF | 传输特征配置设置                   |
| 06     | ON  | 数据长度:7位                    |
| 07     | OFF | ]                          |
| 08     | OFF | 接口类型: RS-232C              |

- 3.38 设置示例 38
  - 设置 GP-Pro EX
  - ◆ 通讯设置

从[工程]菜单中指向[系统设置],点击[控制器/PLC],显示设置画面。

| 控制器/PLC1                                                       |                                                                 |                                                                   |                  |
|----------------------------------------------------------------|-----------------------------------------------------------------|-------------------------------------------------------------------|------------------|
| 摘要                                                             |                                                                 |                                                                   | <u>控制器/PLC更改</u> |
| 制造商 Hitach                                                     | i IES Co., Ltd.                                                 | 系列 H Series SIO                                                   |                  |
| 文本数据模式                                                         | 1 更改                                                            |                                                                   |                  |
| 通讯设置                                                           |                                                                 |                                                                   |                  |
| SIO Type                                                       | C RS232C                                                        | O RS422/485(2wire)                                                |                  |
| Speed                                                          | 19200                                                           | <b>•</b>                                                          |                  |
| Data Length                                                    | • 7                                                             | • 8                                                               |                  |
| Parity                                                         | O NONE                                                          | ● EVEN ○ ODD                                                      |                  |
| Stop Bit                                                       | ● 1                                                             | O 2                                                               |                  |
| Flow Control                                                   | O NONE                                                          | ER(DTR/CTS) O XON/XOFF                                            |                  |
| Timeout                                                        | 3 🗧                                                             | (sec)                                                             |                  |
| Retry                                                          | 2 🔅                                                             |                                                                   |                  |
| Wait To Send                                                   | 0 🛨                                                             | (ms)                                                              |                  |
| Procedure                                                      | Procedure 1                                                     |                                                                   |                  |
| RI / VCC                                                       | 🖸 BI                                                            | O VCC                                                             |                  |
| In the case of RS2<br>or VCC (5V Power<br>Isolation Unit, plea | 232C, you can sele<br>Supply). If you us<br>se select it to VCC | ct the 9th pin to RI (Input)<br>e the Digital's RS232C<br>Default |                  |
| 特定控制器的设置                                                       |                                                                 |                                                                   |                  |
| 允许的控制器/<br>PLC数量                                               | 16                                                              | <u>家加控制器</u>                                                      | 法加词接约            |
| 编号 控制器名称                                                       | 际                                                               | t                                                                 | 制器               |
| 👗 1 🛛 PLC1                                                     | tin Sei                                                         | ies=EHV Series,Station No.=0                                      | 5                |
|                                                                |                                                                 |                                                                   |                  |

注释 • "Wait To Send"的设定值取决于外接控制器。更多详情,请参阅外接控制器的手册。

### ◆ 控制器设置

如需显示 [特定控制器设置]对话框,可从 [控制器 /PLC]的 [特定控制器的设置]中选择外接控制器, 然后点击 [设置] . 如需连接多台外接控制器,请从 [控制器 /PLC]的 [特定控制器的设置]点击 [添 加控制器],从而添加另一台外接控制器。

| <i>퉬</i> 特定控制                            | 器设置                                                   | X                                |
|------------------------------------------|-------------------------------------------------------|----------------------------------|
| PLC1                                     |                                                       |                                  |
| Series<br>Please reconl<br>you are using | EHV Series<br>irm all of address<br>if you have chang | settings that<br>ged the series. |
| Station No.                              | 0                                                     | *                                |
|                                          |                                                       | Default                          |
|                                          | 确定(0)                                                 | 取消                               |

■ 设置外接控制器 (EH-SIO)

用 EH-SIO 上的开关进行通讯设置。设置完成后,分配 I/O,然后再次接通外接控制器的电源,使设置 生效。用梯形图软件 (Control Editor) 进行 I/O 分配。 更多详情,请参阅外接控制器的手册。

### ♦步骤

- 1. 用 EH-SIO 上的开关进行通讯设置。
- 通讯设置开关 2(用于接口 2)

| DIP 开关 | 设置  | 描述                         |
|--------|-----|----------------------------|
| 01     | OFF |                            |
| 02     | ON  | 速率:19,200 bps              |
| 03     | ON  | 有关其他通讯速率设置的详情,请参阅外接控制器的手册。 |
| 04     | ON  |                            |
| 05     | OFF | 传输特征配置设置                   |
| 06     | ON  | 数据长度:7位                    |
| 07     | OFF |                            |
| 08     | ON  | 接口类型: RS-422/RS-485        |

- 3.39 设置示例 39
  - 设置 GP-Pro EX
  - ◆ 通讯设置

从[工程]菜单中指向[系统设置],点击[控制器/PLC],显示设置画面。

| 控制器/PLC1                                                                                                    |                      |
|----------------------------------------------------------------------------------------------------|----------------------|
| 摘要                                                                                                    | <u> 控制器 / PLC 更改</u> |
| 制造商 Hitachi IES Co., Ltd. 系列 H Series SIO                                                                      | 端口 COM1              |
| 文本数据模式 1 更改                                                                                                    |                      |
| 通讯设置                                                                                                    |                      |
| SIO Type O RS232C O RS422/485(2wire) O RS422/485(4wire)                                                        |                      |
| Speed 19200                                                                                                    |                      |
| Data Length 💿 7 💿 8                                                                                            |                      |
| Parity O NONE O EVEN O ODD                                                                                     |                      |
| Stop Bit 💿 1 💿 2                                                                                               |                      |
| Flow Control O NONE O ER(DTR/CTS) O XON/XOFF                                                                   |                      |
| Timeout 3 🚔 (sec)                                                                                              |                      |
| Retry 2                                                                                                    |                      |
| Wait To Send 🛛 🚔 (ms)                                                                                          |                      |
| Procedure Procedure 1                                                                                          |                      |
| RL/VCC O RL O VCC                                                                                              |                      |
| In the case of RS232C, you can select the 9th pin to RI (Input)                                                |                      |
| Isolation Unit, please select it to VCC. Default                                                               |                      |
|                                                                                                    |                      |
| 允许的控制器/ 添加控制器                                                                                                  |                      |
| FLL 叙重 16<br>                                                                                                  | 添加间接控                |
| الالا المعند معند معند المعند المعند المعند المعند المعند المعند المعند المعند المعند المعند المعند المعند الم | 市場時                  |
|                                                                                                    | <u>+11</u>           |

注释 • "Wait To Send"的设定值取决于外接控制器。更多详情,请参阅外接控制器的手册。

### ◆ 控制器设置

如需显示 [特定控制器设置]对话框,可从 [控制器 /PLC]的 [特定控制器的设置]中选择外接控制器, 然后点击 [设置] 💽 。如需连接多台外接控制器,请从 [控制器 /PLC]的 [特定控制器的设置]点击 [添 加控制器],从而添加另一台外接控制器。

| <i>齡</i> 特定控制                           | 播设置                                                      | X                             |
|-----------------------------------------|----------------------------------------------------------|-------------------------------|
| PLC1                                    |                                                          |                               |
| Series<br>Please recor<br>you are using | EHV Series<br>nfirm all of address<br>g if you have chan | settings that ged the series. |
| Station No.                             | 0                                                        | *                             |
|                                         |                                                          | Default                       |
|                                         | 确定(0)                                                    | 取消                            |

■ 设置外接控制器 (EH-SIO)

用 EH-SIO 上的开关进行通讯设置。设置完成后,分配 I/O,然后再次接通外接控制器的电源,使设置 生效。用梯形图软件 (Control Editor) 进行 I/O 分配。 更多详情,请参阅外接控制器的手册。

### ♦步骤

- 1. 用 EH-SIO 上的开关进行通讯设置。
- 通讯设置开关 2(用于接口 2)

| DIP 开关 | 设置  | 描述                         |
|--------|-----|----------------------------|
| 01     | OFF |                            |
| 02     | ON  | 速率:19,200 bps              |
| 03     | ON  | 有关其他通讯速率设置的详情,请参阅外接控制器的手册。 |
| 04     | ON  |                            |
| 05     | OFF | 传输特征配置设置                   |
| 06     | ON  | 数据长度:7位                    |
| 07     | OFF |                            |
| 08     | ON  | 接口类型: RS-422/RS-485        |

- 3.40 设置示例 40
  - 设置 GP-Pro EX
  - ◆ 通讯设置

```
从[工程]菜单中指向[系统设置],点击[控制器/PLC],显示设置画面。
```

| 控制器/PLC1                                                                                                    |                  |
|----------------------------------------------------------------------------------------------------|------------------|
| 摘要                                                                                                    | <u>控制器/PLC更改</u> |
| 制造商 Hitachi IES Co., Ltd. 系列 H Series SIO                                                                                                    | 端口 COM1          |
| 文本数据模式 1 更改                                                                                                    |                  |
| 通讯设置                                                                                                    |                  |
| SID Type I RS232C C RS422/485(2wire) C RS422/485(4wire)                                                                                                    |                  |
| Speed 19200                                                                                                    |                  |
| Data Length 💿 7 🔿 8                                                                                                    |                  |
| Parity O NONE O EVEN O ODD                                                                                                    |                  |
| Stop Bit 💿 1 🔿 2                                                                                                    |                  |
| Flow Control O NONE O ER(DTR/CTS) O X0N/X0FF                                                                                                    |                  |
| Timeout 3 📻 (sec)                                                                                                    |                  |
| Retry 2                                                                                                    |                  |
| Wait To Send 0 📑 (ms)                                                                                                    |                  |
| Procedure Procedure 1                                                                                                    |                  |
| RI / VCC  RI  VCC                                                                                                    |                  |
| In the case of RS232C, you can select the 9th pin to RI (Input)<br>or VCC (5V Power Supply). If you use the Digital's RS232C<br>Isolation Unit please select it to VCC |                  |
|                                                                                                    |                  |
| 特定企動語的改革<br>允许的控制器/ 添加控制器<br>PLC数量 16                                                                                                    |                  |
| 编号 控制器名称 设置                                                                                                    | 添加回接拴<br>制器      |
| 3 PLC1 Im Series=Web Controller Series                                                                                                    | <b>1</b>         |
|                                                                                                    |                  |

注释 • "Wait To Send"的设定值取决于外接控制器。更多详情,请参阅外接控制器的手册。

#### ◆ 控制器设置

如需显示 [特定控制器设置]对话框,可从 [控制器 /PLC]的 [特定控制器的设置]中选择外接控制器, 然后点击 [设置] []] 。如需连接多台外接控制器,请从 [控制器 /PLC]的 [特定控制器的设置]点击 [添 加控制器],从而添加另一台外接控制器。

| <i>齡</i> 特定控制                           | 器设置                                         | ×                                      |
|-----------------------------------------|---------------------------------------------|----------------------------------------|
| PLC1                                    |                                             |                                        |
| Series<br>Please recor<br>vou are using | Web Controller Se<br>firm all of address se | ries 💽<br>ttings that<br>d the series. |
| Station No.                             | 0                                           | Default                                |
|                                         | 确定(2)                                       | 取消                                     |

■ 设置外接控制器 (Web Controller)

用 Web 浏览器访问外接控制器,进行通讯设置。更多详情,请参阅外接控制器的手册。

◆步骤

更多详情,请参阅 Web Controller 的使用手册。

1. 如下所示设置外接控制器的操作模式设置开关,以太网接口的临时 IP 地址会被设置为

"192.168.0.1"。

< 操作模式设置开关 >

•仅将 DIP 开关 4 置 ON

- 2. 用 LAN 电缆连接 PC 的以太网接口与 Web Controller 的以太网接口 (通过集线器连接或用交叉电缆 直接连接。)
- 在 Web 浏览器的地址输入框中输入 "http://192.168.0.1/mwconfig.cgi", 访问外接控制器。
   为能访问,必须将 PC 的 IP 地址的前三段设置为 192.168.0。(例如: 192.168.0.10)
- 4. 在显示的"系统配置登录"画面中登录。
- 5. 在显示的画面上,从 [System Configuration] 中选择 [Serial Protocol]-[Passive HIProtocol],进行通 讯设置。设置完毕后,点击 [SET] 确认设定值。

串行 - 被动 HI 协议

| 设置项目        | 设定值                          |
|-------------|------------------------------|
| 接口类型        | RS-232C                      |
| 传输控制步骤      | Procedure1 1:1 <sup>*1</sup> |
| 传输速度        | 19.2 kbps                    |
| Station No. | 0                            |

\*1 如需使用 Procedure 2,请选择 [Procedure2 1:1]。

6. 设置外接控制器的操作模式设置开关,然后再次接通电源。

< 操作模式设置开关 >

•将所有 DIP 开关置 OFF

- 3.41 设置示例 41
  - 设置 GP-Pro EX
  - ◆ 通讯设置

从 [工程] 菜单中指向 [系统设置], 点击 [控制器 /PLC], 显示设置画面。

| 控制器/PLC1                                |                                       |                  |
|-----------------------------------------|---------------------------------------|------------------|
| 摘要                                      |                                       | <u>控制器/PLC更改</u> |
| 制造商 Hitachi IES Co., Ltd.               | 系列 H Series SIO                       | 端口 COM1          |
| 文本数据模式 1 更改                             |                                       |                  |
| 通讯设置                                    |                                       |                  |
| SIO Type 📀 RS232C                       | C RS422/485(2wire) C RS422/485(4wire) |                  |
| Speed 19200                             | <b>•</b>                              |                  |
| Data Length 💿 7                         | C 8                                   |                  |
| Parity C NONE                           | ⊙ EVEN C ODD                          |                  |
| Stop Bit 💿 1                            | C 2                                   |                  |
| Flow Control C NONE                     | ER(DTR/CTS) C XON/XOFF                |                  |
| Timeout 3                               | (sec)                                 |                  |
| Retry 2                                 | [                                     |                  |
| Wait To Send 🛛 🚺                        | (ms)                                  |                  |
| Procedure Procedure 1                   | •                                     |                  |
| RI / VCC © RI                           | O VCC                                 |                  |
| In the case of RS232C, you can sel      | ect the 9th pin to RI (Input)         |                  |
| Isolation Unit, please select it to VCC | C. Default                            |                  |
| 特定控制器的设置                                |                                       |                  |
| 允许的控制器/<br>PLC数量 16                     | 添加控制器                                 |                  |
|                                         | 폴                                     | 添加间接控制器          |
| 1 PLC1 IF Se                            |                                       |                  |
|                                         |                                       |                  |

注 释 • "Wait To Send"的设定值取决于外接控制器。更多详情,请参阅外接控制器的手册。

# ◆ 控制器设置

如需显示 [特定控制器设置]对话框,可从 [控制器 /PLC]的 [特定控制器的设置]中选择外接控制器, 然后点击 [设置] 💽 。如需连接多台外接控制器,请从 [控制器 /PLC]的 [特定控制器的设置]点击 [添 加控制器],从而添加另一台外接控制器。

| <i>齡</i> 特定控制               | 播设置                                         | ×                                |
|-----------------------------|---------------------------------------------|----------------------------------|
| PLC1                        |                                             |                                  |
| Series                      | Web Controller S                            | Series 💌                         |
| Please reco<br>you are usin | nfirm all of address<br>g if you have chang | settings that<br>ged the series. |
| Station No.                 | 0                                           | -                                |
|                             |                                             | Default                          |
|                             | 确定(0)                                       | 取消                               |

■ 设置外接控制器 (Web Controller)

用 Web 浏览器访问外接控制器,进行通讯设置。更多详情,请参阅外接控制器的手册。

◆步骤

更多详情,请参阅 Web Controller 的使用手册。

1. 如下所示设置外接控制器的操作模式设置开关,以太网接口的临时 IP 地址会被设置为

"192.168.0.1"。

< 操作模式设置开关 >

•仅将 DIP 开关 4 置 ON

- 2. 用 LAN 电缆连接 PC 的以太网接口与 Web Controller 的以太网接口 (通过集线器连接或用交叉电缆 直接连接。)
- 在 Web 浏览器的地址输入框中输入 "http://192.168.0.1/mwconfig.cgi", 访问外接控制器。
   为能访问,必须将 PC 的 IP 地址的前三段设置为 192.168.0。(例如: 192.168.0.10)
- 4. 在显示的"系统配置登录"画面中登录。
- 5. 在显示的画面上,从 [System Configuration] 中选择 [Serial Protocol]-[Passive HIProtocol],进行通 讯设置。设置完毕后,点击 [SET] 确认设定值。

串行 - 被动 HI 协议

| 设置项目        | 设定值                          |
|-------------|------------------------------|
| 接口类型        | RS-422/485                   |
| 传输控制步骤      | Procedure1 1:1 <sup>*1</sup> |
| 传输速度        | 19.2 kbps                    |
| Station No. | 0                            |

\*1 如需使用 Procedure 2,请选择 [Procedure2 1:1]。

6. 设置外接控制器的操作模式设置开关,然后再次接通电源。

< 操作模式设置开关 >

•将所有 DIP 开关置 OFF

- 3.42 设置示例 42
  - 设置 GP-Pro EX
  - ◆ 通讯设置

从 [工程] 菜单中指向 [系统设置], 点击 [控制器 /PLC], 显示设置画面。

| 控制器/PLC1                                                     |                                                                                                    |                         |                  |
|--------------------------------------------------------------|----------------------------------------------------------------------------------------------------|-------------------------|------------------|
| 摘要                                                           |                                                                                                    |                         | <u>控制器/PLC更改</u> |
| 制造商 Hitach                                                   | IES Co., Ltd. 系列                                                                                            | H Series SIO            | 端口 COM1          |
| 文本数据模式                                                       | 1 更改                                                                                                    |                         |                  |
| 通讯设置                                                         |                                                                                                    |                         |                  |
| SIO Type                                                     | ● R\$232C ● R\$422/485(2w                                                                                   | ire) O RS422/485(4wire) |                  |
| Speed                                                        | 19200 💌                                                                                                    |                         |                  |
| Data Length                                                  | © 7 O 8                                                                                                    |                         |                  |
| Parity                                                       | ○ NONE                                                                                                    | O ODD                   |                  |
| Stop Bit                                                     | © 1 O 2                                                                                                    |                         |                  |
| Flow Control                                                 | ○ NONE ● ER(DTR/CTS)                                                                                        | C XON/XOFF              |                  |
| Timeout                                                      | 3 <u>*</u> (sec)                                                                                            |                         |                  |
| Retry                                                        | 2 +                                                                                                    |                         |                  |
| Wait To Send                                                 | 0 <u>+</u> (ms)                                                                                             |                         |                  |
| Procedure                                                    | Procedure 1                                                                                                 |                         |                  |
| RI / VCC                                                     | © RI O VCC                                                                                                  |                         |                  |
| In the case of RS<br>or VCC (5V Powe<br>Isolation Unit, plea | 32C, you can select the 9th pin to RI (Ir<br>Supply). If you use the Digital's RS232<br>e select it to VCC. | iput)<br>C Default      |                  |
| 特定控制器的设置                                                     |                                                                                                    |                         |                  |
| 允许的控制器/                                                      | 添加控制器                                                                                                    |                         |                  |
| PLU 数重<br>使品 拉制限友利                                           | 16<br>20-32                                                                                                 |                         | 添加间接控            |
| য়ালাকাকা<br>য়া PIC1                                        | 区且<br>Series=W/eb Controller St                                                                             | eries Station No =0     | 利益               |
|                                                              |                                                                                                    |                         | L=11             |

注释 I • "Wait To Send"的设定值取决于外接控制器。更多详情,请参阅外接控制器的手册。

## ◆ 控制器设置

如需显示 [特定控制器设置]对话框,可从 [控制器 /PLC]的 [特定控制器的设置]中选择外接控制器, 然后点击 [设置] []] 。如需连接多台外接控制器,请从 [控制器 /PLC]的 [特定控制器的设置]点击 [添 加控制器],从而添加另一台外接控制器。

| <i>齡</i> 特定控制                           | 器设置                                                            | ×                                            |
|-----------------------------------------|----------------------------------------------------------------|----------------------------------------------|
| PLC1                                    |                                                                |                                              |
| Series<br>Please recon<br>you are using | Web Controller S<br>firm all of address<br>j if you have chang | Series 💽<br>settings that<br>ged the series. |
| Station No.                             | 0                                                              | -                                            |
|                                         |                                                                | Default                                      |
|                                         | 确定(1)                                                          | 取消                                           |

■ 设置外接控制器 (Web Controller)

用 Web 浏览器访问外接控制器,进行通讯设置。更多详情,请参阅外接控制器的手册。

◆步骤

更多详情,请参阅 Web Controller 的使用手册。

- 1. 如下所示设置外接控制器的操作模式设置开关,以太网接口的临时 IP 地址会被设置为
  - "192.168.0.1"。
  - < 操作模式设置开关 >
  - 仅将 DIP 开关 4 置 ON
- 2. 用 LAN 电缆连接 PC 的以太网接口与 Web Controller 的以太网接口 (通过集线器连接或用交叉电缆 直接连接。)
- 在 Web 浏览器的地址输入框中输入 "http://192.168.0.1/mwconfig.cgi", 访问外接控制器。
   为能访问,必须将 PC 的 IP 地址的前三段设置为 192.168.0。(例如: 192.168.0.10)
- 4. 在显示的"系统配置登录"画面中登录。
- 5. 在显示的画面上,从 [System Configuration] 中选择 [Serial Protocol]-[Passive HIProtocol],进行通 讯设置。设置完毕后,点击 [SET] 确认设定值。

串行 - 被动 HI 协议

| 设置项目        | 设定值                          |
|-------------|------------------------------|
| 接口类型        | RS-422/485                   |
| 传输控制步骤      | Procedure1 1:1 <sup>*1</sup> |
| 传输速度        | 19.2 kbps                    |
| Station No. | 0                            |

- \*1 如需使用 Procedure 2,请选择 [Procedure2 1:1]。
- 6. 设置外接控制器的操作模式设置开关,然后再次接通电源。

< 操作模式设置开关 >

•将所有 DIP 开关置 OFF

# 4 设置项目

请使用 GP-Pro EX 或在人机界面的离线模式下进行人机界面的通讯设置。 各参数的设置必须与外接控制器的匹配。

"3 通讯设置示例"(第 10 页)

# 4.1 GP-Pro EX 中的设置项目

# ■ 通讯设置

从 [工程] 菜单中指向 [系统设置], 点击 [控制器 /PLC], 显示设置画面。

| 设置项目         | 设置描述                                          |
|--------------|-----------------------------------------------|
| SIO Type     | 选择与外接控制器进行通讯的串口类型。                            |
| Speed        | 选择外接控制器和人机界面之间的通讯速率。                          |
| Data Length  | 选择数据长度。                                       |
| Parity       | 选择校验方式。                                       |
| Stop Bit     | 选择停止位长度。                                      |
| Flow Control | 选择防止传送和接收数据发生溢出的通讯控制方法。                       |
| Timeout      | 用 1 到 127 之间的整数表示人机界面等待外接控制器响应的时间 (s)。        |
| Retry        | 用 0 到 255 之间的整数表示当外接控制器没有响应时,人机界面重新发送命令的次数。   |
| Wait to Send | 用 0 到 255 之间的整数表示人机界面从接收包到发送下一命令之间的等待时间 (ms)。 |

| 设置项目      | 设置描述                                                                                                 |  |
|-----------|----------------------------------------------------------------------------------------------------|--|
| Procedure | 选择外接控制器上的传输控制步骤。                                                                                     |  |
| RI/VCC    | 如果将串口类型选为 RS-232C,可以对第 9 针脚进行 RI/VCC 切换。<br>当与 IPC 连接时,需要通过 IPC 的切换开关来切换 RI/5V。<br>更多详情,请参阅 IPC 的手册。 |  |
|           |                                                                                                    |  |
| 注 释       | • 有关间接控制器的详情,请参阅 GP-Pro EX 参考手册。                                                                     |  |
|           | <sup>②●</sup> GP-Pro EX 参考手册 "运行时更改控制器 /PLC( 间接控制器 )"                                                |  |

# ■ 控制器设置

如需显示 [特定控制器设置]对话框,可从 [控制器 /PLC]的 [特定控制器的设置]中选择外接控制器, 然后点击 [设置] 💽 。如需连接多台外接控制器,请从 [控制器 /PLC]的 [特定控制器的设置]点击 [添 加控制器],从而添加另一台外接控制器。

| 🍜 特定控制                                   | 器设置                                                 | ×                                |
|------------------------------------------|-----------------------------------------------------|----------------------------------|
| PLC1                                     |                                                     |                                  |
| Series<br>Please reconf<br>you are using | H Series<br>irm all of address<br>if you have chang | settings that<br>ged the series. |
| Station No.                              | 0                                                   | *                                |
|                                          |                                                     | Default                          |
|                                          | 确定(0)                                               | 取消                               |

| 设置项目        | 设置描述         |
|-------------|--------------|
| Series      | 选择外接控制器的型号。  |
| Station No. | 输入外接控制器的设备号。 |

# 4.2 离线模式下的设置项目

- 注释 有关如何进入离线模式以及操作方面的更多信息,请参阅"维护/故障排除手册"。 <sup>③ \*</sup> 维护/故障排除手册"离线模式"
  - 离线模式下1个页面上显示的设置项目数取决于使用的人机界面机型。详情请参阅参考手册。

# ■ 通讯设置

如需显示设置画面,请在离线模式下触摸 [Peripheral Settings] 中的 [Device/PLC Settings]。在显示的 列表中触摸您想设置的外接控制器。

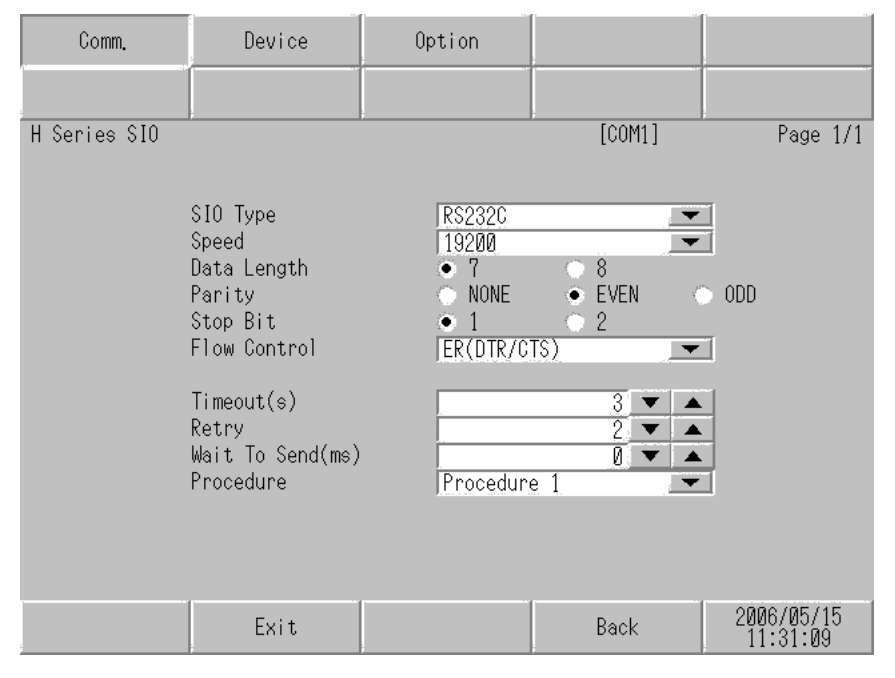

| 设置项目             | 设置描述                                                                                                    |
|------------------|----------------------------------------------------------------------------------------------------|
|                  | 选择与外接控制器进行通讯的串口类型。                                                                                              |
| SIO Type         | 重要<br>为了正确进行通讯设置,应确认人机界面的串口规格,以便选择正确的 [SIO Type]。<br>如果指定了串口不支持的通讯类型,则无法确保人机界面的正常运行。<br>有关串口类型的详细信息,请参阅人机界面的手册。 |
| Speed            | 选择外接控制器和人机界面之间的通讯速率。                                                                                            |
| Data Length      | 选择数据长度。                                                                                                    |
| Parity           | 选择校验方式。                                                                                                    |
| Stop Bit         | 选择停止位长度。                                                                                                    |
| Flow Control     | 选择防止传送和接收数据发生溢出的通讯控制方法。                                                                                         |
| Timeout(s)       | 用 1 到 127 之间的整数表示人机界面等待外接控制器响应的时间 (s)。                                                                          |
| Retry            | 用 0 到 255 之间的整数表示当外接控制器没有响应时,人机界面重新发送命令的次数。                                                                     |
| Wait to Send(ms) | 用 0 到 255 之间的整数表示人机界面从接收包到发送下一命令之间的等待时间 (ms)。                                                                   |
| Procedure        | 选择外接控制器上的传输控制步骤。                                                                                                |

# ■ 控制器设置

如需显示设置画面,请触摸 [Peripheral Settings] 中的 [Device/PLC Settings]。在显示的列表中触摸您 想设置的外接控制器,然后触摸 [Device]。

| Comm.        | Device        | Option   | -        |                        |
|--------------|---------------|----------|----------|------------------------|
|              |               |          |          |                        |
| H Series SIO |               |          | [COM1]   | Page 1/1               |
| Devic        | e/PLC Name PL | 01       |          | -                      |
|              |               |          |          |                        |
|              |               |          |          |                        |
|              | Series        | H Series |          |                        |
|              | Station No.   |          | <u> </u> | 1                      |
|              |               | ,        |          | _                      |
|              |               |          |          |                        |
|              |               |          |          |                        |
|              |               |          |          |                        |
|              |               |          |          |                        |
|              | Exit          | -        | Back     | 2006/05/15<br>11:31:12 |

| 设置项目            | 设置描述                                                           |
|-----------------|----------------------------------------------------------------|
| Device/PLC name | 选择要进行设置的外接控制器。控制器名称是用 GP-Pro EX 设置的外接控制器的<br>名称。(初始设置为 [PLC1]) |
| Series          | 显示外接控制器的型号。                                                    |
| Station No.     | 输入外接控制器的设备号。                                                   |

# ■ 选项设置

如需显示设置画面,请触摸 [Peripheral Settings] 中的 [Device/PLC Settings]。在显示的列表中触摸您 想设置的外接控制器,然后触摸 [Option]。

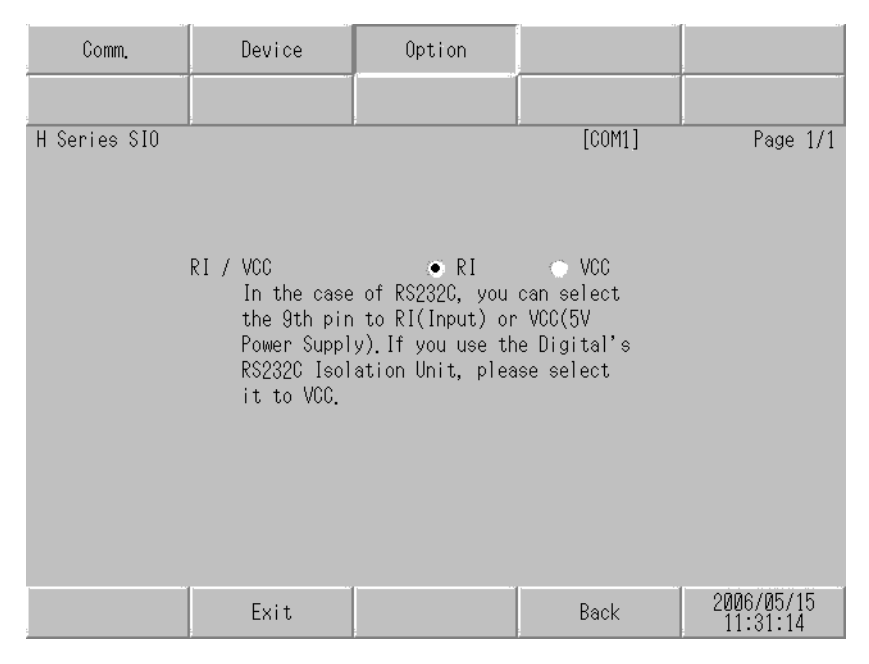

| 设置项目   | 设置描述                                                                          |
|--------|-------------------------------------------------------------------------------|
| RI/VCC | 切换第 9 针脚的 RI/VCC。<br>当与 IPC 连接时,需要通过 IPC 的切换开关来切换 RI/5V。<br>更多详情,请参阅 IPC 的手册。 |

• GC4000 系列、 GP-4100 系列和 GP-4\*01TM 在离线模式下没有 [Option] 设置。 注 释

# 5 电缆接线图

以下所示的电缆接线图可能与 Hitachi Industrial Equipment Systems Co.,Ltd. 推荐的不同。但使用本手 册中的电缆接线图不会造成任何运行问题。

- 外接控制器机体的 FG 针脚必须为 D 级接地。更多详情,请参阅外接控制器的手册。
- 在人机界面内部, SG 和 FG 是相连的。将外接控制器连接到 SG 端时,请注意不要在系统设计中形 成短路。
- 当通讯因干扰而不稳定时,请连接隔离模块。

电缆接线图 1

| 人机界面<br>(连接接口)                              |    | 电缆 <sup>*1</sup>                    | 注释            |
|---------------------------------------------|----|-------------------------------------|---------------|
| GP3000(COM1)<br>GP4000 <sup>*2</sup> (COM1) | 1A | Hitachi IES Co., Ltd. 制造<br>WVCB02H |               |
| GC4000(COM1)                                | 1B | 自备电缆 1                              |               |
| LT3000(COM1)<br>IPC <sup>*3</sup><br>PC/AT  | 1C | 自备电缆 2                              | 电缆长度不应超过 15 米 |
| CD 4405(COM4)                               | 1D | 自备电缆 1                              |               |
| GF-4105(COMT)                               | 1E | 自备电缆 2                              |               |

\*1 需要根据速率更改接线。

|             | H-20<br>H-25<br>H-25          | 00<br>50<br>2B | H-25                | 2C                             | H-300/F<br>H-700/F<br>H-2000/F | I-302<br>I-702<br>I-2002        | H-4                                                                                                    | 010                            |                                |                                |                     |                                |          |          |          |          |              |
|-------------|-------------------------------|----------------|---------------------|--------------------------------|--------------------------------|---------------------------------|----------------------------------------------------------------------------------------------------|--------------------------------|--------------------------------|--------------------------------|---------------------|--------------------------------|----------|----------|----------|----------|--------------|
|             | 速率                            | 接线             | 速率                  | 接线                             | 速率                             | 接线                              | 速率                                                                                                    | 接线                             |                                |                                |                     |                                |          |          |          |          |              |
| 外设接口 1      | 2400bps<br>4800bps<br>9600bps | 1B<br>1D       | 2400bps             | 1A<br>1B                       | 4800bps                        | 1B<br>1D                        | 4800bps                                                                                                   | 1B<br>1D                       |                                |                                |                     |                                |          |          |          |          |              |
|             | 19200bps                      | 1A<br>1C       | 9600bps<br>19200bps | 9600bps<br>9600bps<br>19200bps | 9600bps<br>19200bps            | 1A 9600bps<br>1C 19200bps<br>1E | 1A         9600bps         1C           1C         19200bps         1D           1E         1E         1E | 9600bps<br>9600bps<br>19200bps | 9600bps<br>9600bps<br>19200bps | 9600bps<br>9600bps<br>19200bps | 9600bps<br>19200bps | 9600bps<br>9600bps<br>19200bps | 1C<br>1D | 19200bps | 1A<br>1C | 19200bps | 1A,<br>1C,1E |
|             | 10200000                      | 1E             |                     |                                |                                |                                 |                                                                                                    | 1E                             |                                | 1E                             | 38400bps            | 1A,1B,1C<br>1D,1E              |          |          |          |          |              |
|             |                               |                | 4800bps             | 1B,1D                          |                                |                                 | 4800bps                                                                                                   | 1B,1D                          |                                |                                |                     |                                |          |          |          |          |              |
| 外设接口 2<br>或 |                               | 10200bpc       | 1A                  | -                              | -                              | 19200bps                        | 1A,<br>1C,1E                                                                                              |                                |                                |                                |                     |                                |          |          |          |          |              |
| 串口 2        |                               |                | 102000093           | 1E                             |                                |                                 | 38400bps                                                                                                  | 1A,1B,1C<br>1D,1E              |                                |                                |                     |                                |          |          |          |          |              |

\*2 除 GP-4100 系列和 GP-4203T 以外的所有 GP4000 机型。

只能使用支持 RS-232C 通讯方式的串口。

🌮 ■ IPC 的串口(第 7 页)

\*3

1A)

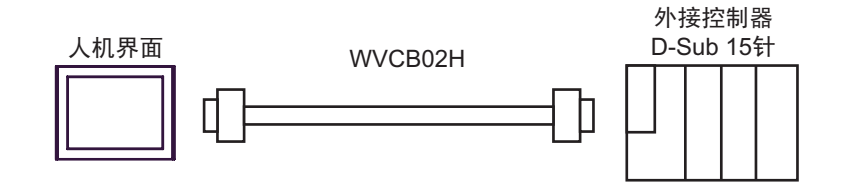

1B)

|      | D-Sub 9 | 9针(凹型)  | 日本      | 外接<br>D-Su | 控制器<br>』b 15针 |   |
|------|---------|---------|---------|------------|---------------|---|
|      | 针脚      | 信号名称    |         | 针脚         | 信号名称          |   |
|      | 2       | RD(RXD) |         | 2          | SD            |   |
| 人机界面 | 3       | SD(TXD) |         | 3          | RD            |   |
|      | 6       | DR(DSR) |         | 5          | CS            |   |
|      | 4       | ER(DTR) |         | 7          | DR            | μ |
|      | 5       | SG      |         | 9          | SG            |   |
|      | 7       | RS(RTS) |         | 8          | PHL           |   |
|      | 8       | CS(CTS) |         | 4          | RS            |   |
|      | 外壳      | FG      | <b></b> | 14         | PV12          |   |

1C)

|      | D-Sub | 9针(凹型)  | <b>-</b> + | 外接<br>D-Si | 控制器<br>ub 15针 |   |
|------|-------|---------|------------|------------|---------------|---|
|      | 针脚    | 信号名称    | )    /并敝   | 针脚         | 信号名称          |   |
|      | 2     | RD(RXD) |            | 2          | SD            |   |
| 人机界面 | 3     | SD(TXD) |            | 3          | RD            | 1 |
|      | 6     | DR(DSR) |            | 5          | CS            | • |
|      | 4     | ER(DTR) |            | 7          | DR            |   |
|      | 5     | SG      |            | 9          | SG            |   |
|      | 7     | RS(RTS) |            | 8          | PHL           |   |
|      | 8     | CS(CTS) |            | 4          | RS            |   |
|      | 外壳    | FG      | <u>_</u>   | 14         | PV12          | ⊢ |

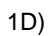

|      | 人机界面侧<br>端子块 | 日本              | 外接<br>D-Su | 控制器<br>ub 15针 |          |
|------|--------------|-----------------|------------|---------------|----------|
|      | 信号名称         | 开殿              | 针脚         | 信号名称          | ]        |
|      | RD(RXD)      |                 | 2          | SD            | ]        |
| 人机界面 | SD(TXD)      |                 | 3          | RD            | ]        |
|      | DR(DSR)      |                 | 5          | CS            | ┣┓       |
|      | ER(DTR)      |                 | 7          | DR            | $\vdash$ |
|      | SG           |                 | 9          | SG            |          |
|      | RS(RTS)      |                 | 8          | PHL           |          |
|      | CS(CTS)      |                 | 4          | RS            |          |
|      |              | ```` <u>```</u> | 14         | PV12          | ]        |
|      |              | <u> </u>        |            |               | _        |

1E)

|    | 人机界面侧<br>端子块 | 日本               | 外接<br>D-Su | 控制器<br>』b 15针 | _        |
|----|--------------|------------------|------------|---------------|----------|
|    | 信号名称         | 并敝               | 针脚         | 信号名称          | ]        |
|    | RD(RXD)      |                  | 2          | SD            |          |
| 界面 | SD(TXD)      |                  | 3          | RD            |          |
|    | DR(DSR)      |                  | 5          | CS            |          |
|    | ER(DTR)      | <u> </u>         | 7          | DR            | $\vdash$ |
|    | SG           |                  | 9          | SG            | ]        |
|    | RS(RTS)      |                  | 8          | PHL           | ┢        |
|    | CS(CTS)      |                  | 4          | RS            | ]        |
|    |              | ```\ <u>\</u> e/ | 14         | PV12          | ┝        |
|    |              | <u> </u>         |            |               | -        |

人机界面

# 电缆接线图 2

| 人机界面<br>(连接接口)                                                                                                    |    | 电缆                                                                                                    | 注释             |
|----------------------------------------------------------------------------------------------------|----|----------------------------------------------------------------------------------------------------|----------------|
| GP3000 <sup>*1</sup> (COM1)<br>AGP-3302B(COM2)<br>GP-4*01TM(COM1)<br>ST <sup>*2</sup> (COM2)<br>GC4000(COM2)<br>LT3000(COM1) | 2A | Pro-face 制造的串口转换适配器<br>CA3-ADPCOM-01<br>+<br>Pro-face 制造的 RS-422 转换适配器<br>CA3-ADPTRM-01<br>+<br>自备电缆                            |                |
|                                                                                                    | 2B | 自备电缆                                                                                                    |                |
| GP3000 <sup>*4</sup> (COM2)                                                                                                  | 2C | Pro-face 制造的串口通讯终端适配器<br>CA4-ADPONL-01<br>+<br>Pro-face 制造的 RS-422 转换适配器<br>CA3-ADPTRM-01<br>+<br>自备电缆<br>Pro-face 制造的串口通讯终端活配器 | 电缆长度不应超过 250 米 |
|                                                                                                    | 2D | FIGHACE 制度的甲口通机终端度能器<br>CA4-ADPONL-01<br>+<br>自备电缆                                                                              |                |
| GP-4106(COM1)                                                                                                    | 2E | 自备电缆                                                                                                    |                |
| GP4000 <sup>*5</sup> (COM2)<br>GP-4201T(COM1)                                                                                | 2F | Pro-face 制造的 GP4000 RS-422 转换适配器<br>PFXZCBADTM1 <sup>*6</sup><br>+<br>自备电缆                                                      |                |
|                                                                                                    | 2B | 自备电缆                                                                                                    |                |

\*1 除 AGP-3302B 以外的所有 GP3000 机型。

\*2 除 AST-3211A 和 AST-3302B 以外的所有 ST 机型。

\*3 只能使用支持 RS-422/485(4 线 ) 通讯方式的串口。 ☞ ■ IPC 的串口 ( 第 7 页 )

- \*4 除 GP-3200 系列和 AGP-3302B 以外的所有 GP3000 机型。
- \*5 除 GP-4100 系列、 GP-4\*01TM、 GP-4201T 和 GP-4\*03T 以外的所有 GP4000 机型。
- \*6 当使用 GP3000/ST3000/LT3000 RS-422 转换适配器 (CA3-ADPTRM-01) 而不是 GP4000 RS-422 转换适配器时,请参阅电缆接线图 2A。

2A)

• 1:1 连接

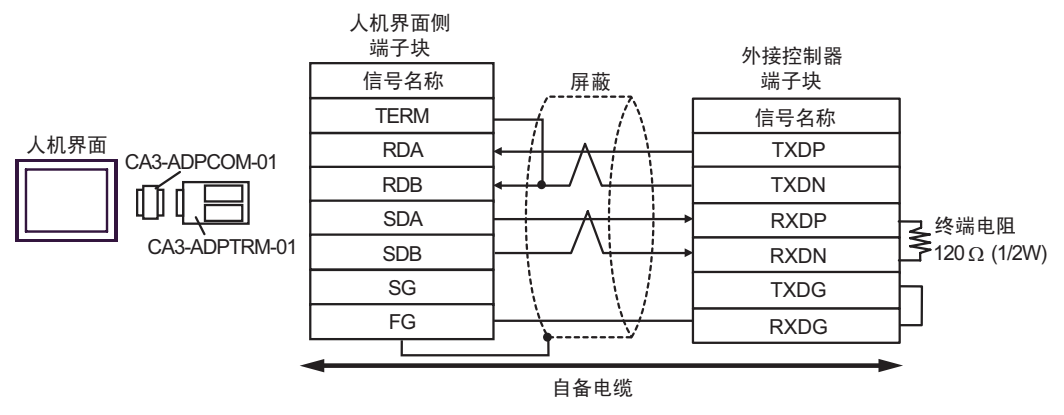

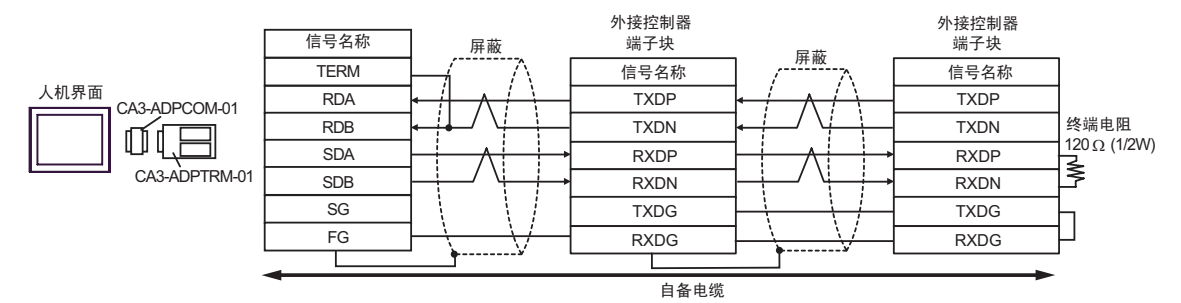

2B)

• 1:1 连接

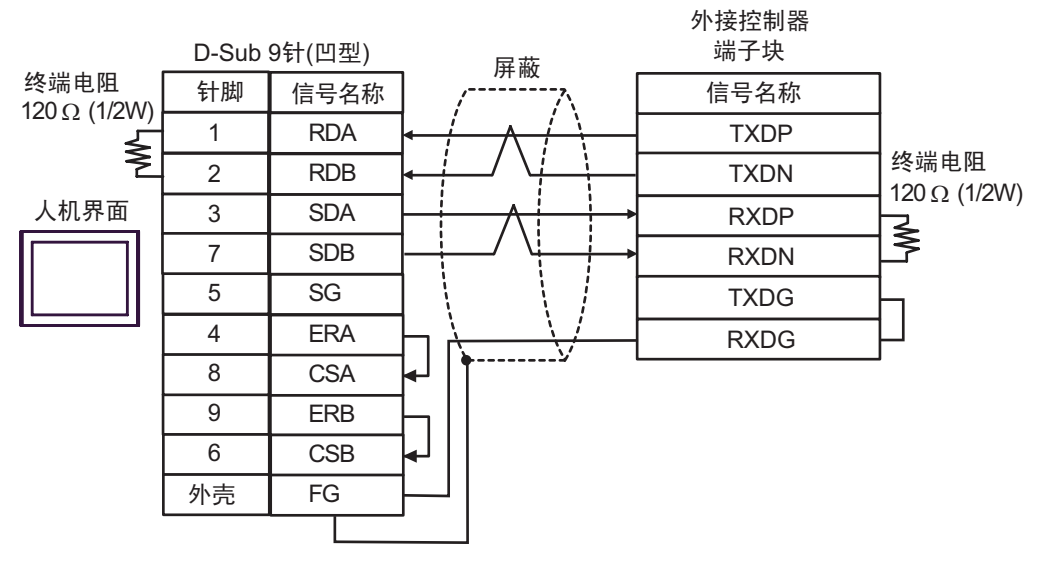

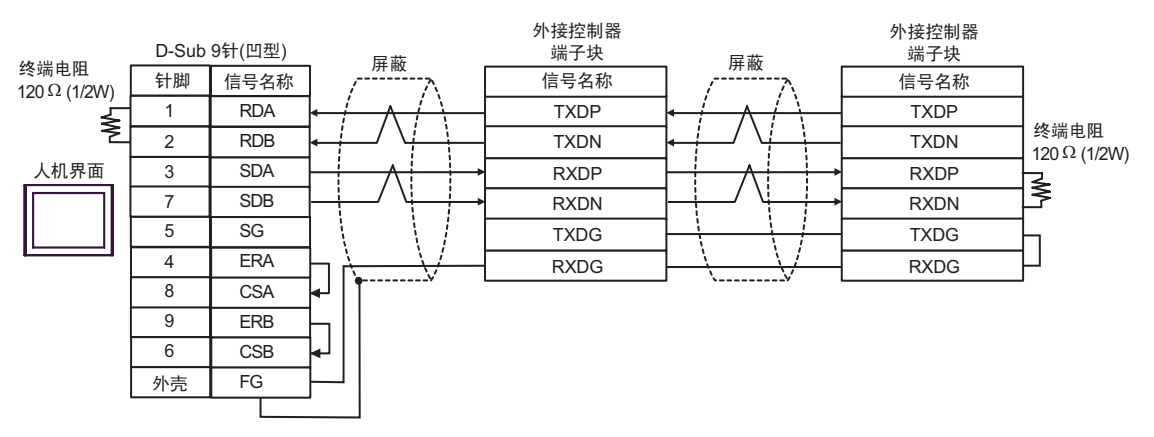

2C)

• 1:1 连接

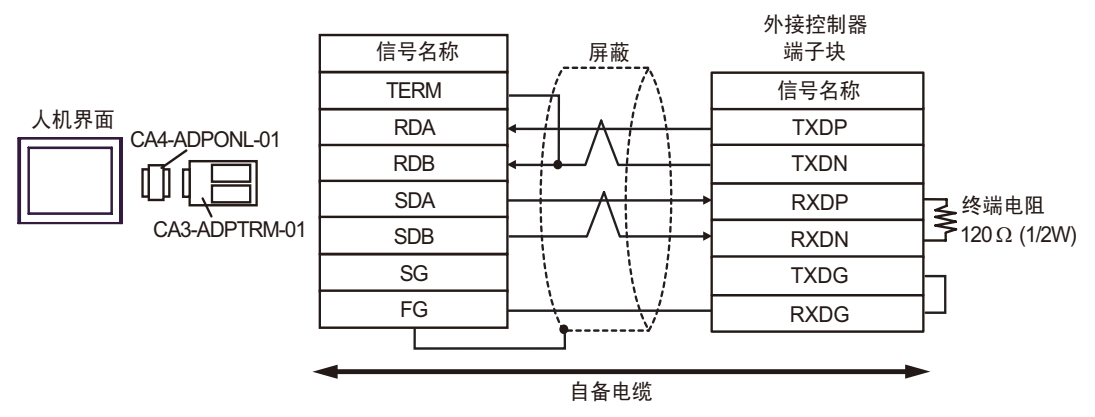

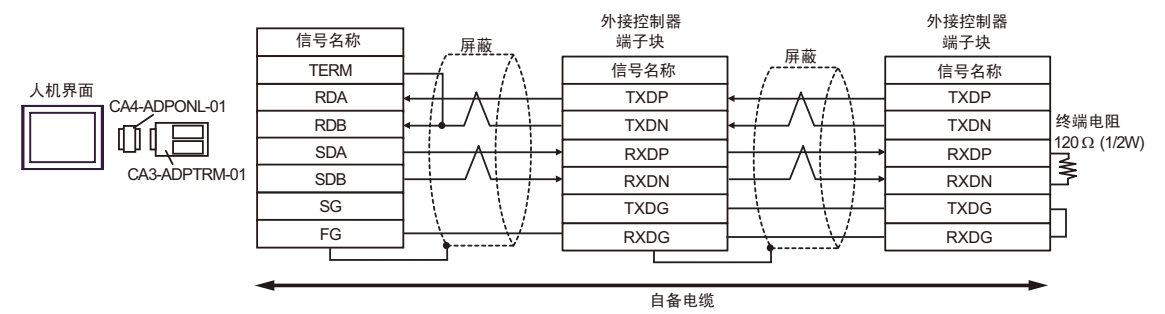

2D)

• 1:1 连接

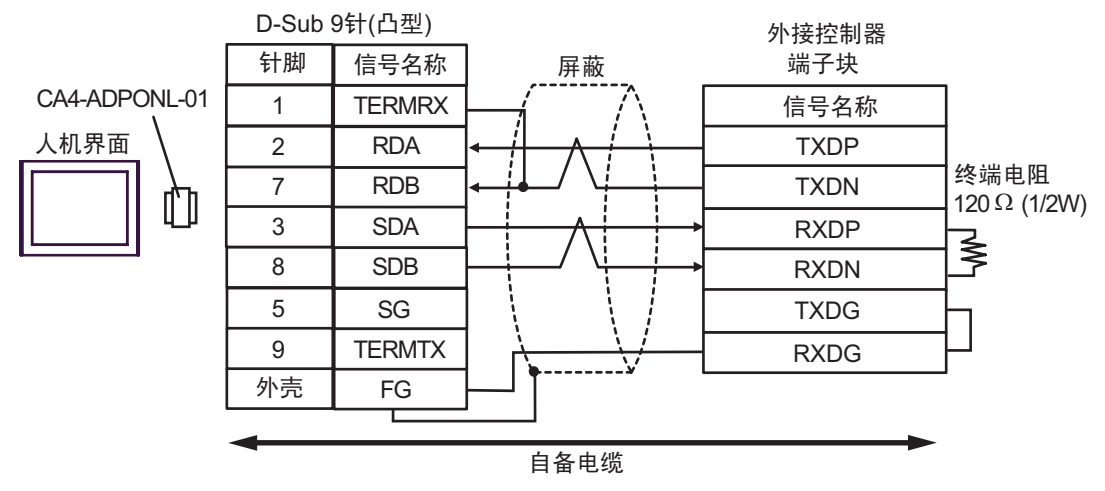

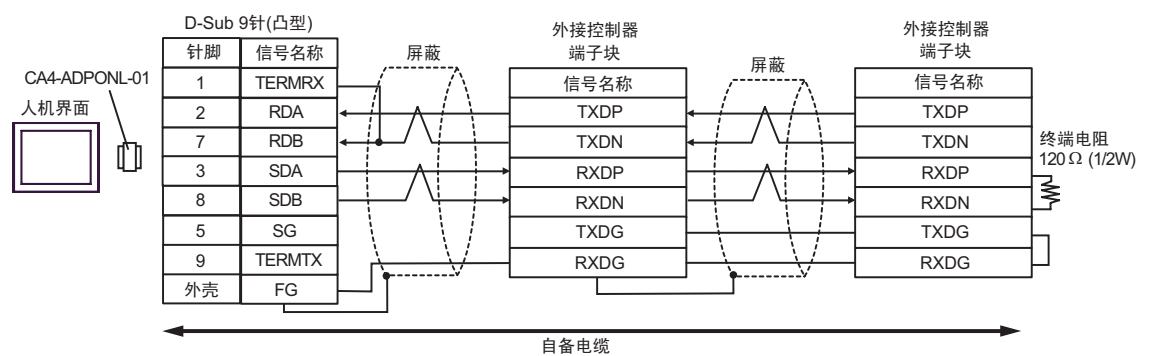

2E)

• 1:1 连接

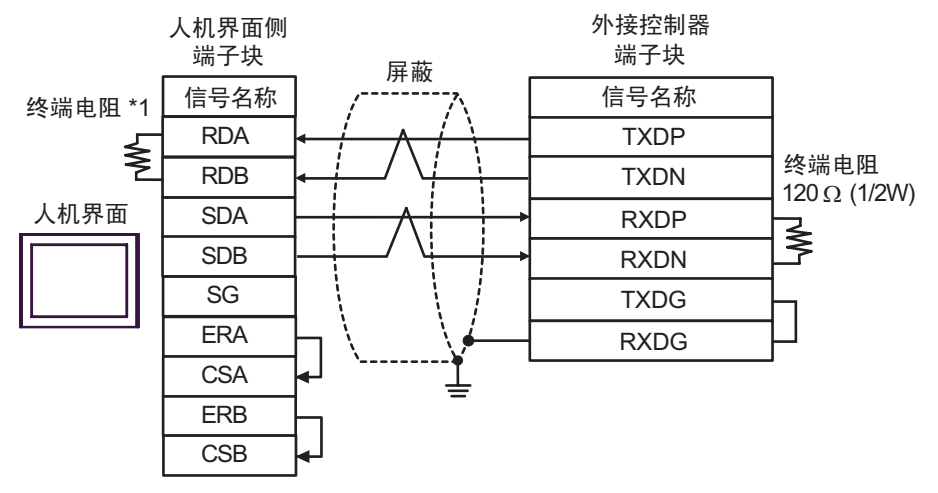

• 1:n 连接

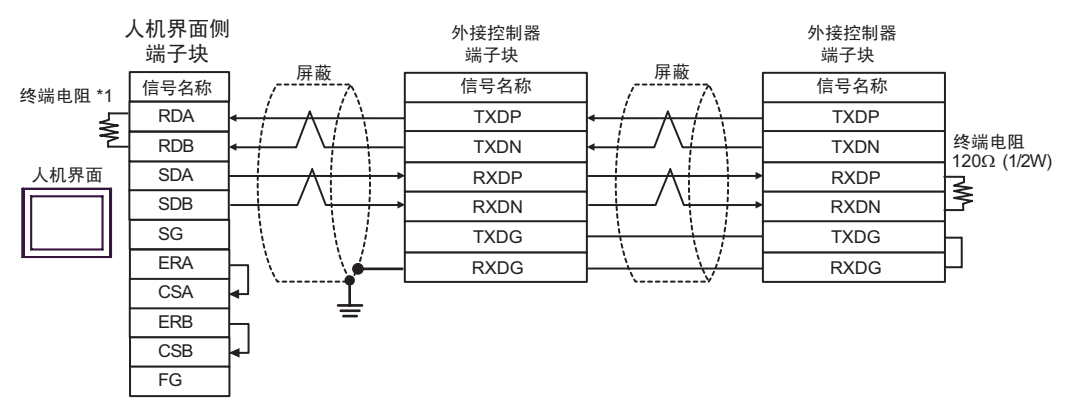

\*1 人机界面中的电阻被用作终端电阻。如下表所示设置人机界面背板上的 DIP 开关。

| DIP 开关编号 | 设定值 |
|----------|-----|
| 1        | OFF |
| 2        | OFF |
| 3        | ON  |
| 4        | ON  |

2F)

• 1:1 连接

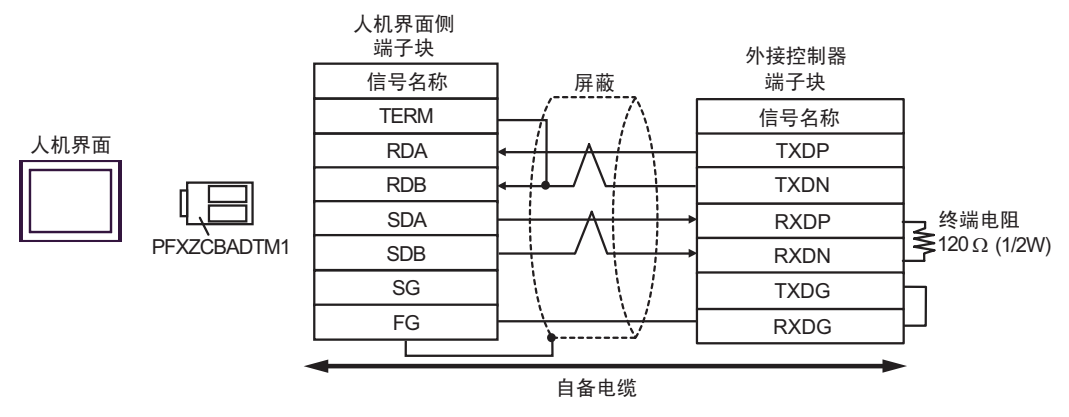

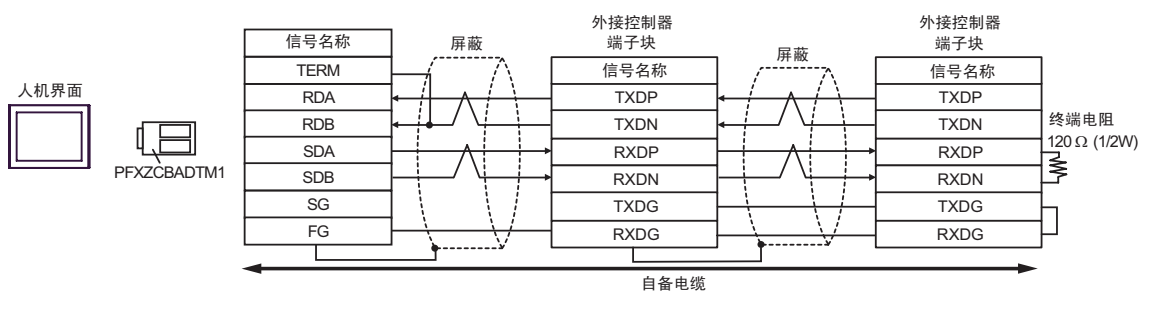
## 电缆接线图 3

| 人机界面<br>(连接接口)                                                                                                    |    | 电缆 <sup>*1</sup>                                                                               | 注释            |
|----------------------------------------------------------------------------------------------------|----|------------------------------------------------------------------------------------------------|---------------|
| GP3000(COM1)<br>GP4000 <sup>°2</sup> (COM1)<br>ST(COM1)<br>GC4000(COM1)<br>LT3000(COM1)<br>IPC <sup>*3</sup><br>PC/AT | ЗA | Hitachi IES Co., Ltd. 制造<br>EH-VCB02(2m)                                                       |               |
|                                                                                                    | 3B | Hitachi IES Co., Ltd. 制造<br>WVCB02H(2m)<br>+<br>Hitachi IES Co., Ltd. 制造的转换电缆<br>EH-RS05(0.5m) |               |
|                                                                                                    | 3C | 自备电缆 1<br>+<br>Hitachi IES Co., Ltd. 制造的转换电缆<br>EH-RS05(0.5m)                                  |               |
|                                                                                                    | 3D | 自备电缆 2<br>+<br>Hitachi IES Co., Ltd. 制造的转换电缆<br>EH-RS05(0.5m)                                  | 电缆长度不应超过 15 米 |
|                                                                                                    | 3E | 自备电缆<br>+<br>Hitachi IES Co., Ltd. 制造<br>EH-VCB02(2m)                                          |               |
| GP-4105(COM1)                                                                                                    | 3F | 自备电缆 1<br>+<br>Hitachi IES Co., Ltd. 制造的转换电缆<br>EH-RS05(0.5m)                                  |               |
|                                                                                                    | 3G | 自备电缆 2<br>+<br>Hitachi IES Co., Ltd. 制造的转换电缆<br>EH-RS05(0.5m)                                  |               |

\*1 需要根据速率更改接线。

|         | EH-15    | 50     |
|---------|----------|--------|
|         | 速率       | 接线     |
| ∆ 沿拉口 1 | 4800bps  | 3A, 3B |
|         | 9600bps  | 3C, 3D |
| 및       | 19200bps | 3E, 3F |
| ●口 1    | 38400bps | 3G     |
|         | 4800bps  | 3A, 3C |
| 外设接口 2  | 9600bps  | 3E, 3F |
| 虹口 2    | 19200bps | 3B, 3D |
| 甲口 2    | 38400bps | 3G     |

\*2 除 GP-4100 系列和 GP-4203T 以外的所有 GP4000 机型。

\*3 只能使用支持 RS-232C 通讯方式的串口。

<sup>了了</sup>■ IPC 的串口 ( 第 7 页 )

3A)

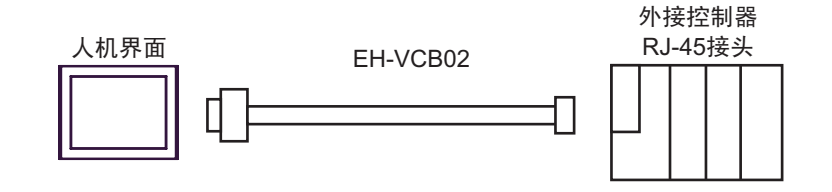

3B)

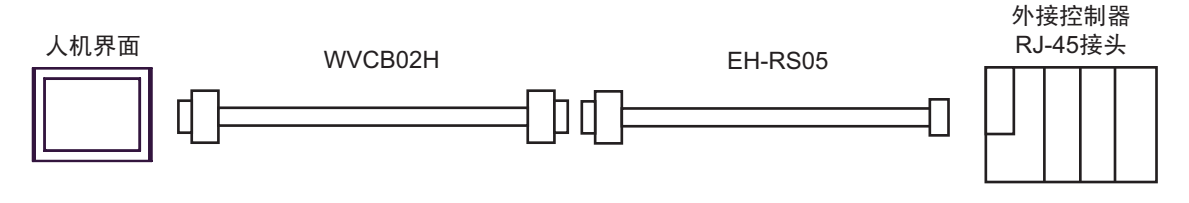

3C)

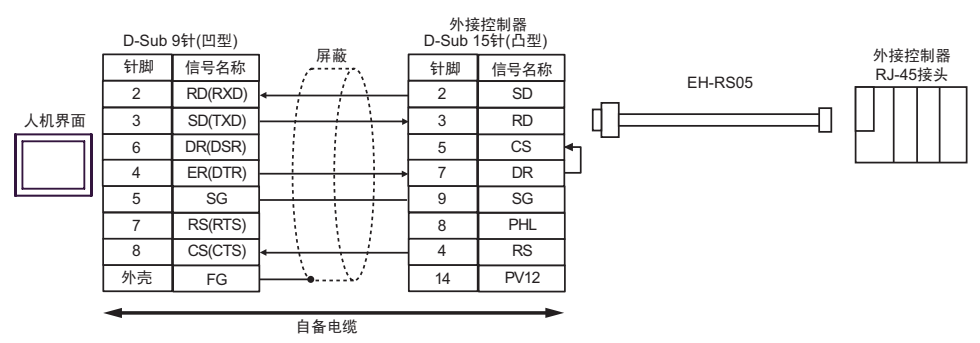

3D)

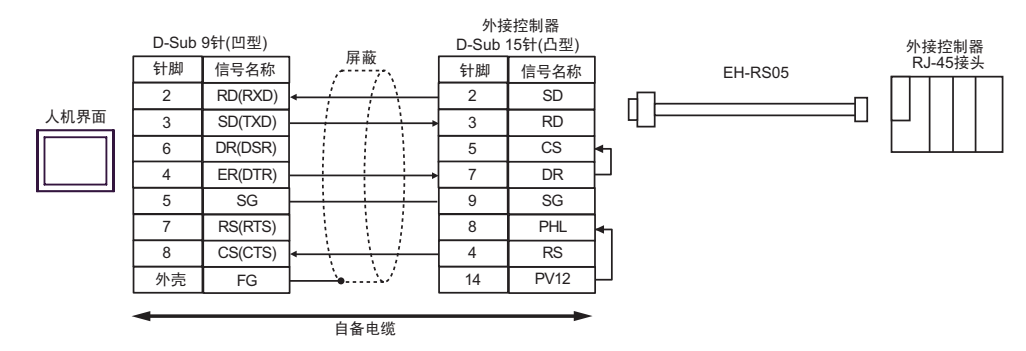

3E)

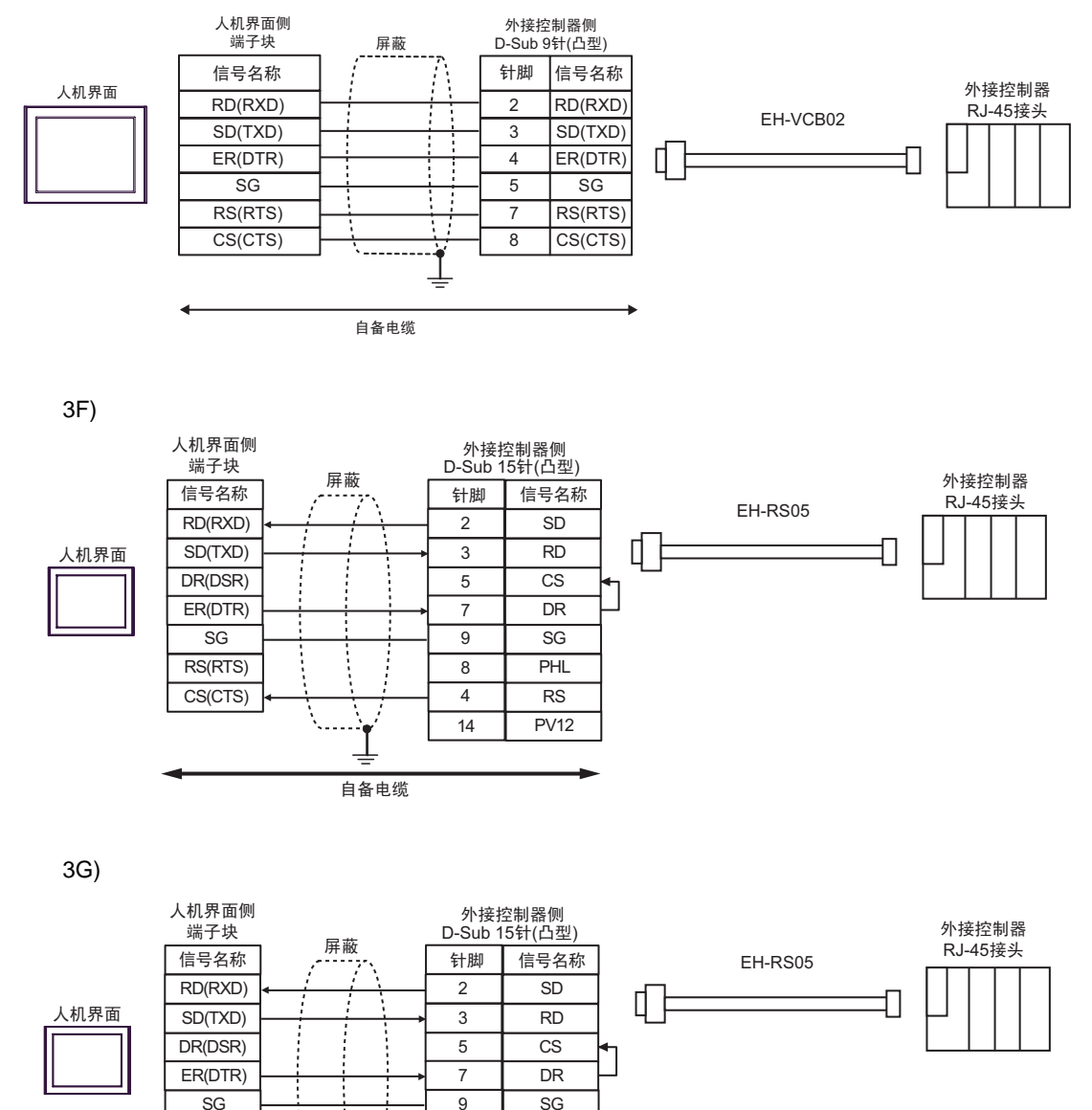

RS(RTS)

CS(CTS)

8

4

14

自备电缆

PHL

RS PV12

# 电缆接线图 4

| 人机界面<br>(连接接口)                                                                                               | 电缆 |                                                                                                    | 注释             |
|----------------------------------------------------------------------------------------------------|----|----------------------------------------------------------------------------------------------------|----------------|
| GP3000 <sup>*1</sup> (COM1)<br>AGP-3302B(COM2)<br>GP-4*01TM(COM1)<br>ST <sup>*2</sup> (COM2)<br>GC4000(COM2) | 4A | Pro-face 制造的串口转换适配器<br>CA3-ADPCOM-01<br>+<br>Pro-face 制造的 RS-422 转换适配器<br>CA3-ADPTRM-01<br>+<br>Hitachi IES Co., Ltd. 制造的转换电缆<br>EH-RS05   |                |
| IPC*3                                                                                                    | 4B | 自备电缆<br>+<br>Hitachi IES Co., Ltd. 制造的转换电缆<br>EH-RS05                                                                                      |                |
| GP3000 <sup>*4</sup> (COM2)                                                                                  | 4C | Pro-face 制造的串口通讯终端适配器<br>CA4-ADPONL-01<br>+<br>Pro-face 制造的 RS-422 转换适配器<br>CA3-ADPTRM-01<br>+<br>Hitachi IES Co., Ltd. 制造的转换电缆<br>EH-RS05 |                |
|                                                                                                    | 4D | Pro-face 制造的串口通讯终端适配器<br>CA4-ADPONL-01<br>+<br>自备电缆<br>+<br>Hitachi IES Co., Ltd. 制造的转换电缆<br>EH-RS05                                       | 电缆长度不应超过 500 米 |
| GP-4106(COM1)                                                                                                | 4E | 自备电缆<br>+<br>Hitachi IES Co., Ltd. 制造的转换电缆<br>EH-RS05                                                                                      |                |
| GP4000 <sup>*5</sup> (COM2)                                                                                  | 4F | Pro-face 制造的 GP4000 RS-422 转换适配器<br>PFXZCBADTM1 <sup>*6</sup><br>+<br>Hitachi IES Co., Ltd. 制造的转换电缆<br>EH-RS05                             |                |
|                                                                                                    | 4B | 自备电缆<br>+<br>Hitachi IES Co., Ltd. 制造的转换电缆<br>EH-RS05                                                                                      |                |

\*1 除 AGP-3302B 以外的所有 GP3000 机型。

\*2 除 AST-3211A 和 AST-3302B 以外的所有 ST 机型。

- \*3 只能使用支持 RS-422/485(4 线 ) 通讯方式的串口。 <sup>了了</sup>■ IPC 的串口 ( 第 7 页 )
- \*4 除 GP-3200 系列和 AGP-3302B 以外的所有 GP3000 机型。
- \*5 除 GP-4100 系列、 GP-4\*01TM、 GP-4201T 和 GP-4\*03T 以外的所有 GP4000 机型。
- \*6 当使用 GP3000/ST3000/LT3000 RS-422 转换适配器 (CA3-ADPTRM-01) 而不是 GP4000 RS-422 转 换适配器时,请参阅电缆接线图 4A。

4A)

• 1:1 连接

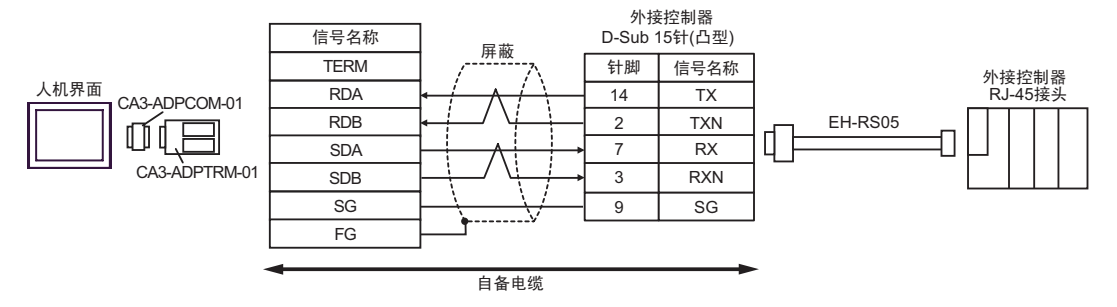

• 1:n 连接

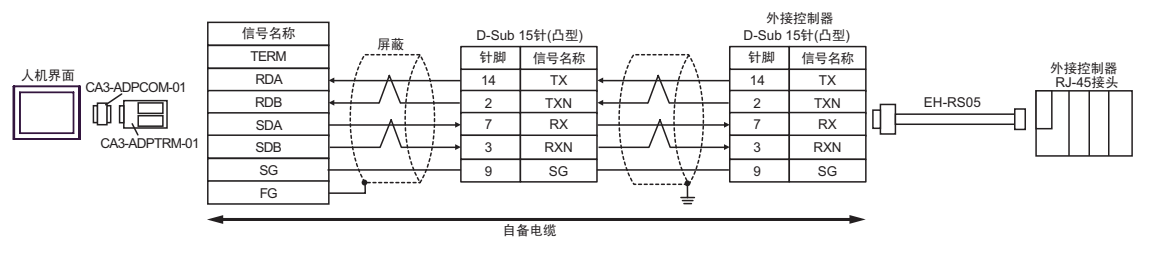

\* 有关终端电阻的更多信息,请联系 Hitachi IES Co., Ltd.。

# 4B)

## • 1:1 连接

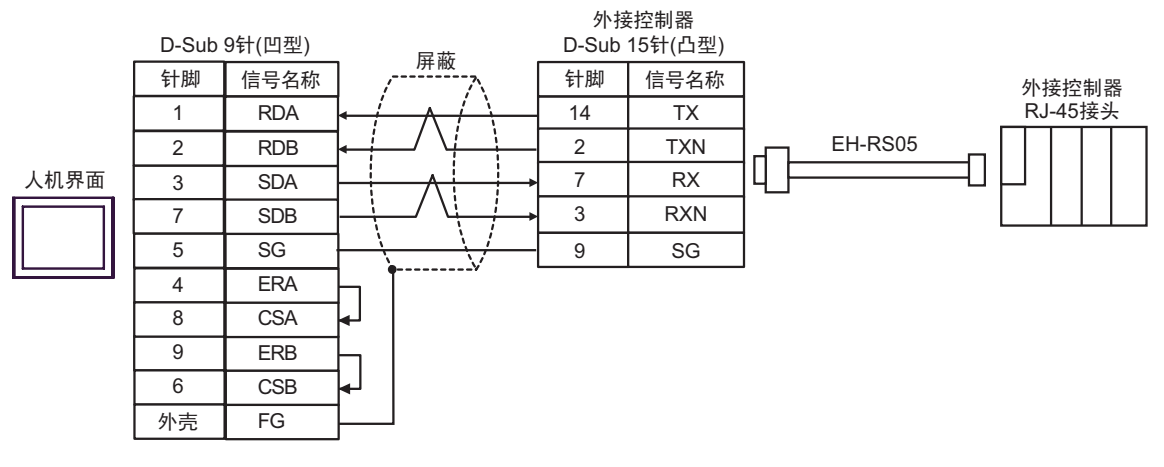

## • 1:n 连接

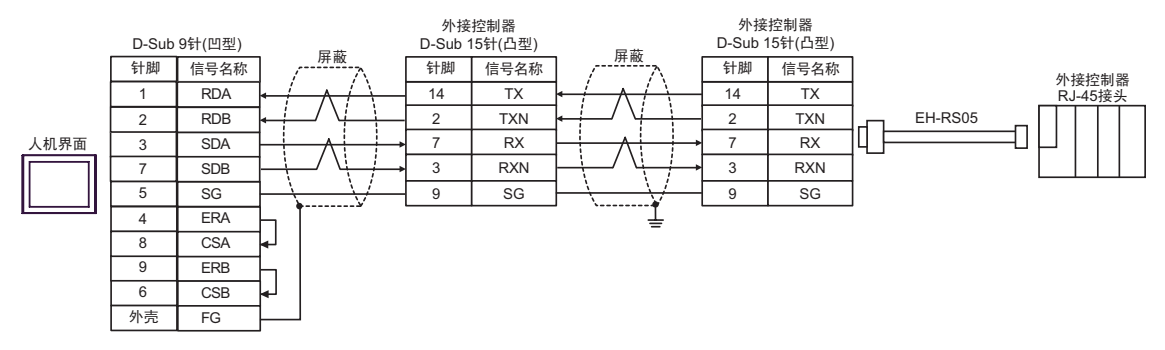

\* 有关终端电阻的更多信息,请联系 Hitachi IES Co., Ltd.。

4C)

• 1:1 连接

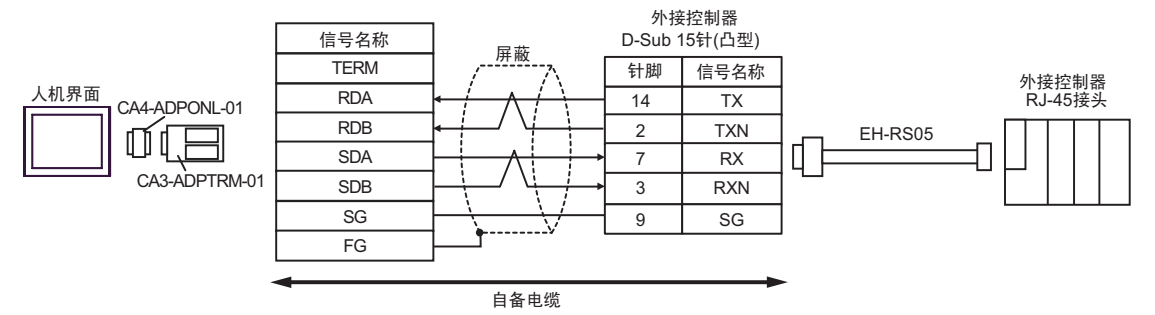

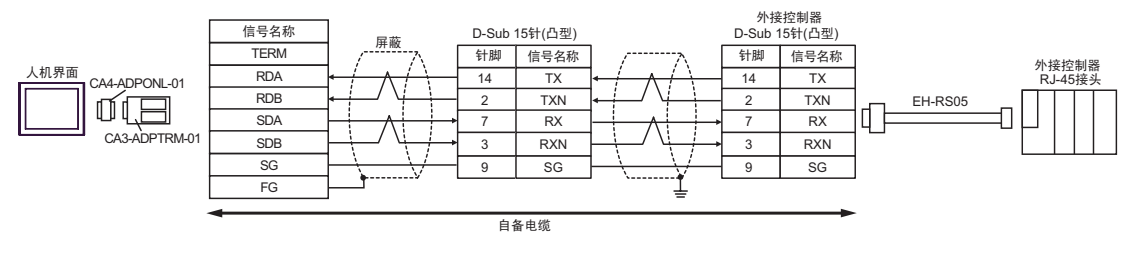

<sup>\*</sup> 有关终端电阻的更多信息,请联系 Hitachi IES Co., Ltd.。

4D)

## • 1:1 连接

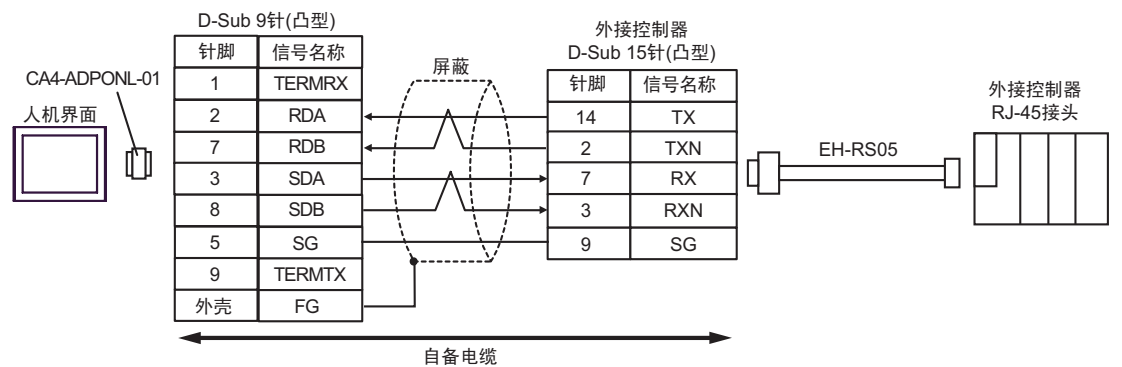

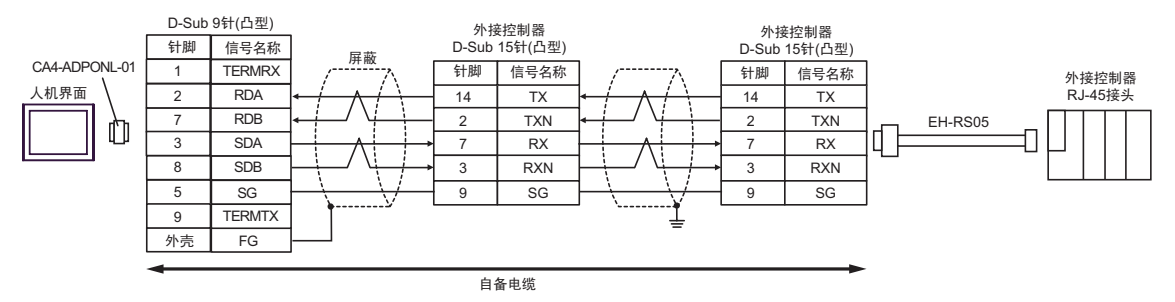

<sup>\*</sup> 有关终端电阻的更多信息,请联系 Hitachi IES Co., Ltd.。

# 4E)

# • 1:1 连接

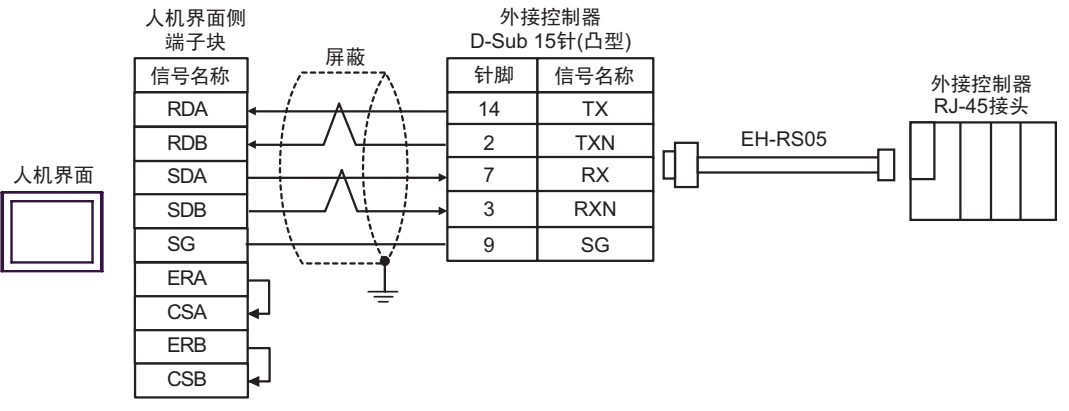

• 1:n 连接

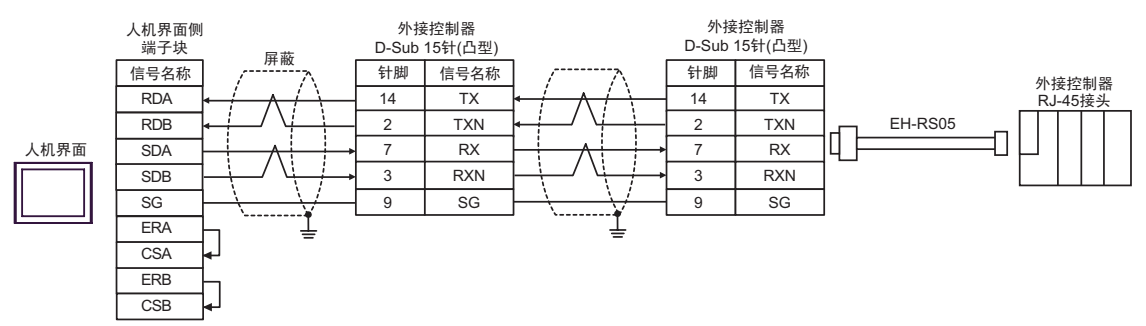

\* 有关终端电阻的更多信息,请联系 Hitachi IES Co., Ltd.。

4F)

• 1:1 连接

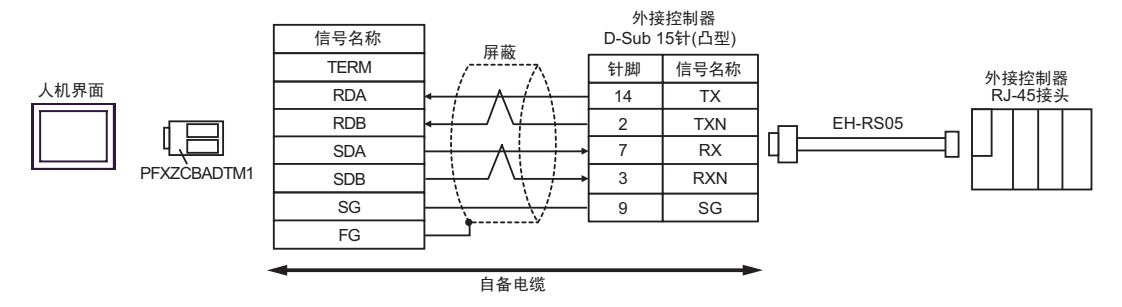

• 1:n 连接

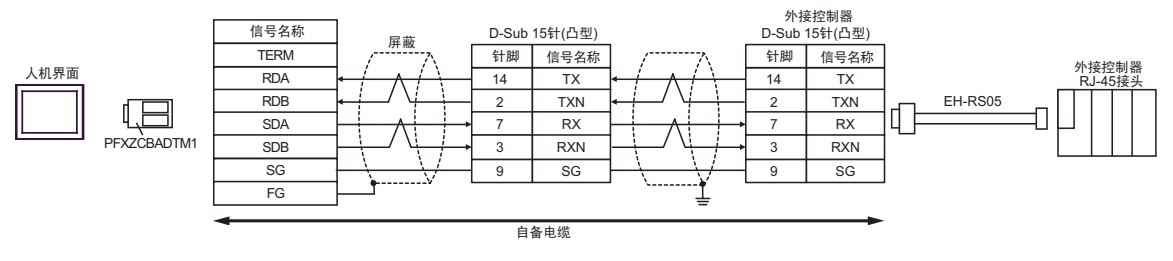

\* 有关终端电阻的更多信息,请联系 Hitachi IES Co., Ltd.。

# 电缆接线图 5

| 人机界面<br>(连接接口)                                         |    | 电缆                                              | 注释             |
|--------------------------------------------------------|----|-------------------------------------------------|----------------|
|                                                        |    | Pro-face 制造的串口转换适配器<br>CA3-ADPCOM-01            |                |
| GP3000 <sup>*1</sup> (COM1)                            | 5A | Pro-face 制造的 RS-422 转换适配器<br>CA3-ADPTRM-01      |                |
| AGP-3302B(COM2)<br>GP-4*01TM(COM1)                     |    | +<br>自备电缆<br>+                                  |                |
| ST <sup>2</sup> (COM2)<br>GC4000(COM2)<br>LT3000(COM1) |    | Hitachi IES Co., Ltd. 制造的转换电缆<br>EH-RS05        |                |
|                                                        |    |                                                 |                |
|                                                        | 5B | Hitachi IES Co., Ltd. 制造的转换电缆<br>EH-RS05        |                |
|                                                        |    | Pro-face 制造的串口通讯终端适配器<br>CA4-ADPONL-01          |                |
| GP3000 <sup>*3</sup> (COM2)                            | 5C | Pro-face 制造的 RS-422 转换适配器<br>CA3-ADPTRM-01      |                |
|                                                        |    | +<br>自备电缆<br>+                                  |                |
|                                                        |    | Hitachi IES Co., Ltd. 制造的转换电缆<br>EH-RS05        |                |
|                                                        | 5D | Pro-face 制造的串口通讯终端适配器<br>CA4-ADPONL-01          | 电缆长度不应超过 500 米 |
|                                                        |    |                                                 |                |
|                                                        |    | Hitachi IES Co., Ltd. 制造的转换电缆<br>EH-RS05        |                |
|                                                        |    | Pro-face 制造的串口转换适配器<br>CA3-ADPCOM-01            |                |
| IPC <sup>*4</sup>                                      | 5E | +<br>Pro-face 制造的 RS-422 转换适配器<br>CA3-ADPTRM-01 |                |
|                                                        |    | + 自备电缆                                          |                |
|                                                        |    | Hitachi IES Co., Ltd. 制造的转换电缆<br>EH-RS05        |                |
|                                                        |    |                                                 |                |
|                                                        | 5F | Hitachi IES Co., Ltd. 制造的转换电缆<br>EH-RS05        |                |
|                                                        | 50 | 自备电缆<br>+                                       |                |
| GP-4106(COIVI1)                                        | 5G | Hitachi IES Co., Ltd. 制造的转换电缆<br>EH-RS05        |                |

| 人机界面<br>(连接接口)                                                   |    | 电缆                                                                                                    | 注释             |
|------------------------------------------------------------------|----|----------------------------------------------------------------------------------------------------|----------------|
| GP-4107(COM1)<br>GP-4*03T <sup>*5</sup> (COM2)<br>GP-4203T(COM1) | 5H | 自备电缆<br>+<br>Hitachi IES Co., Ltd. 制造的转换电缆<br>EH-RS05                                                                       |                |
| GP4000 <sup>*6</sup> (COM2)<br>GP-4201T(COM1)                    | 51 | Pro-face 制造的 GP4000 RS-422 转换适配器<br>PFXZCBADTM1 <sup>*7</sup><br>+<br>自备电缆<br>+<br>Hitachi IES Co., Ltd. 制造的转换电缆<br>EH-RS05 | 电缆长度不应超过 500 米 |
|                                                                  | 5B | 自备电缆<br>+<br>Hitachi IES Co., Ltd. 制造的转换电缆<br>EH-RS05                                                                       |                |

\*1 除 AGP-3302B 以外的所有 GP3000 机型。

\*2 除 AST-3211A 和 AST-3302B 以外的所有 ST 机型。

\*3 除 GP-3200 系列和 AGP-3302B 以外的所有 GP3000 机型。

- \*4 只能使用支持 RS-422/485(2 线 ) 通讯方式的串口。 <sup>②●</sup>■ IPC 的串口 ( 第 7 页 )
- \*5 GP-4203T 除外。
- \*6 除 GP-4100 系列、 GP-4\*01TM、 GP-4201T 和 GP-4\*03T 以外的所有 GP4000 机型。
- \*7 当使用 GP3000/ST3000/LT3000 RS-422 转换适配器 (CA3-ADPTRM-01) 而不是 GP4000 RS-422 转 换适配器时,请参阅电缆接线图 5A。

5A)

• 1:1 连接

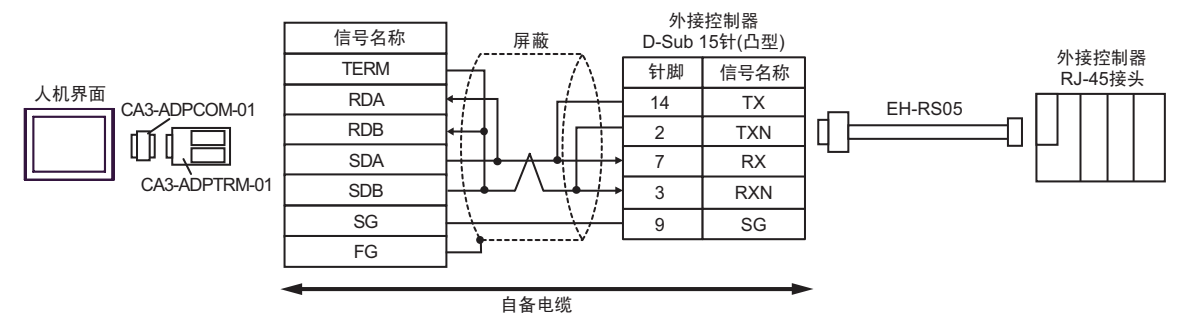

• 1:n 连接

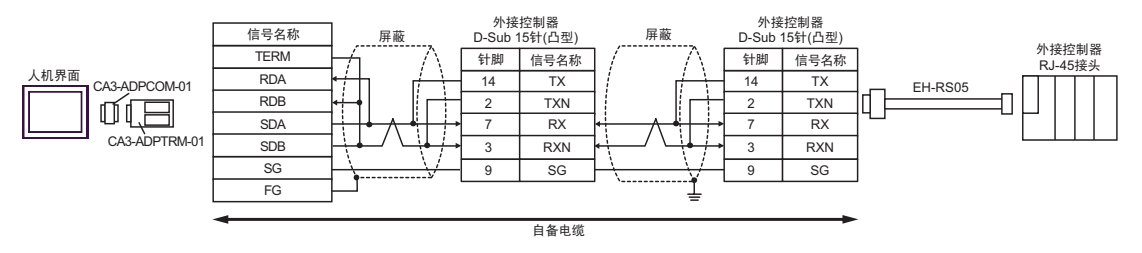

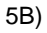

• 1:1 连接

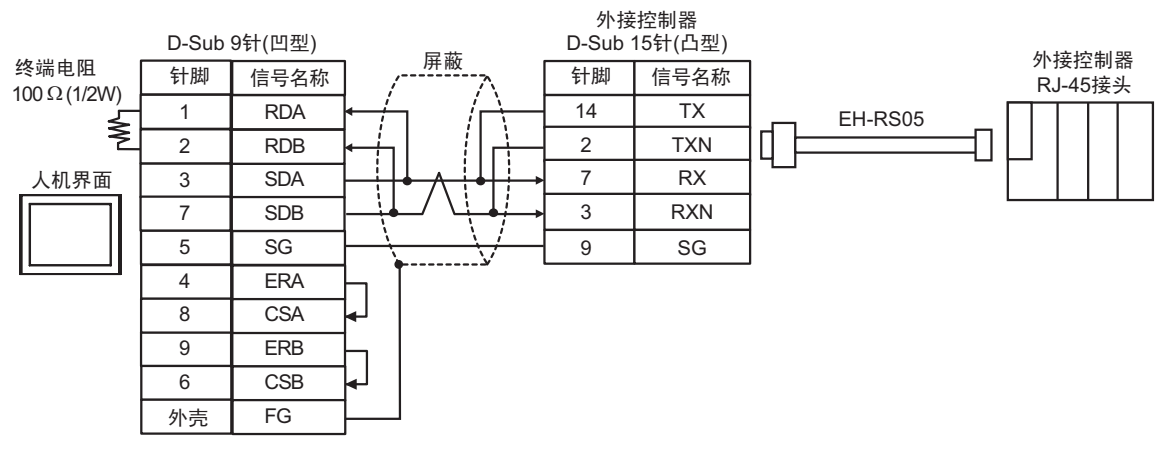

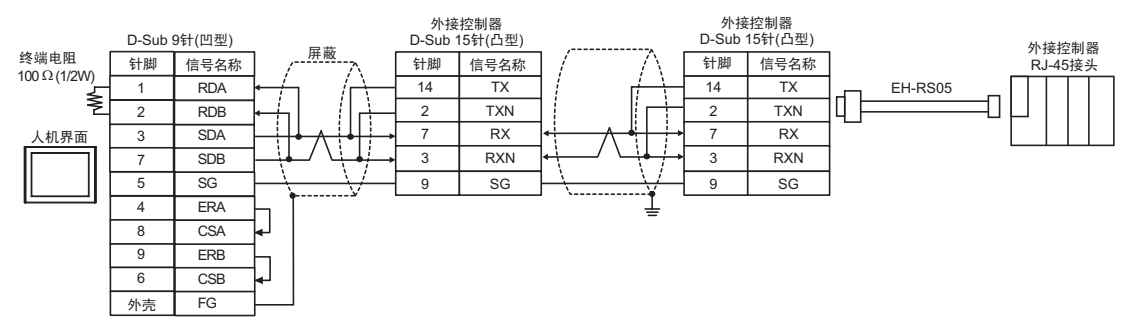

5C)

• 1:1 连接

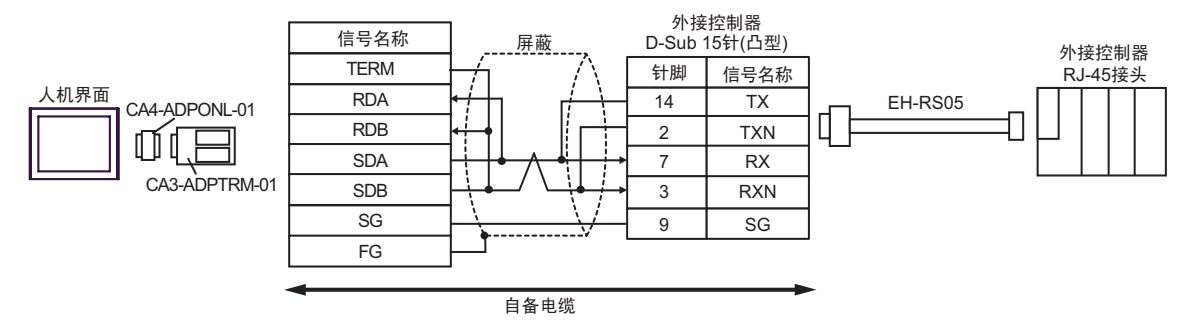

• 1:n 连接

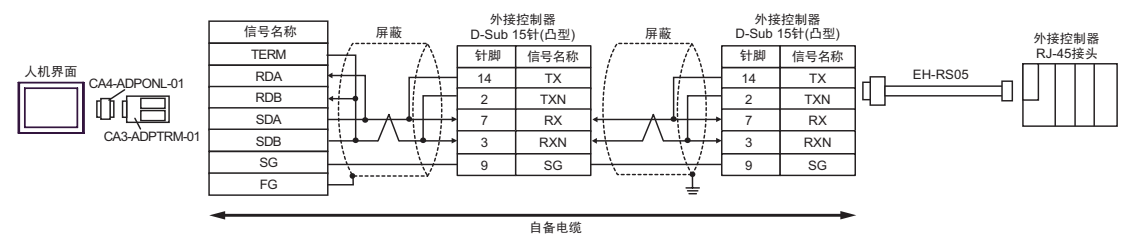

5D)

• 1:1 连接

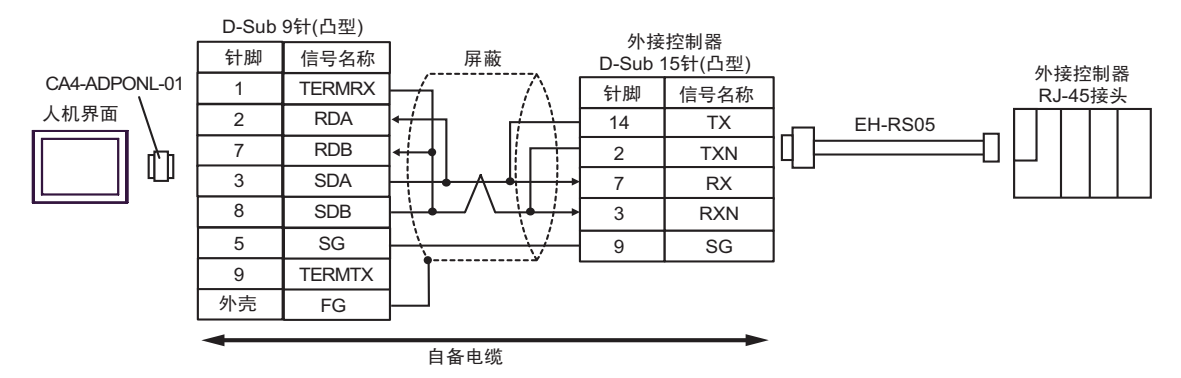

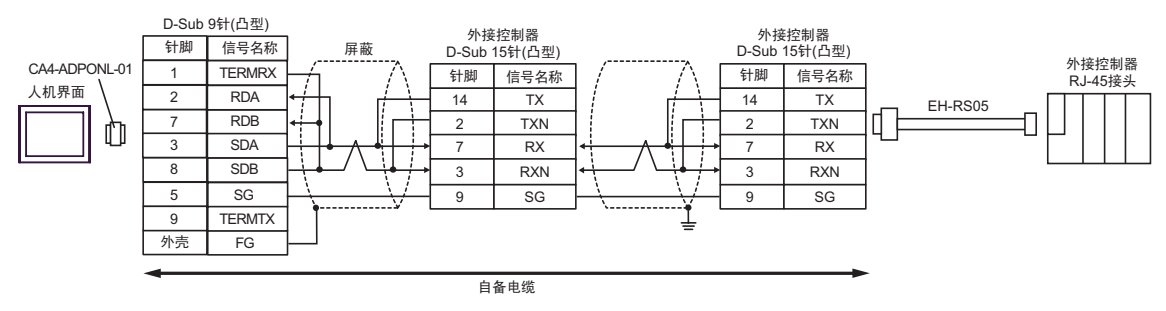

5E)

• 1:1 连接

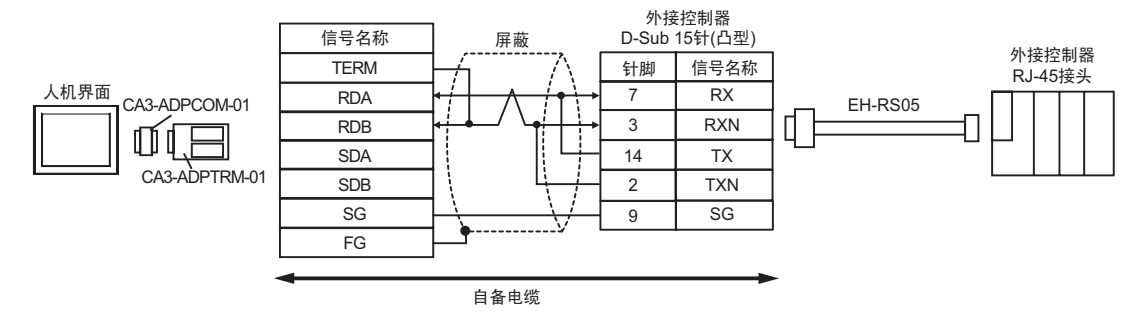

• 1:n 连接

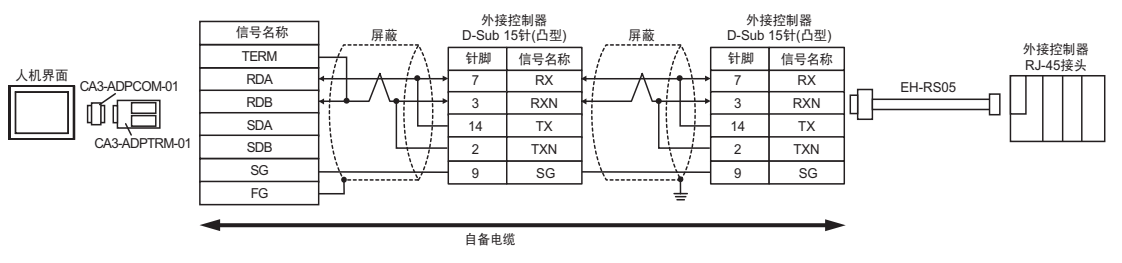

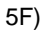

• 1:1 连接

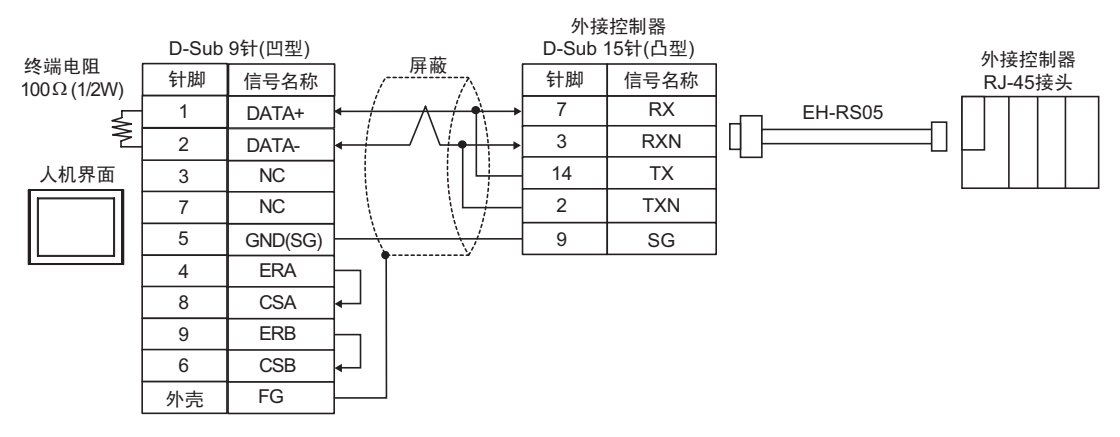

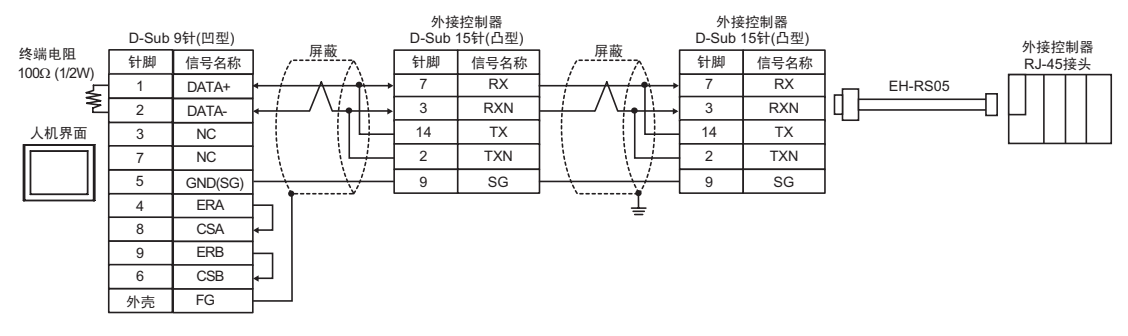

5G)

#### • 1:1 连接

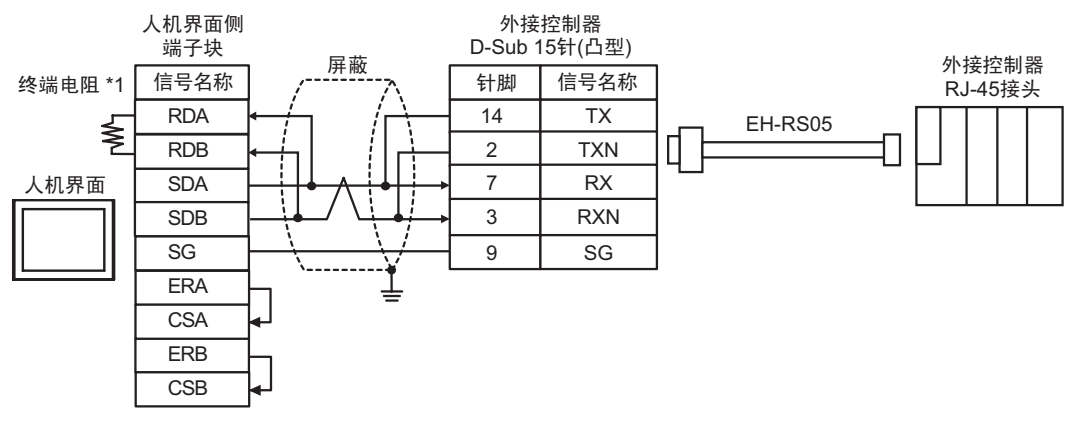

• 1:n 连接

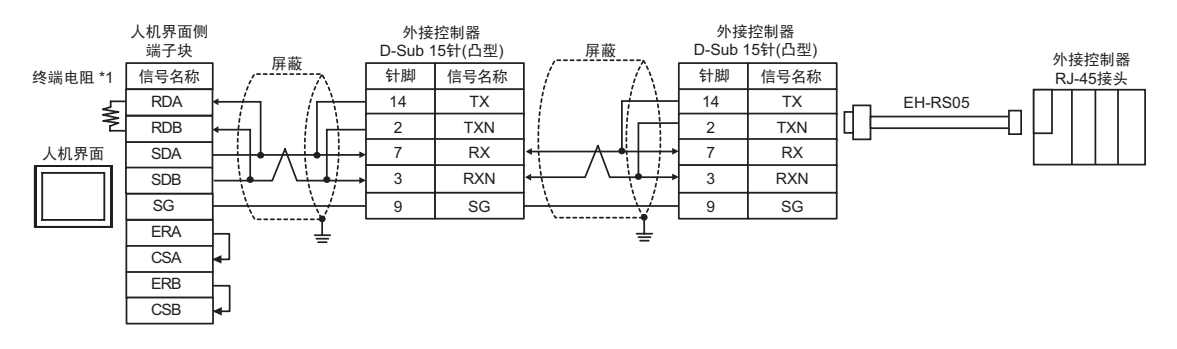

\*1 人机界面中的电阻被用作终端电阻。如下表所示设置人机界面背板上的 DIP 开关。

| DIP 开关编号 | 设定值 |
|----------|-----|
| 1        | OFF |
| 2        | OFF |
| 3        | ON  |
| 4        | ON  |

## 5H)

## • 1:1 连接

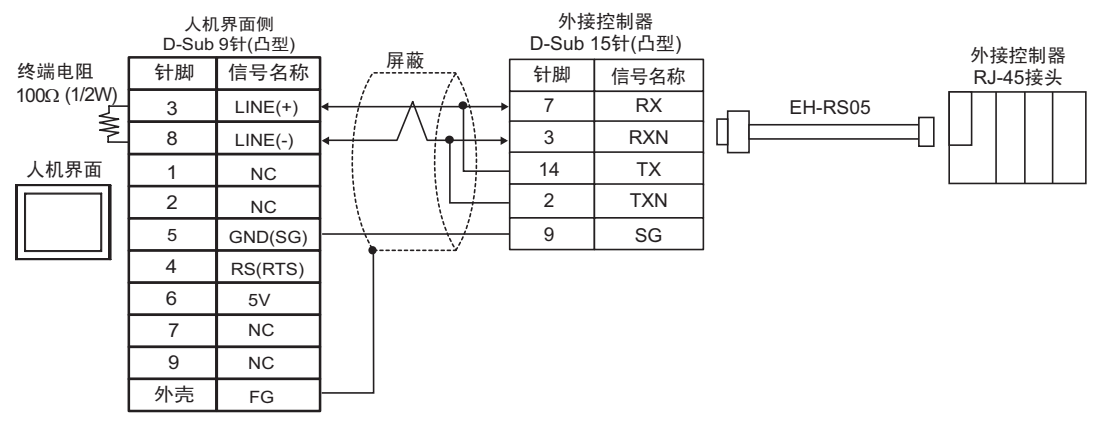

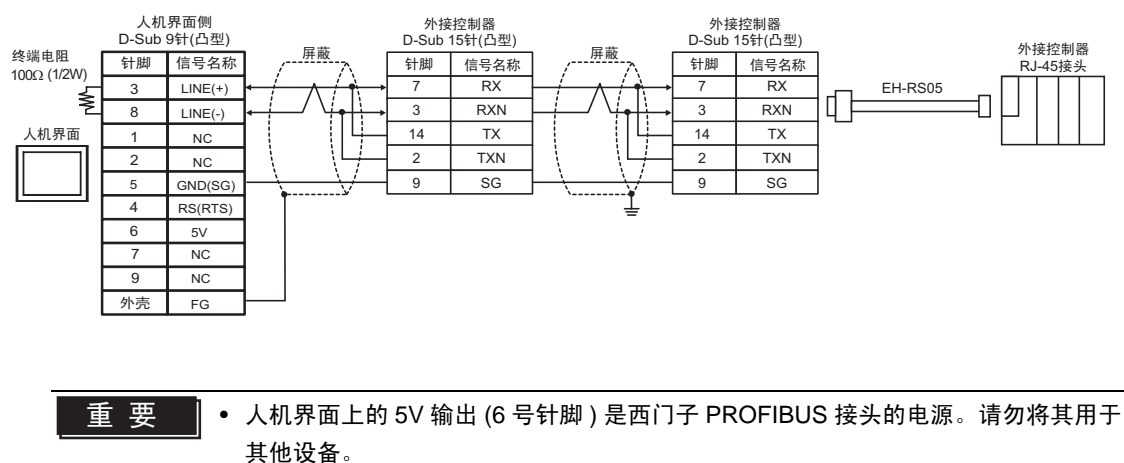

| 注 释 | • | 在 GP-4107 的串口中, | SG 端子和 FG 端子是隔离的。 |  |
|-----|---|-----------------|-------------------|--|
|     |   |                 |                   |  |

5I)

• 1:1 连接

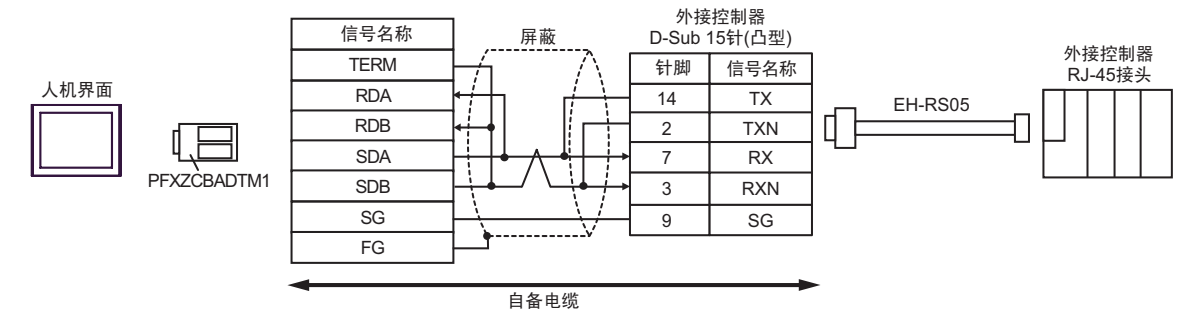

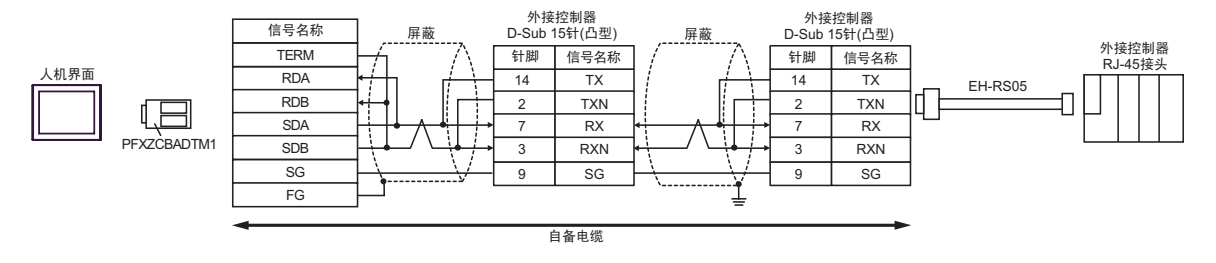

# 电缆接线图 6

| 人机界面<br>(连接接口)                                                                                                    |          | 电缆                                                                                                    | 注释             |
|----------------------------------------------------------------------------------------------------|----------|----------------------------------------------------------------------------------------------------|----------------|
| GP3000 <sup>*1</sup> (COM1)<br>AGP-3302B(COM2)<br>GP-4*01TM(COM1)<br>ST <sup>*2</sup> (COM2)<br>GC4000(COM2)<br>LT3000(COM1)<br>IPC <sup>*3</sup> | 6A       | Pro-face 制造的串口转换适配器<br>CA3-ADPCOM-01<br>+<br>Pro-face 制造的 RS-422 转换适配器<br>CA3-ADPTRM-01<br>+<br>自备电缆                                                  |                |
|                                                                                                    | 6B       | 自备电缆                                                                                                    |                |
| GP3000 <sup>*4</sup> (COM2)                                                                                                    | 6C<br>6D | Pro-face 制造的串口通讯终端适配器<br>CA4-ADPONL-01<br>+<br>Pro-face 制造的 RS-422 转换适配器<br>CA3-ADPTRM-01<br>+<br>自备电缆<br>Pro-face 制造的串口通讯终端适配器<br>CA4-ADPONL-01<br>+ | 电缆长度不应超过 500 米 |
| GP-4106(COM1)                                                                                                    | 6E       | 白田也況                                                                                                    |                |
| GP4000 <sup>*5</sup> (COM2)<br>GP-4201T(COM1)                                                                                                    | 6F       | Pro-face 制造的 GP4000 RS-422 转换适配器<br>PFXZCBADTM1 <sup>*6</sup><br>+<br>自备电缆                                                                            |                |
|                                                                                                    | 6B       |                                                                                                    |                |

\*1 除 AGP-3302B 以外的所有 GP3000 机型。

\*2 除 AST-3211A 和 AST-3302B 以外的所有 ST 机型。

\*3 只能使用支持 RS-422/485(4 线)通讯方式的串口。

<sup>了了</sup>■ IPC 的串口 ( 第 7 页 )

- \*4 除 GP-3200 系列和 AGP-3302B 以外的所有 GP3000 机型。
- \*5 除 GP-4100 系列、 GP-4\*01TM、 GP-4201T 和 GP-4\*03T 以外的所有 GP4000 机型。
- \*6 当使用 GP3000/ST3000/LT3000 RS-422 转换适配器 (CA3-ADPTRM-01) 而不是 GP4000 RS-422 转 换适配器时,请参阅电缆接线图 6A。

6A)

• 1:1 连接

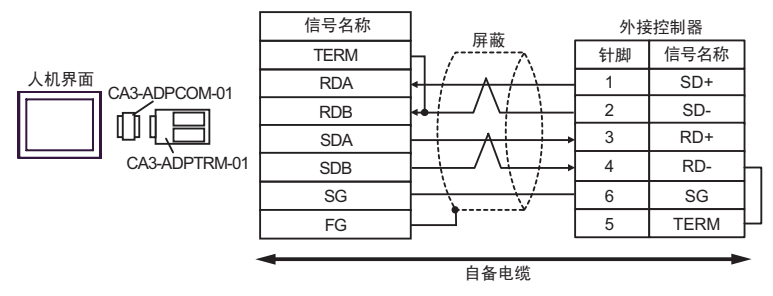

## • 1:n 连接

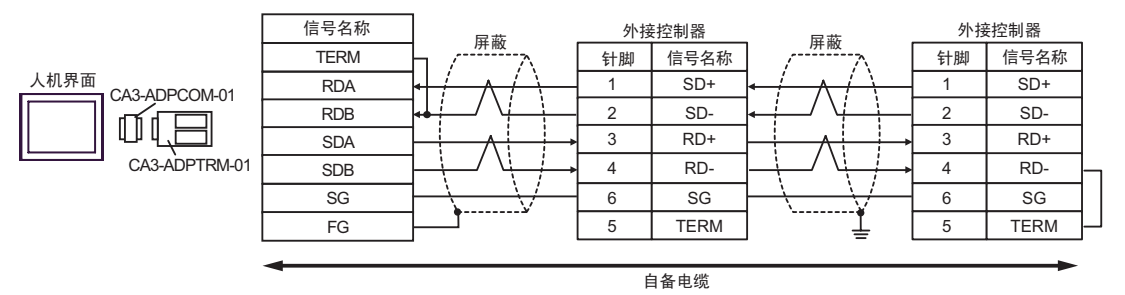

## 6B)

• 1:1 连接

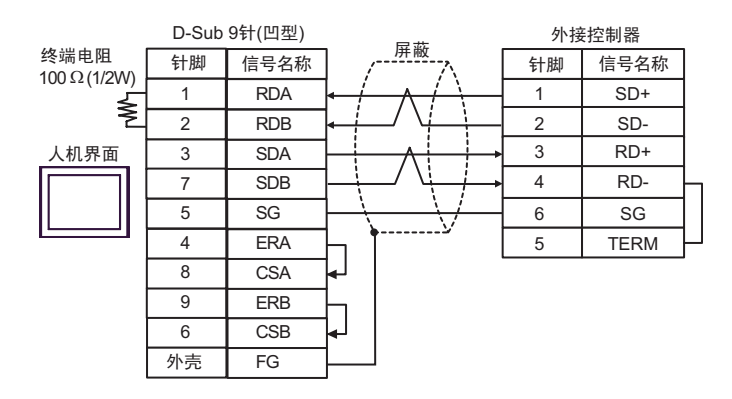

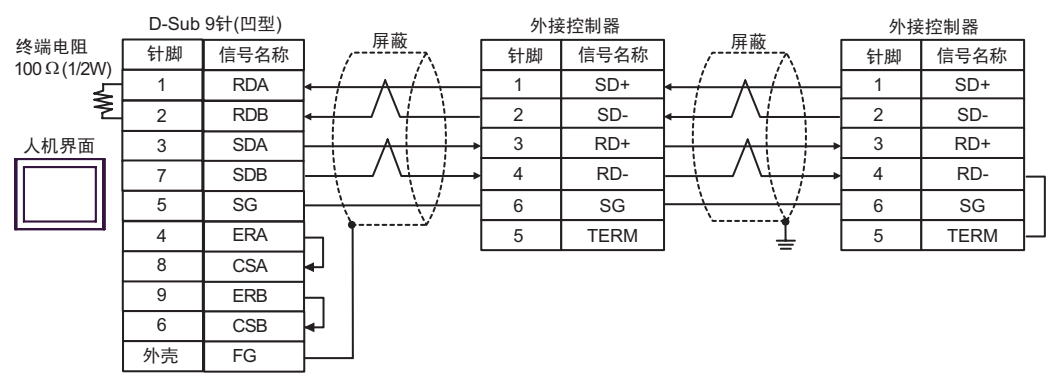

6C)

• 1:1 连接

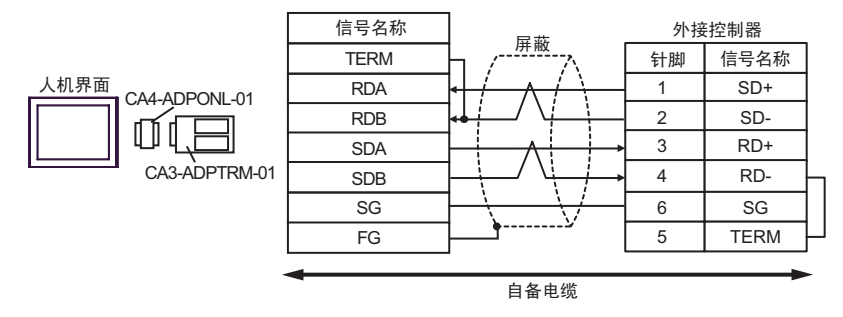

• 1:n 连接

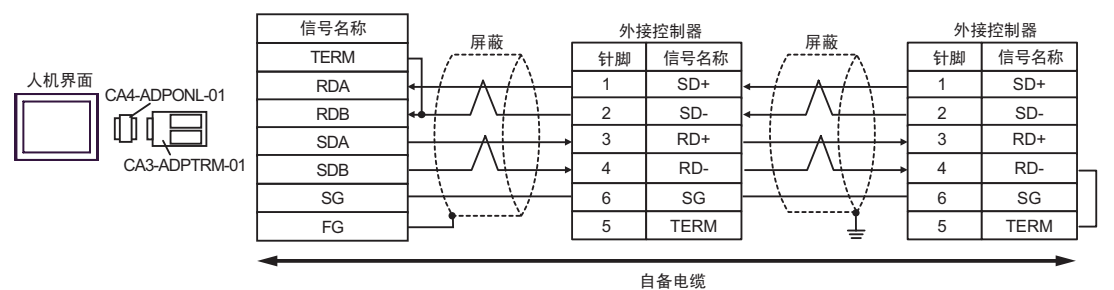

6D)

• 1:1 连接

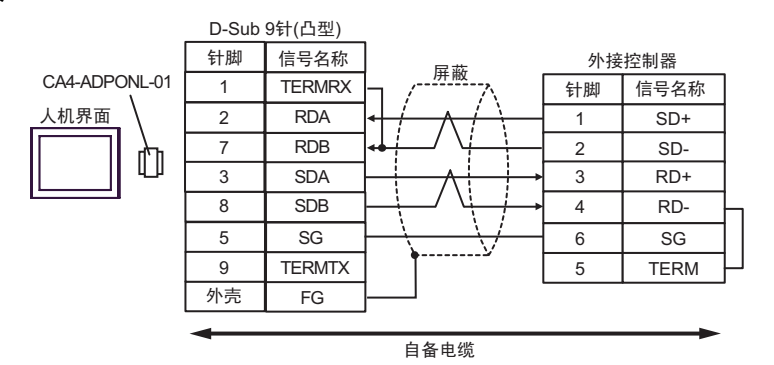

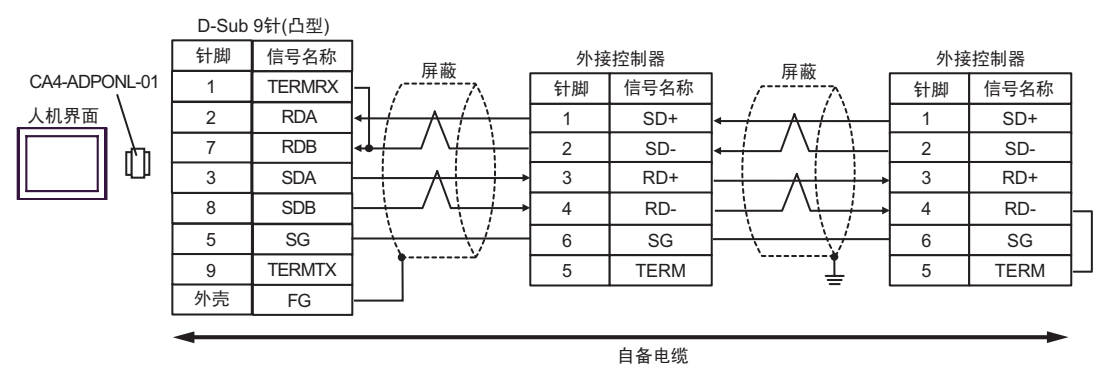

6E)

• 1:1 连接

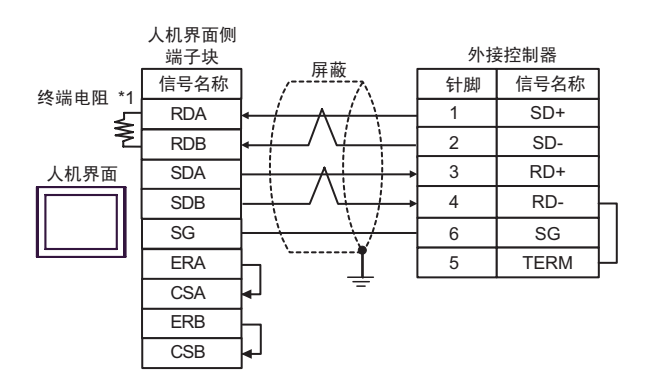

• 1:n 连接

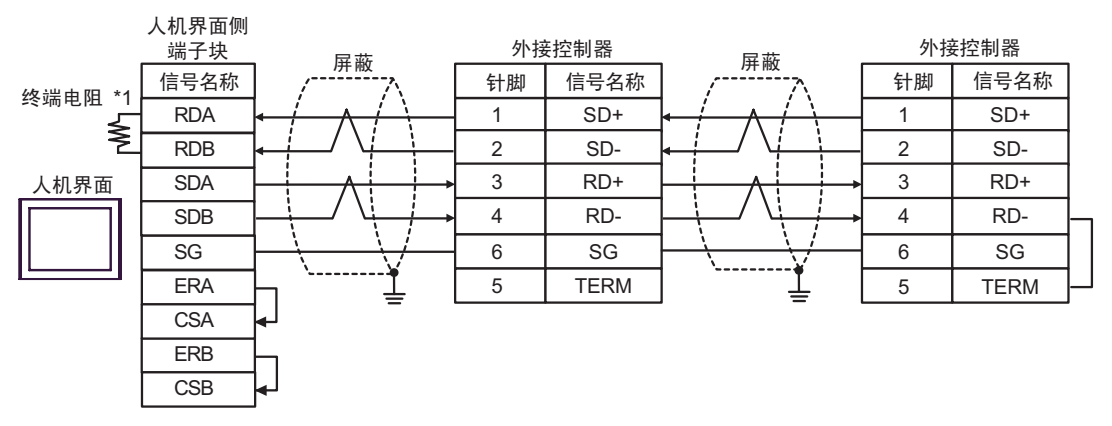

\*1 人机界面中的电阻被用作终端电阻。如下表所示设置人机界面背板上的 DIP 开关。

| DIP 开关编号 | 设定值 |
|----------|-----|
| 1        | OFF |
| 2        | OFF |
| 3        | ON  |
| 4        | ON  |

6F)

• 1:1 连接

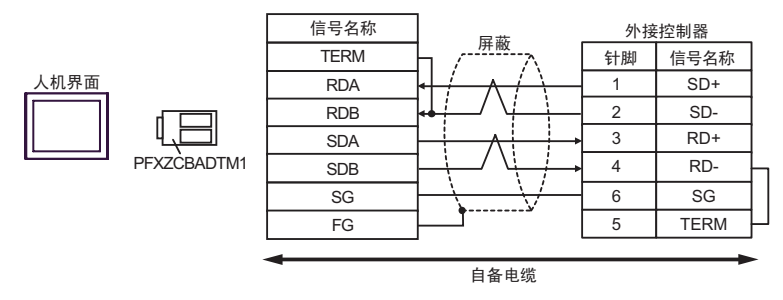

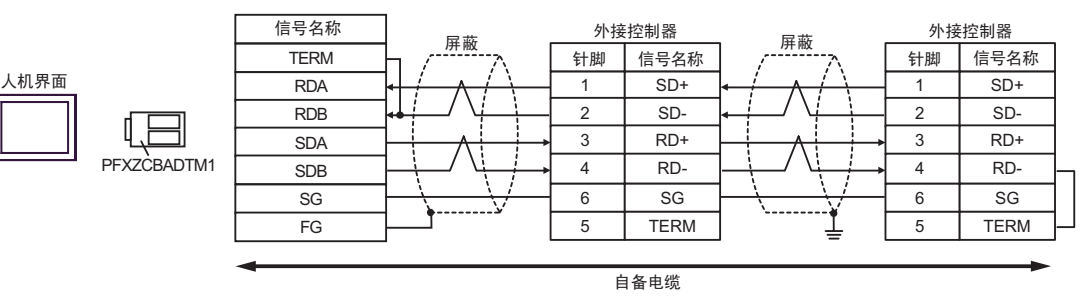

## 电缆接线图 7

| 人机界面<br>(连接接口)                                                                                                    | 电缆       |                                                                                                    | 注释             |
|----------------------------------------------------------------------------------------------------|----------|----------------------------------------------------------------------------------------------------|----------------|
| GP3000 <sup>*1</sup> (COM1)<br>AGP-3302B(COM2)<br>GP-4*01TM(COM1)<br>ST <sup>*2</sup> (COM2)<br>GC4000(COM2)<br>LT3000(COM1) | 7A       | Pro-face 制造的串口转换适配器<br>CA3-ADPCOM-01<br>+<br>Pro-face 制造的 RS-422 转换适配器<br>CA3-ADPTRM-01<br>+<br>自备电缆   |                |
|                                                                                                    | 7B       | 自备电缆                                                                                                   |                |
| GP3000 <sup>*3</sup> (COM2)                                                                                                  | 7C       | Pro-face 制造的串口通讯终端适配器<br>CA4-ADPONL-01<br>+<br>Pro-face 制造的 RS-422 转换适配器<br>CA3-ADPTRM-01<br>+<br>自备电缆 |                |
|                                                                                                    | 7D       | Pro-face 制造的串口通讯终端适配器<br>CA4-ADPONL-01<br>+<br>自备电缆                                                    | 电缆长度不应超过 500 米 |
| IPC <sup>*4</sup>                                                                                                    | 7E<br>7E | Pro-face 制造的串口转换适配器<br>CA3-ADPCOM-01<br>+<br>Pro-face 制造的 RS-422 转换适配器<br>CA3-ADPTRM-01<br>+<br>自备电缆   |                |
| GP-4106(COM1)                                                                                                    | 7G       | 白色地缆                                                                                                   |                |
| GP-4107(COM1)<br>GP-4*03T <sup>*5</sup> (COM2)<br>GP-4203T(COM1)                                                             | 7H 自备电缆  |                                                                                                    |                |
| GP4000 <sup>*6</sup> (COM2)<br>GP-4201T(COM1)                                                                                | 71       | Pro-face 制造的 GP4000 RS-422 转换适配器<br>PFXZCBADTM1 <sup>*7</sup><br>+<br>自备电缆                             |                |
|                                                                                                    | 7B       | 自备电缆                                                                                                   |                |

\*1 除 AGP-3302B 以外的所有 GP3000 机型。

\*2 除 AST-3211A 和 AST-3302B 以外的所有 ST 机型。

\*3 除 GP-3200 系列和 AGP-3302B 以外的所有 GP3000 机型。

\*4 只能使用支持 RS-422/485(2 线)通讯方式的串口。

<sup>☞</sup>■ IPC 的串口(第 7 页)

\*5 GP-4203T 除外。

\*6 除 GP-4100 系列、 GP-4\*01TM、 GP-4201T 和 GP-4\*03T 以外的所有 GP4000 机型。

\*7 当使用 GP3000/ST3000/LT3000 RS-422 转换适配器 (CA3-ADPTRM-01) 而不是 GP4000 RS-422 转 换适配器时,请参阅电缆接线图 7A。 7A)

• 1:1 连接

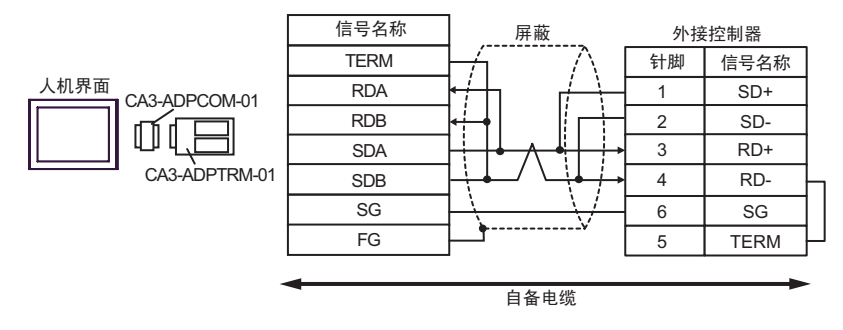

• 1:n 连接

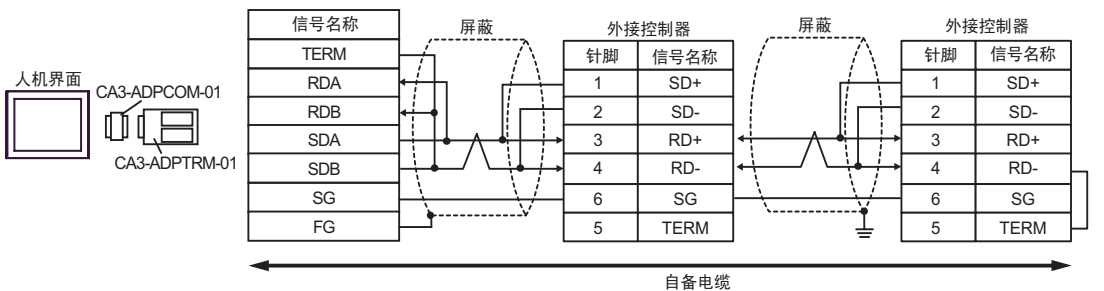

7B)

• 1:1 连接

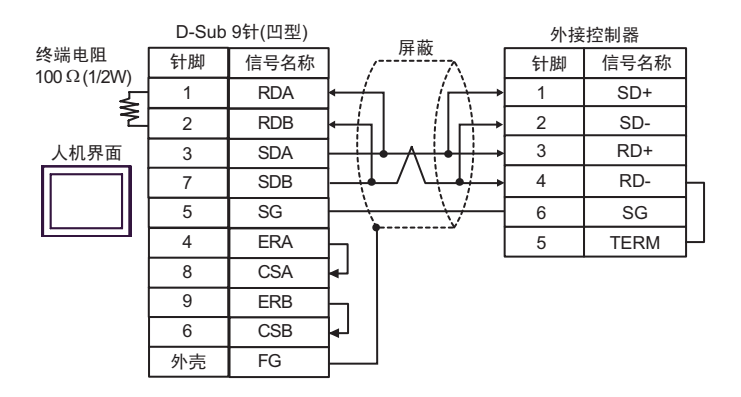

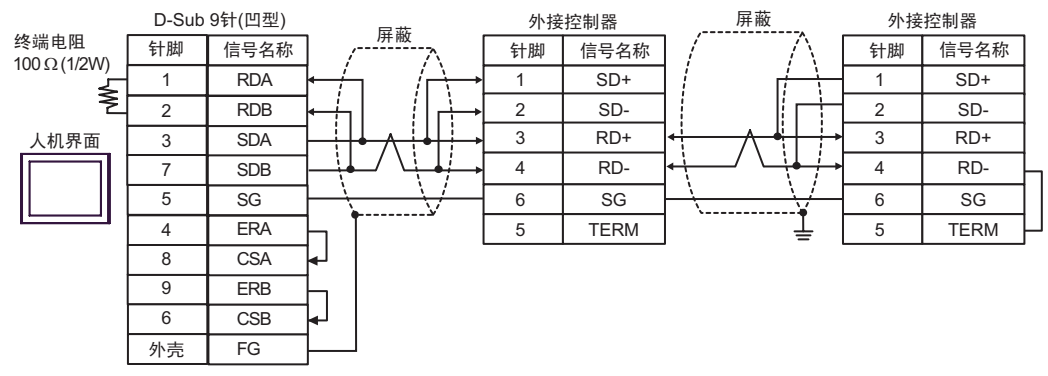

7C)

• 1:1 连接

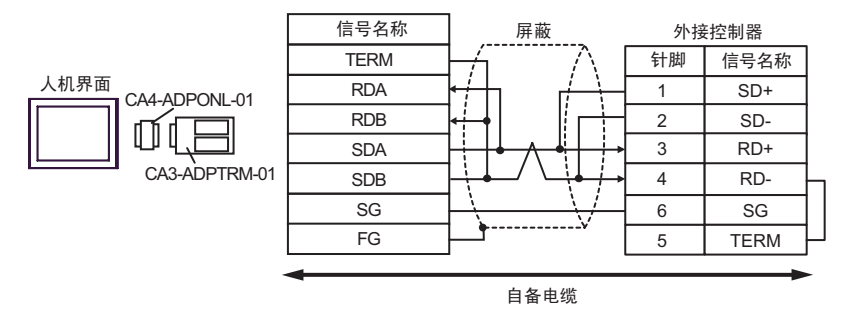

• 1:n 连接

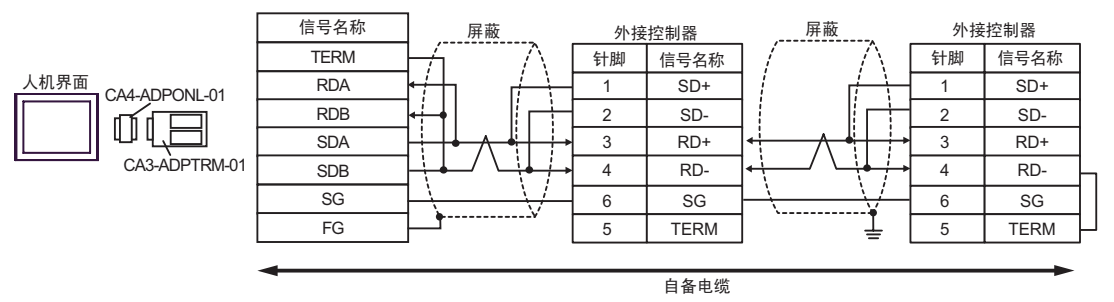

7D)

• 1:1 连接

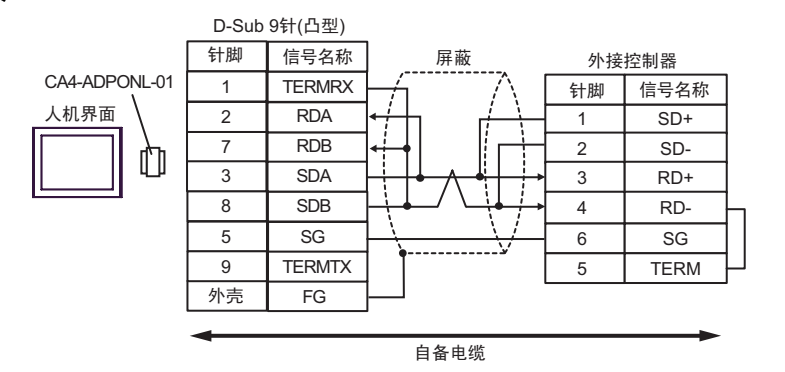

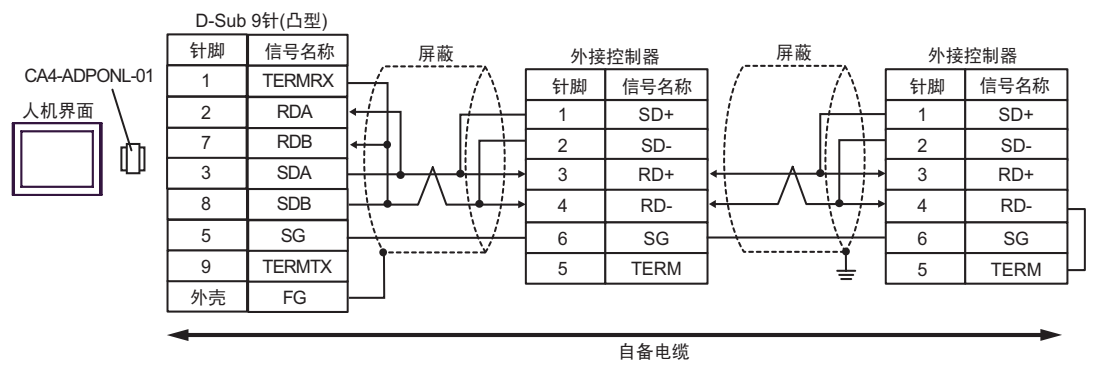

7E)

• 1:1 连接

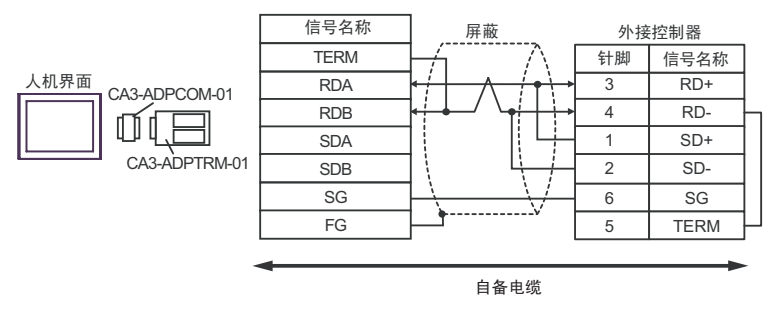

• 1:n 连接

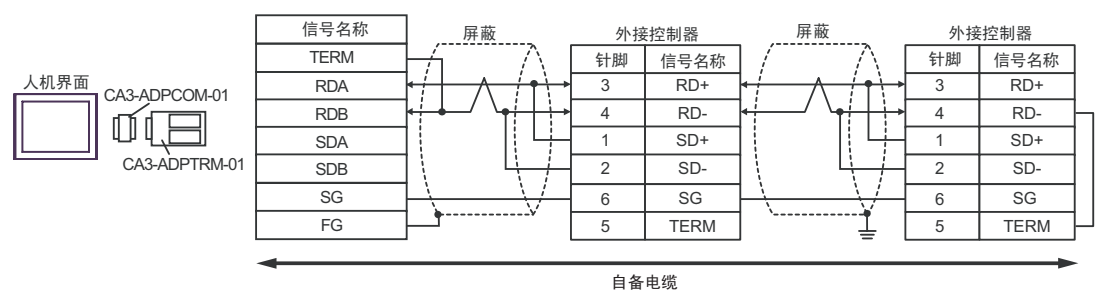

## 7F)

• 1:1 连接

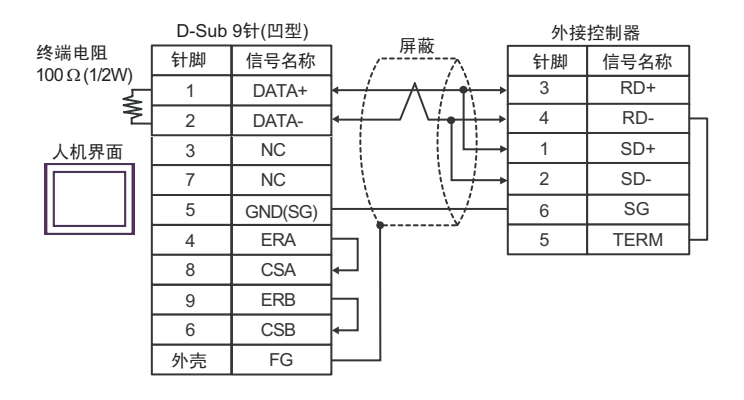

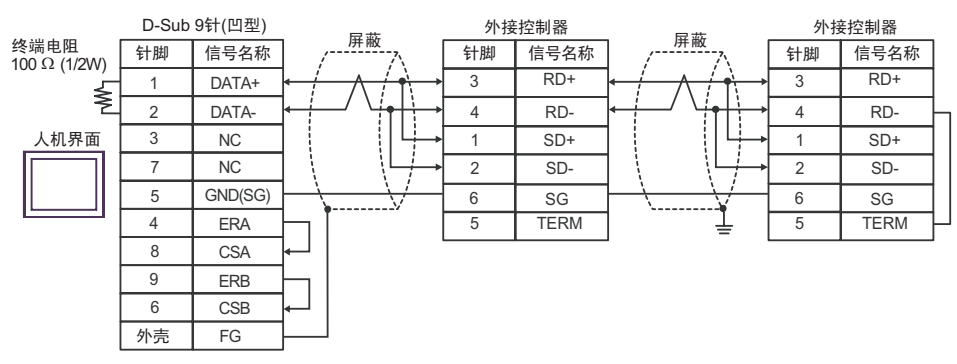

7G)

• 1:1 连接

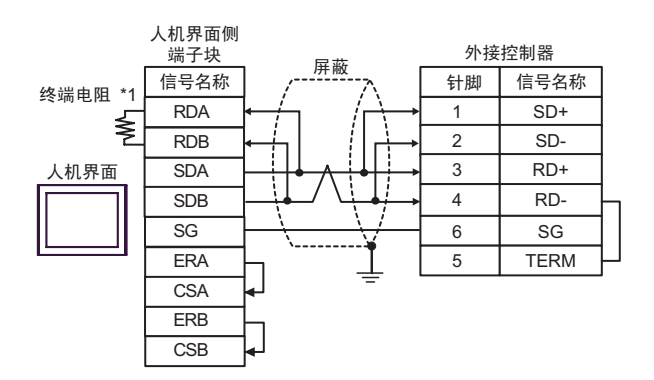

• 1:n 连接

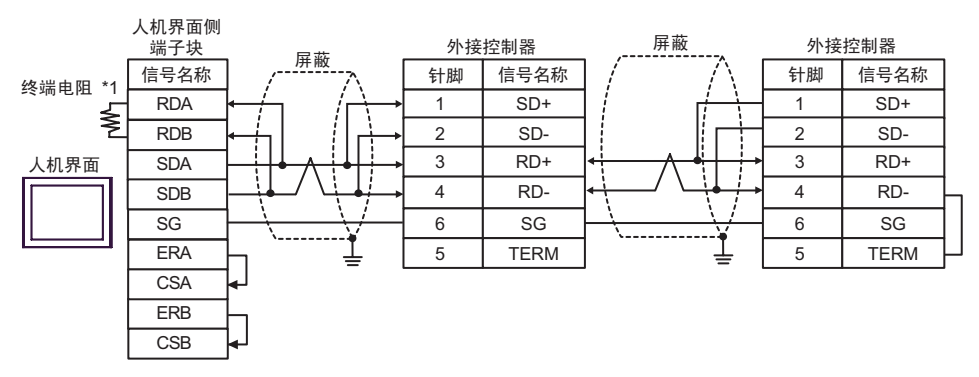

\*1 人机界面中的电阻被用作终端电阻。如下表所示设置人机界面背板上的 DIP 开关。

| DIP 开关编号 | 设定值 |
|----------|-----|
| 1        | OFF |
| 2        | OFF |
| 3        | ON  |
| 4        | ON  |

7H)

• 1:1 连接

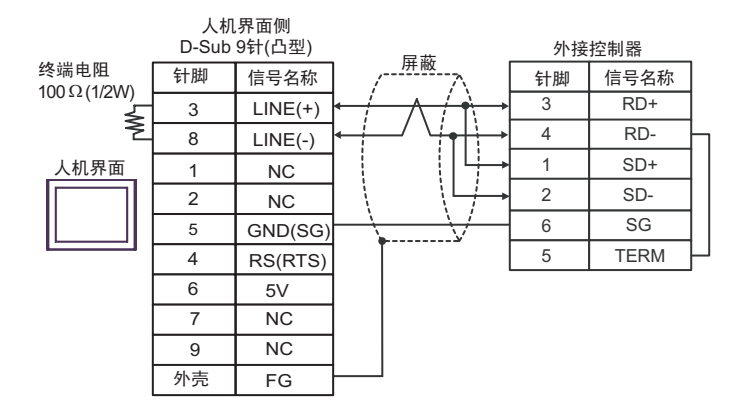

• 1:n 连接

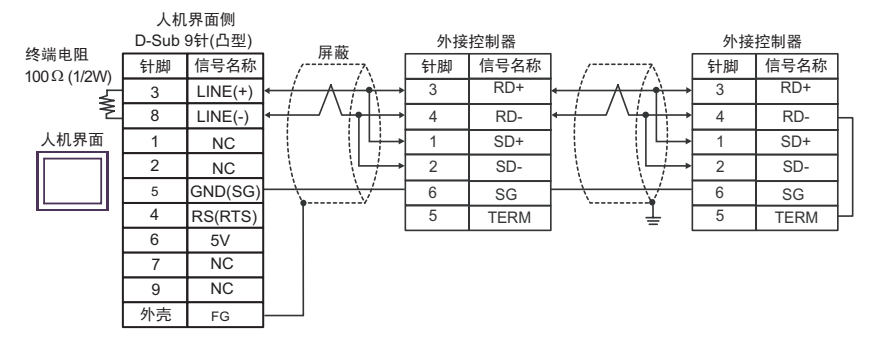

重要 • 人机界面上的 5V 输出 (6 号针脚 ) 是西门子 PROFIBUS 接头的电源。请勿将其用于 其他设备。

| 注 释 | • 在 GP-4107 的串口中, | SG 端子和 FG 端子是隔离的。 |
|-----|-------------------|-------------------|
|-----|-------------------|-------------------|

7I)

• 1:1 连接

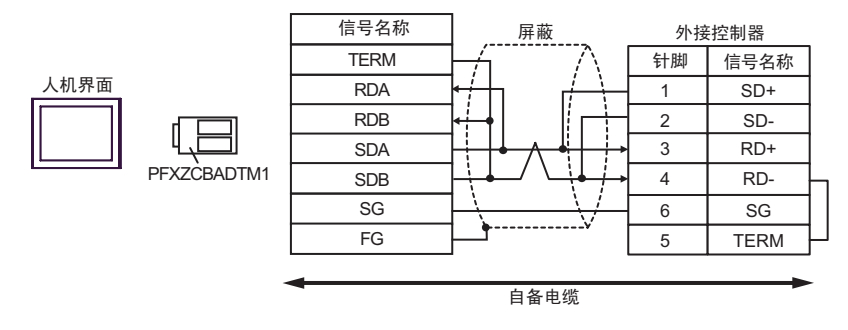

• 1:n 连接

人机界面

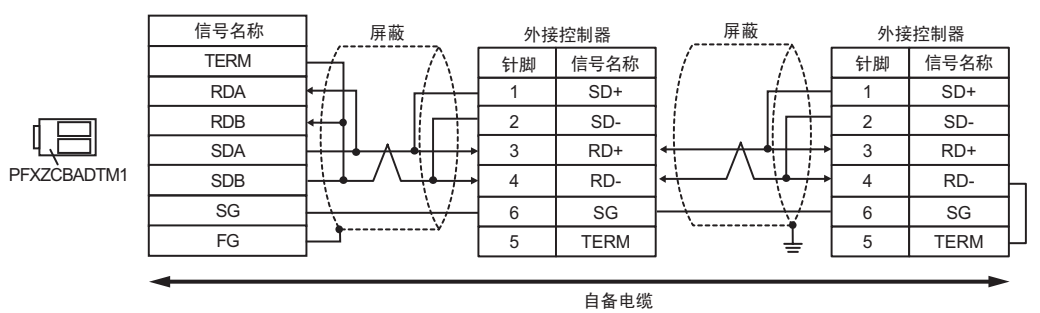

# 电缆接线图 8

| 人机界面<br>(连接接口)                                                                                                    | 电缆 |                                                                                                    | 注释             |  |
|----------------------------------------------------------------------------------------------------|----|----------------------------------------------------------------------------------------------------|----------------|--|
| GP3000 <sup>*1</sup> (COM1)<br>AGP-3302B(COM2)<br>GP-4*01TM(COM1)<br>ST <sup>*2</sup> (COM2)<br>GC4000(COM2)<br>LT3000(COM1) | 8A | Pro-face 制造的串口转换适配器<br>CA3-ADPCOM-01<br>+<br>Pro-face 制造的 RS-422 转换适配器<br>CA3-ADPTRM-01<br>+<br>自备电缆   |                |  |
|                                                                                                    | 8B | 自备电缆                                                                                                   | 电缆长度不应超过 250 米 |  |
| GP3000 <sup>*4</sup> (COM2)                                                                                                  | 8C | Pro-face 制造的串口通讯终端适配器<br>CA4-ADPONL-01<br>+<br>Pro-face 制造的 RS-422 转换适配器<br>CA3-ADPTRM-01<br>+<br>自备电缆 |                |  |
|                                                                                                    | 8D | Pro-face 制造的串口通讯终端适配器<br>CA4-ADPONL-01<br>+<br>自备电缆                                                    |                |  |
| GP-4106(COM1)                                                                                                    | 8E | 自备电缆                                                                                                   |                |  |
| GP4000 <sup>*5</sup> (COM2)<br>GP-4201T(COM1)                                                                                | 8F | Pro-face 制造的 GP4000 RS-422 转换适配器<br>PFXZCBADTM1 <sup>*6</sup><br>+<br>自备电缆                             |                |  |
|                                                                                                    | 8B | 自备电缆                                                                                                   |                |  |

\*1 除 AGP-3302B 以外的所有 GP3000 机型。

\*2 除 AST-3211A 和 AST-3302B 以外的所有 ST 机型。

\*3 只能使用支持 RS-422/485(4 线 ) 通讯方式的串口。 ☞ ■ IPC 的串口 ( 第 7 页 )

- \*4 除 GP-3200 系列和 AGP-3302B 以外的所有 GP3000 机型。
- \*5 除 GP-4100 系列、 GP-4\*01TM、 GP-4201T 和 GP-4\*03T 以外的所有 GP4000 机型。
- \*6 当使用 GP3000/ST3000/LT3000 RS-422 转换适配器 (CA3-ADPTRM-01) 而不是 GP4000 RS-422 转 换适配器时,请参阅电缆接线图 8A。

8A)

• 1:1 连接

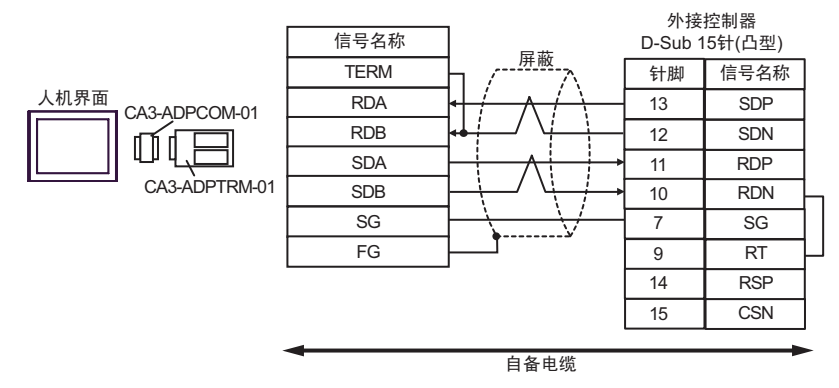

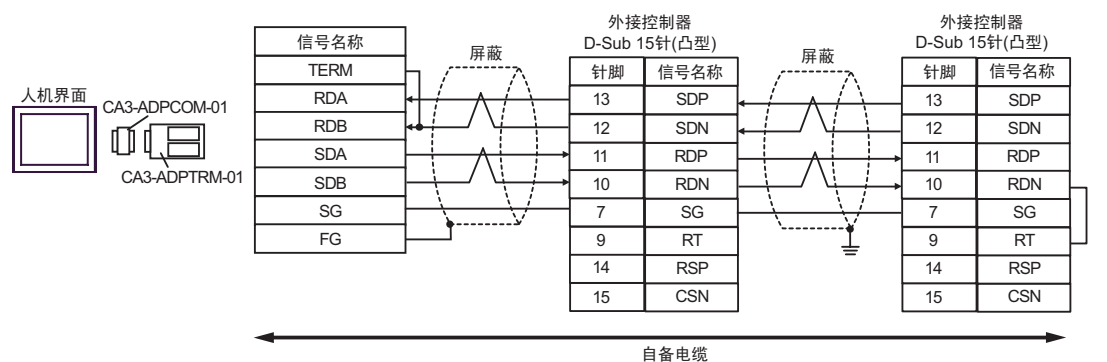

8B)

• 1:1 连接

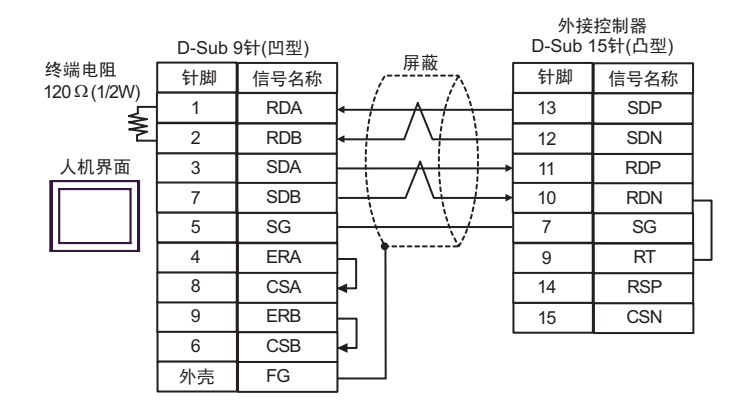

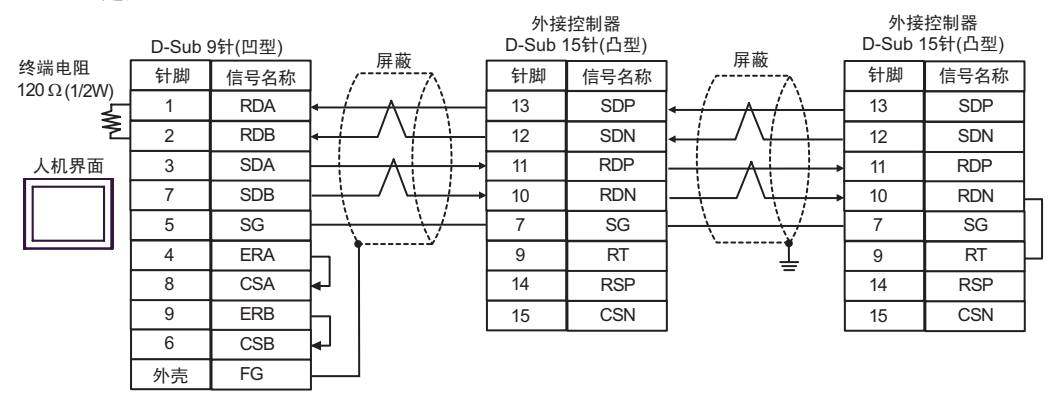

8C)

• 1:1 连接

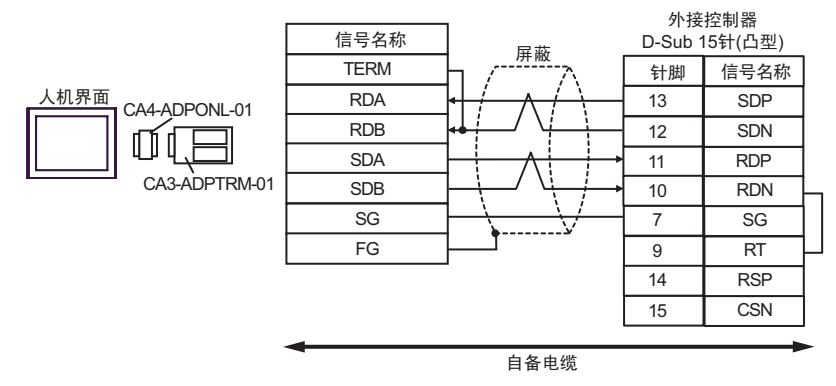

## • 1:n 连接

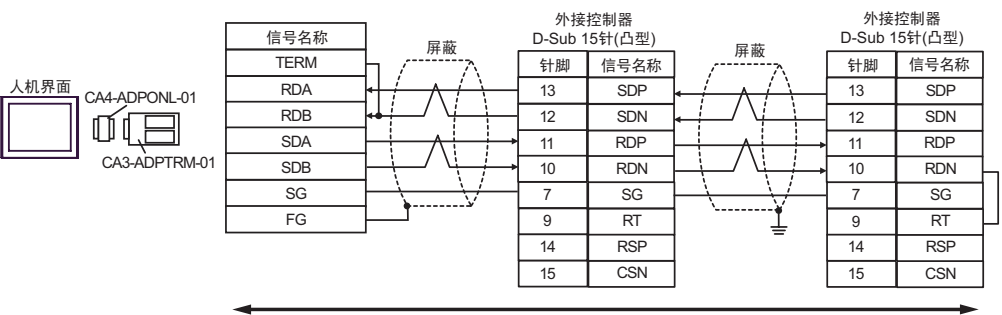

自备电缆

8D)

• 1:1 连接

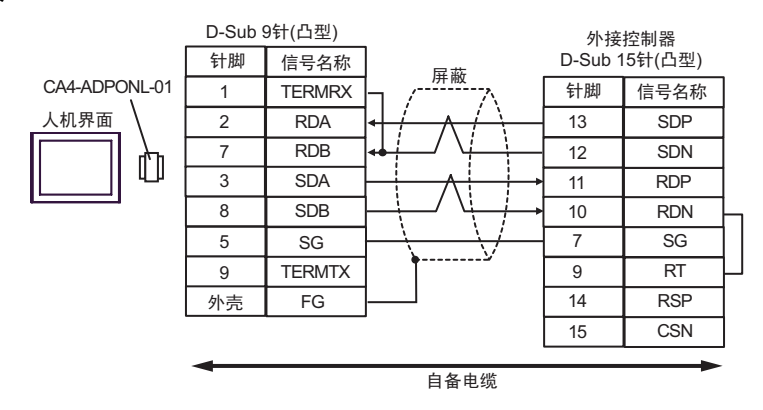

• 1:n 连接

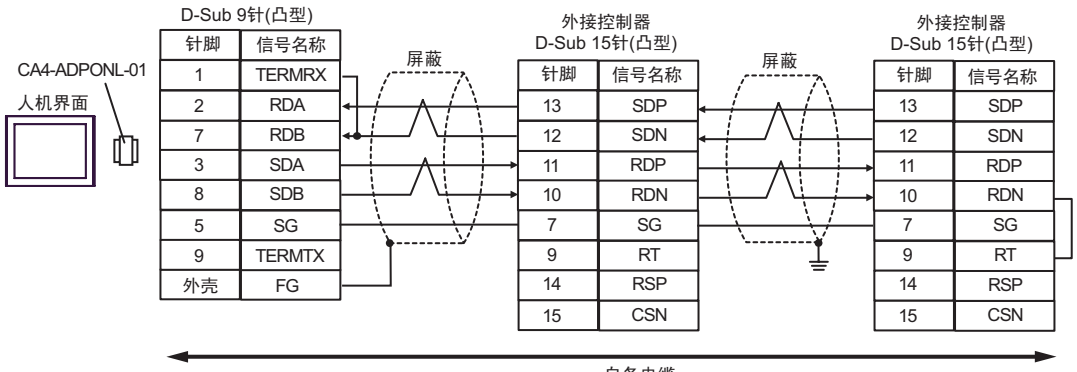

自备电缆

8E)

• 1:1 连接

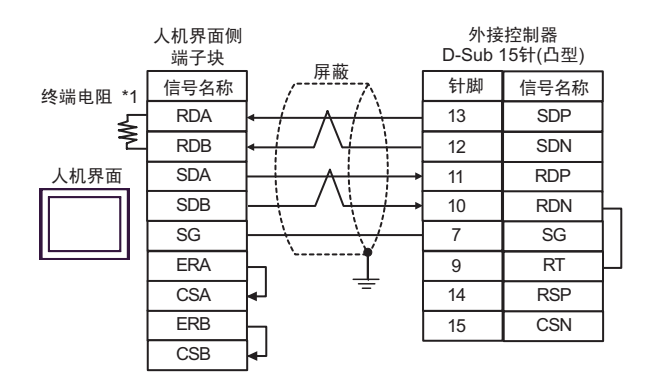

• 1:n 连接

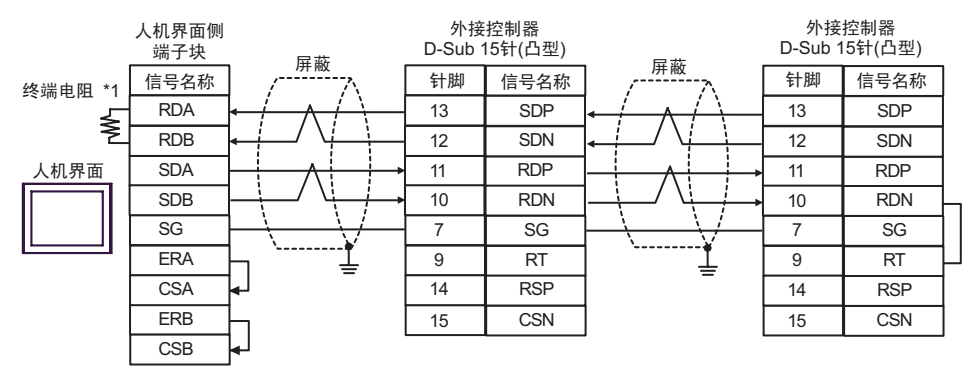

\*1 人机界面中的电阻被用作终端电阻。如下表所示设置人机界面背板上的 DIP 开关。

| DIP 开关编号 | 设定值 |  |
|----------|-----|--|
| 1        | OFF |  |
| 2        | OFF |  |
| 3        | ON  |  |
| 4        | ON  |  |
8F)

• 1:1 连接

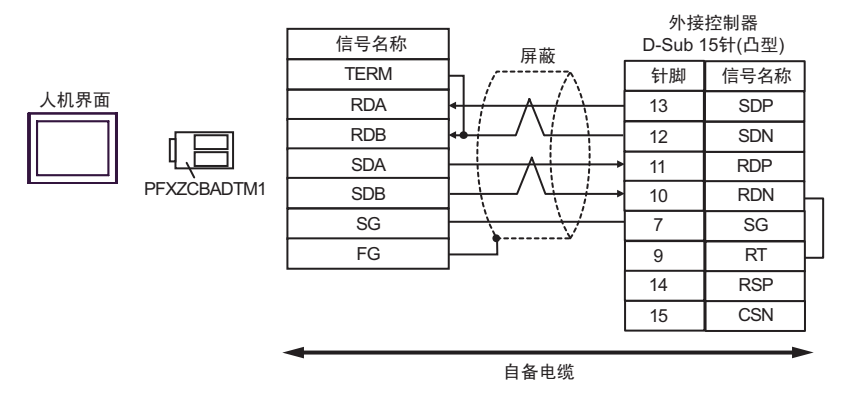

• 1:n 连接

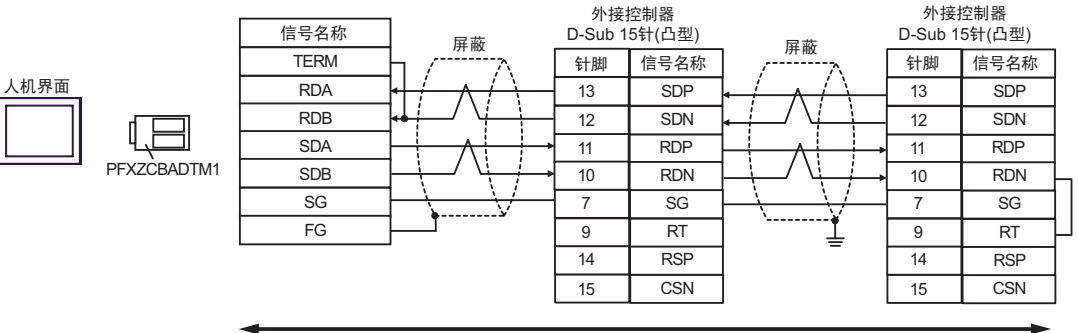

自备电缆

# 电缆接线图 9

| 人机界面<br>(连接接口)                                                                                                    | 电缆       |                                                                                                    | 注释             |
|----------------------------------------------------------------------------------------------------|----------|----------------------------------------------------------------------------------------------------|----------------|
| GP3000 <sup>*1</sup> (COM1)<br>AGP-3302B(COM2)<br>GP-4*01TM(COM1)<br>ST <sup>*2</sup> (COM2)<br>GC4000(COM2)<br>LT3000(COM1) | 9A       | Pro-face 制造的串口转换适配器<br>CA3-ADPCOM-01<br>+<br>Pro-face 制造的 RS-422 转换适配器<br>CA3-ADPTRM-01<br>+<br>自备电缆         |                |
|                                                                                                    | 9B       | 自备电缆                                                                                                    |                |
| GP3000 <sup>*3</sup> (COM2)                                                                                                  | 9C       | Pro-face 制造的串口通讯终端适配器<br>CA4-ADPONL-01<br>+<br>Pro-face 制造的 RS-422 转换适配器<br>CA3-ADPTRM-01<br>+<br>自备电缆       |                |
|                                                                                                    | 9D       | Pro-face 制造的串口通讯终端适配器<br>CA4-ADPONL-01<br>+<br>自备电缆                                                          | 电缆长度不应超过 250 米 |
| IPC <sup>*4</sup>                                                                                                    | 9E<br>9F | Pro-face 制造的串口转换适配器<br>CA3-ADPCOM-01<br>+<br>Pro-face 制造的 RS-422 转换适配器<br>CA3-ADPTRM-01<br>+<br>自备电缆<br>自备电缆 |                |
| GP-4106(COM1)                                                                                                    | 9G       |                                                                                                    |                |
| GP-4107(COM1)<br>GP-4*03T <sup>*5</sup> (COM2)<br>GP-4203T(COM1)                                                             | 9Н       | 自备电缆                                                                                                    |                |
| GP4000 <sup>*6</sup> (COM2)<br>GP-4201T(COM1)                                                                                | 91       | Pro-face 制造的 GP4000 RS-422 转换适配器<br>PFXZCBADTM1 <sup>*7</sup><br>+<br>自备电缆                                   |                |
|                                                                                                    | 9B       | 自备电缆                                                                                                    |                |

\*1 除 AGP-3302B 以外的所有 GP3000 机型。

\*2 除 AST-3211A 和 AST-3302B 以外的所有 ST 机型。

\*3 除 GP-3200 系列和 AGP-3302B 以外的所有 GP3000 机型。

\*4 只能使用支持 RS-422/485(2 线)通讯方式的串口。

<sup>☞</sup>■ IPC 的串口(第 7 页)

\*5 GP-4203T 除外。

\*6 除 GP-4100 系列、 GP-4\*01TM、 GP-4201T 和 GP-4\*03T 以外的所有 GP4000 机型。

\*7 当使用 GP3000/ST3000/LT3000 RS-422 转换适配器 (CA3-ADPTRM-01) 而不是 GP4000 RS-422 转 换适配器时,请参阅电缆接线图 9A。 9A)

• 1:1 连接

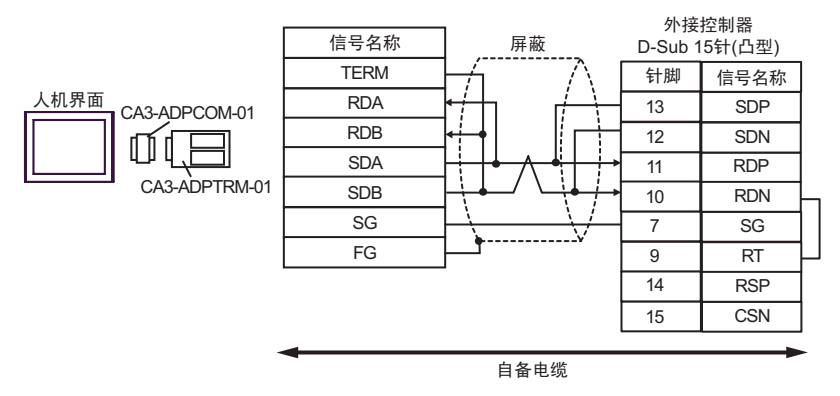

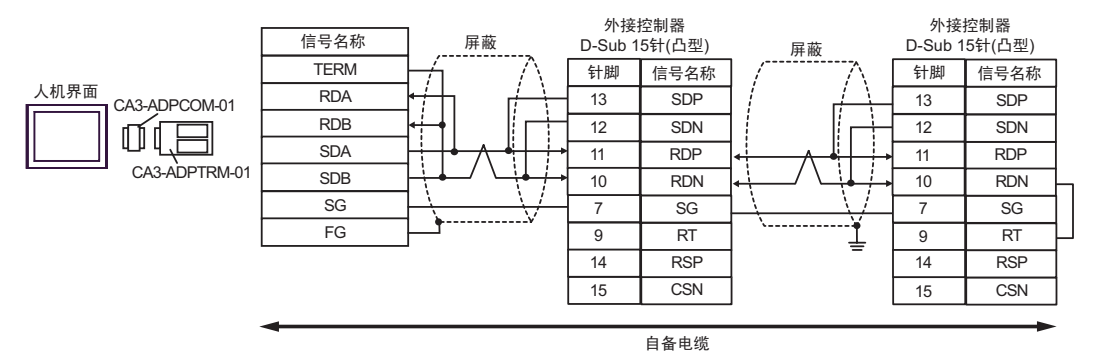

9B)

• 1:1 连接

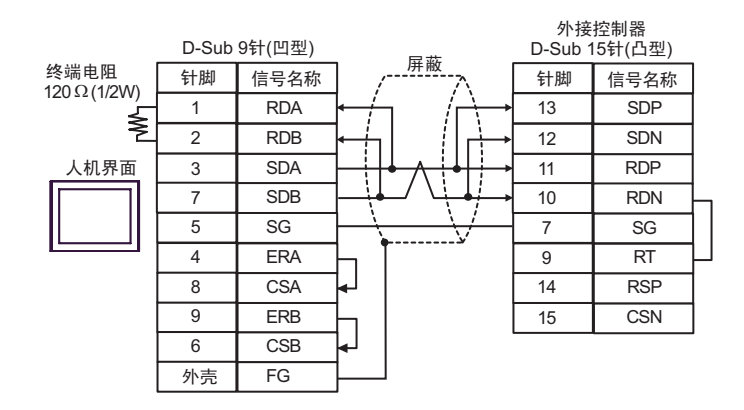

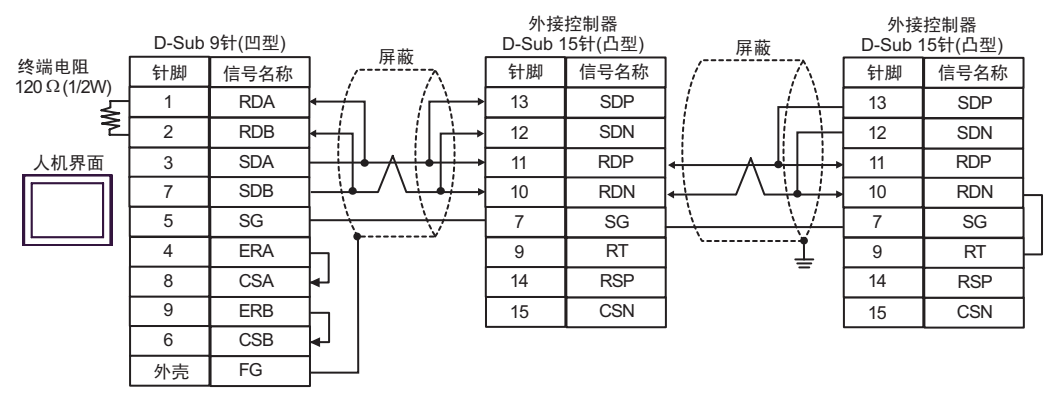

9C)

• 1:1 连接

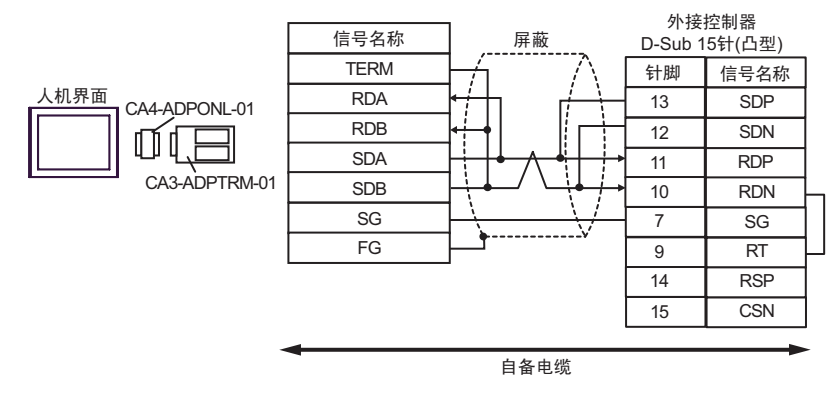

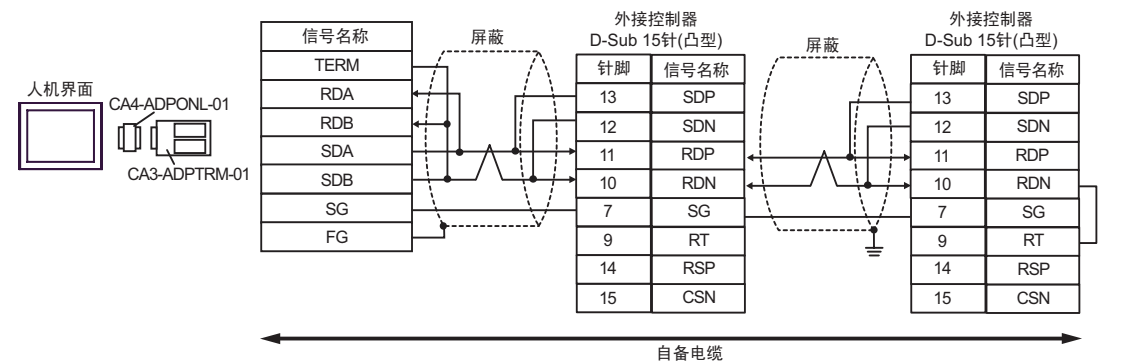

9D)

• 1:1 连接

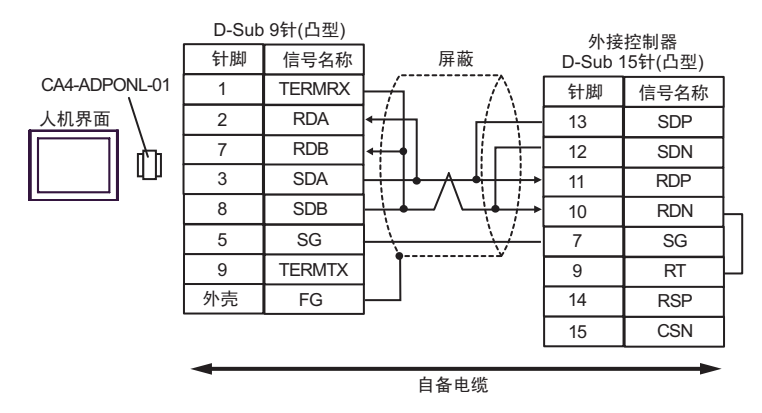

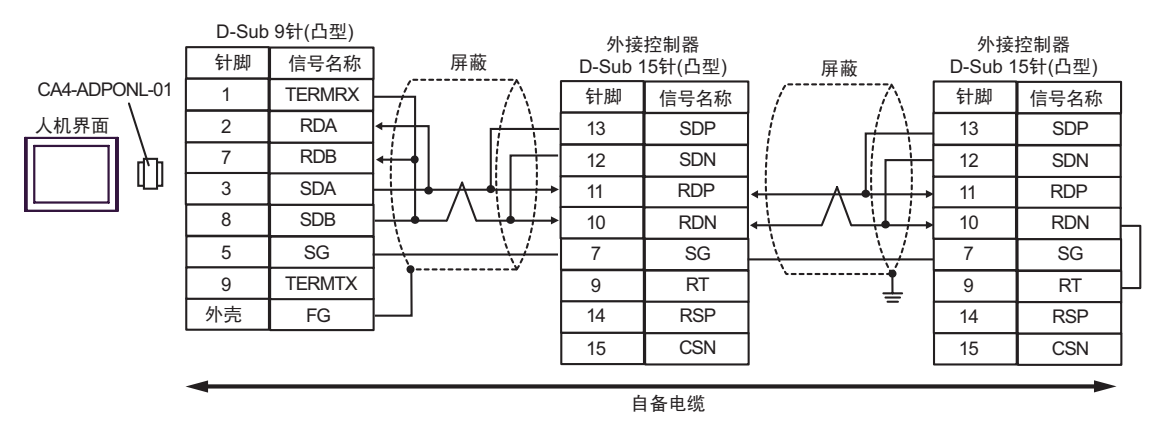

9E)

• 1:1 连接

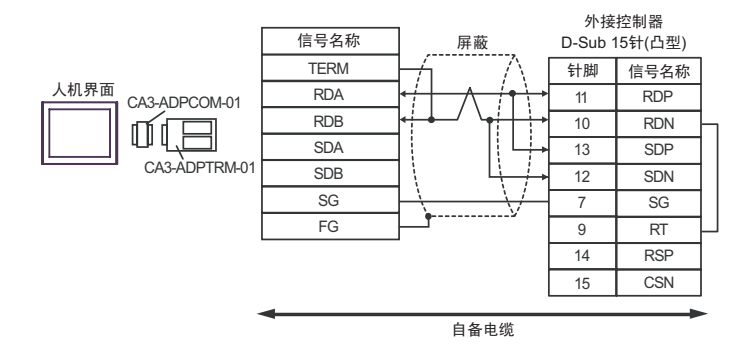

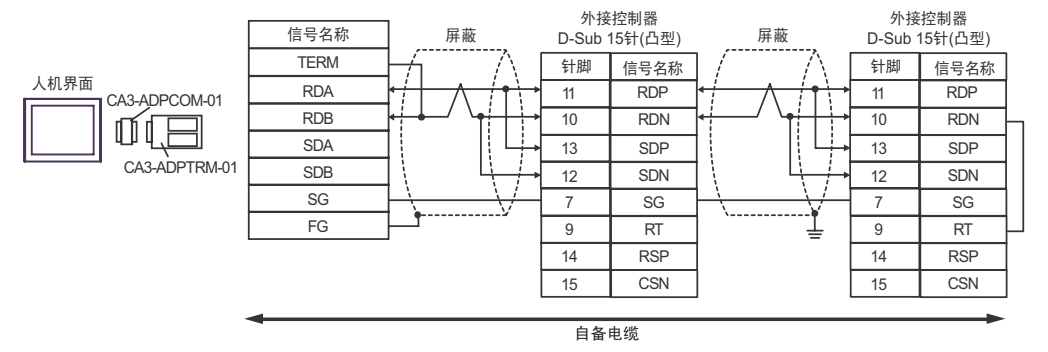

9F)

• 1:1 连接

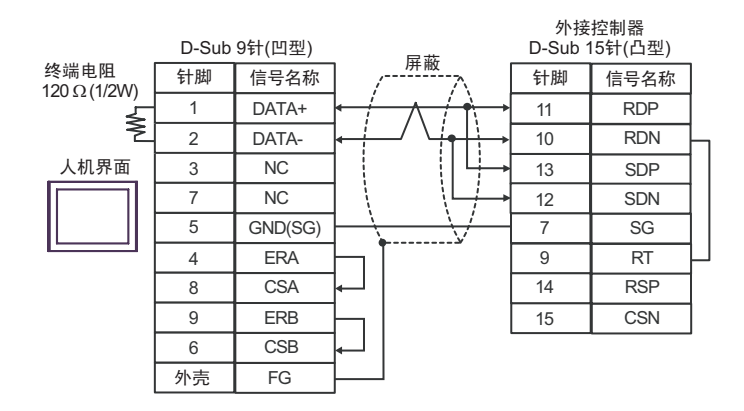

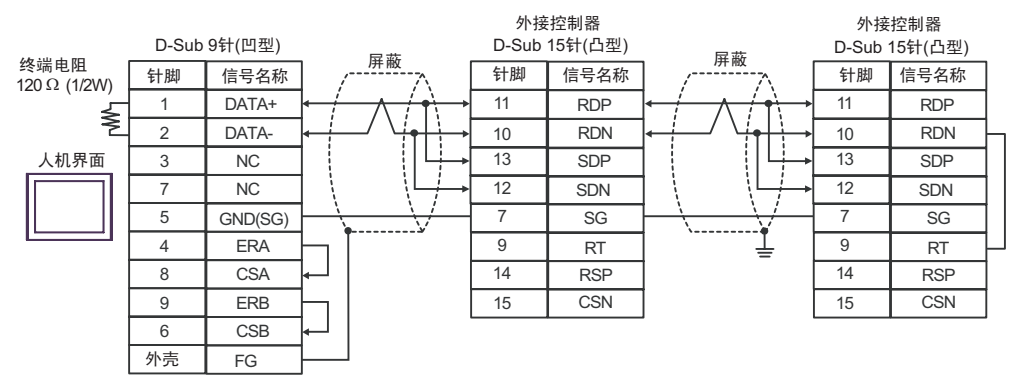

9G)

• 1:1 连接

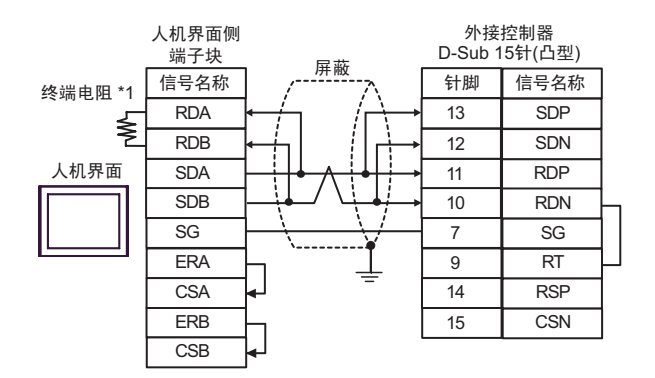

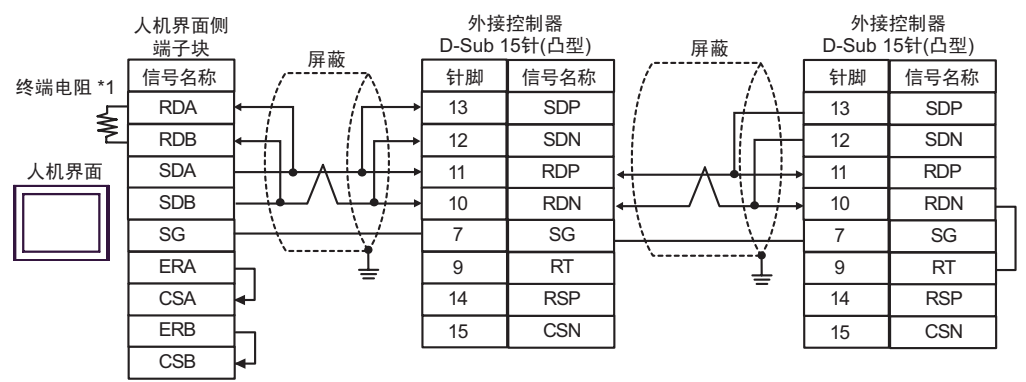

\*1 人机界面中的电阻被用作终端电阻。如下表所示设置人机界面背板上的 DIP 开关。

| DIP 开关编号 | 设定值 |
|----------|-----|
| 1        | OFF |
| 2        | OFF |
| 3        | ON  |
| 4        | ON  |

9H)

• 1:1 连接

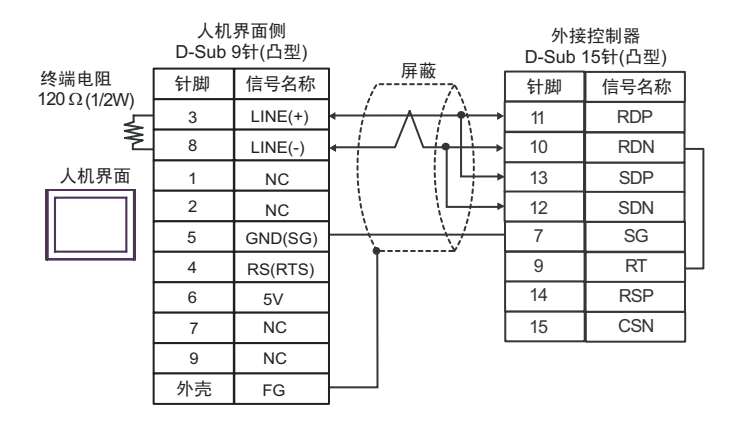

• 1:n 连接

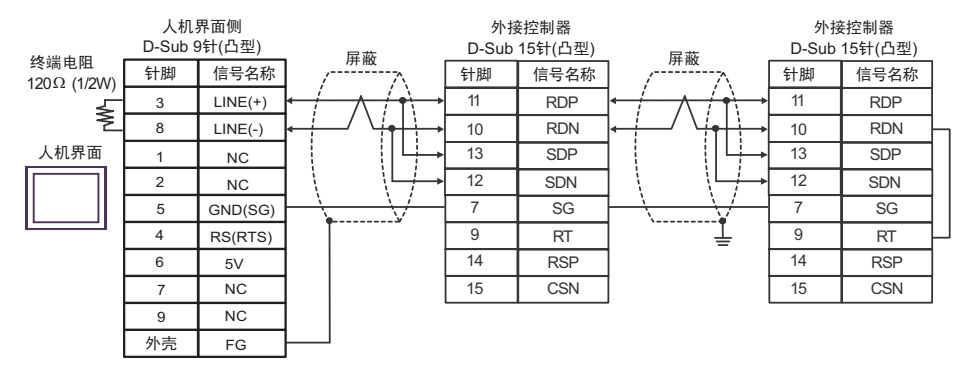

**重要** • 人机界面上的 5V 输出 (6 号针脚 ) 是西门子 PROFIBUS 接头的电源。请勿将其用于 其他设备。

| 注释 • 在 GP-4107 的串口中, | SG 端子和 FG 端子是隔离的。 |
|----------------------|-------------------|
|----------------------|-------------------|

9I)

• 1:1 连接

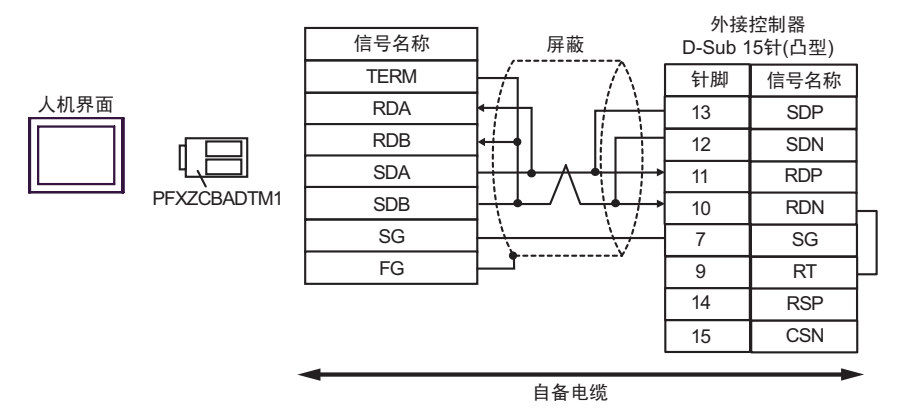

• 1:n 连接

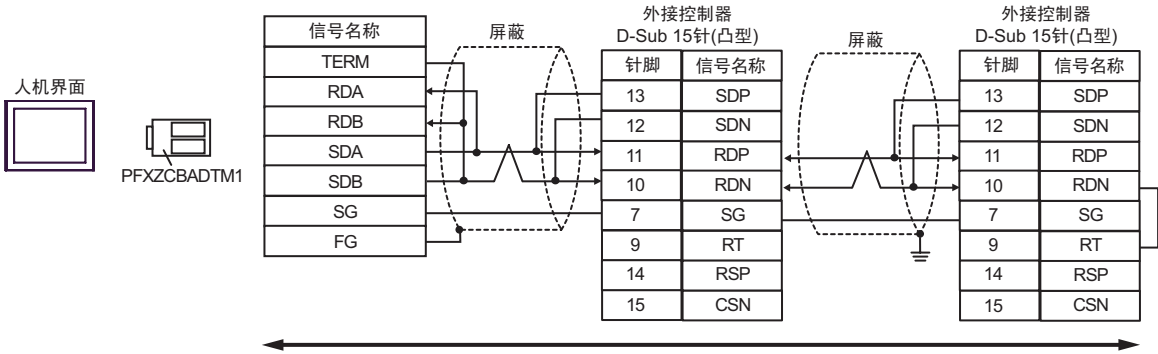

自备电缆

## 电缆接线图 10

| 人机界面<br>(连接接口)                                                                                                    | 电缆         |                                                                                                    | 注释             |  |
|----------------------------------------------------------------------------------------------------|------------|----------------------------------------------------------------------------------------------------|----------------|--|
| GP3000 <sup>*1</sup> (COM1)<br>AGP-3302B(COM2)<br>GP-4*01TM(COM1)<br>ST <sup>*2</sup> (COM2)<br>GC4000(COM2)<br>LT3000(COM1) | 10A        | Pro-face 制造的串口转换适配器<br>CA3-ADPCOM-01<br>+<br>Pro-face 制造的 RS-422 转换适配器<br>CA3-ADPTRM-01<br>+<br>自备电缆                                                          |                |  |
| " 0                                                                                                    | 10B        | 自备电缆                                                                                                    |                |  |
| GP3000 <sup>*4</sup> (COM2)                                                                                                  | 10C<br>10D | Pro-face 制造的串口通讯终端适配器<br>CA4-ADPONL-01<br>+<br>Pro-face 制造的 RS-422 转换适配器<br>CA3-ADPTRM-01<br>+<br>自备电缆<br>Pro-face 制造的串口通讯终端适配器<br>CA4-ADPONL-01<br>+<br>自备电缆 | 电缆长度不应超过 500 米 |  |
| GP-4106(COM1)                                                                                                    | 10E        | 自备电缆                                                                                                    |                |  |
| GP4000 <sup>*5</sup> (COM2)<br>GP-4201T(COM1)                                                                                | 10F        | Pro-face 制造的 GP4000 RS-422 转换适配器<br>PFXZCBADTM1 <sup>*6</sup><br>+<br>自备电缆                                                                                    |                |  |
|                                                                                                    | 10B        | 自备电缆                                                                                                    |                |  |

\*1 除 AGP-3302B 以外的所有 GP3000 机型。

\*2 除 AST-3211A 和 AST-3302B 以外的所有 ST 机型。

\*3 只能使用支持 RS-422/485(4 线 ) 通讯方式的串口。 <sup>②</sup> ■ IPC 的串口(第 7 页)

- \*4 除 GP-3200 系列和 AGP-3302B 以外的所有 GP3000 机型。
- \*5 除 GP-4100 系列、 GP-4\*01TM、 GP-4201T 和 GP-4\*03T 以外的所有 GP4000 机型。
- \*6 当使用 GP3000/ST3000/LT3000 RS-422 转换适配器 (CA3-ADPTRM-01) 而不是 GP4000 RS-422 转 换适配器时,请参阅电缆接线图 10A。

10A)

• 1:1 连接

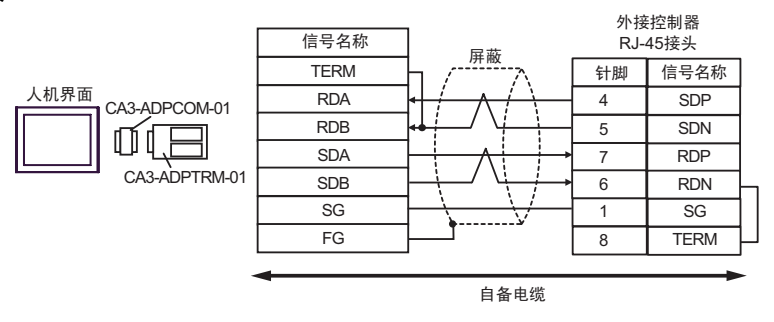

• 1:n 连接

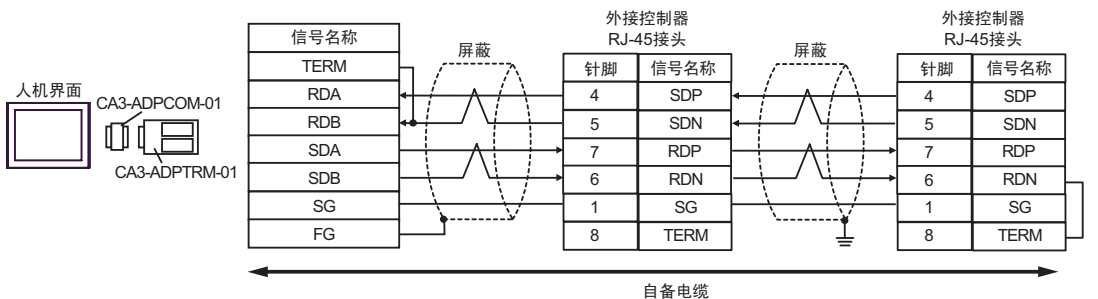

10B)

• 1:1 连接

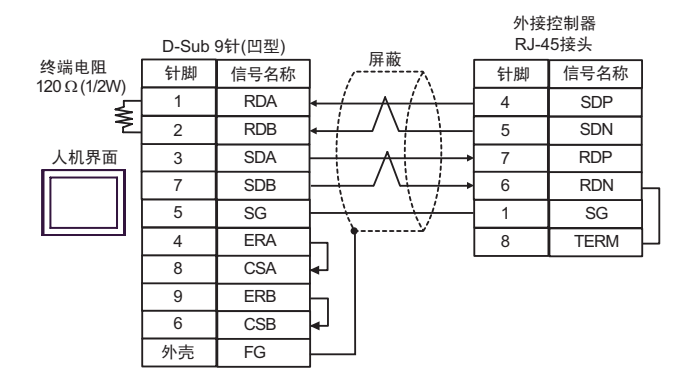

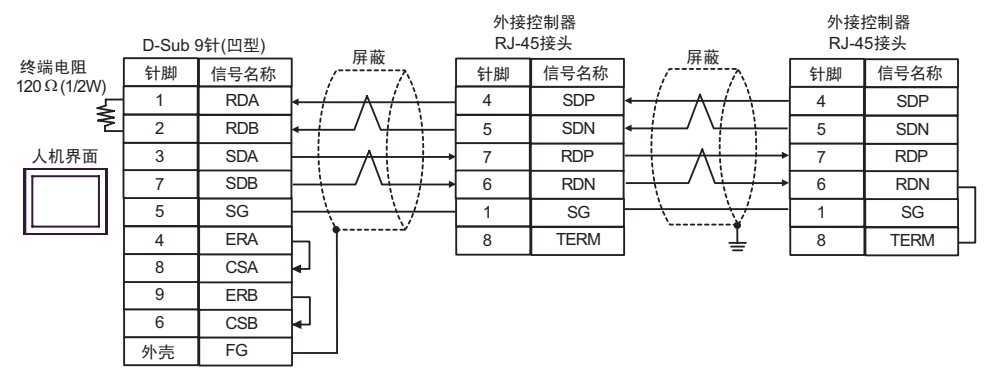

10C)

• 1:1 连接

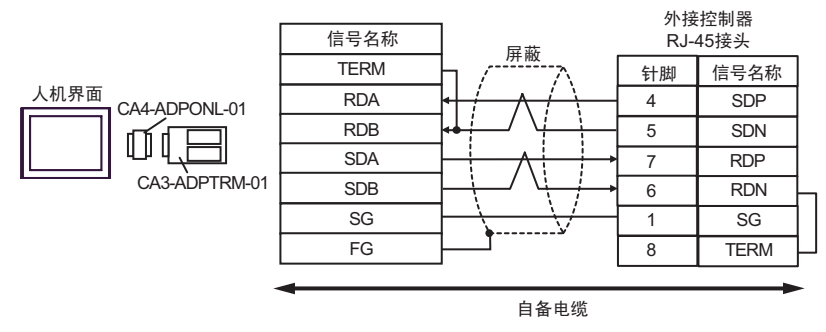

• 1:n 连接

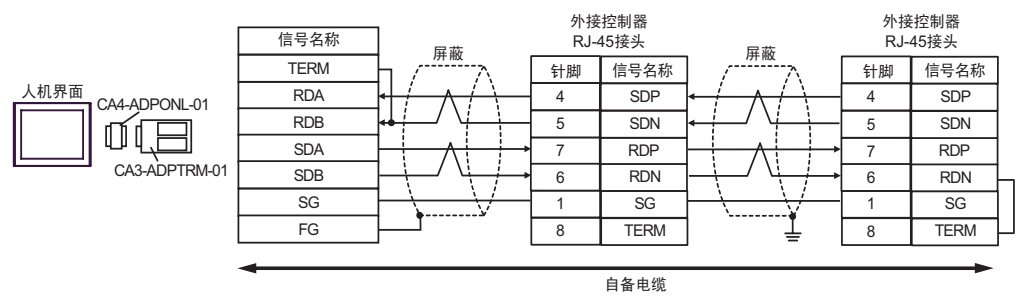

10D)

• 1:1 连接

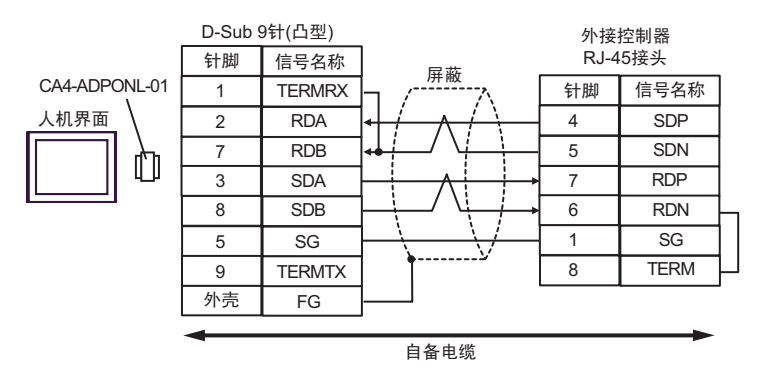

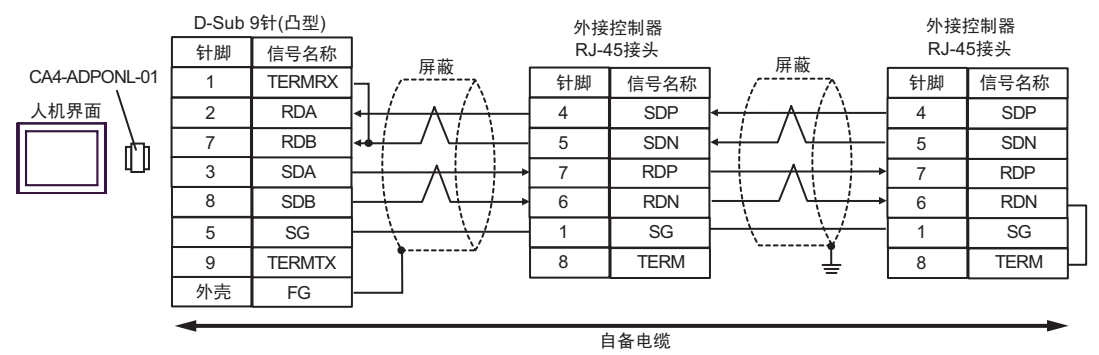

10E)

• 1:1 连接

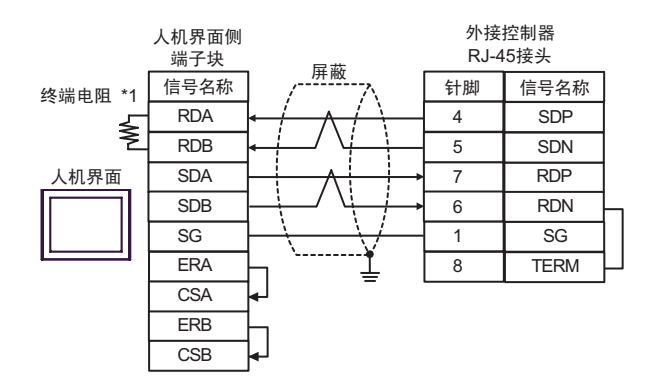

• 1:n 连接

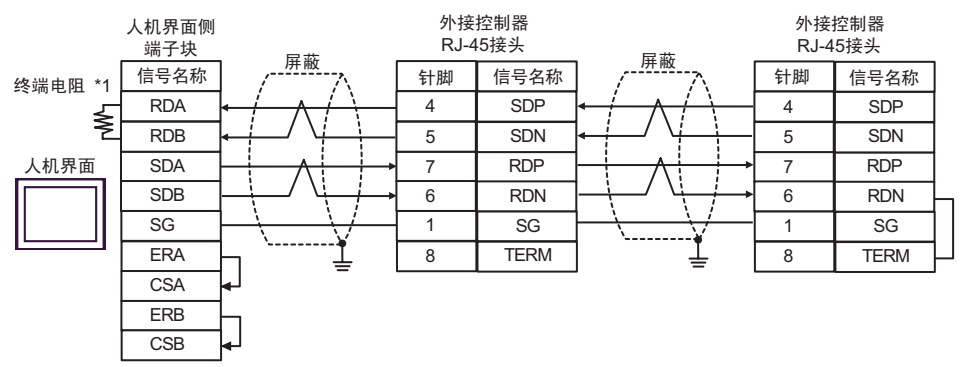

\*1 人机界面中的电阻被用作终端电阻。如下表所示设置人机界面背板上的 DIP 开关。

| DIP 开关编号 | 设定值 |
|----------|-----|
| 1        | OFF |
| 2        | OFF |
| 3        | ON  |
| 4        | ON  |

10F)

• 1:1 连接

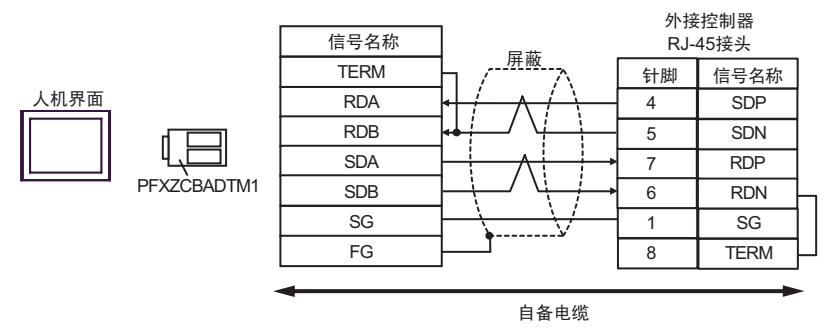

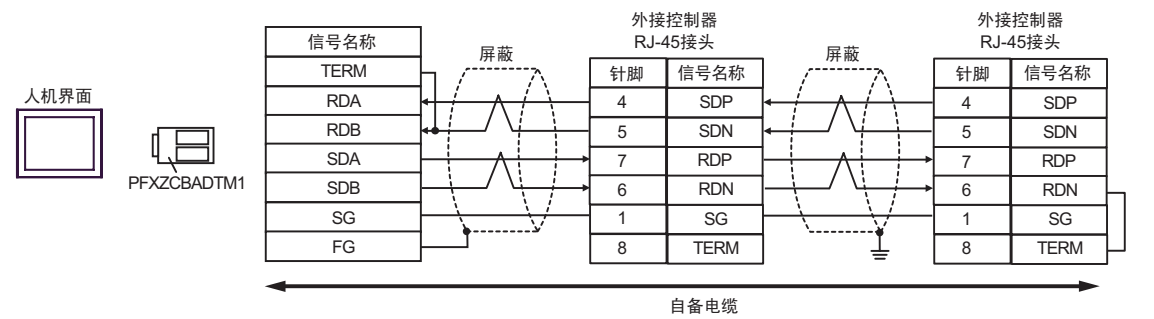

# 电缆接线图 11

| 人机界面<br>(连接接口)                                                                               | 电缆  |                                                                                                    | 注释             |  |
|----------------------------------------------------------------------------------------------|-----|----------------------------------------------------------------------------------------------------|----------------|--|
| GP3000 <sup>*1</sup> (COM1)<br>AGP-3302B(COM2)<br>GP-4*01TM(COM1)<br>ST <sup>*2</sup> (COM2) | 11A | Pro-face 制造的串口转换适配器<br>CA3-ADPCOM-01<br>+<br>Pro-face 制造的 RS-422 转换适配器<br>CA3-ADPTRM-01<br>+         |                |  |
| LT3000(COM1)                                                                                 | 110 | 自备电缆                                                                                                 | -              |  |
| GP3000 <sup>*3</sup> (COM2)                                                                  | 11D | 日                                                                                                    |                |  |
|                                                                                              | 11D | 日留电缆<br>Pro-face 制造的串口通讯终端适配器<br>CA4-ADPONL-01<br>+<br>自备电缆                                          | 中继长度不应却过 500 米 |  |
| IPC <sup>*4</sup>                                                                            | 11E | Pro-face 制造的串口转换适配器<br>CA3-ADPCOM-01<br>+<br>Pro-face 制造的 RS-422 转换适配器<br>CA3-ADPTRM-01<br>+<br>自备电缆 | 电缆衣度小应超过 500 木 |  |
|                                                                                              | 11F | 自备电缆                                                                                                 |                |  |
| GP-4106(COM1)                                                                                | 11G | 自备电缆<br>————————————————————————————————————                                                         |                |  |
| GP-4107(COM1)<br>GP-4*03T <sup>*5</sup> (COM2)<br>GP-4203T(COM1)                             | 11H | 自备电缆                                                                                                 |                |  |
| GP4000 <sup>*6</sup> (COM2)<br>GP-4201T(COM1)                                                | 111 | Pro-face 制造的 GP4000 RS-422 转换适配器<br>PFXZCBADTM1 <sup>17</sup><br>+<br>自备电缆                           |                |  |
|                                                                                              | 11B | 自备电缆                                                                                                 |                |  |

\*1 除 AGP-3302B 以外的所有 GP3000 机型。

\*2 除 AST-3211A 和 AST-3302B 以外的所有 ST 机型。

\*3 除 GP-3200 系列和 AGP-3302B 以外的所有 GP3000 机型。

\*4 只能使用支持 RS-422/485(2 线 ) 通讯方式的串口。 <sup>②●</sup>■ IPC 的串口 ( 第 7 页 )

\*5 GP-4203T 除外。

\*6 除 GP-4100 系列、 GP-4\*01TM、 GP-4201T 和 GP-4\*03T 以外的所有 GP4000 机型。

\*7 当使用 GP3000/ST3000/LT3000 RS-422 转换适配器 (CA3-ADPTRM-01) 而不是 GP4000 RS-422 转 换适配器时,请参阅电缆接线图 11A。 11A)

• 1:1 连接

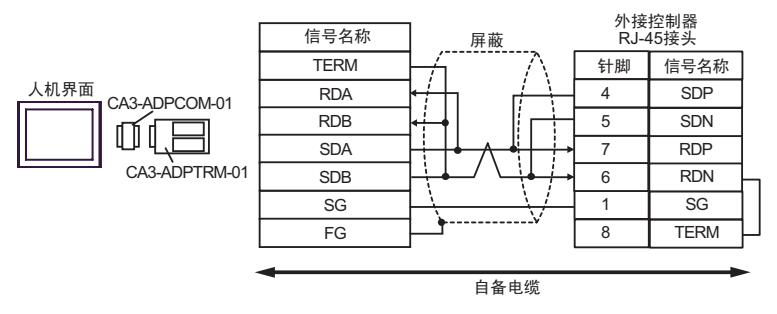

• 1:n 连接

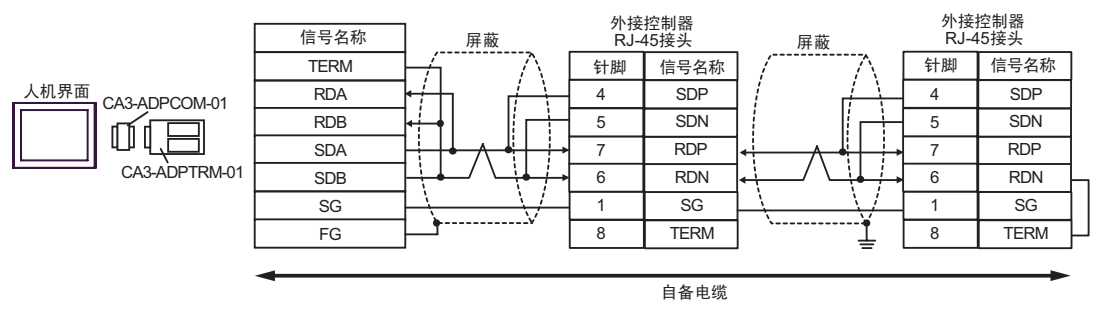

#### 11B)

• 1:1 连接

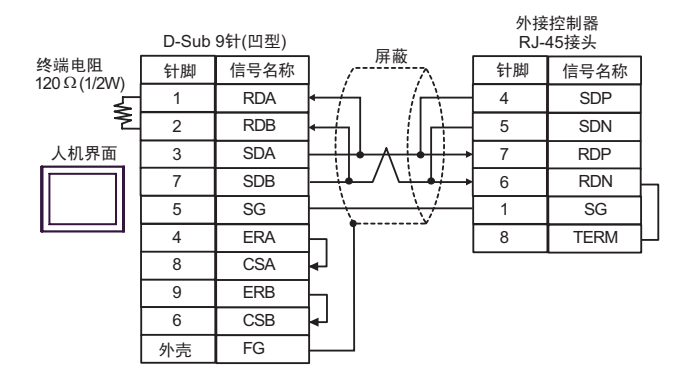

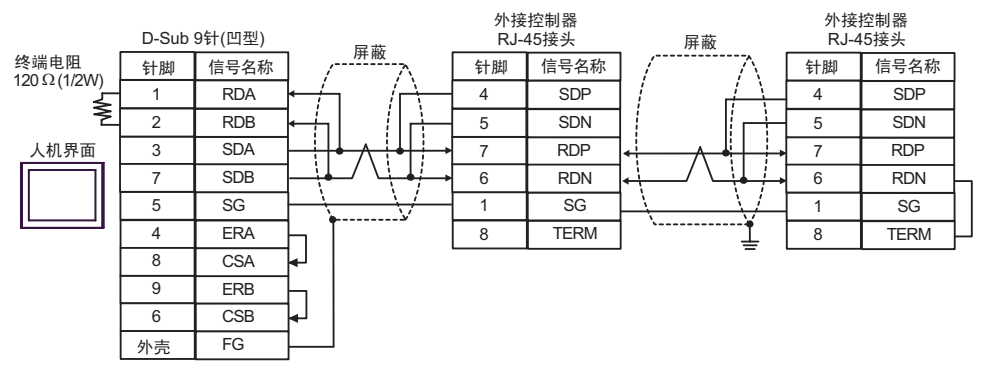

11C)

• 1:1 连接

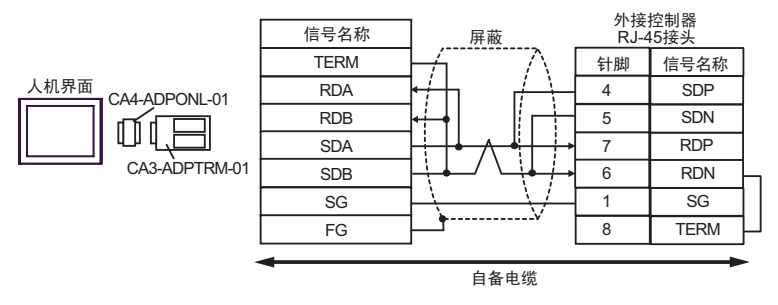

• 1:n 连接

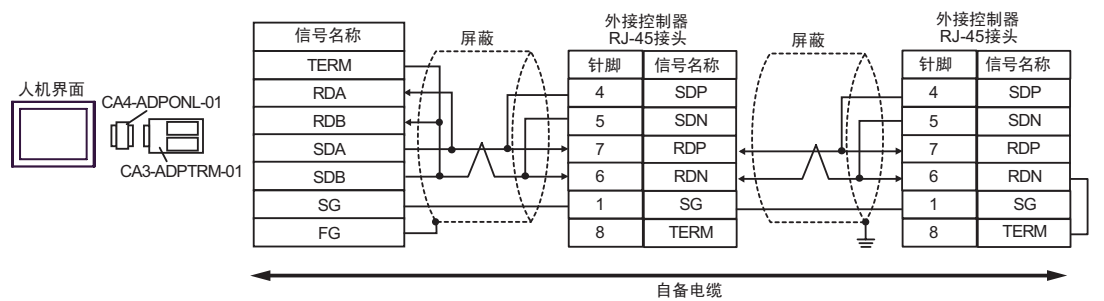

11D)

• 1:1 连接

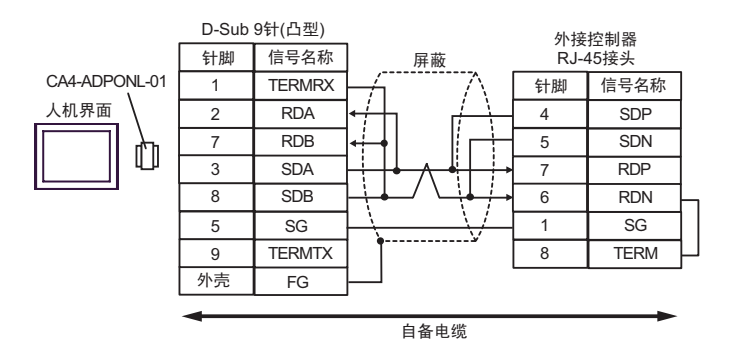

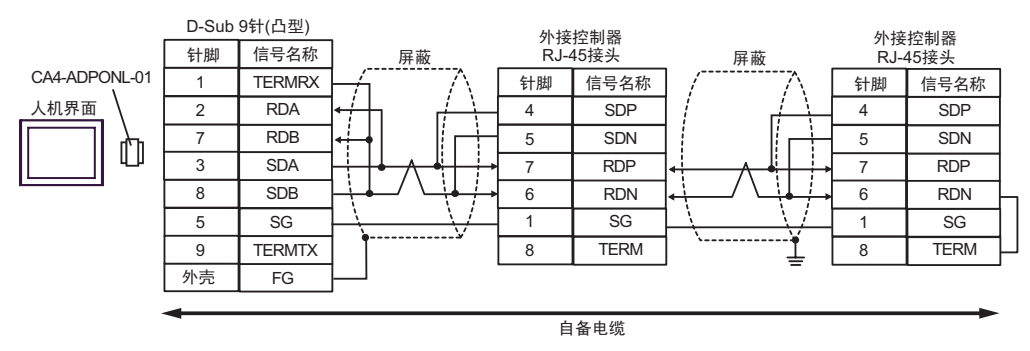

11E)

• 1:1 连接

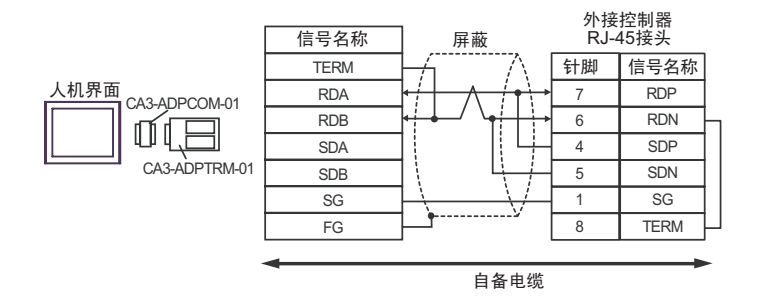

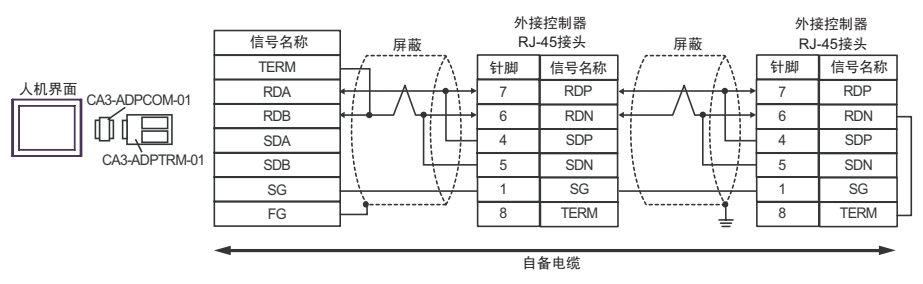

11F)

• 1:1 连接

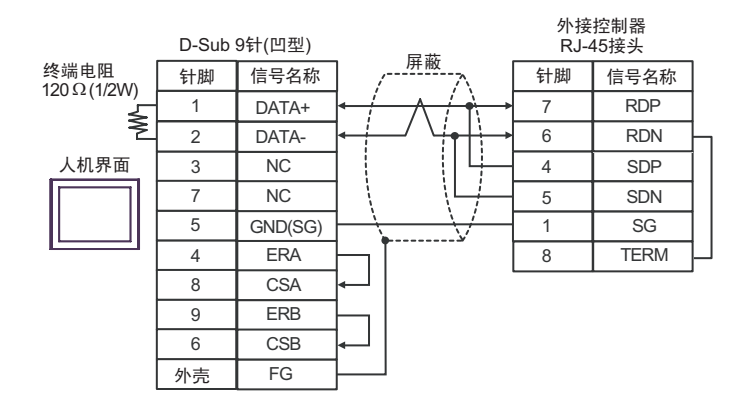

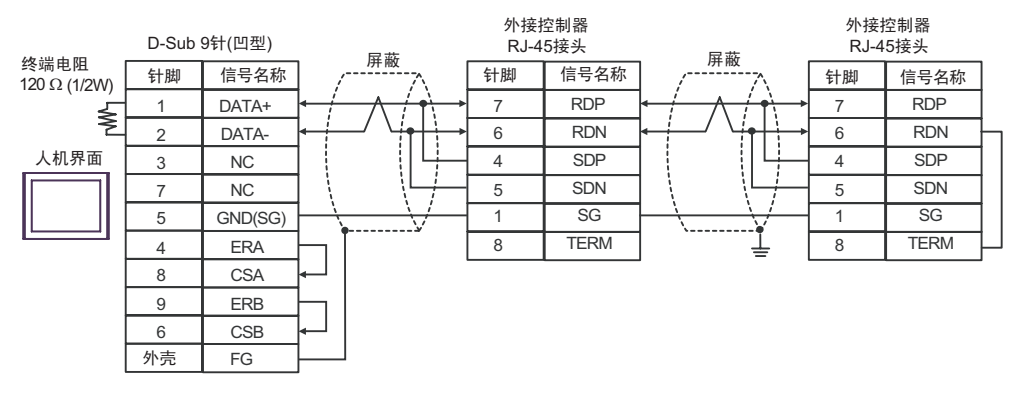

11G)

• 1:1 连接

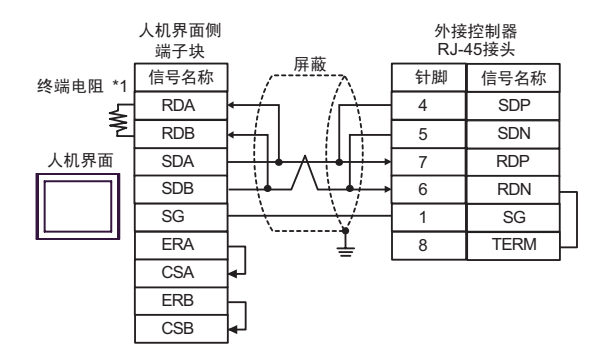

• 1:n 连接

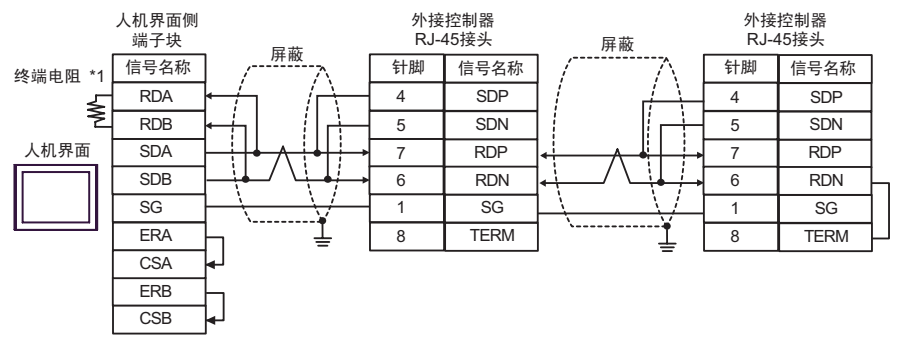

\*1 人机界面中的电阻被用作终端电阻。如下表所示设置人机界面背板上的 DIP 开关。

| DIP 开关编号 | 设定值 |
|----------|-----|
| 1        | OFF |
| 2        | OFF |
| 3        | ON  |
| 4        | ON  |

11H)

• 1:1 连接

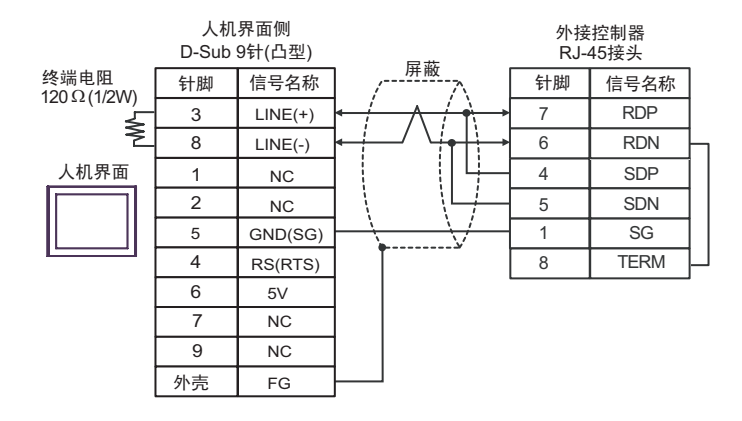

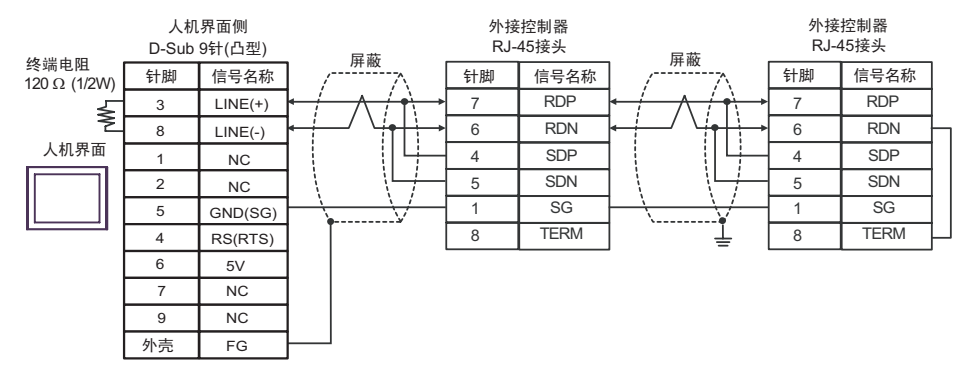

- 重要
  人机界面上的 5V 输出 (6 号针脚) 是西门子 PROFIBUS 接头的电源。请勿将其用于 其他设备。
- 注 释 在 GP-4107 的串口中, SG 端子和 FG 端子是隔离的。

11I)

• 1:1 连接

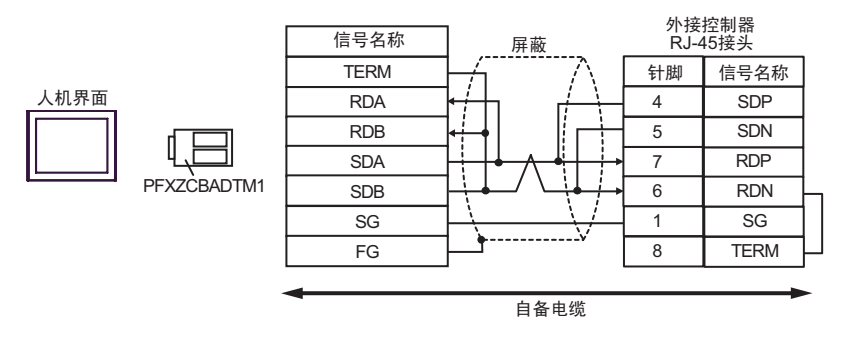

• 1:n 连接

人机界面

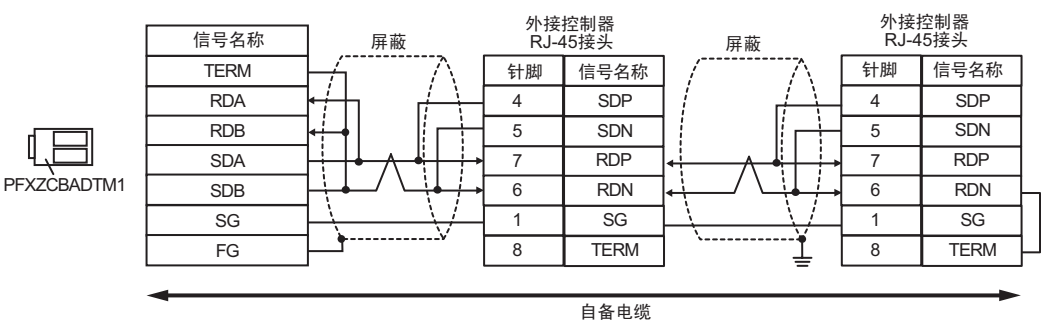

# 电缆接线图 12

| 人机界面<br>(连接接口)                                                                                                    |     | 电缆                                                          | 注释            |
|----------------------------------------------------------------------------------------------------|-----|-------------------------------------------------------------|---------------|
| GP3000(COM1)<br>GP4000 <sup>*1</sup> (COM1)<br>ST(COM1)<br>GC4000(COM1)<br>LT3000(COM1)<br>IPC <sup>*2</sup><br>PC/AT | 12A | 自备电缆<br>+<br>Hitachi IES Co., Ltd. 制造的转换电缆<br>EH-RS05(0.5m) | 电缆长度不应超过 15 米 |
| GP-4105(COM1)                                                                                                    | 12B | 自备电缆<br>+<br>Hitachi IES Co., Ltd. 制造的转换电缆<br>EH-RS05(0.5m) |               |

\*1 除 GP-4100 系列和 GP-4203T 以外的所有 GP4000 机型。

\*2 只能使用支持 RS-232C 通讯方式的串口。

<sup>☞</sup>■ IPC 的串口(第 7 页)

12A)

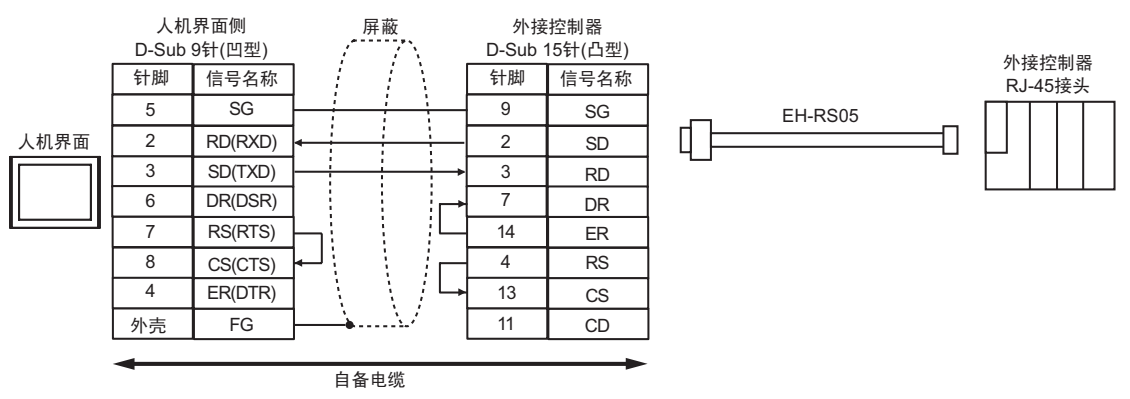

12B)

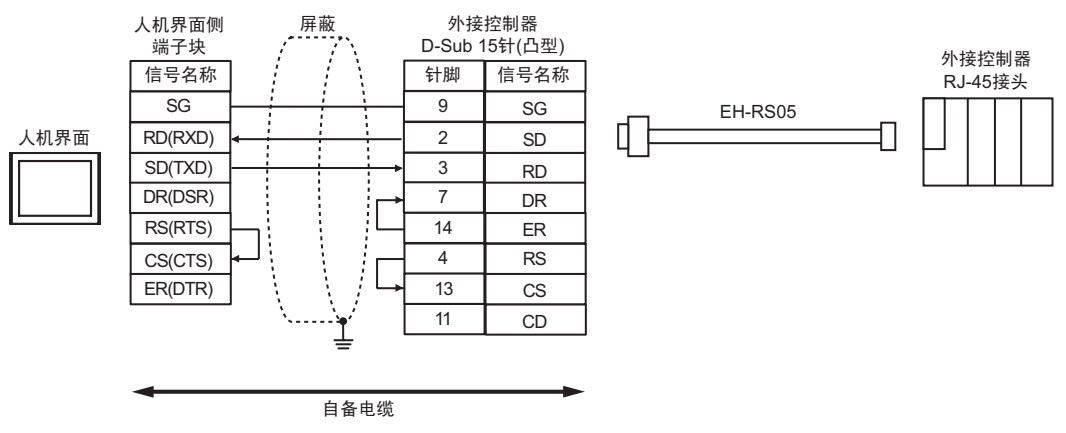

# 电缆接线图 13

| 人机界面<br>(连接接口)                                                                                                    | 电缆         |                                                                                                    | 注释             |  |
|----------------------------------------------------------------------------------------------------|------------|----------------------------------------------------------------------------------------------------|----------------|--|
| GP3000 <sup>*1</sup> (COM1)<br>AGP-3302B(COM2)<br>GP-4*01TM(COM1)<br>ST <sup>*2</sup> (COM2)<br>GC4000(COM2)<br>LT3000(COM1) | 13A        | Pro-face 制造的串口转换适配器<br>CA3-ADPCOM-01<br>+<br>Pro-face 制造的 RS-422 转换适配器<br>CA3-ADPTRM-01<br>+<br>自备电缆                                                          |                |  |
|                                                                                                    | 13B        | 自备电缆                                                                                                    |                |  |
| GP3000 <sup>*4</sup> (COM2)                                                                                                  | 13C<br>13D | Pro-face 制造的串口通讯终端适配器<br>CA4-ADPONL-01<br>+<br>Pro-face 制造的 RS-422 转换适配器<br>CA3-ADPTRM-01<br>+<br>自备电缆<br>Pro-face 制造的串口通讯终端适配器<br>CA4-ADPONL-01<br>+<br>自备电缆 | 电缆长度不应超过 500 米 |  |
| GP-4106(COM1)                                                                                                    | 13E        | 自备电缆                                                                                                    |                |  |
| GP4000 <sup>*5</sup> (COM2)<br>GP-4201T(COM1)                                                                                | 13F        | Pro-face 制造的 GP4000 RS-422 转换适配器<br>PFXZCBADTM1 <sup>*6</sup><br>+<br>自备电缆                                                                                    |                |  |
|                                                                                                    | 13B        | 自备电缆                                                                                                    |                |  |

\*1 除 AGP-3302B 以外的所有 GP3000 机型。

\*2 除 AST-3211A 和 AST-3302B 以外的所有 ST 机型。

\*3 只能使用支持 RS-422/485(4 线 ) 通讯方式的串口。 <sup>②</sup> ■ IPC 的串口(第 7 页)

- \*4 除 GP-3200 系列和 AGP-3302B 以外的所有 GP3000 机型。
- \*5 除 GP-4100 系列、 GP-4\*01TM、 GP-4201T 和 GP-4\*03T 以外的所有 GP4000 机型。
- \*6 当使用 GP3000/ST3000/LT3000 RS-422 转换适配器 (CA3-ADPTRM-01) 而不是 GP4000 RS-422 转 换适配器时,请参阅电缆接线图 13A。

13A)

• 1:1 连接

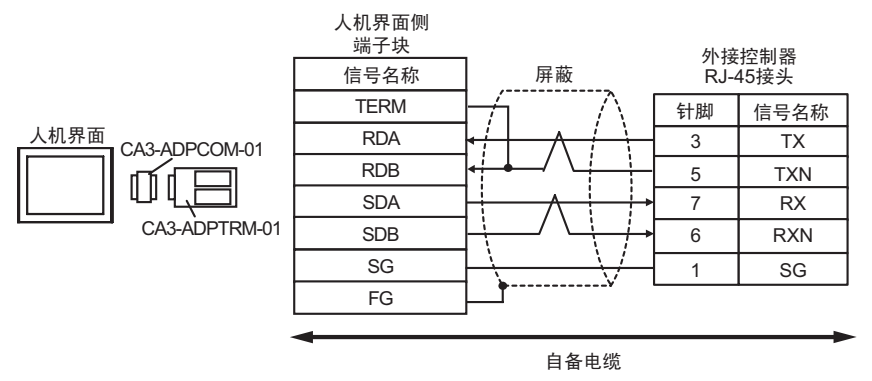

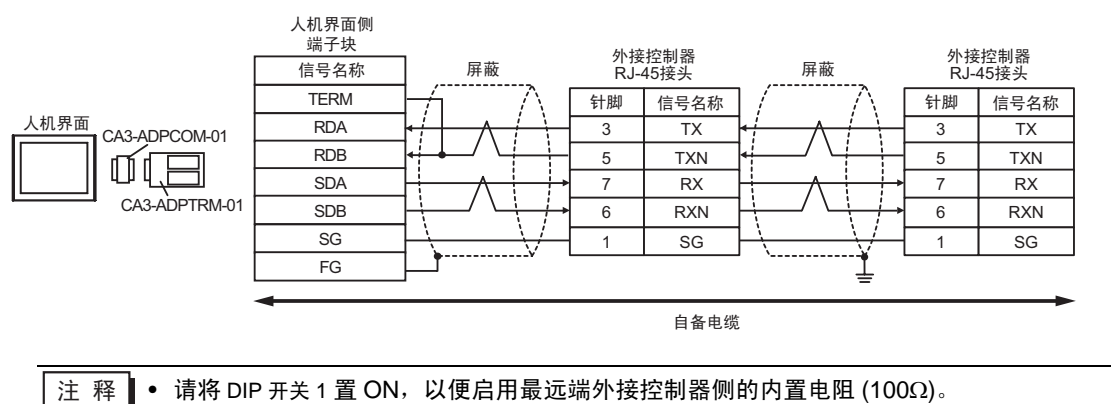

13B)

#### • 1:1 连接

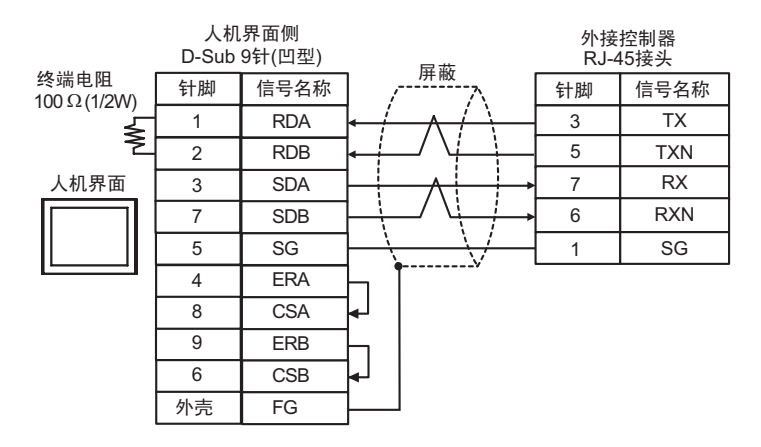

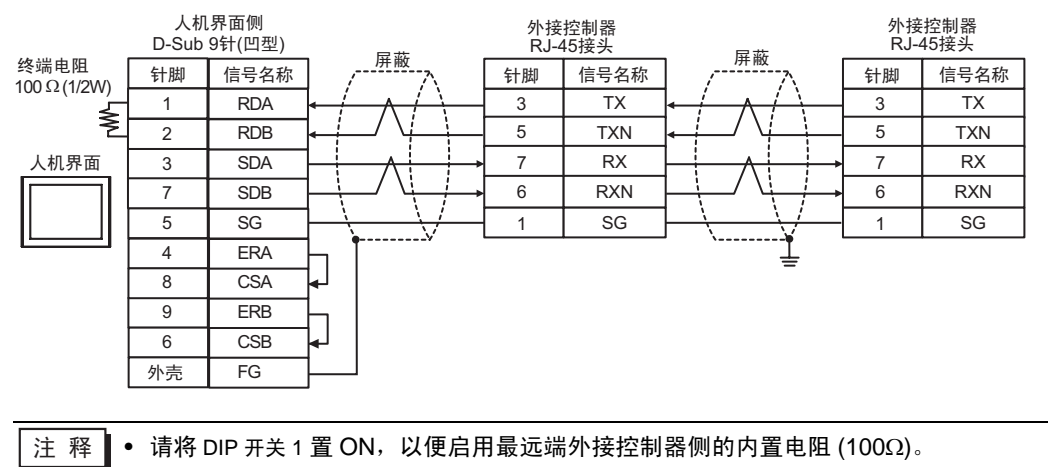

13C)

• 1:1 连接

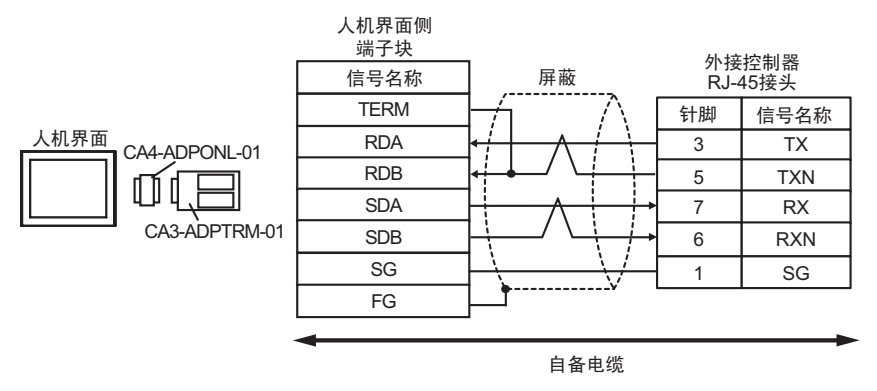

• 1:n 连接

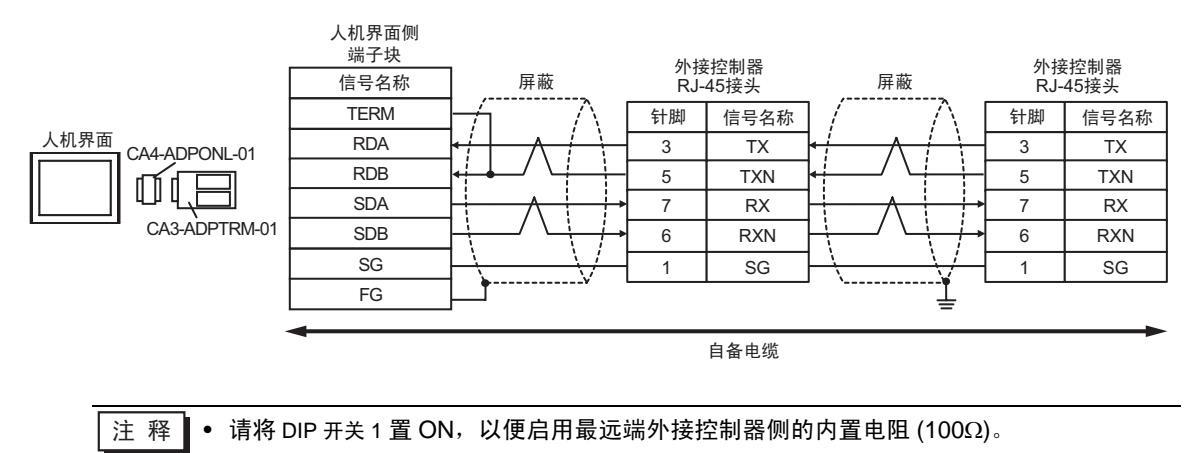

13D)

• 1:1 连接

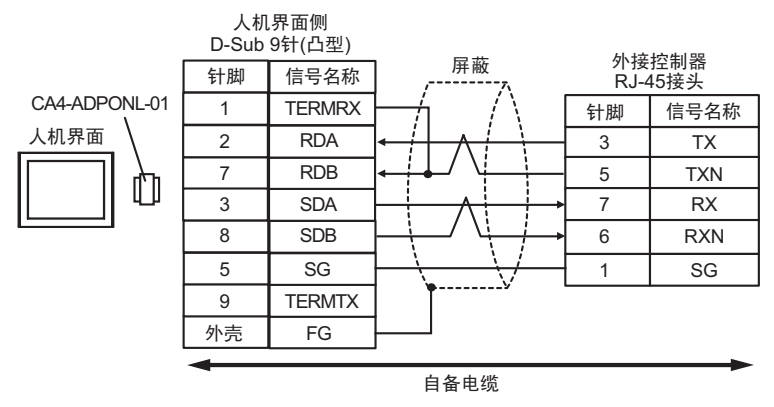

• 1:n 连接

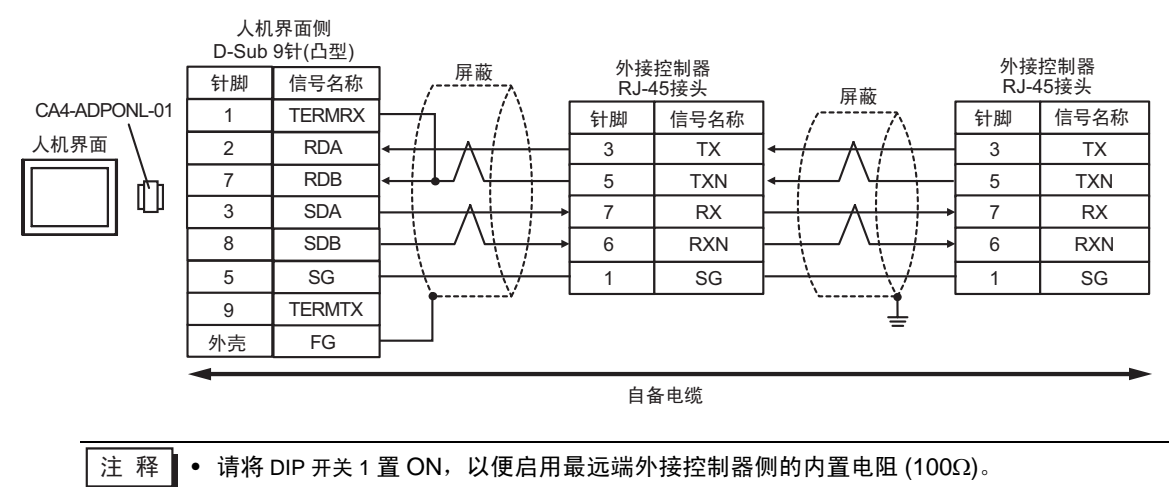

13E)

• 1:1 连接

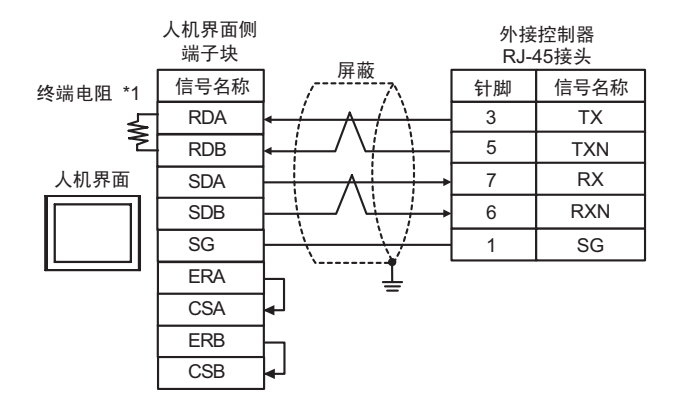

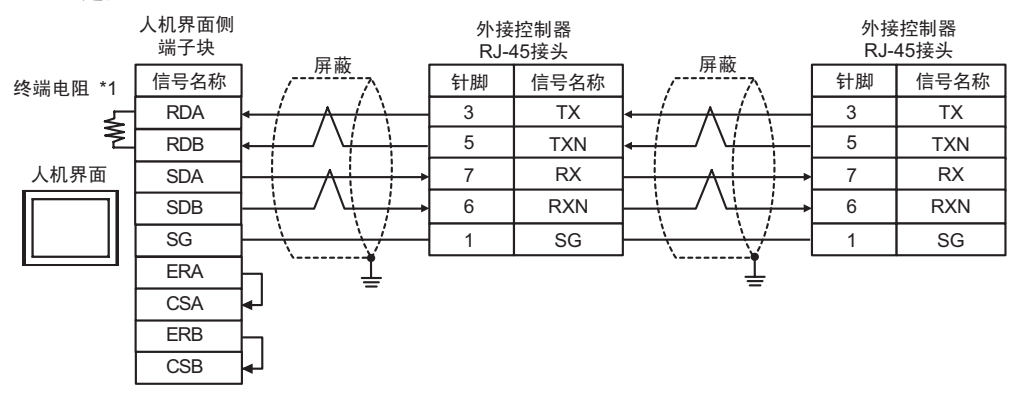

- 注释 请将 DIP 开关 1 置 ON,以便启用最远端外接控制器侧的内置电阻 (100Ω)。
- \*1 人机界面中的电阻被用作终端电阻。如下表所示设置人机界面背板上的 DIP 开关。

| DIP 开关编号 | 设定值 |
|----------|-----|
| 1        | OFF |
| 2        | OFF |
| 3        | ON  |
| 4        | ON  |

13F)

• 1:1 连接

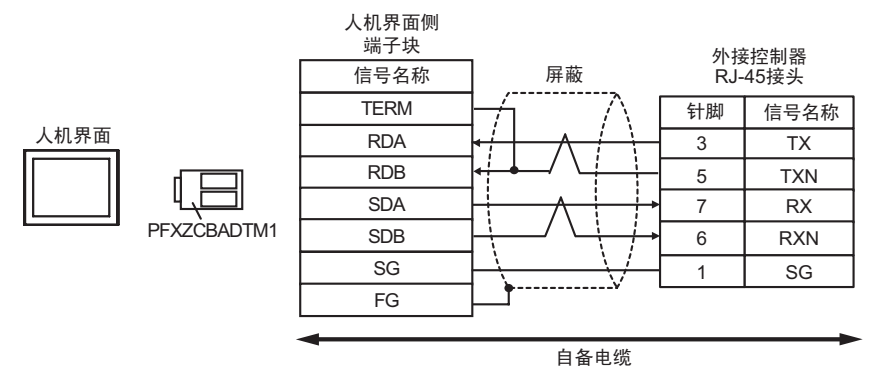

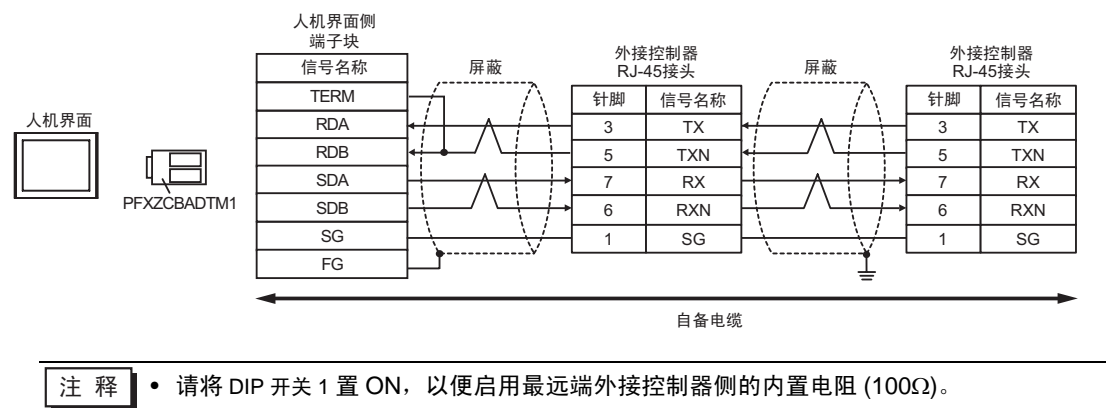

#### 电缆接线图 14

| 人机界面<br>(连接接口)                                                                               | 电缆  |                                                                                                | 注释             |
|----------------------------------------------------------------------------------------------|-----|------------------------------------------------------------------------------------------------|----------------|
| GP3000 <sup>*1</sup> (COM1)<br>AGP-3302B(COM2)<br>GP-4*01TM(COM1)<br>ST <sup>*2</sup> (COM2) | 14A | Pro-face 制造的串口转换适配器<br>CA3-ADPCOM-01<br>+<br>Pro-face 制造的 RS-422 转换适配器<br>CA3-ADPTRM-01<br>+   |                |
| GC4000(COM2)<br>LT3000(COM1)                                                                 |     | 自备电缆                                                                                           |                |
|                                                                                              | 14B |                                                                                                |                |
| GP3000 <sup>*3</sup> (COM2)                                                                  | 14C | Pro-face 制造的串口通讯终端适配器<br>CA4-ADPONL-01<br>+<br>Pro-face 制造的 RS-422 转换适配器<br>CA3-ADPTRM-01<br>+ |                |
|                                                                                              |     | 自备电缆                                                                                           |                |
|                                                                                              | 14D | Pro-face 制造的串口通讯终端适配器<br>CA4-ADPONL-01<br>+<br>自备电缆                                            |                |
|                                                                                              | 14E | Pro-face 制造的串口转换适配器<br>CA3-ADPCOM-01<br>+<br>Pro-face 制造的 RS-422 转换适配器                         | 电缆长度不应超过 500 米 |
| IPC <sup>*4</sup>                                                                            |     | CA3-ADPTRM-01                                                                                  |                |
|                                                                                              |     | 自备电缆                                                                                           |                |
|                                                                                              | 14F | 自备电缆                                                                                           |                |
| GP-4106(COM1)                                                                                | 14G | 自备电缆                                                                                           |                |
| GP-4107(COM1)<br>GP-4*03T <sup>*5</sup> (COM2)<br>GP-4203T(COM1)                             | 14H | 自备电缆                                                                                           |                |
| GP4000 <sup>*6</sup> (COM2)                                                                  | 141 | Pro-face 制造的 GP4000 RS-422 转换适配器<br>PFXZCBADTM1 <sup>*7</sup><br>+<br>白冬电缆                     |                |
|                                                                                              | 445 | 日田 七兆                                                                                          |                |
|                                                                                              | 14B | 自备电缆                                                                                           |                |

\*1 除 AGP-3302B 以外的所有 GP3000 机型。

\*2 除 AST-3211A 和 AST-3302B 以外的所有 ST 机型。

\*3 除 GP-3200 系列和 AGP-3302B 以外的所有 GP3000 机型。

- \*4 只能使用支持 RS-422/485(2 线 ) 通讯方式的串口。 <sup>②●</sup>■ IPC 的串口 ( 第 7 页 )
- \*5 GP-4203T 除外。
- \*6 除 GP-4100 系列、 GP-4\*01TM、 GP-4201T 和 GP-4\*03T 以外的所有 GP4000 机型。
- \*7 当使用 GP3000/ST3000/LT3000 RS-422 转换适配器 (CA3-ADPTRM-01) 而不是 GP4000 RS-422 转 换适配器时,请参阅电缆接线图 14A。

14A)

• 1:1 连接

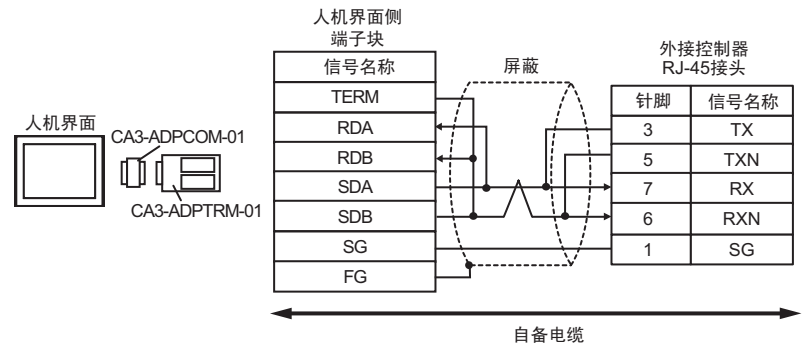

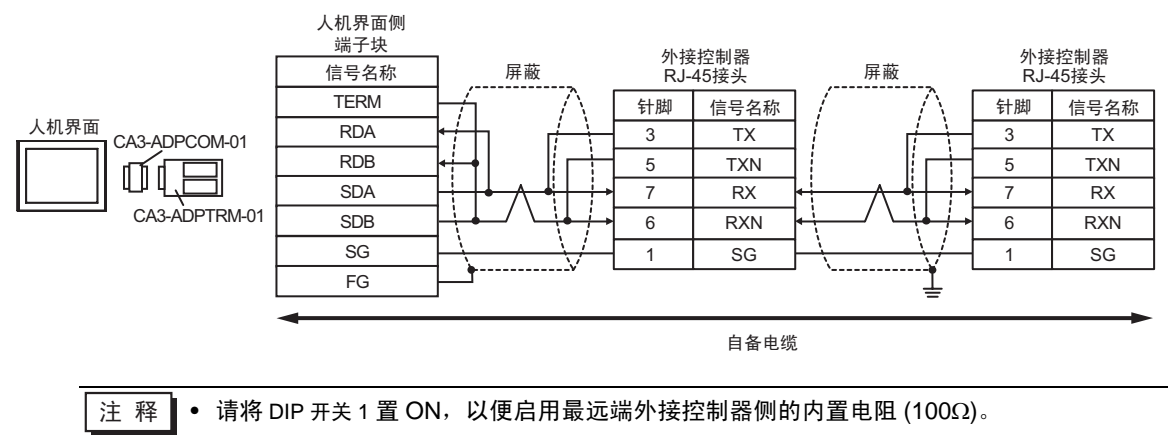

14B)

• 1:1 连接

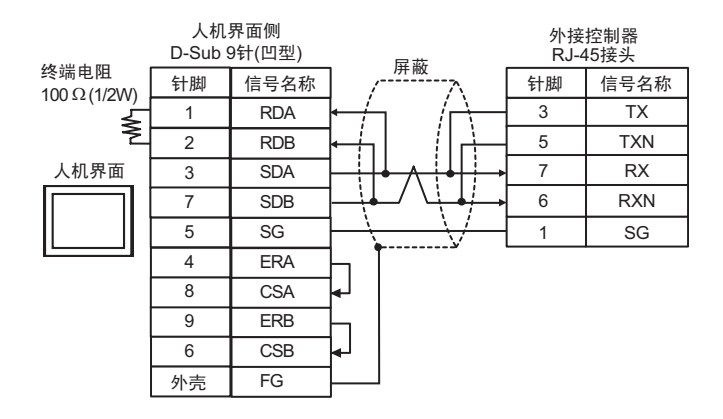

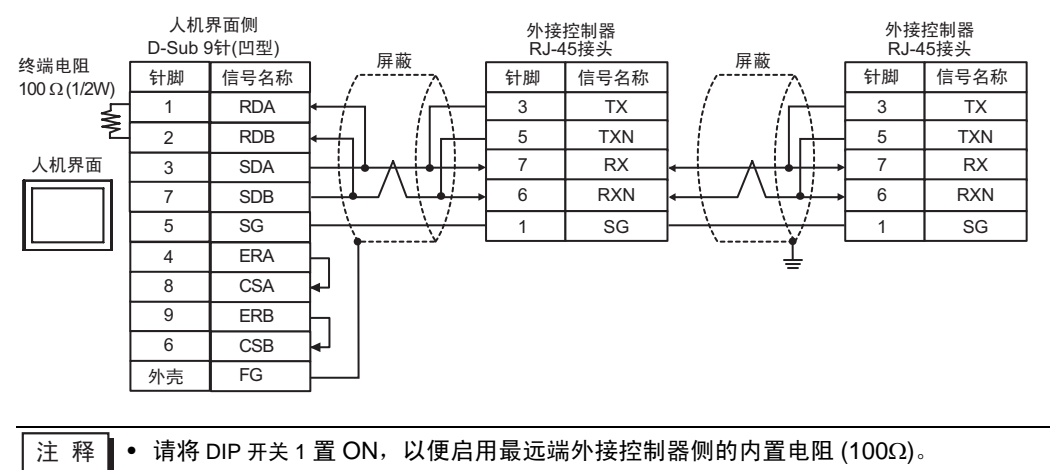

14C)

• 1:1 连接

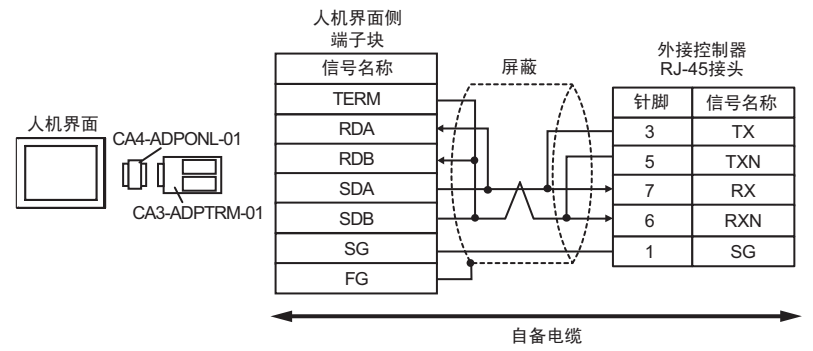

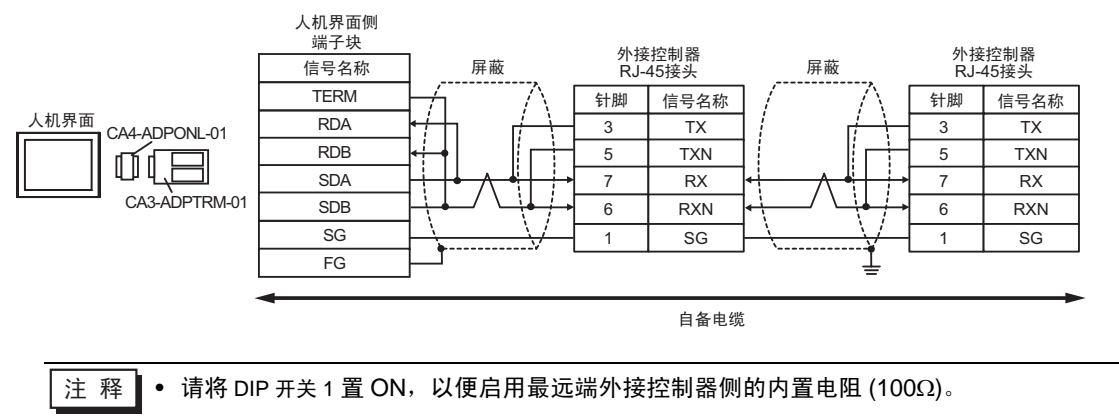
14D)

• 1:1 连接

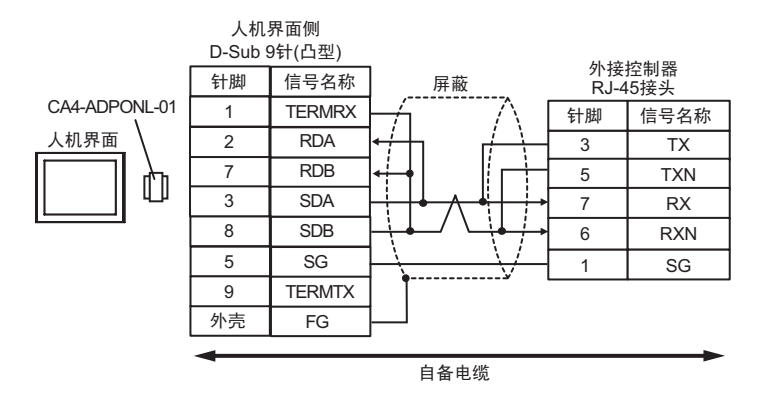

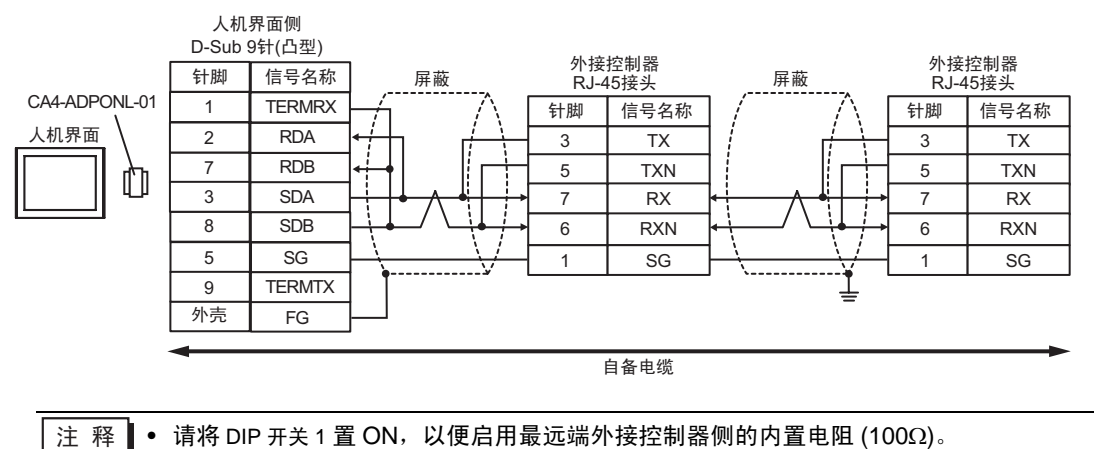

14E)

• 1:1 连接

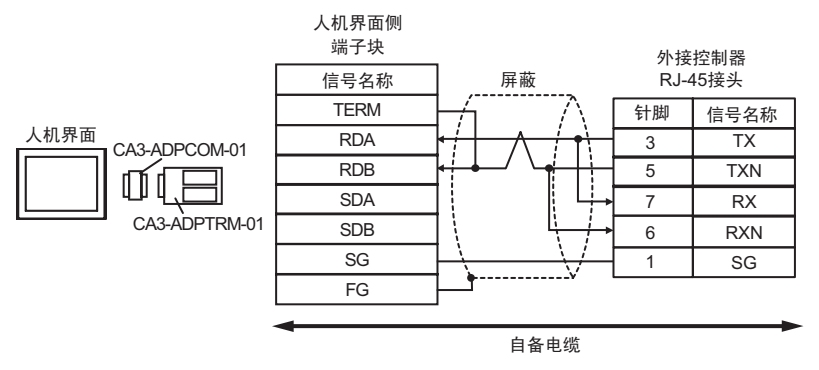

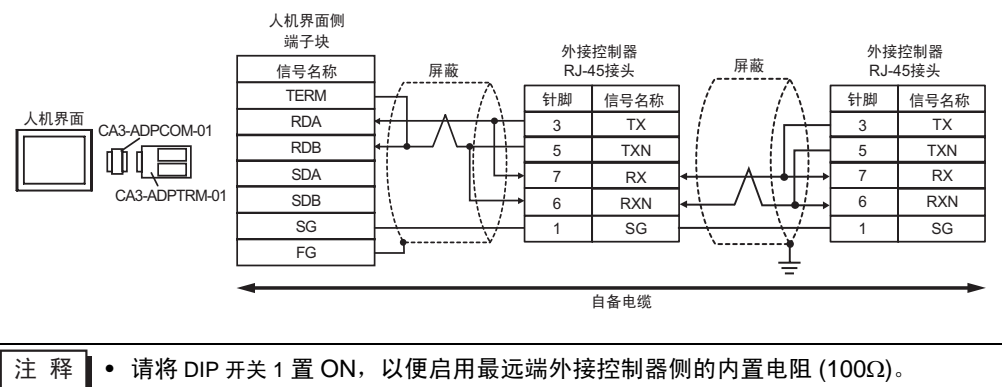

14F)

• 1:1 连接

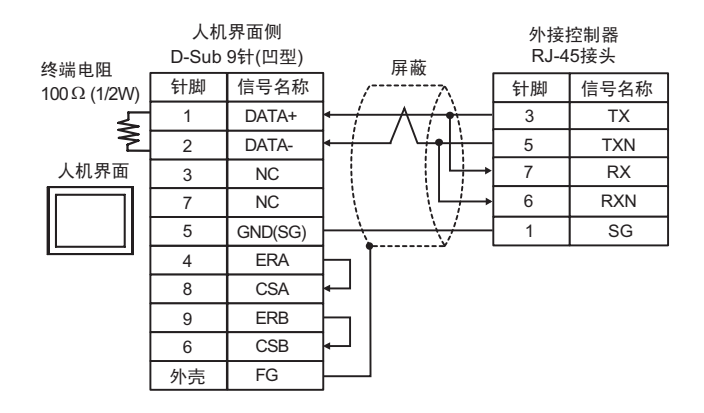

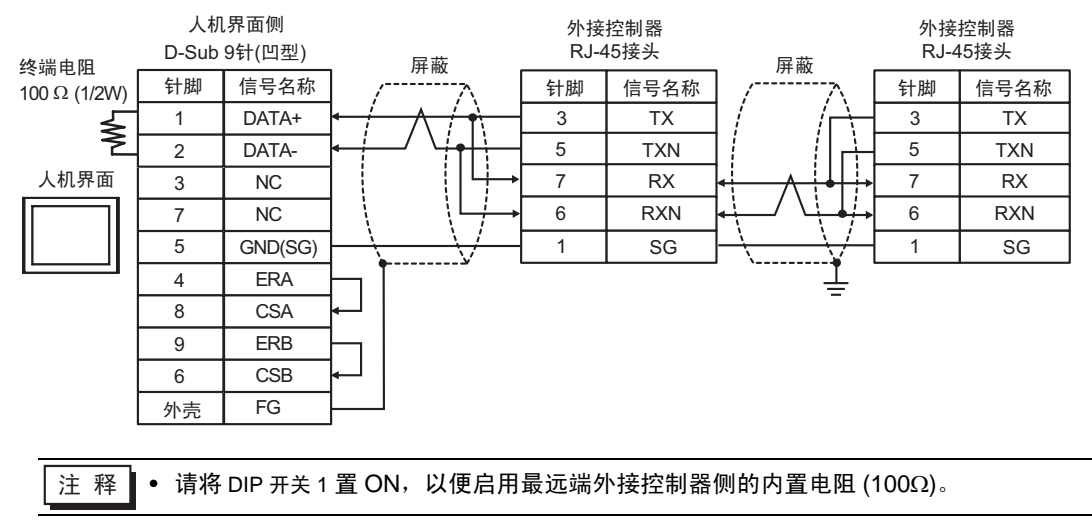

14G)

• 1:1 连接

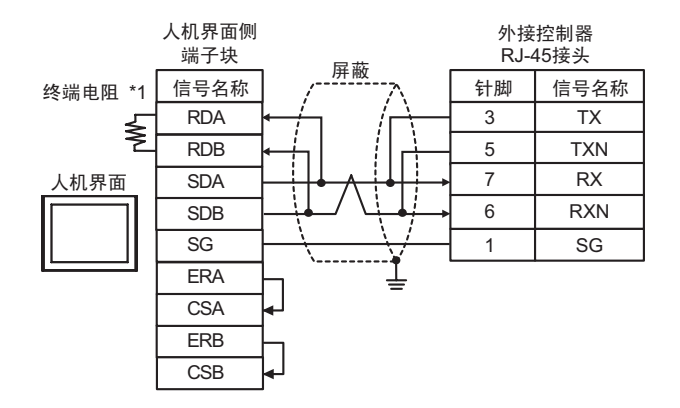

• 1:n 连接

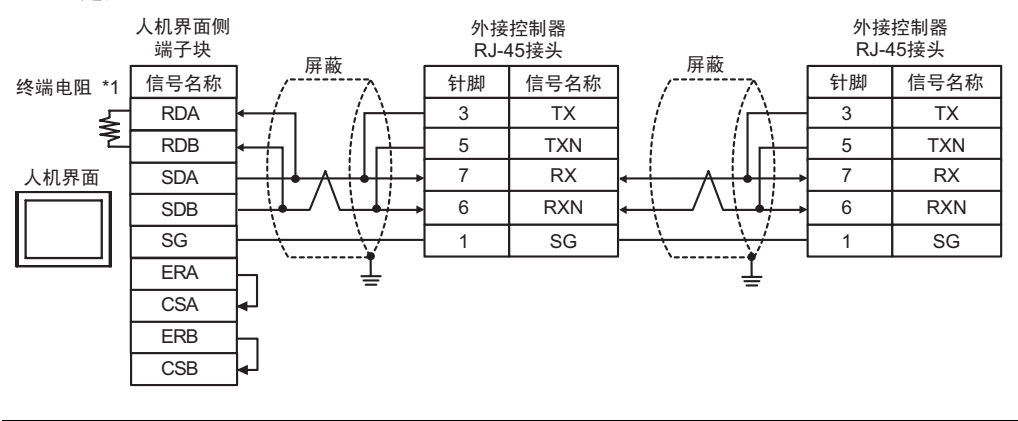

- 注释 请将 DIP 开关 1 置 ON,以便启用最远端外接控制器侧的内置电阻 (100Ω)。
- \*1

丨 人机界面中的电阻被用作终端电阻。如下表所示设置人机界面背板上的 DIP 开关。

| DIP 开关编号 | 设定值 |
|----------|-----|
| 1        | OFF |
| 2        | OFF |
| 3        | ON  |
| 4        | ON  |

14H)

• 1:1 连接

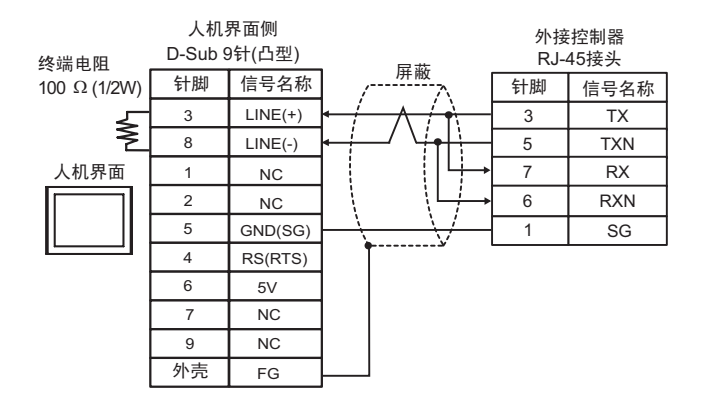

• 1:n 连接

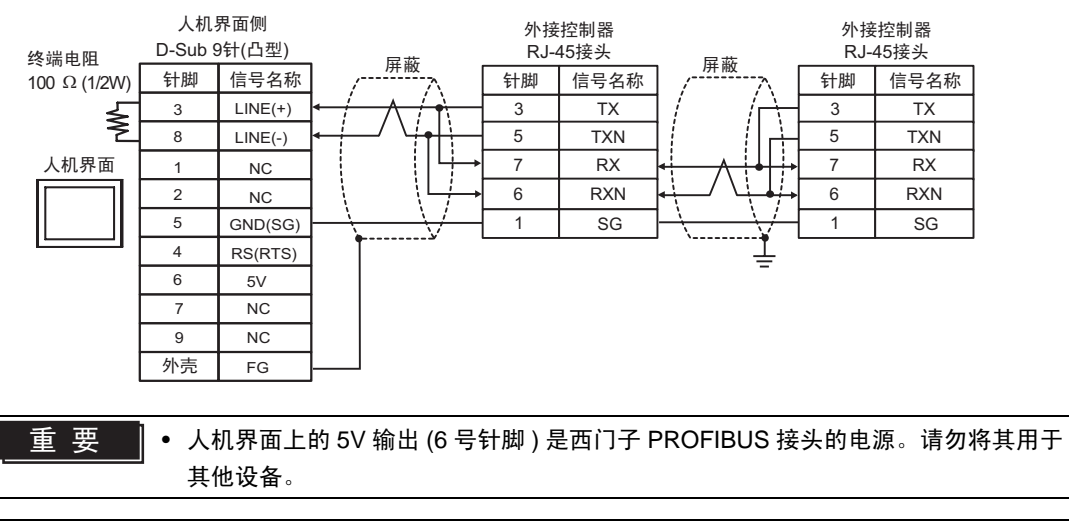

注 释

请将 DIP 开关 1 置 ON,以便启用最远端外接控制器侧的内置电阻 (100Ω)。
在 GP-4107 的串口中, SG 端子和 FG 端子是隔离的。

14I)

• 1:1 连接

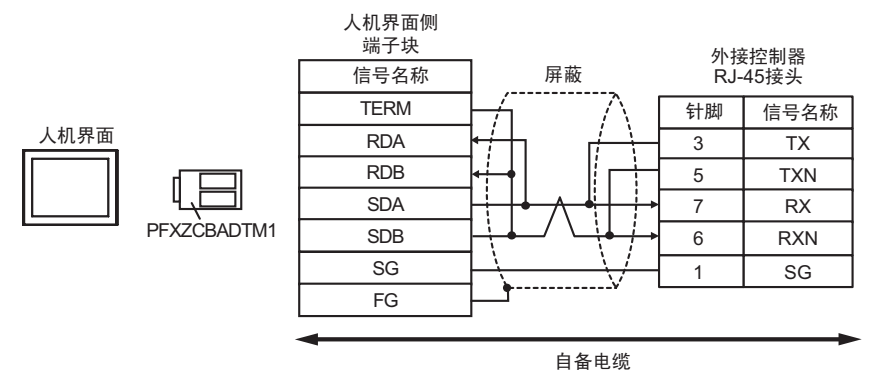

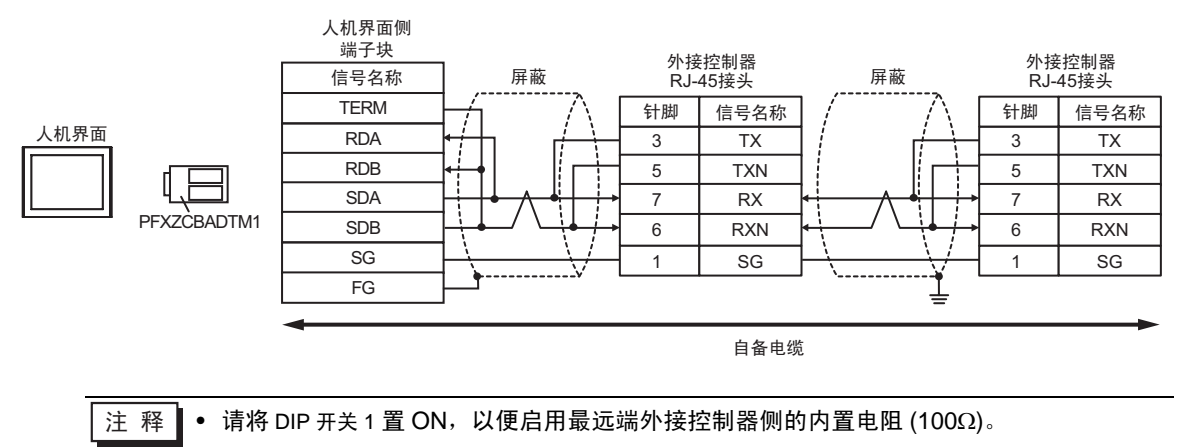

## 6 支持的寄存器

支持的寄存器地址范围如下表所示。

### 6.1 H/EH-150/MICRO-EH 系列

□□□□□ 可指定为系统区地址。

| 寄存器             | 位地址             | 字地址           | 双字地址          | 32 位    | 注释    |
|-----------------|-----------------|---------------|---------------|---------|-------|
| 外部输入            | X00000-X05A95   | WX0000-WX05A7 | DX0000-DX05A6 |         | *1 *2 |
| 外部输出            | Y00000-Y05A95   | WY0000-WY05A7 | DY0000-DY05A6 |         | *2    |
| 远程输入继电器         | X10000-X49995   | WX1000-WX4997 | DX1000-DX4996 |         | *1 *3 |
| 远程输出继电器         | Y10000-Y49995   | WY1000-WY4997 | DY1000-DY4996 |         | *3    |
| 内部输出            | R000-R7BF       | -             | -             |         |       |
| 特殊内部输出          | R7C0-R7FF       | -             | -             |         |       |
| 数据区             | M0000-M3FFF     | WM000-WM3FF   | DM000-DM3FE   |         |       |
| 第一 CPU 链接       | L00000-L03FFF   | WL0000-WL03FF | DL0000-DL03FE |         |       |
| 第二 CPU 链接       | L10000-L13FFF   | WL1000-WL13FF | DL1000-DL13FE |         |       |
| ON 延时定时器        | TD0000 -TD1023  | -             | -             |         |       |
| 单次定时器           | SS0000-SS1023   | -             | -             | [L / H] |       |
| 看门狗计时器          | WDT0000-WDT1023 | -             | -             |         |       |
| 单稳态定时器          | MS0000-MS1023   | -             | -             |         |       |
| 保持型定时器          | TMR0000-TMR1023 | -             | -             |         |       |
| 加计数器            | CU0000-CU2047   | -             | -             |         |       |
| 环形计数器           | RCU0000-RCU2047 | -             | -             |         |       |
| 加 / 减计数器        | CT0000-CT2047   | -             | -             |         |       |
| 扩展定时器           | TM0000-TM2047   | -             | -             |         |       |
| 定时器计数器<br>(经过值) | -               | TC0000-TC2047 | -             |         |       |
| 扩展定时器<br>(经过值)  | -               | TV0000-TV2047 | -             |         |       |
| 字内部输出           | -               | WR0000-WRC3FF | DR0000-DRC3FE |         | Bit F |
| 特殊字内部输出         | -               | WRF000-WRF1FF | DRF000-DRF1FE | ⊺L / H) | вit   |
| 网络链接区           | -               | WN0000-WN7FFF | DN0000-DN7FFE |         | вit F |

\*1 禁止写入

\*2 如下所示进行设置。

(例如)外部输入模块号1,插槽号2,内部模块位号34

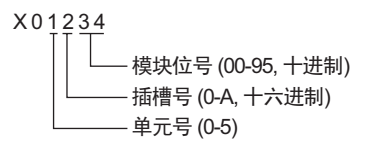

(例如)外部输入模块号1,插槽号2,内部模块字号34

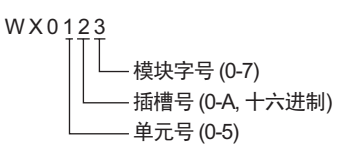

\*3 如下所示进行设置。

(例如)远程外部输入远程主站号 1,远程从站号 2,插槽号 3,内部模块位号 45

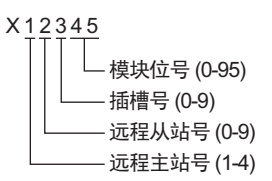

(例如)远程外部输入远程主站号 1,远程从站号 2,插槽号 3,内部模块字号 4

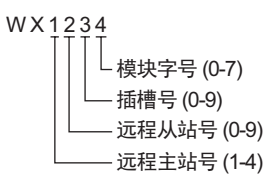

注释 • 可用类型和寄存器范围因使用的 CPU 而不同。使用前请务必查看各 CPU 的手册。

■ 使用 CPU 链接时如何设置地址

勾选"Use CPU Link"复选框。

使用 CPU 链接时,会在地址上添加和 "loop No." (回路号)和 "unit No." (单元号)。

| <i>靜</i> 输入地址     |    |    |     |      |    |   | 2   | × |
|-------------------|----|----|-----|------|----|---|-----|---|
| 控制器 / PLC PLC1    |    |    |     |      |    |   | -   | ] |
| 🔽 Using CPU Link  | WB |    | •   | 0000 | 00 |   |     |   |
| Loop No. Unit No. |    | Ba | ick |      |    | C | Clr |   |
| 1                 | А  | В  | С   |      | 7  | 8 | 9   |   |
|                   | D  | Е  | F   |      | 4  | 5 | 6   |   |
|                   |    |    |     |      | 1  | 2 | 3   |   |
|                   |    |    |     |      | 0  | E | nt  |   |
| ☑ 设为默认值           |    |    |     |      |    |   |     |   |

(例如) Loop No.: 1, Unit No.: 2

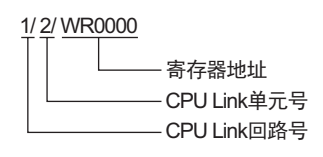

注释
 • 有关系统数据区的信息,请参阅 GP-Pro EX 参考手册。
 ☞ GP-Pro EX 参考手册 "LS 区 (Direct Access 方式)"
 • 请参阅手册前言部分的符号说明表。
 ☞ "手册符号和术语"

6.2 Web Controller 系列

□ 可指定为系统区地址。

| 寄存器             | 位地址                                                                     | 字地址                                                                     | 双字地址                                                              | 32 位         | 注释              |
|-----------------|-------------------------------------------------------------------------|-------------------------------------------------------------------------|-------------------------------------------------------------------|--------------|-----------------|
| 外部输入            | X0000-X0012<br>X1000-X1015<br>X2000-X2015<br>X3000-X3015<br>X4000-X4015 | WX030-WX031<br>WX100-WX104<br>WX200-WX204<br>WX300-WX304<br>WX400-WX404 | DX030<br>DX100-DX103<br>DX200-DX203<br>DX300-DX303<br>DX400-DX403 |              | *1              |
| 外部输出            | Y0100-Y0109<br>Y1016-Y1031<br>Y2016-Y2031<br>Y3016-Y3031<br>Y4016-Y4031 | WY40<br>WY105-WY107<br>WY205-WY207<br>WY305-WY307<br>WY405-WY407        | DY105-DY106<br>DY205-DY206<br>DY305-DY306<br>DY405-DY406          |              |                 |
| 内部输出            | R000-R7BF                                                               | -                                                                       | -                                                                 |              |                 |
| 特殊内部输出          | R7C0-R7FF                                                               | -                                                                       | -                                                                 |              |                 |
| 数据区             | M0000-M3FFF                                                             | WM000-WM3FF                                                             | DM000-DM3FE                                                       | <u>[[/H]</u> |                 |
| ON 延时定时器        | TD000 -TD255                                                            | -                                                                       | -                                                                 |              | *2              |
| 单次定时器           | SS000-SS255                                                             | -                                                                       | -                                                                 |              | *2              |
| 加计数器            | CU000-CU255                                                             | -                                                                       | -                                                                 |              | *2              |
| 加 / 减计数器        | CT000-CT255                                                             | -                                                                       | -                                                                 |              | *2*3            |
| 定时器计数器<br>(经过值) | -                                                                       | TC000-TC255                                                             | -                                                                 |              |                 |
| 字内部输出           | -                                                                       | WR0000-WRC3FF                                                           | DR0000-DRC3FE                                                     |              | *4 <u>Bit</u> F |
| 字特殊内部输出         |                                                                         | WRF000-WRF1FF                                                           | DRF000-DRF1FE                                                     |              | Bit F           |

\*1 禁止写入。

\*2 需要在梯形图程序中定义各定时器或计数器。

\*3 加 / 减计数器的上输入和下输入均由 CT 定义,但外接控制器的寄存器名称分别为 CTU、 CTD。 如需访问 CTU,请在外接控制器的梯形图程序中定义对应的 CTU 地址。类似地,如需访问 CTD,请 在外接控制器的梯形图程序中定义对应的 CTD 地址。

\*4 对于 EH-WD10DR,地址范围是 "WR0000-WR3FFF"、"DR0000-DR3FFE"。

注释
 ● 有关系统数据区的信息,请参阅 GP-Pro EX 参考手册。
 ● GP-Pro EX 参考手册 "LS 区 (Direct Access 方式)"
 ● 请参阅手册前言部分的符号说明表。

<sup>② ¶</sup> "手册符号和术语"

6.3 EHV 系列

□□□□□ 可指定为系统区地址。

| 寄存器             | 位地址                | 字地址             | 双字地址            | 32 位             | 注释    |
|-----------------|--------------------|-----------------|-----------------|------------------|-------|
| 外部输入            | X00000-X05A95      | WX0000-WX05A7   | DX0000-DX05A6   |                  | *1 *2 |
| 外部输出            | Y00000-Y05A95      | WY0000-WY05A7   | DY0000-DY05A6   |                  | *2    |
| 远程输入继电器         | X10000-X45A95      | WX1000-WX45A7   | DX1000-DX45A6   |                  | *1 *3 |
| 远程输出继电器         | Y10000-Y45A95      | WY1000-WY45A7   | DY1000-DY45A6   |                  | *3    |
| 扩展外部输入          | EX00000-EX5A7FF    | WEX0000-WEX5A7F | DEX0000-DEX5A7E |                  | *1    |
| 扩展外部输出          | EY00000-EY5A7FF    | WEY0000-WEY5A7F | DEY0000-DEY5A7E |                  |       |
| 内部输出            | R000-R7BF          | -               | -               |                  |       |
| 特殊内部输出          | R7C0-RFFF          | -               | -               |                  |       |
| 数据区             | M00000-M7FFFF      | WM0000-WM7FFF   | DM0000-DM7FFE   |                  |       |
| 第一 CPU 链接       | L00000-L03FFF      | WL0000-WL03FF   | DL0000-DL03FE   |                  |       |
| 第二 CPU 链接       | L10000-L13FFF      | WL1000-WL13FF   | DL1000-DL13FE   |                  |       |
| 第三 CPU 链接       | L20000-L23FFF      | WL2000-WL23FF   | DL2000-DL23FE   |                  |       |
| 第四 CPU 链接       | L30000-L33FFF      | WL3000-WL33FF   | DL3000-DL33FE   |                  |       |
| 第五 CPU 链接       | L40000-L43FFF      | WL4000-WL43FF   | DL4000-DL43FE   |                  |       |
| 第六 CPU 链接       | L50000-L53FFF      | WL5000-WL53FF   | DL5000-DL53FE   |                  |       |
| 第七 CPU 链接       | L60000-L63FFF      | WL6000-WL63FF   | DL6000-DL63FE   | [ <b>L / H</b> ] |       |
| 第八 CPU 链接       | L70000-L73FFF      | WL7000-WL73FF   | DL7000-DL73FE   |                  |       |
| ON 延时定时器        | TD0000-TD2559      | -               | -               |                  |       |
| OFF 延时定时器       | TDN0000-TDN2559    | -               | -               |                  |       |
| 单次定时器           | SS0000-SS2559      | -               | -               |                  |       |
| 看门狗计时器          | WDT0000-WDT2559    | -               | -               |                  |       |
| 单稳态定时器          | MS0000-MS2559      | -               | -               |                  |       |
| 保持型定时器          | TMR0000-TMR2559    | -               | -               |                  |       |
| 加 / 减计数器        | CT000-CT511        | -               | -               |                  |       |
| 加计数器            | CU000-CU511        | -               | -               |                  |       |
| 链接计数器           | RCU000-RCU511      | -               | -               |                  |       |
| 定时器计数器<br>(经过值) | -                  | TC0000-TC2559   | -               |                  |       |
| 字内部输出           | WR0000.0-WREFFF.F  | WR0000-WREFFF   | DR0000-DREFFE   |                  |       |
| 特殊字内部输出         | WRF000.0-WRFFFF.F  | WRF000-WRFFFF   | DRF000-DRFFFE   |                  |       |
| 数据区             | WN00000.0-WN1FFF.F | WN00000-WN1FFFF | DN00000-DN1FFFE |                  |       |

\*1 禁止写入。

\*2 如下所示进行设置。

(例如)外部输入模块号1,插槽号2,内部模块位号34

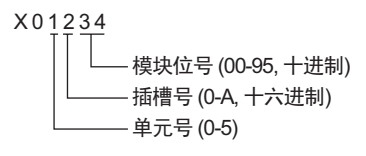

(例如)外部输入模块号1,插槽号2,内部模块字号3

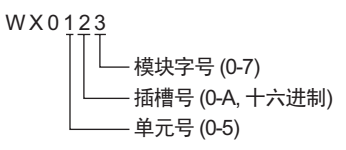

\*3 如下所示进行设置。

(例如)远程外部输入远程主站号 1,远程从站号 2,插槽号 3,内部模块位号 45

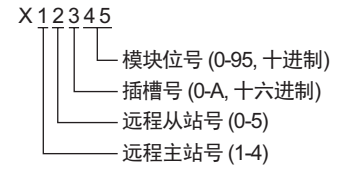

(例如)远程外部输入远程主站号 1,远程从站号 2,插槽号 3,内部模块字号 4

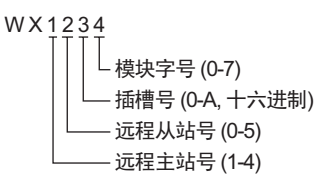

#### ■ 当使用 CPU 链接时

勾选 "Use CPU Link"复选框。

使用 CPU 链接时,会在地址上添加和 "loop No." (回路号)和 "unit No." (单元号)。

| <i>靜</i> 输入地址     |     |         |   | ×  |
|-------------------|-----|---------|---|----|
| 控制器 / PLC PLC1    |     |         | _ | •  |
| 💌 Using CPU Link  | WB  | • 00000 | _ |    |
| Loop No. Unit No. | Bac | k .     | 0 | lr |
| 1                 | A B | C 7     | 8 | 9  |
|                   | DE  | F 4     | 5 | 6  |
|                   |     | 1       | 2 | 3  |
|                   |     | 0       | E | nt |
| ☑ 设为默认值           |     |         |   |    |

(例如) Loop No.: 1, Unit No.: 2

| 1 | <u>/ 2/ WR0</u> | 0000                                                                                                    |             |
|---|-----------------|----------------------------------------------------------------------------------------------------|-------------|
|   |                 | i and the second second second second second second second second second second second second second second se | 寄存器地址       |
|   |                 |                                                                                                    | CPU Link单元号 |
|   |                 |                                                                                                    | CPU Link回路号 |

注释 • 有关系统数据区的信息,请参阅 GP-Pro EX 参考手册。 <sup>GP</sup> GP-Pro EX 参考手册 "LS 区 (Direct Access 方式)"

请参阅手册前言部分的符号说明表。
 <sup>(3)</sup>"手册符号和术语"

## 7 寄存器和地址代码

在数据显示器中选择"控制器类型和地址"时,请使用寄存器代码和地址代码。

#### 7.1 H/EH-150/MICRO-EH 系列

| 寄存器             | 寄存器名称 | 寄存器代码<br>(HEX) | 地址代码 |
|-----------------|-------|----------------|------|
|                 | Х     | 80             | 字地址  |
| 外部输入            | WX    | 00             | 字地址  |
|                 | DX    | 20             | 字地址  |
|                 | Y     | 81             | 字地址  |
| 外部输出            | WY    | 01             | 字地址  |
|                 | DY    | 21             | 字地址  |
| 数据区             | М     | 82             | 字地址  |
|                 | WM    | 02             | 字地址  |
|                 | DM    | 22             | 字地址  |
|                 | L     | 93             | 字地址  |
| CPU 链接          | WL    |                | 字地址  |
|                 | DL    | 23             | 字地址  |
| 定时器计数器<br>(经过值) | TC    | 60             | 字地址  |
| 扩展定时器<br>(经过值)  | ΤV    | 61             | 字地址  |
| 今中如桧山           | WR    | 00             | 字地址  |
| 子内前制出<br>       | DR    | 24             | 字地址  |
| 网络铁拉豆           | WN    | 01             | 字地址  |
| 网络链接区           | DN    | 25             | 字地址  |

# 7.2 Web Controller 系列

| 寄存器              | 寄存器名称 | 寄存器代码<br>(HEX) | 地址代码 |
|------------------|-------|----------------|------|
| 外部输入             | Х     | 80             | 字地址  |
|                  | WX    | 00             | 字地址  |
|                  | DX    | 20             | 字地址  |
| 外部输出             | Y     | 81             | 字地址  |
|                  | WY    | 01             | 字地址  |
|                  | DY    | 21             | 字地址  |
|                  | М     | 92             | 字地址  |
| 数据区              | WM    | 02             | 字地址  |
|                  | DM    | 22             | 字地址  |
| 定时器计数器(经过值)      | тс    | 60             | 字地址  |
| 字内部输出<br>字特殊内部输出 | WR    | 00             | 字地址  |
|                  | DR    | 24             | 字地址  |

# 7.3 EHV 系列

| 寄存器                                           | 寄存器名称 | 寄存器代码<br>(HEX) | 地址代码 |
|-----------------------------------------------|-------|----------------|------|
|                                               | Х     | 80             | 字地址  |
| 外部输入                                          | WX    | 00             | 字地址  |
|                                               | DX    | 20             | 字地址  |
|                                               | Y     | 91             | 字地址  |
| 外部输出                                          | WY    | 01             | 字地址  |
|                                               | DY    | 21             | 字地址  |
|                                               | EX    | 94             | 字地址  |
| 扩展外部输入                                        | WEX   | 04             | 字地址  |
|                                               | DEX   | 26             | 字地址  |
| 扩展外部输出                                        | EY    | 95             | 字地址  |
|                                               | WEY   | 65             | 字地址  |
|                                               | DEY   | 27             | 字地址  |
|                                               | М     | 82             | 字地址  |
| 数据区                                           | WM    | 02             | 字地址  |
|                                               | DM    | 22             | 字地址  |
|                                               | L     | 02             | 字地址  |
| CPU 链接                                        | WL    | 03             | 字地址  |
|                                               | DL    | 23             | 字地址  |
| 白中部捡山                                         | WR    | 00             | 字地址  |
| 子内部输出<br>                                     | DR    | 24             | 字地址  |
| 教史요                                           | WN    | 01             | 字地址  |
| — 剱掂区<br>———————————————————————————————————— | DN    | 25             | 字地址  |
| 定时器计数器<br>(经过值)                               | тс    | 60             | 字地址  |

### 8 错误消息

错误消息在人机界面上显示如下: "代码: 控制器名称: 错误消息(错误发生位置)"。各描述如下所示。

| 项目     | 描述                                                                                                    |
|--------|----------------------------------------------------------------------------------------------------|
| 代码     | 错误代码                                                                                                    |
| 控制器名称  | 发生错误的外接控制器的名称。控制器名称是用 GP-Pro EX 设置的外接控制器的<br>名称。(初始设置为 [PLC1])                                                |
| 错误消息   | 显示与错误相关的消息。                                                                                                   |
|        | 显示发生错误的外接控制器的 IP 地址或寄存器地址,或从外接控制器收到的错误<br>代码。                                                                 |
| 错误发生位置 | 注 释<br>• IP 地址显示为: "IP 地址 (十进制): MAC 地址 (十六进制)"。<br>• 寄存器地址显示为: "地址:寄存器地址"。<br>• 收到的错误代码显示为: "[十六进制数,十六进制数]"。 |

错误消息显示示例

"RHAA035:PLC1: Error has been responded for device write command (Error Code: [02H,02H])"

注 释 • 有关错误代码的更多详情,请参阅您的外接控制器手册。 • 有关驱动程序常见错误消息的详情,请参阅"维护/故障排除手册"中的"与人机界面相 关的错误"。

#### ■ 特定于驱动程序的错误代码

错误代码以分隔的2字节代码发送。人机界面上用1字节显示错误代码。

示例:

| 回复命令      | 返回代码      | 错误显示         |
|-----------|-----------|--------------|
| <u>01</u> | <u>07</u> | <u>01</u> 07 |
|           |           | <b>↑</b> †   |
|           |           |              |

| 错误代码   | 描述            |
|--------|---------------|
| 01, 05 | 请求的点数超过了指定范围。 |
| 01, 06 | 指定的寄存器不存在。    |
| 01, 07 | 指定的寄存器地址超出范围。 |

注 释

• 有关收到的错误代码的更多详情,请参阅外接控制器的手册。